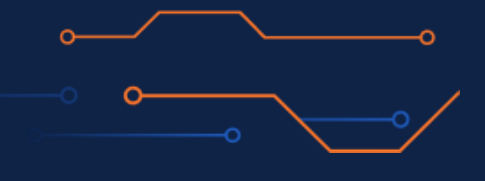

The Only Augmented Analytics Platform Purpose-Built for Life Sciences and Healthcare

# **Explain Guide**

# 2024.77

- . . . . . . . . . . . .

#### Revision Date: 13 December 2024

This documentation has been created for software version 2024.77

It is also valid for subsequent software versions as long as no new document version is shipped with the product.

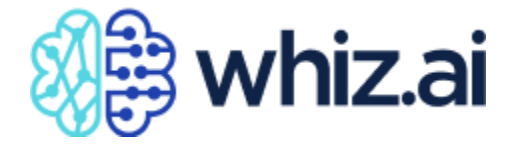

Suite 105, 220 Davidson Ave, Somerset NJ, USA 08873

#### Support:

For more information, visit https://www.whiz.ai/contact

Copyright ©2024 WhizAl All Rights Reserved. Trademarks owned by WhizAl

#### Disclaimer

No Warranties and Limitation of Liability. Every effort has been made to ensure that this document is an accurate representation of the features offered by WHIZ.AI platform in the release 2024.77. However, the development of the software is a continuous process. So, small inconsistencies may occur. We would appreciate any feedback on this document.

Send comments via email to: support@whiz.ai

# **Table of Contents**

| Introduction                                               | 6  |
|------------------------------------------------------------|----|
| Intended Audience                                          | 6  |
| Overview of WhizAI ExplAIn                                 | 7  |
| Anomaly Detection                                          | 7  |
| Key Driver Analysis                                        | 7  |
| Narratives                                                 | 7  |
| ExplAIn Workbench                                          | 7  |
| Enabling ExplAIn features                                  | 8  |
| Getting Started with Anomaly Detection                     | 9  |
| Understanding the Anomalies panel                          | 9  |
| Understanding Anomalies: Templates screen                  | 10 |
| Understanding Analyze button                               | 11 |
| Understanding the General Tab                              | 12 |
| Understanding the Advanced Tab                             | 13 |
| Managing Anomaly Templates                                 | 15 |
| Creating Anomaly Templates                                 | 15 |
| Viewing the list of Anomaly templates                      | 22 |
| Enabling/Disabling Anomaly Templates                       | 23 |
| Editing Anomaly Templates                                  | 24 |
| Save As New Template option                                | 26 |
| Deleting Anomaly Templates                                 | 26 |
| Using Anomaly Template                                     | 27 |
| Detecting Anomalies in Data                                |    |
| Detecting Anomalies from WhizAI Explorer                   | 29 |
| Viewing Additional Information About Anomalous Data Points | 31 |
| Confidence Band                                            | 31 |
| Anomaly Details                                            |    |
| Automating Anomaly Detection on Pinboard                   |    |
| Disabling automatic anomaly detection on Pinboards         | 35 |
| Managing Alerts on Anomalies                               |    |
| Managing Narratives for Anomalies                          | 43 |
| Creating Custom Narrative for Anomaly                      | 44 |
| Viewing Narratives for Anomalies                           | 46 |
| Considerations and Limitations                             | 51 |
| Getting Started with Key Drivers Analysis                  |    |
| Understanding the KDA module                               | 52 |
| Understanding the General Tab                              | 53 |
| Understanding the Advanced Tab                             | 54 |

| Type of Rey Driver Analysis                                                                                                    | 55                                                                          |
|----------------------------------------------------------------------------------------------------|-----------------------------------------------------------------------------|
| Period over Period/ Year over Year                                                                                                    | 55                                                                          |
| Selected Period                                                                                                    | 56                                                                          |
| Managing Templates                                                                                                    | 57                                                                          |
| Creating KDA Templates                                                                                                    | 57                                                                          |
| Viewing the list of KDA Templates                                                                                                    | 64                                                                          |
| Enabling/Disabling KDA templates                                                                                                    | 64                                                                          |
| Editing a KDA Template                                                                                                    | 65                                                                          |
| Save As New Template option                                                                                                    | 67                                                                          |
| Deleting a KDA Template                                                                                                    |                                                                             |
| Using KDA Templates                                                                                                    | 69                                                                          |
| Identifying Key Drivers                                                                                                    | 70                                                                          |
| KDA from ExplAIn Workbench                                                                                                    | 71                                                                          |
| KDA from Pinboards                                                                                                    | 72                                                                          |
| KDA from Response in Explorer                                                                                                    | 77                                                                          |
| Period Over Period (POP) and Year Over Year (YOY) analysis:                                                                                                    | 77                                                                          |
| From response having time comparison                                                                                                    |                                                                             |
| Support for Computed Metrics                                                                                                    |                                                                             |
| Support for Non-aggregable Metric                                                                                                    |                                                                             |
| Trigger Key Driver Analysis (KDA) from an NLQ                                                                                                    | 91                                                                          |
| Working with the KDA Result Screen                                                                                                    | 93                                                                          |
| Toggle the opening of KDA results within the same browser tab                                                                                                    | 93                                                                          |
| Working with Cohorts - Anomalies and Key Driver Analysis                                                                                                    | 95                                                                          |
| Working with Cohorts - Anomalies and Key Driver Analysis                                                                                                    | 98                                                                          |
| Understanding ExplAIn Results screen                                                                                                    | 99                                                                          |
| Causal Graph Interface - Key Drivers Analysis                                                                                                    |                                                                             |
|                                                                                                    | 101                                                                         |
| Lag adjustment in causal analysis                                                                                                    |                                                                             |
| Lag adjustment in causal analysis<br>Intrinsic causal analysis                                                                                                    | 103                                                                         |
| Lag adjustment in causal analysis<br>Intrinsic causal analysis<br>Inconclusive drivers in key drivers analysis                                                                                                    | 103<br>105                                                                  |
| Lag adjustment in causal analysis<br>Intrinsic causal analysis<br>Inconclusive drivers in key drivers analysis<br>Highlight edges of linked nodes                                                                                                    | 103<br>105<br>107                                                           |
| Lag adjustment in causal analysis<br>Intrinsic causal analysis<br>Inconclusive drivers in key drivers analysis<br>Highlight edges of linked nodes<br>Performing Explain Increase or Decrease Analysis on Contributor Analys                                                                                                    | 103<br>105<br>107<br>is107                                                  |
| Lag adjustment in causal analysis<br>Intrinsic causal analysis<br>Inconclusive drivers in key drivers analysis<br>Highlight edges of linked nodes<br>Performing Explain Increase or Decrease Analysis on Contributor Analys<br>Follow-up on Top KDA Contributors                                                                                                    | 103<br>105<br>107<br>is107<br>109                                           |
| Lag adjustment in causal analysis<br>Intrinsic causal analysis<br>Inconclusive drivers in key drivers analysis<br>Highlight edges of linked nodes<br>Performing Explain Increase or Decrease Analysis on Contributor Analys<br>Follow-up on Top KDA Contributors<br>Identify performance influencers                                                                                                    | 103<br>105<br>107<br>is107<br>109<br>111                                    |
| Lag adjustment in causal analysis<br>Intrinsic causal analysis<br>Inconclusive drivers in key drivers analysis<br>Highlight edges of linked nodes<br>Performing Explain Increase or Decrease Analysis on Contributor Analys<br>Follow-up on Top KDA Contributors<br>Identify performance influencers<br>Understanding Filter and Sort Options for KDA Result                                                            | 103<br>105<br>107<br>is107<br>109<br>111<br>115                             |
| Lag adjustment in causal analysis<br>Intrinsic causal analysis<br>Inconclusive drivers in key drivers analysis<br>Highlight edges of linked nodes<br>Performing Explain Increase or Decrease Analysis on Contributor Analys<br>Follow-up on Top KDA Contributors<br>Identify performance influencers<br>Understanding Filter and Sort Options for KDA Result<br>Filters                                                 | 103<br>105<br>107<br>is107<br>109<br>111<br>115<br>115                      |
| Lag adjustment in causal analysis<br>Intrinsic causal analysis<br>Inconclusive drivers in key drivers analysis<br>Highlight edges of linked nodes<br>Performing Explain Increase or Decrease Analysis on Contributor Analys<br>Follow-up on Top KDA Contributors<br>Identify performance influencers<br>Understanding Filter and Sort Options for KDA Result<br>Filters<br>Applying filters                             | 103<br>105<br>107<br>is107<br>109<br>111<br>115<br>116                      |
| Lag adjustment in causal analysis<br>Intrinsic causal analysis<br>Inconclusive drivers in key drivers analysis<br>Highlight edges of linked nodes<br>Performing Explain Increase or Decrease Analysis on Contributor Analys<br>Follow-up on Top KDA Contributors<br>Identify performance influencers<br>Understanding Filter and Sort Options for KDA Result<br>Filters<br>Applying filters<br>Resetting filters        | 103<br>105<br>107<br>is107<br>109<br>111<br>115<br>116<br>117               |
| Lag adjustment in causal analysis<br>Intrinsic causal analysis<br>Inconclusive drivers in key drivers analysis<br>Highlight edges of linked nodes<br>Performing Explain Increase or Decrease Analysis on Contributor Analys<br>Follow-up on Top KDA Contributors<br>Identify performance influencers<br>Understanding Filter and Sort Options for KDA Result<br>Filters<br>Applying filters<br>Resetting filters<br>Top | 103<br>105<br>107<br>is107<br>109<br>111<br>115<br>115<br>116<br>117<br>117 |

| Sort By                                                                                                    | 118                                           |
|----------------------------------------------------------------------------------------------------|-----------------------------------------------|
| Sorting by Hierarchy                                                                                                    | 118                                           |
| Trigger Key Driver Analysis from different responses                                                                                                    | 119                                           |
| Support Causal graph view for PoP/YoY Key Driver Analysis                                                                                                    | 119                                           |
| Sharing of ExplAIn analysis with other users                                                                                                    | 123                                           |
| Data security for Explain analysis                                                                                                    | 126                                           |
|                                                                                                    |                                               |
| Understanding Knowledge Graph                                                                                                    | 130                                           |
| Understanding Knowledge Graph<br>About Knowledge Graph                                                                                                    | <b>130</b>                                    |
| Understanding Knowledge Graph<br>About Knowledge Graph<br>Setting advanced parameters in Knowledge Graph                                                                            | <b>130</b><br>130<br>132                      |
| Understanding Knowledge Graph<br>About Knowledge Graph<br>Setting advanced parameters in Knowledge Graph<br>Save As New Knowledge Graph                                             | <b>130</b><br>130<br>132<br>135               |
| Understanding Knowledge Graph<br>About Knowledge Graph<br>Setting advanced parameters in Knowledge Graph<br>Save As New Knowledge Graph<br>Capturing Audit Log for ExplAIn features | <b>130</b><br>130<br>132<br>135<br><b>141</b> |

# Introduction

WhizAI ExplAIn is designed exclusively for life sciences which uniquely leverages state-of-the-art Artificial Intelligence (AI)/ Machine Learning (ML) algorithms, unprecedented domain expertise, and cutting-edge generative AI, to automate insights. This allows professionals to make data-driven decisions better, faster, and smarter.

Also, unparalleled scalability in WhizAI ExplAIn processes vast quantities of data with ease, which allows you to detect anomalies in the data and extract key drivers that impact performance. WhizAI ExplAIn automates and simplifies complex analysis by generating narratives.

WhizAI ExplAIn is meant to address the following business and technical trends and challenges:

Handling large data volumes: the large volume of data in life sciences can be overwhelming. The attempt to analyze these massive volumes of data either manually or with traditional analytics and BI tools can be slow and resource-intensive.

Analyst response times: Manual analysis takes time and delays in generating insights can lead to missed opportunities.

High operational costs: today's BI and analytics platforms require highly skilled resources to build, run, and maintain them.

Low adoption of analytics: analytics tools are mostly built for a technical audience with insights scattered across multiple reports and dashboards resulting in poor user experience and low adoption rates.

## **Intended Audience**

This document is intended for the following types of users:

- Analysts Business, Market, Data
- Business users Power users in commercial and RWE teams.

# **Overview of WhizAI ExplAIn**

WhizAI ExplAIn equips you with an integrated tool to harness the potential of cutting-edge machinelearning algorithms (ML), natural language processing, and generative AI to unlock valuable insights within the dynamic realm of life sciences. The following are the features of WhizAI ExplAIn:

- Anomaly Detection
- Key Driver Analysis
- Narratives
- ExplAIn Workbench

## **Anomaly Detection**

WhizAI ExplAIn uses machine learning (ML) algorithms to proactively uncover insights by automatically scanning through the data and identifying anomalies within the life sciences context. Insights can be sent as alerts or asked on demand so that users can jump-start the root-cause analysis with a single click. We will deep dive into anomaly detection in the Getting Started with Anomaly Detection section.

## **Key Driver Analysis**

WhizAI ExplAIn applies ML algorithms and statistical computations to analyze data and discover areas that are the key reasons for the change in the performance of an underlying business metric. We will deep dive into key driver analysis in the Getting Started with Key Driver Analysis section.

### Narratives

WhizAI ExplAIn incorporates generative AI to intelligently automate and describe insights generated within WhizAI, with a complete understanding of the content and intent of every response. Narratives transform the data into a natural language for users to understand the data and analyze it better. WhizAI ExplAIn can generate narratives around a visualization that optimizes key findings and results with the answer to your question - highlighted, in color and brought to life in text.

## **ExplAIn Workbench**

WhizAI offers the ExplAIn Workbench to create and manage templates to automate anomaly detection and key driver analysis. The ExplAIn Workbench is a governance module designed to give control in your hands to fine-tune the relevancy of the insights outcome and to allow access to the insights feature.

| 🅼 whiz.ai       | Explorer Pinboards Alerts Explain Admin                                                                                           |   |                                                          | 0      |    | 5      |
|-----------------|----------------------------------------------------------------------------------------------------|---|----------------------------------------------------------|--------|----|--------|
| Workbench -     | Anomalies Create New Template                                                                                                    |   |                                                          |        |    |        |
| Anomalies       | General Advanced                                                                                                    |   |                                                          |        |    |        |
| Key Drivers     | Metric & Anomaly Type 🕢                                                                                                    |   | Training Dataset 🕢                                       |        |    |        |
| Knowledge Graph | FAS - Automation                                                                                                    | Ŧ | Training data scope LTD                                  |        |    | $\sim$ |
|                 | Data model containing the target metric.                                                                                          |   | Will be used by the anomaly detector to train the model. |        |    |        |
|                 | TR×                                                                                                    | - | N                                                        |        |    |        |
|                 | Metric to be used for the analysis.                                                                                               |   | d.                                                       |        |    |        |
|                 | Anomaly Type                                                                                                    |   |                                                          |        |    |        |
|                 | Time Series Forecasting Time Series Forecasting - Single point outlier based on forecasting technique which includes seasonality. | Ť |                                                          |        |    |        |
|                 |                                                                                                    |   |                                                          |        |    |        |
|                 |                                                                                                    |   |                                                          |        |    |        |
|                 |                                                                                                    |   |                                                          |        |    |        |
|                 |                                                                                                    |   |                                                          |        |    |        |
|                 |                                                                                                    |   |                                                          |        |    |        |
|                 |                                                                                                    |   |                                                          |        |    |        |
|                 |                                                                                                    |   |                                                          |        |    |        |
|                 |                                                                                                    |   |                                                          |        |    |        |
|                 |                                                                                                    |   |                                                          | Cancel | 6  | ata    |
|                 |                                                                                                    |   |                                                          | Cancer | Cr | ate    |

The key functionalities of this feature are:

- Trial and Error allow an Analyst user to perform the analysis with different settings to find the relevant algorithms and parameters applicable to a given business metric.
- Build and Manage Templates allows an Analyst user to save the settings in the form of a template. Multiple such templates can be created for the same business metric.
- Let Out Insights: After the templates are defined, Analyst users can enable them to generate "ExplAIn" insights for the end user.

#### **Enabling ExplAIn features**

As discussed above, the ExplAIn workbench is required to create and manage templates that govern anomaly detection and key driver analysis.

You need to set permissions to get access to the ExplAIn workbench. Anomaly Detection and Key Driver Analysis features are not enabled by default.

Note! Refer to the WhizAI Administrator guide to learn how to enable these features and set the required permissions.

## **Getting Started with Anomaly Detection**

Anomaly detection is a machine learning-based technique to identify data points, events, and/or observations that deviate from a dataset's normal behavior. It learns how a business normally operates and uses that data to find items that deviate from the norm.

The anomaly detection feature can help a business identify the outliers in critical business metrics. These outliers can indicate critical incidents, such as an unexpected decline in sales or potential opportunities, for instance, a change in consumer behavior.

In the below image, you can see that WhizAI ExplAIn has identified and highlighted the anomalies. In the subsequent sections, we will study how to detect the anomalies and how to set the prerequisite steps.

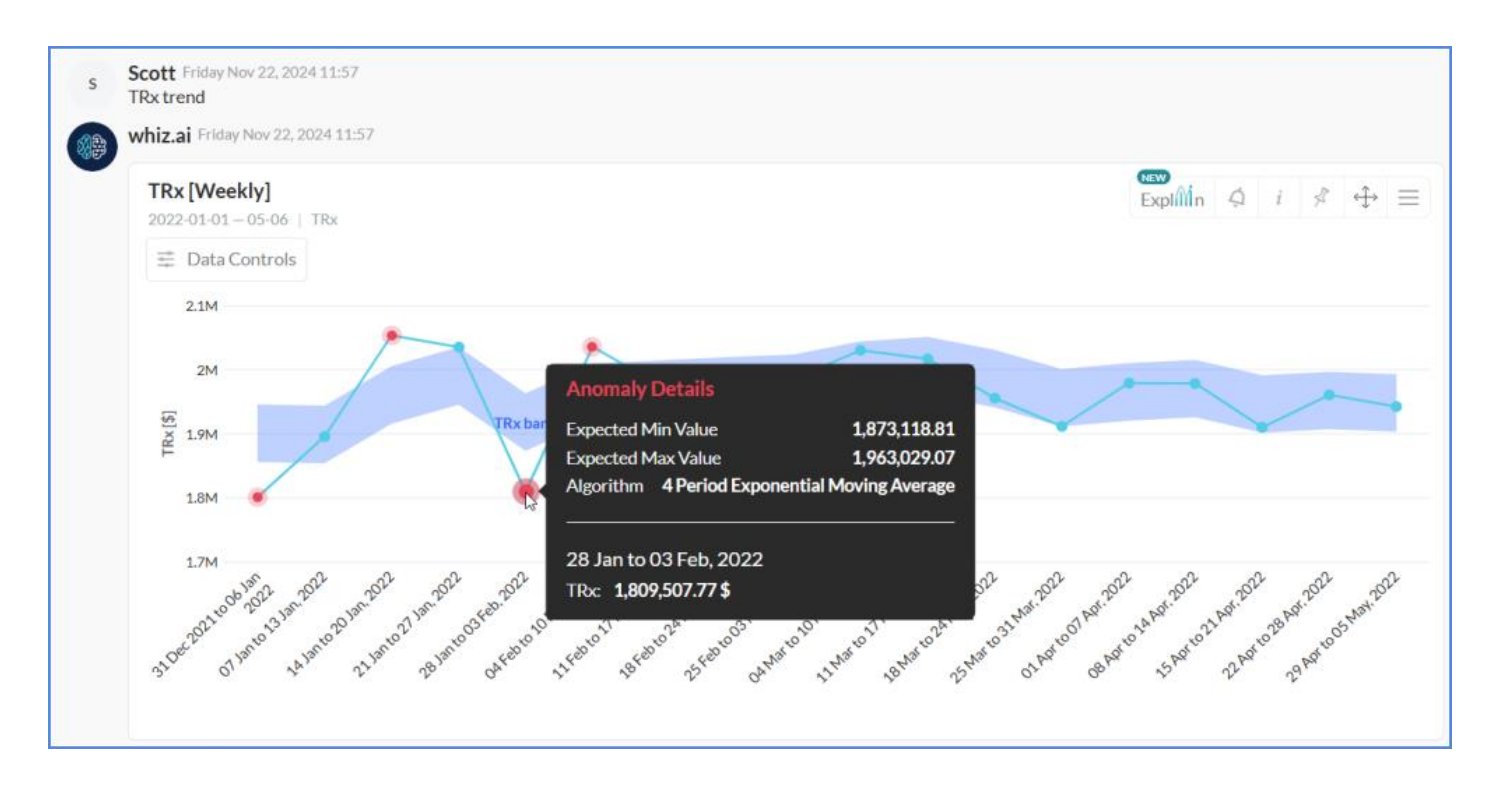

## **Understanding the Anomalies panel**

WhizAI offers an Anomalies panel under Workbench. With this module, you can create and manage metric-specific templates. These templates are a prerequisite to allow you to perform anomaly detection from the workspace and pinboard area.

Note! For information on how to add the anomaly templates, refer to the Creating Anomaly Templates section.

Also, the Anomalies module can be used to perform ad-hoc analysis on a specific scope, if required.

The anomalies panel displays all templates created by users as shown in the figure below:

| 🍓 whiz.ai                               | Explorer Pinboards                                            | Alerts Explain                                                                                                    | Admin                  |                     |                                 |                     | 0 4 0            |
|-----------------------------------------|---------------------------------------------------------------|----------------------------------------------------------------------------------------------------|------------------------|---------------------|---------------------------------|---------------------|------------------|
| Workbench –<br>Anomalies<br>Key Drivers | Anomalies: Tem<br>Data Model<br>FAS - Field Analytics<br>Name | Plates           Image: Constraint of the second second sec | ····<br>Created by     | Created At          | Last modified by                | Analyze ↓           | + Create new     |
| клочнове снарт                          | le sie my limporte.                                           | TRx                                                                                                    | jonkpaner@efical       | 11/19/2024 13:53 PM | indometrical                    | 11/19/2024 13:53 PM |                  |
|                                         | Diregiale_1                                                   | TRx                                                                                                    | setion-trailedpartical | 11/12/2024 10:51 AM | and departure                   | 11/12/2024 10:51 AM |                  |
|                                         | <ul> <li>trainip</li> </ul>                                   | TRx                                                                                                    | MINIMPACS.             | 10/31/2024 16:06 PM | ghanaham@ahinai                 | 11/08/2024 14:10 PM |                  |
|                                         | _ tony                                                        | TRx                                                                                                    | anticipation (subject  | 10/31/2024 15:33 PM | which the balance of the second | 10/31/2024 15:33 PM |                  |
|                                         | _ immp1                                                       | TRx                                                                                                    | ahisishalinjahisal     | 10/31/2024 15:31 PM | striktelisterit.s               | 10/31/2024 15:32 PM |                  |
|                                         |                                                               |                                                                                                    |                        |                     |                                 |                     |                  |
|                                         | Select all                                                    | 🛎 Import 🕮 Export                                                                                                    |                        |                     | Page size:                      | 11 To 15 from 15 K  | Age 2 from 2 > > |

#### **Understanding Anomalies: Templates screen**

From the Templates screen, you can create a new template or select an existing template for the selected data model. From this field, you can switch between different templates that are associated with a particular metric.

The following table describes the inputs required to be provided in the Templates screen:

| Input<br>Field | Description                                                                                                 |
|----------------|----------------------------------------------------------------------------------------------------|
| Data<br>Model  | Contains a list of all the available data models. Select the model for which you want to create a template. |
| Metric         | Contains a list of metrics. Select the metric for which you want to create the template.                    |

The following table describes the columns of the table that list all the available templates:

| Column  | Description                                                                                                    |
|---------|----------------------------------------------------------------------------------------------------|
| Name    | Specifies the name of the template                                                                             |
| Insight | Specifies the type of Insights. In this case, it will display 'anomalies' as a value for all the<br>templates. |

| Column              | Description                                                                             |
|---------------------|-----------------------------------------------------------------------------------------|
| Metric Name         | Specifies the metric selected in the input field to create the template                 |
| Created By          | Specifies the name of the user who has created the template                             |
| Created At          | Specifies the time stamp at which the template is created                               |
| Last Modified<br>By | Specifies the name of the user who has latest modified the template                     |
| Enable              | This option allows the user to enable or disable the template for the end consumer use. |

## **Understanding Analyze button**

Click the Analyze button to perform anomaly detection on any metric

| 🥡 whiz.ai                                         | Explorer Pinboards                                            | Alerts Explain             | Admin                |                     |                         |                     | Ø 4 s                 |
|---------------------------------------------------|---------------------------------------------------------------|----------------------------|----------------------|---------------------|-------------------------|---------------------|-----------------------|
| Workbench – Anomalies Key Drivers Knowledge Graph | Anomalies: Tem<br>Data Model<br>FAS - Field Analytics<br>Name | Plates  Metric Metric Name | ✓ Created by         | Created At          | Last modified by        | Analyze             | + Create new          |
| клочнецде снарт                                   | totospürperte.                                                | TRx                        | instrumentation      | 11/19/2024 13:53 PM | (misered) that          | 11/19/2024 13:53 PM |                       |
|                                                   | C Tempine.1                                                   | TRx                        | admit.http://c.a     | 11/12/2024 10:51 AM | ahlduhalinjishkaal      | 11/12/2024 10:51 AM |                       |
|                                                   | C Indexe                                                      | TRx                        | annonalegorical      | 10/31/2024 16:06 PM | gentenevitci            | 11/08/2024 14:10 PM |                       |
|                                                   | inny.                                                         | TRx                        | which halo (settion) | 10/31/2024 15:33 PM | and total parts of      | 10/31/2024 15:33 PM |                       |
|                                                   | isened.                                                       | TRx                        | and Advances         | 10/31/2024 15:31 PM | and the dealer (reduced | 10/31/2024 15:32 PM |                       |
|                                                   |                                                               |                            |                      |                     |                         |                     | l⊋                    |
|                                                   | Select all                                                    | A Import D Format          |                      |                     | Page citer              | 11 To 15 from 15    | C Page 2 from 2 > >1  |
|                                                   | Select all                                                    | ස් Import රී Export        |                      |                     | Page size:              | •                   | • 11 To 15 from 15 ic |

| 🍿 whiz.ai       | Explorer Pinboards Alerts Explain Admin                                                                                                    | 0      | 4 5     |
|-----------------|----------------------------------------------------------------------------------------------------|--------|---------|
| Workbench -     | - Anomalies Analyze                                                                                                    |        |         |
| Anomalies       | General Advanced                                                                                                    |        |         |
| Key Drivers     | Metric & Anomaly Type ()<br>Training Dataset ()<br>Filter ()                                                                                                    |        |         |
| Knowledge Graph | FAS - Field Analytics         Introducts cope         Oransamity           Data model containing the target metric         Will be used by the anomaly detector to train the model         Will be used by the anomaly detector to train the model |        | ~       |
|                 | Metric Period                                                                                                    |        | Edit 🗷  |
|                 | Pick a period                                                                                                    |        |         |
|                 | Select a template                                                                                                    |        |         |
|                 | Anomaly Type<br>Exponential Moving Average                                                                                                    |        |         |
|                 | Exponential Moving Average - Single point outlier based on the previous moving average.                                                                                                    |        |         |
|                 | Number of periods 4                                                                                                    |        |         |
|                 | No of periods to be used to compute the moving average                                                                                                    |        |         |
|                 |                                                                                                    |        |         |
|                 |                                                                                                    |        |         |
|                 |                                                                                                    |        |         |
|                 |                                                                                                    | Cancel | Analyze |

## **Understanding the General Tab**

The following table describes columns in the General tab:

| Column               | Description                                                                                                    |
|----------------------|----------------------------------------------------------------------------------------------------|
| Metric and Anomaly T | ype                                                                                                    |
| Data Model           | Contains the list of data models. You need to select the required data model which contains the business metric to be analyzed                             |
| Metric               | Contains the list of applicable metrics for the selected data model. You need to select the required business metric to be analyzed.                       |
| Template             |                                                                                                    |
| Anomaly Type         | Contains the list of the following anomaly types:                                                                                                    |
|                      | Time-series forecasting (default option)                                                                                                    |
|                      | Exponential Moving Average                                                                                                    |
|                      | PoP percent change                                                                                                    |
|                      | For more information on these types, refer to the Anomaly type summary table.                                                                              |
| Training Dataset     |                                                                                                    |
| Training data scope  | Specifies the period scope within which the system should support anomaly detection. The same scope is also used to train the Machine Learning (ML) model. |

|             | The system does not allow anomaly detection for any scope outside the training<br>data set.<br>By default, the training is set as LTD (Latest Till Date)                                                                                                    |
|-------------|----------------------------------------------------------------------------------------------------|
| Filters     |                                                                                                    |
| Granularity | Contains the list of time granularity. This value defines the time granularity at<br>which the analysis needs to be performed. In the case of anomaly detection from a<br>response card, the system refers to the granularity of the card and uses the same.<br>By default, the value is set as 'Weekly.' |
| Period      |                                                                                                    |

The following table describes the types of anomalies available in the general tab.

| Time Series Forecasting                                                                                                    | Exponential Moving<br>Average                                                                                                    | PoP percent change                                                                                                    |
|----------------------------------------------------------------------------------------------------|----------------------------------------------------------------------------------------------------|----------------------------------------------------------------------------------------------------|
| <ul> <li>Uses a multi-stage model.</li> <li>Works well with Time Series with<br/>varying trends and seasonality, events,<br/>holidays, and short-range effects.</li> <li>Uses flexible design, intuitive interface,<br/>fast training, and scoring.</li> <li>Not applicable with custom calendars.</li> </ul> | <ul> <li>Uses (EMA) algorithm<br/>behind the scenes.</li> <li>Allows users to define<br/>the period to be used<br/>for average<br/>computation.</li> <li>Suitable for time series<br/>data with no clear<br/>trend or seasonal<br/>pattern.</li> <li>Can work with a<br/>relatively small volume<br/>of data.</li> <li>Emphasizes most<br/>recent data.</li> <li>Accommodates<br/>different data<br/>distributions.</li> </ul> | <ul> <li>Uses a custom<br/>algorithm.</li> <li>Suitable for detecting<br/>abnormal percentage<br/>increase/decrease.</li> <li>Not dependent on<br/>trend or seasonality.</li> <li>Detects (% Change) at<br/>each point.</li> <li>Calculates thresholds<br/>based on these<br/>deviations.</li> <li>Typically used to<br/>detect period-over-<br/>period unusual<br/>change.</li> </ul> |

## **Understanding the Advanced Tab**

| 🍓 whiz.ai                      | Explorer Pinboards Alerts Explain Admin                                                                                                    | 0      | 4 |        | 5 |
|--------------------------------|----------------------------------------------------------------------------------------------------|--------|---|--------|---|
| 🔄 Workbench –                  | Anomalies Analyze                                                                                                    |        |   |        |   |
| Anomalies                      | General Advanced                                                                                                    |        |   |        |   |
| Key Drivers<br>Knowledge Graph | Algorithm         Agentitien         Time Series Forecasting - Single point outlier based on forecasting technique which includes seasonality.         Parameters         Op5         Specifies what & of the total data points should be covered within the expected range prepared by the algorithm. A possible value is greater than 0 and less than 1. The default value is 0.95 (95%). |        |   |        |   |
|                                |                                                                                                    | Cancel | A | nalyze |   |

The Advanced tab is used by analysts or advanced users, only, who want to set specific parameter values and algorithms to generate insights. The Advanced tab has columns as described below:

| Column     | Description                                                                                                    |
|------------|----------------------------------------------------------------------------------------------------|
| Algorithm  | The value shown in this column is the value selected in the General tab > Anomaly type field.                                                                                                    |
| Parameters | Based on the anomaly type the required fine-tuning parameter is populated. There are two such parameters which are populated:                                                                                                    |
|            | • Sensitivity: Applicable for four-period moving average and PoP percent change anomaly type. The number of standard deviations of delta away from the mean, is to be considered for the anomaly. A possible value is between 1.00 and 3.00. The default is 3.            |
|            | • Coverage: Applicable for time series forecasting anomaly type. It specifies what % of the total data points should be covered within the expected range prepared by the algorithm. A possible value is greater than 0 and less than 1. The default value is 0.75 (75%). |

#### **Managing Anomaly Templates**

As part of the governance process, as an authorized user, you are required to create anomaly templates and enable them for end-user usage. These templates contain relevant information to trigger anomaly detection.

#### **Creating Anomaly Templates**

- 1. From WhizAI Explorer, click Explain on the top navigation panel to open Workbench. WhizAI opens the Workbench and by default, the Anomalies module is displayed.
- 2. Click Create New to open the anomaly template page.

Note! To create the anomaly template, you have to fill details in the columns of the General and Advanced tab.

| ۇ whiz.ai       | Explorer Pinboards Alerts Explain Admin                                                 |                                                          | 0      |      | 5  |
|-----------------|-----------------------------------------------------------------------------------------|----------------------------------------------------------|--------|------|----|
| 🔛 Workbench –   | ← Anomalies Create New Template                                                         |                                                          |        |      |    |
| Anomalies       | General Advanced                                                                        |                                                          |        |      |    |
| Key Drivers     | Metric & Anomaly Type 🕕                                                                 | Training Dataset 🕕                                       |        |      |    |
| Knowledge Graph | FAS - Field Analytics                                                                   | Training data scope                                      |        |      |    |
|                 | Data model containing the target metric.                                                | Will be used by the anomaly detector to train the model. |        |      |    |
|                 | Metric                                                                                  |                                                          |        |      |    |
|                 | Metric to be used for the analysis.                                                     |                                                          |        |      |    |
|                 | Anomaly Type<br>Exponential Moving Average                                              |                                                          |        |      |    |
|                 | Exponential Moving Average - Single point outlier based on the previous moving average. |                                                          |        |      |    |
|                 | Number of periods                                                                       |                                                          |        |      |    |
|                 | No of periods to be used to compute the moving average                                  |                                                          |        |      |    |
|                 |                                                                                         |                                                          |        |      |    |
|                 |                                                                                         |                                                          |        |      |    |
|                 |                                                                                         |                                                          |        |      |    |
|                 |                                                                                         |                                                          |        |      |    |
|                 |                                                                                         |                                                          |        |      |    |
|                 |                                                                                         |                                                          | Cancel | Crea | te |
|                 |                                                                                         |                                                          |        |      |    |

- 3. In the General tab, select the following details:
- 1. Metric & Anomaly Type: Select the Data Model, Metric, and the Anomaly type. For example, as shown in the following figure: In the 'Field Analytics' data model, 'TRx' is selected as the metric, and Exponential Moving Average, as the anomaly type is selected.

If you select the Exponential Moving average algorithm, you get an option to define the number of periods as shown in the figure below:

| 🍓 whiz.ai       | Explorer Pinboards Alerts Explain Admin                                                 |    |                                                          | Ø      |   | 5     |
|-----------------|-----------------------------------------------------------------------------------------|----|----------------------------------------------------------|--------|---|-------|
| Workbench -     | Anomalies Create New Template                                                           |    |                                                          |        |   |       |
| Anomalies       | General Advanced                                                                        |    |                                                          |        |   |       |
| Key Drivers     | Metric & Anomaly Type 🕡                                                                 |    | Training Dataset ()                                      |        |   |       |
| Knowledge Graph | Data model<br>FAS - Field Analytics                                                     | ~  | Training data scope                                      |        |   |       |
|                 | Data model containing the target metric.                                                |    | Will be used by the anomaly detector to train the model. |        |   |       |
|                 | Metric<br>TRx                                                                           | Ŧ  |                                                          |        |   |       |
|                 | Metric to be used for the analysis.                                                     |    |                                                          |        |   |       |
|                 | Anomaly Type<br>Exponential Moving Average                                              | w. |                                                          |        |   |       |
|                 | Exponential Moving Average - Single point outlier based on the previous moving average. |    |                                                          |        |   |       |
|                 | Number of periods4                                                                      |    |                                                          |        |   |       |
|                 | No of periods to be used to compute the moving average                                  |    |                                                          |        |   |       |
|                 |                                                                                         |    |                                                          |        |   |       |
|                 |                                                                                         |    |                                                          |        |   |       |
|                 |                                                                                         |    |                                                          |        |   |       |
|                 |                                                                                         |    |                                                          |        |   |       |
|                 |                                                                                         |    |                                                          |        |   |       |
|                 |                                                                                         | l⊋ |                                                          |        | _ | _     |
|                 |                                                                                         |    |                                                          | Cancel | C | reate |

2. Training Dataset: In this column add the training data scope (for example, last 104 weeks), and add the granularity (for example, Weekly).

The training period option is optimized for the metric in context. The training period populates options as per the data granularity of the metric in context. If the data is at the week level, then the period option will be 'week'. There are two common options to set the training period - date range and LTD (Latest Till Date). LTD will be the default option.

For example, you can enter the date range 2022-10-30 - 2023-10-30, this means that the training period while running the anomaly detection for the metric will be from 30th October 2022 to 30th Oct 2023.

| 🍓 whiz.ai                      | Explorer Pinboards Alerts Explain Admin                                                                                                    |                                                                                   | 0     |     | 5   |
|--------------------------------|----------------------------------------------------------------------------------------------------|-----------------------------------------------------------------------------------|-------|-----|-----|
| Workbench -                    | Ceneral Advanced                                                                                                    |                                                                                   |       |     |     |
| Key Drivers<br>Knowledge Graph | Metric & Anomaly Type ① Data model FAS - Field Analytics                                                                                                    | Training Dataset ()<br>Training data scope<br>2022-10-30 - 2023-10-30             |       |     |     |
|                                | PAS - Fried Antiarytus       •         Data model containing the target metric.       •         Metric       TRx       •         Metric to be used for the analysis.       •       •         Anomaly Type       •       •         Exponential Moving Average       •       •         Number of periods       •       •         No of periods to be used to compute the moving average       •       • | 2022-10-30-2023-10-30<br>Will be used by the anomaly detector to train the model. |       |     |     |
|                                |                                                                                                    | L2<br>C                                                                           | ancel | Cre | ate |

OR

You can select the lowest granularity level in the metric. For example, you can select the Week as shown in the following figure:

| 🧶 whiz.ai                                                  | Explorer Pinboards Alerts Explain Admin                                                                                                    |                                                                                                    | 0                                                   |     | 5     |
|------------------------------------------------------------|----------------------------------------------------------------------------------------------------|----------------------------------------------------------------------------------------------------|-----------------------------------------------------|-----|-------|
| Workbench –<br>Anomalies<br>Key Drivers<br>Knowledge Graph | Anomalies Create New Template      General Advanced      Metric & Anomaly Type      Data model     FAS - Field Analytics     Data model containing the target metric.      Metric in the target metric.      Metric to be used for the analysis.      Anomaly Type     Exponential Moving Average     v  Exponential Moving Average - Single point outilier based on the previous moving average.      Number of periods     4 | Training Dataset ③           Training data scope           LTD           Enter date range:           ✓ YYYYMMM DD           Or choose a relative period:           3         4           5         6           Misc         >           10         11         12         13           4         17         18         19         20         21           24         25         26         27         28 | →<br>Fr Sa<br>1 2<br>8 9<br>15 16<br>22 23<br>29 30 | ×   | ~     |
|                                                            |                                                                                                    | c                                                                                                    | ancel                                               | Cre | ate □ |

By default, the training period is set to LTD.

| 🍓 whiz.ai        | Explorer Pinboards Alerts Explain Admin                                                                                                    |                                                     | ?    |       | \$     |
|------------------|----------------------------------------------------------------------------------------------------|-----------------------------------------------------|------|-------|--------|
| 🔛 Workbench –    | Anomalies Create New Template                                                                                                    |                                                     |      |       |        |
| Anomalies        | General Advanced                                                                                                    |                                                     |      |       |        |
| Key Drivers      | Metric & Anomaly Type ③ Traini                                                                                                    | sing Dataset ()                                     |      |       |        |
| Kitowicage Graph | FAS - Field Analytics                                                                                                    | D                                                   |      |       | $\sim$ |
|                  | Data model containing the target metric. Will be                                                                                                    | ae used by the anomaly detector to train the model. |      |       |        |
|                  | TRx ~                                                                                                    |                                                     |      |       |        |
|                  | Metric to be used for the analysis.                                                                                                    |                                                     |      |       |        |
|                  | Anomaly Type                                                                                                    |                                                     |      |       |        |
|                  | Exponential Moving Average - Single point outlier based on the previous moving average.                                                                                                    |                                                     |      |       |        |
|                  | Number of periods                                                                                                    |                                                     |      |       |        |
|                  | 4<br>No of periods to be used to compute the moving average                                                                                                    |                                                     |      |       |        |
|                  | The angle of the second second process of the second process of the second process of th |                                                     |      |       |        |
|                  |                                                                                                    |                                                     |      |       |        |
|                  |                                                                                                    |                                                     |      |       |        |
|                  |                                                                                                    |                                                     |      |       |        |
|                  |                                                                                                    |                                                     |      |       |        |
|                  |                                                                                                    |                                                     |      |       |        |
|                  |                                                                                                    |                                                     |      |       |        |
|                  |                                                                                                    | Car                                                 | icel | Creat | e      |

Also, you can set alerts for the current week, current month, current year, etc.

| и whiz.ai                                                       | Explorer Pinboards                                                                   | Alerts Explain Admin       |                                      |                            | 0 4 0                                                                                                    |
|-----------------------------------------------------------------|--------------------------------------------------------------------------------------|----------------------------|--------------------------------------|----------------------------|----------------------------------------------------------------------------------------------------|
| FAS - Field An                                                  | LowTRxAlert                                                                          |                            |                                      | ×<br>FAS - Field Analytics | TRx                                                                                                    |
| s Scott Fid<br>TRx trend<br>whiz.ai P<br>TRx [M<br>2022-01<br>i | Add Conditions<br>Scope<br>For Metric<br>TRx<br>Filter By<br>+<br>@ Condition Script | For Period<br>Current week | Delivery Method                      | Recipients                 | Hid Historic<br>123(55.66%)<br>Mid-Centur<br>13.40%<br>13.40%<br>14.60%<br>14.60%14.60%<br>14.60%<br>1 |
| 2<br>2<br>19<br>10<br>10<br>10<br>10<br>10                      | Metric<br>TRx                                                                        | Operator<br>V              | Value Metric<br>TRx (Expected Range) | + Add Canditian            | The pareto                                                                                                    |
| Data: TRx a<br>Generated I<br>Source: FAS<br>Was this hel       | kov 22, 2024 11:57                                                                   |                            | Cancel                               | Next                       | TRx(s) ↓<br>4.04M<br>3.99M<br>15 3.59M                                                                                                    |

Prerequisite

For this feature to work, the 'Data storage granularity' information should be available for the respected metric as shown in the figure below:

| <b>1</b>        | ) whiz.ai                           |   | Explorer Pinboards Alerts Explain Admin                                                                                   | @ 🦛 s                                                              |
|-----------------|-------------------------------------|---|----------------------------------------------------------------------------------------------------|--------------------------------------------------------------------|
| Ŕ               | Performance<br>Monitor<br>Dashboard | - | Configurations                                                                                                    |                                                                    |
|                 | User Logs                           |   | Application Data Model                                                                                                    | Reset Save                                                         |
| ų.              | Audit Logs<br>User & Security       | + | Data Model<br>FAS - Field Analytics                                                                                       | ♀ data st Collapse all                                             |
| .:.             | Data Modeler                        | + | Data Modelling $\vee$                                                                                                    |                                                                    |
| Z               | Content<br>Manager<br>Branding      | - | Data storage granularity<br>Granularity at which data is stored in the data model. It could be a week, month, or quarter. | ["default":"week";"sales_nbrx":"week" <mark>"sales":"week"]</mark> |
|                 | Configurations                      |   |                                                                                                    |                                                                    |
|                 | Service<br>Configuration            |   |                                                                                                    |                                                                    |
|                 | Utilities                           |   |                                                                                                    |                                                                    |
| 16 <sup>2</sup> | Workbench                           | + |                                                                                                    | la<br>Ia                                                           |
|                 |                                     |   |                                                                                                    |                                                                    |
|                 |                                     |   |                                                                                                    |                                                                    |
|                 |                                     |   |                                                                                                    |                                                                    |

In the absence of this configuration, WhizAI displays all the 'relative period' options.

- 4. In the Advanced tab, optionally update the following details:
- Parameters: Based on the anomaly type the required fine-tuning parameter is populated. There are two such parameters:
  - Sensitivity:
    - Applicable for Exponential Moving Average and PoP Percent Change anomaly type.

The number of standard deviations of delta away from the mean, is to be considered for the anomaly. A possible value is between 1.00 and 3.00. The default is 3.00.

• Coverage:

Applicable for Time Series Forecasting anomaly type. It specifies what % of the total data points should be covered within the expected range prepared by the algorithm. A possible value is greater than 0 and less than 1. The default value is 0.95 (95%).

Note! For more information on anomaly type and parameters refer to Understanding the Anomalies module.

| 🅼 whiz.ai                      | Explorer Pinboards Alerts Explain Admin                                                                                                    | Ø 4 S                                                                                                    |
|--------------------------------|----------------------------------------------------------------------------------------------------|----------------------------------------------------------------------------------------------------|
| Workbench –<br>Anomalies       | Anomalies Create New Template  General Advanced                                                                                                |                                                                                                    |
| Key Drivers<br>Knowledge Graph | Algorithm<br>Agorithm<br>Exponential Moving Average<br>Exponential Moving Average - Single point outlier based on the previous moving average. | Parameters<br>Sensitivity<br>3<br>Number of standard deviations of delta away from the mean, to be considered for the anomaly. A possible value<br>is between 1.00 and 3.00. The default is 3.00. |
|                                |                                                                                                    | Cancel Create                                                                                                    |

5. Click on the Create button. You see a dialog that shows the added details. In this dialog, enter a name for the template. Optionally, to enable this template for end-user consumption you can click the Enabled toggle button.

Note! You can create multiple templates for the same metric using different factors, however, only one template can remain enabled for a metric.

| Save As New Template             | × |
|----------------------------------|---|
| Template Name<br>My TRx Template |   |
| C Enabled                        |   |
| Metric & Anomaly Type 🖌          |   |
| Data model                       |   |
| FAS - Field Analytics            |   |
| Metric                           |   |
| customer_cnt                     |   |
| Anomaly Type                     |   |
| PoP Change                       |   |
| Training Dataset 🗸               |   |
| Training data scope              |   |
| Last 104 weeks                   |   |
| Advanced settings 🗸              |   |
| Cancel Save                      |   |

6. Verify the details and click Save. You see a pop-up message that the template has been saved successfully.

As shown in this example, the template for the TRx metric is added to the Templates screen.

| 9 WINZ.CI                               | Explorer Pinboards                                    | Alerts Explain | i Admin             |                     |                               | V "My T has be       | Rx Template" template<br>een saved successfully |
|-----------------------------------------|-------------------------------------------------------|----------------|---------------------|---------------------|-------------------------------|----------------------|-------------------------------------------------|
| Workbench -<br>Anomalies<br>Key Drivers | Anomalies: Tem<br>Data Model<br>FAS - Field Analytics | plates<br>*    | w.                  |                     |                               | Analyze              | + Create new                                    |
| Knowledge Graph                         | Name                                                  | Metric Name    | Created by          | Created At          | Last modified by              | Last modified at     | Enabled                                         |
|                                         | C Torototi.1                                          | TRx            | attalaista          | 11/12/2024 10:51 AM | selectrologradical            | 11/22/2024 16:24 PM  | •                                               |
|                                         | My TRx Template                                       | TRx            | sharia nunit(shical | 11/22/2024 16:24 PM | (Preside an and a devine of a | 11/22/2024 16:24 PM  |                                                 |
|                                         | 12945                                                 | TRx Volume     | phonetromerobicus   | 11/22/2024 11:49 AM | gharshum@ublcal               | 11/22/2024 11:49 AM  |                                                 |
|                                         | <ul> <li>templemented</li> </ul>                      | TRx            | gloreforegrafic.al  | 11/21/2024 17:29 PM | ghandhundpablical             | 11/21/2024 17:29 PM  | -                                               |
|                                         | Dempdorper Ind.a.                                     | TRx            | ghandumijtabloat    | 11/21/2024 17:29 PM | protometrical                 | 11/21/2024 17:29 PM  |                                                 |
|                                         | interprint and an                                     | TRx            | ghandram@ubloal     | 11/21/2024 17:29 PM | ghandrongradicust             | 11/21/2024 17:29 PM  |                                                 |
|                                         | 🗆 temploperation                                      | TRx            | gambanijahijul      | 11/21/2024 17:29 PM | (Farrianiantics)              | 11/21/2024 17:29 PM  |                                                 |
|                                         | tang-Importat                                         | TRx            | partometical        | 11/21/2024 17:28 PM | ghamilam)(inhis si            | 11/21/2024 17:28 PM  |                                                 |
|                                         |                                                       | TD.            |                     |                     |                               | 14/04/0004 17:06 044 |                                                 |

#### Viewing the list of Anomaly templates

Select the data model from WhizAI Explorer, and click Explain on the top navigation toolbar, as shown in the following figure:

| Workbench -                    | Anomalies: Temp                     | olates      |                          |                       |                       |                      |              |
|--------------------------------|-------------------------------------|-------------|--------------------------|-----------------------|-----------------------|----------------------|--------------|
| Anomalies                      | Data Model<br>FAS - Field Analytics | w Metric    | (w)                      |                       |                       | Analyze              | + Create new |
| Key Drivers<br>Knowledge Graph | Name                                | Metric Name | Created by               | Created At            | Last modified by      | Last modified at     | Enabled      |
|                                | Template_1                          | TRx         | auhish kulin (junkis al  | 11/12/2024 10:51 AM   | sheets.condeputical   | 11/22/2024 16:24 PM  |              |
|                                | My TRx Template                     | TRx         | showing and about it, al | 11/22/2024 16:24 PM   | sheeta.condegraficial | 11/22/2024 16:24 PM  |              |
|                                | 12345                               | TRx Volume  | diam'r an gwlei yr       | 11/22/2024 11:49 AM   | glumburgation         | 11/22/2024 11:49 AM  |              |
|                                | temp (imported                      | TRx         | ghanni amijunist al      | 11/21/2024 17:29 PM   | ghonalrumghatticul    | 11/21/2024 17:29 PM  | -            |
|                                | temp (imported_a                    | TRx         | granitamijetical         | 11/21/2024 17:29 PM   | glondramaterical      | 11/21/2024 17:29 PM  |              |
|                                | temp (imported                      | TRx         | ghandramijarki; si       | 11/21/2024 17:29 PM   | glood angle (1.4      | 11/21/2024 17:29 PM  |              |
|                                | temp (imported_c                    | TRx         | dramit an iteration of   | 11/21/2024 17:29 PM   | ghambunijukinal       | 11/21/2024 17:29 PM  |              |
|                                | temp (imported                      | TRx         | gamban()nhisal           | 11/21/2024 17:28 PM   | grand and justiced    | 11/21/2024 17:28 PM  |              |
|                                | - tomo limonited a                  | TD.,        | A                        | 44/04/00/04 47/04 064 | A                     | 44/04/0004 17:02 084 |              |

This way, whenever you want to view the templates for a given data model you can select the data model from the drop-down and the UI will populate the corresponding templates. Also, from this page, you can perform edit, delete, and enable/disable operations for a given template.

#### **Enabling/Disabling Anomaly Templates**

1. Select the data model from WhizAI Explorer, and click Explain on the top navigation toolbar, as shown in the following figure:

| hiz.ai                  | Explorer Pinboards    | Alerts Expla      | in Admin                   |                      |                       |                      | 0               | *     |
|-------------------------|-----------------------|-------------------|----------------------------|----------------------|-----------------------|----------------------|-----------------|-------|
| rkbench -               | Anomalies: Tem        | plates            |                            |                      |                       |                      |                 |       |
| malies                  | FAS - Field Analytics | *                 | . w.                       |                      |                       | Analyze              | + Creat         | e new |
| Drivers<br>wiedge Graph | Name                  | Metric Name       | Created by                 | Created At           | Last modified by      | Last modified at     | Enabled         |       |
|                         | Template_1            | TRx               | active hadrolpartic at     | 11/12/2024 10:51 AM  | Analysis website the  | 11/22/2024 16:24 PM  |                 |       |
|                         | My TRx Template       | TRx               | shariamashigahinai         | 11/22/2024 16:24 PM  | disative residentials | 11/22/2024 16:24 PM  |                 |       |
|                         | 12345                 | TRx Volume        | grandrameters.             | 11/22/2024 11:49 AM  | grand-and/odds.at     | 11/22/2024 11:49 AM  |                 |       |
|                         | temp (imported        | TRx               | glundumbetti.a             | 11/21/2024 17:29 PM  | glandardjoblad        | 11/21/2024 17:29 PM  |                 |       |
|                         | temp (imported_a      | TRx               | glumburdjurtsva            | 11/21/2024 17:29 PM  | granitamijnitical     | 11/21/2024 17:29 PM  |                 |       |
|                         | temp (imported        | TRx               | ghanhan@ufited             | 11/21/2024 17:29 PM  | patrontics            | 11/21/2024 17:29 PM  |                 |       |
|                         | temp (imported_c      | TRx               | gharsham()shical           | 11/21/2024 17:29 PM  | grand and public of   | 11/21/2024 17:29 PM  |                 |       |
|                         | temp (imported        | TRx               | gharahandjishigal          | 11/21/2024 17:28 PM  | ghone/congred/CL4     | 11/21/2024 17:28 PM  |                 |       |
|                         | - tomo lungariad a    | TD-               | and a second second second | 44/04/0004/47/02 064 |                       | 44/04/0004 47/02 084 |                 |       |
|                         | Select all            | & Import & Export |                            |                      | Pase size:            | 1 To 10 from 18 K    | C Page 1 from 2 | > :   |

2. Click the Enable toggle for the template you wish to enable. WhizAI shows a confirmation message that confirms that you want to enable the template.

**Note!** You can click this toggle again to disable a particular template.

3. Click Confirm. A message is displayed at the top-right which says, 'The template is updated successfully.'

Now, if you ask WhizAI 'Show me TRx weekly' and click the ExplAIn icon, and then enable the Anomalies, you can view the anomalous behavior of the metric TRx as shown in the following figure:

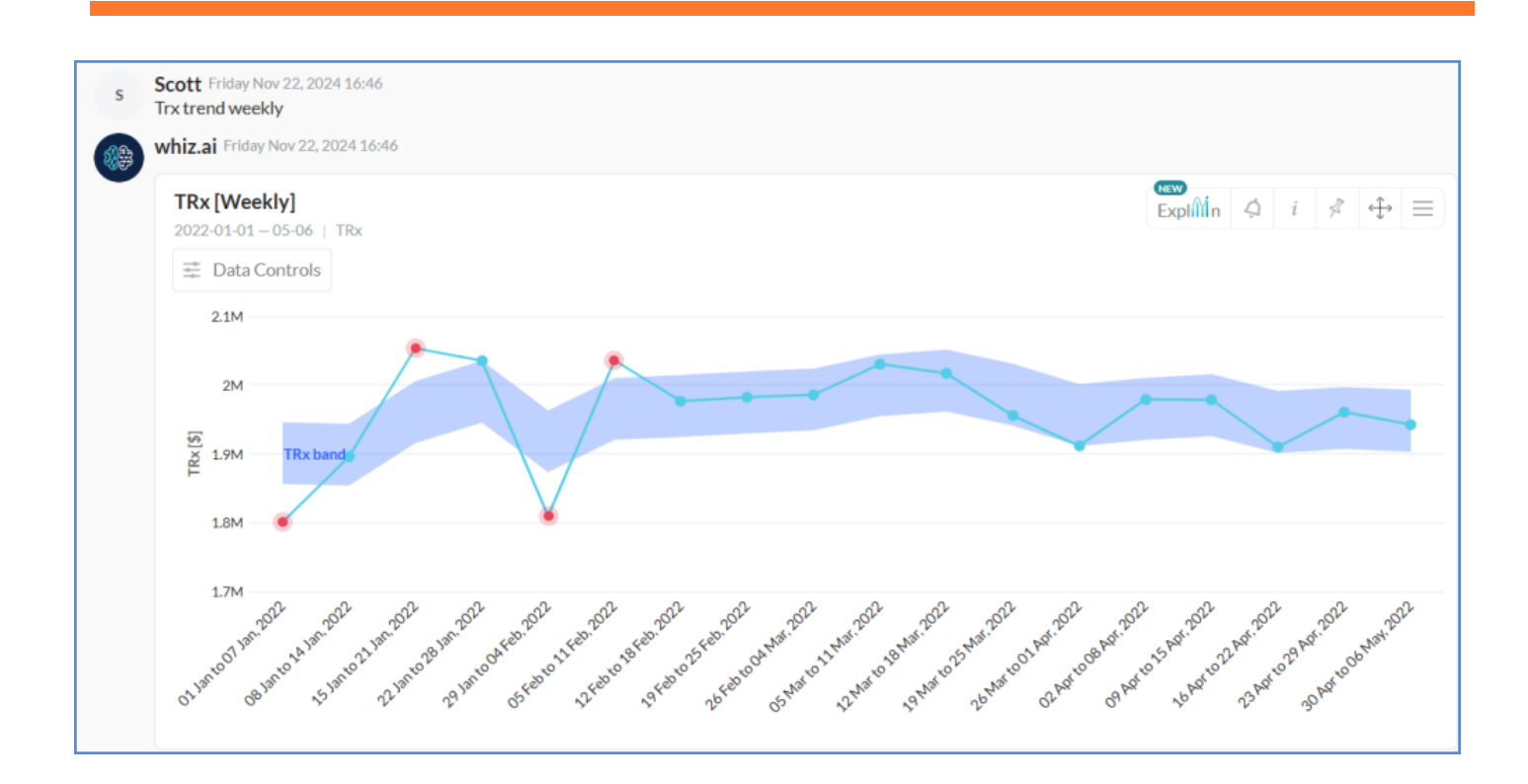

Note! The card needs to be refreshed or re-generated to see the impact of enablement of a template for any metric.

#### **Editing Anomaly Templates**

- 1. From WhizAI Explorer, click Explain on the top navigation toolbar. You can see a list of existing templates in the anomalies panel.
- 2. Select the template you want to modify and click the Edit icon from the templates.

| whiz.ai                        | Explorer Pinboards    | Alerts Explain    | Admin                 |                      |                      |                      | 0             |         |
|--------------------------------|-----------------------|-------------------|-----------------------|----------------------|----------------------|----------------------|---------------|---------|
| Workbench -                    | Anomalies: Temp       | plates            |                       |                      |                      |                      |               |         |
| Anomalies                      | FAS - Field Analytics | (w)               | · •                   |                      |                      | Analyze              | + Crea        | ite new |
| Key Drivers<br>Knowledge Graph | Name                  | Metric Name       | Created by            | Created At           | Last modified by     | Last modified at     | Enabled       |         |
|                                | Template_1            | TRx               | which full-sports at  | 11/12/2024 10:51 AM  | inaria mesinjahina   | 11/22/2024 16:49 PM  |               |         |
|                                | My TRx Template       | TRx               | shankamaninijahkad    | 11/22/2024 16:24 PM  | (Poeta acorde@odical | 11/22/2024 16:49 PM  |               | 1       |
|                                | 12345                 | TRx Volume        | ghanghanghabkitak     | 11/22/2024 11:49 AM  | phandrondpublical    | 11/22/2024 11:49 AM  |               |         |
|                                | temp (imported        | TRx               | grandranges/41.5      | 11/21/2024 17:29 PM  | pharehore@ubio.al    | 11/21/2024 17:29 PM  |               |         |
|                                | temp (imported_a      | TRx               | gharshara[tableal     | 11/21/2024 17:29 PM  | ghanhum@uhical       | 11/21/2024 17:29 PM  |               |         |
|                                | temp (imported        | TRx               | ghandum@nblcal        | 11/21/2024 17:29 PM  | granturalphical      | 11/21/2024 17:29 PM  |               |         |
|                                | temp (imported_c      | TRx               | phandrandishtical     | 11/21/2024 17:29 PM  | provincestories      | 11/21/2024 17:29 PM  |               |         |
|                                | temp (imported        | TRx               | ghamhamQmhical        | 11/21/2024 17:28 PM  | phenhangeshicut      | 11/21/2024 17:28 PM  |               |         |
|                                | tomo funcated a       | TDue              | And the Rest of the I | 44/04/0004 47/02 064 | destant and the      | 44/04/0004 47/02 084 | -             |         |
|                                | Select all            | d Import d Export |                       |                      | Page size: •         | 1 To 10 from 18 K    | < Page 1 from | 2 > >   |

3. Edit the required parameters and then click Save. WhizAI confirms whether you want to save the changes.

| 🍿 whiz.ai                                   | Explorer Pinboards Alerts Explain Admin                |                                                                                                    | 0              |     | 5 |
|---------------------------------------------|--------------------------------------------------------|----------------------------------------------------------------------------------------------------|----------------|-----|---|
| Workbench -                                 | Canomalies Edit Template                               |                                                                                                    |                |     |   |
| Anomalies<br>Key Drivers<br>Knowledge Graph | General       Advanced         Metric & Anomaly Type ③ | Training Dataset ()<br>Training data scope<br>Last 104 weeks<br>Will be used by the anomaly detector to train the model. |                |     | ~ |
|                                             |                                                        | Cancel Save A                                                                                                    | s New Template | Sav | e |

4. Click Yes to save the template.

#### Save As New Template option

1. Click Save As New Template to open the Save As New Template pop-up window.

| 🍓 whiz.ai       | Explorer Pinboards Alerts Explain Admin                                                 |   |                                                          | 0         |      | SE   |
|-----------------|-----------------------------------------------------------------------------------------|---|----------------------------------------------------------|-----------|------|------|
| 🔄 Workbench –   | Anomalies Edit Template                                                                 |   |                                                          |           |      |      |
| Anomalies       | General Advanced                                                                        |   |                                                          |           |      |      |
| Key Drivers     | Metric & Anomaly Type (i)                                                               |   | Training Dataset ()                                      |           |      |      |
| Knowledge Graph | Data model                                                                              |   | Training data scope                                      |           |      |      |
|                 | FAS - Automation                                                                        | Ŧ | LTD                                                      |           |      |      |
|                 | Data model containing the target metric.                                                |   | Will be used by the anomaly detector to train the model. |           |      |      |
|                 | Metric                                                                                  |   |                                                          |           |      |      |
|                 | Sample quantity                                                                         | Ŧ |                                                          |           |      |      |
|                 | Metric to be used for the analysis.                                                     |   |                                                          |           |      |      |
|                 | Template<br>Sample quantity Test Automation                                             |   |                                                          |           |      |      |
|                 | Sample_quantity_rest_vatomation                                                         |   |                                                          |           |      |      |
|                 | Anomaly Type                                                                            |   |                                                          |           |      |      |
|                 | Exponential Moving Average                                                              | Ť |                                                          |           |      |      |
|                 | Exponential Moving Average - Single point outlier based on the previous moving average. |   |                                                          |           |      |      |
|                 | Number of periods                                                                       |   |                                                          |           |      |      |
|                 | No of periods to be used to compute the moving average                                  |   |                                                          |           |      |      |
|                 | , constituires constants constituires construction or entities                          |   |                                                          |           |      |      |
|                 |                                                                                         |   |                                                          |           |      |      |
|                 |                                                                                         |   |                                                          |           |      |      |
|                 |                                                                                         |   |                                                          |           |      |      |
|                 |                                                                                         |   |                                                          |           |      |      |
|                 |                                                                                         |   |                                                          |           |      |      |
|                 |                                                                                         |   | Cancel Save As New                                       | Tomplato  | 5.00 |      |
|                 |                                                                                         |   | Cancel Save As Nev                                       | viemplate | Sa   | ne - |

2. Enter the Template Name, change the Enabled flag settings (if required), and click Save to save the new template.

|                 | Anomalias Edit Tomalata                                                                                                    |                            | ×                                   |                                                                                                    |
|-----------------|----------------------------------------------------------------------------------------------------|----------------------------|-------------------------------------|----------------------------------------------------------------------------------------------------|
| Workbench -     | Anomalies Edit Template                                                                                                    | Save As New Template       |                                     |                                                                                                    |
| Anomalies       | General Advanced                                                                                                    | Template Name              |                                     |                                                                                                    |
| Key Drivers     | Metric & Anomaly Type ③                                                                                                    | SampleQuantity Anomalies   | et ①                                |                                                                                                    |
| Knowledge Graph | Datamotel<br>FAS - Automation                                                                                                    | C Enabled                  | nope                                |                                                                                                    |
|                 | Data model containing the target metric.                                                                                                    | Metric & Anomaly Type 🖌    | the anomaly defector to train the m | odel)                                                                                                    |
|                 | Marte                                                                                                    | Data model                 |                                     |                                                                                                    |
|                 | Sample quantity                                                                                                    | FAS - Automation           |                                     |                                                                                                    |
|                 | Metric to be used for the analysis.                                                                                                    | Metric                     |                                     |                                                                                                    |
|                 | Sample munitiv Test Automation                                                                                                    | Sample quantity            |                                     |                                                                                                    |
|                 | Constitute of a second of second of | Anomaly Type               |                                     |                                                                                                    |
|                 | Anomoly Type<br>Exponential Moving Average                                                                                                    | Exponential Moving Average |                                     |                                                                                                    |
|                 | Exponential Moving Average Single point outlier based on th                                                                                                    | Number of periods          |                                     |                                                                                                    |
|                 | Assertant of seconds.                                                                                                    | 3                          |                                     |                                                                                                    |
|                 | 3                                                                                                    | Training Dataset 🖌         |                                     |                                                                                                    |
|                 | ten er bereisen for en muse en enterheten mid unsamlik som efter                                                                                                    | Training data scope        |                                     |                                                                                                    |
|                 |                                                                                                    | LTD                        |                                     |                                                                                                    |
|                 |                                                                                                    | Advanced settings 🖌        |                                     |                                                                                                    |
|                 |                                                                                                    | Cancel Save                |                                     |                                                                                                    |
|                 |                                                                                                    |                            |                                     | and the second second se |

#### **Deleting Anomaly Templates**

- 1. From WhizAI Explorer, click Explain on the top navigation toolbar. You can see a list of existing templates.
- 2. Select the template you want to delete and click the delete icon as shown in the following figure. WhizAI confirms whether you want to delete the template.

| 🖗 whiz.ai                      | Explorer Pinboards                                     | Alerts Explain   | Admin                  |                       |                             |                               | 0 4          |
|--------------------------------|--------------------------------------------------------|------------------|------------------------|-----------------------|-----------------------------|-------------------------------|--------------|
| Workbench -                    | Anomalies: Temp<br>Data Model<br>FAS - Field Analytics | plates<br>wetric | w.                     |                       |                             | Analyze                       | + Create new |
| Key Drivers<br>Knowledge Graph | Name                                                   | Metric Name      | Created by             | Created At            | Last modified by            | Last modified at $\downarrow$ | Enabled      |
|                                | Template_1                                             | TRx              | action-half-sportstaat | 11/12/2024 10:51 AM   | divertion to design this of | 11/22/2024 16:50 PM           |              |
|                                | My TRx Template                                        | TRx              | shankamandeğiahkoal    | 11/22/2024 16:24 PM   | deseries web@shical         | 11/22/2024 16:50 PM           | • Z          |
|                                | 12345                                                  | TRx Volume       | glandrangadiicai       | 11/22/2024 11:49 AM   | glassbanijski za            | 11/22/2024 11:49 AM           |              |
|                                | temp (imported                                         | TRx              | produced in a          | 11/21/2024 17:29 PM   | perstangentical             | 11/21/2024 17:29 PM           |              |
|                                | temp (imported_a                                       | TRx              | glundur@ofC.8          | 11/21/2024 17:29 PM   | grandwater                  | 11/21/2024 17:29 PM           |              |
|                                | temp (imported                                         | TRx              | ghanshamiljubko.d      | 11/21/2024 17:29 PM   | giamham@nhis.si             | 11/21/2024 17:29 PM           |              |
|                                | temp (imported_c                                       | TRx              | ghanghanghafkinal      | 11/21/2024 17:29 PM   | gterstenijskipsi            | 11/21/2024 17:29 PM           |              |
|                                | temp (imported                                         | TRx              | gluophanatoris), si    | 11/21/2024 17:28 PM   | plantomenhical              | 11/21/2024 17:28 PM           |              |
|                                | - tomo Resourced a                                     | тр.,             | A                      | 44/04/00/04/47/04 064 |                             | 44/04/0004 47/02 014          | -            |

3. Click Delete.

#### **Using Anomaly Template**

Note! WhizAI allows only one template to be enabled per metric.

This enabled template is used during anomaly detection triggered by the user from the workspace response and by the system to process anomaly-based alerts.

In the case of computed metrics, if a specific template is not created then the system picks up the enabled template of the corresponding base metric.

These templates (enabled or disabled) are also utilized when you perform ad-hoc analysis from the workbench. In this case, the system auto-populates settings from the enabled template as soon as you select a metric from the drop-down list.

Optionally, you can follow these steps to change the template to get the required settings: Go to the ExplAIn > Workbench > Anomalies, the Template field as shown in the following figure:

| 🍓 whiz.ai       | Explorer Pinboards Alerts Explain                                   | Admin                                                    |              | 0      |         | 5 |
|-----------------|---------------------------------------------------------------------|----------------------------------------------------------|--------------|--------|---------|---|
| Workbench -     | Anomalies Analyze                                                   |                                                          |              |        |         |   |
| Anomalies       | General Advanced                                                    |                                                          |              |        |         |   |
| Key Drivers     | Metric & Anomaly Type 🕡                                             | Training Dataset ()                                      | Filter ()    |        |         |   |
| Knowledge Graph | Data model                                                          | Training data scope                                      | Granularity  |        |         |   |
|                 | FAS - Field Analytics                                               | LTD                                                      | Weekly       |        |         |   |
|                 | Data model containing the target metric.                            | Will be used by the anomaly detector to train the model. |              |        |         |   |
|                 | Metric                                                              |                                                          | Deriod       |        | Edit    | 1 |
|                 |                                                                     |                                                          | Dielesseeled |        |         |   |
|                 | Metric to be used for the analysis.                                 |                                                          |              |        |         |   |
|                 |                                                                     | _                                                        |              |        |         |   |
|                 | Select a template                                                   |                                                          |              |        |         |   |
|                 |                                                                     |                                                          |              |        |         |   |
|                 | Anomaly Type                                                        |                                                          |              |        |         |   |
|                 | Time Series Forecasting                                             |                                                          |              |        |         |   |
|                 | Time Series Forecasting - Single point outlier based on forecasting |                                                          |              |        |         |   |
|                 | technique which includes seasonailty.                               |                                                          |              |        |         |   |
|                 |                                                                     |                                                          |              |        |         |   |
|                 |                                                                     |                                                          |              |        |         |   |
|                 |                                                                     |                                                          |              |        |         |   |
|                 |                                                                     |                                                          |              |        |         |   |
|                 |                                                                     |                                                          |              |        |         |   |
|                 |                                                                     |                                                          |              |        |         |   |
|                 |                                                                     |                                                          |              |        |         |   |
|                 |                                                                     |                                                          |              |        |         |   |
|                 |                                                                     |                                                          |              |        |         | _ |
|                 |                                                                     |                                                          |              | Cancel | Analyze |   |
|                 |                                                                     |                                                          |              |        |         | _ |

From this field, you can switch between different templates that are available for the selected metric. For example, if Template A and Template B are associated with the metric TRx, then from this field you can choose any one of those templates.

Note! The Template field is auto-populated with the template associated with the selected metric which is enabled from the Templates tab. (Refer to the figures below)

| 🎊 whiz.ai                                            | Explorer Pinboards Alerts Explain Admin | 2 4 N                                      |
|------------------------------------------------------|-----------------------------------------|--------------------------------------------|
| <ul> <li>Performance +</li> <li>Monitor +</li> </ul> | ← Edit User                             |                                            |
| 🚢 User & Security –                                  | N Nick<br>Last Active a minute ago      | Authorization Permission E Logs DEACTIVATE |
| Users<br>User Group                                  | ACCOUNT                                 | ACCESS CHANNELS                            |

The Authorization page appears where you can set the authorization for the user. For more information, refer Admin Manual

## **Detecting Anomalies in Data**

When tracking trends and patterns, a crucial aspect is identifying data points that deviate from the usual range. This is where anomaly detection algorithms come into play.

Assuming anomaly detection is enabled for a given data model a template is also created for a given metric and this template is also enabled for end-user consumption, the various ways by which a business user or an analyst can make use of this feature are as follows:

- Detecting anomalies from WhizAI Explorer
- Detecting anomalies from Pinboards

### **Detecting Anomalies from WhizAI Explorer**

You can run anomaly detection on a card for NLQs that show a trendline with weekly, monthly, quarterly, and yearly data for metrics and scope.

For example, if you ask 'Show me trx trend for southwest for Arobi' then you get a response as shown in the following figure:

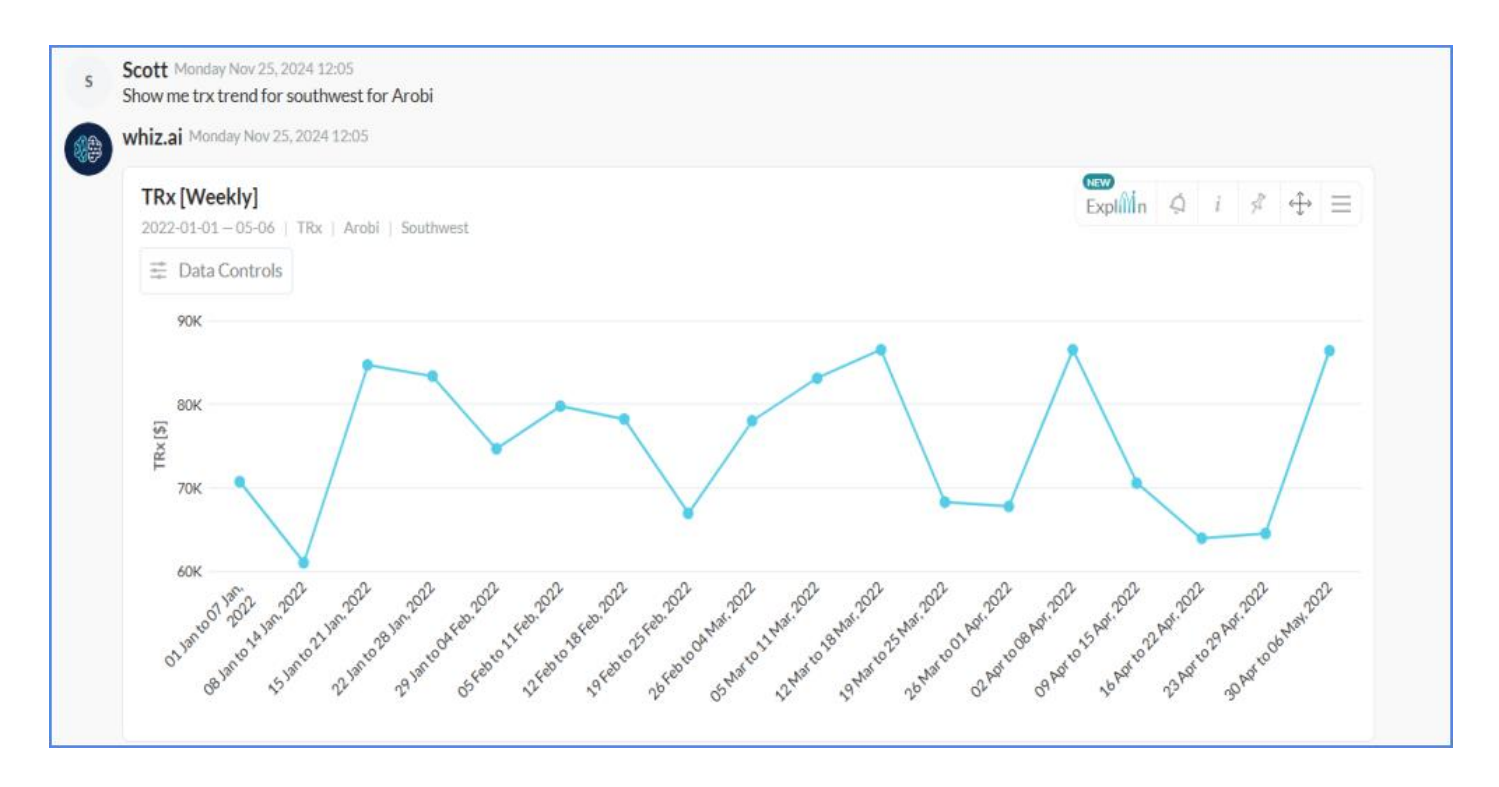

- 5. Click the ExplAIn icon Explain
- 6. Enable the Anomalies toggle and then click Apply.

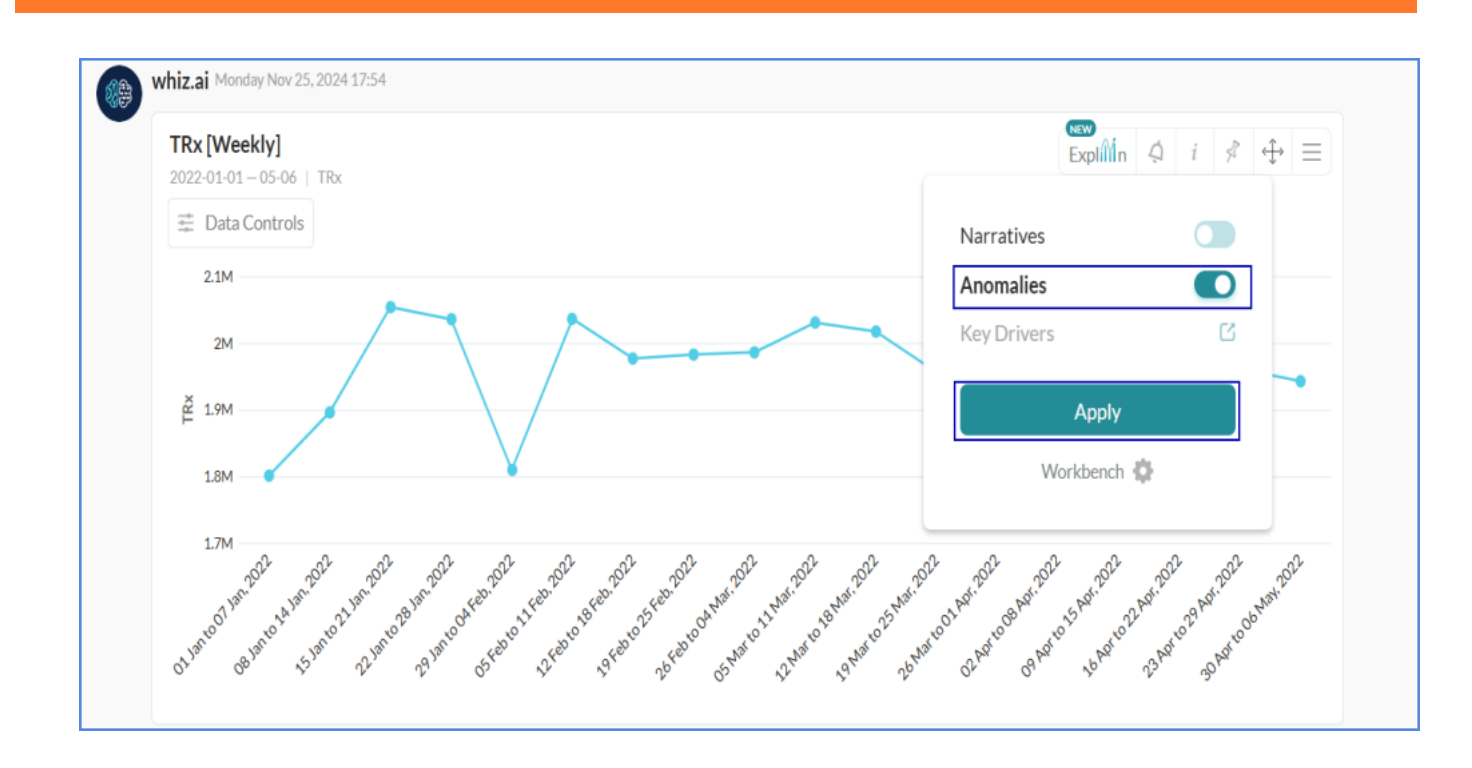

7. When any of the data points on the trendline are outlying from the usual range, then it gets highlighted by the algorithm as shown in the following figure:

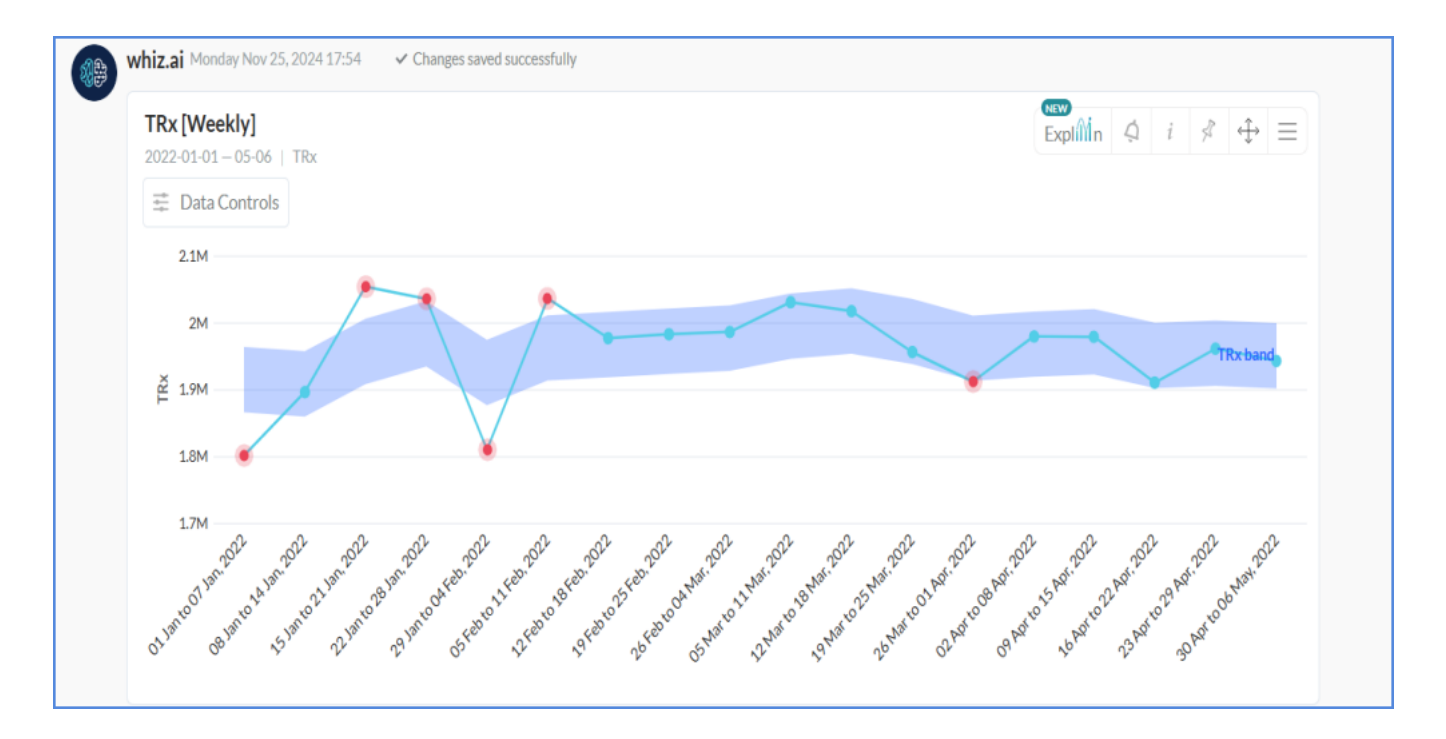

8. When you hover the cursor over these data points, you can see the Anomaly Details as shown below:

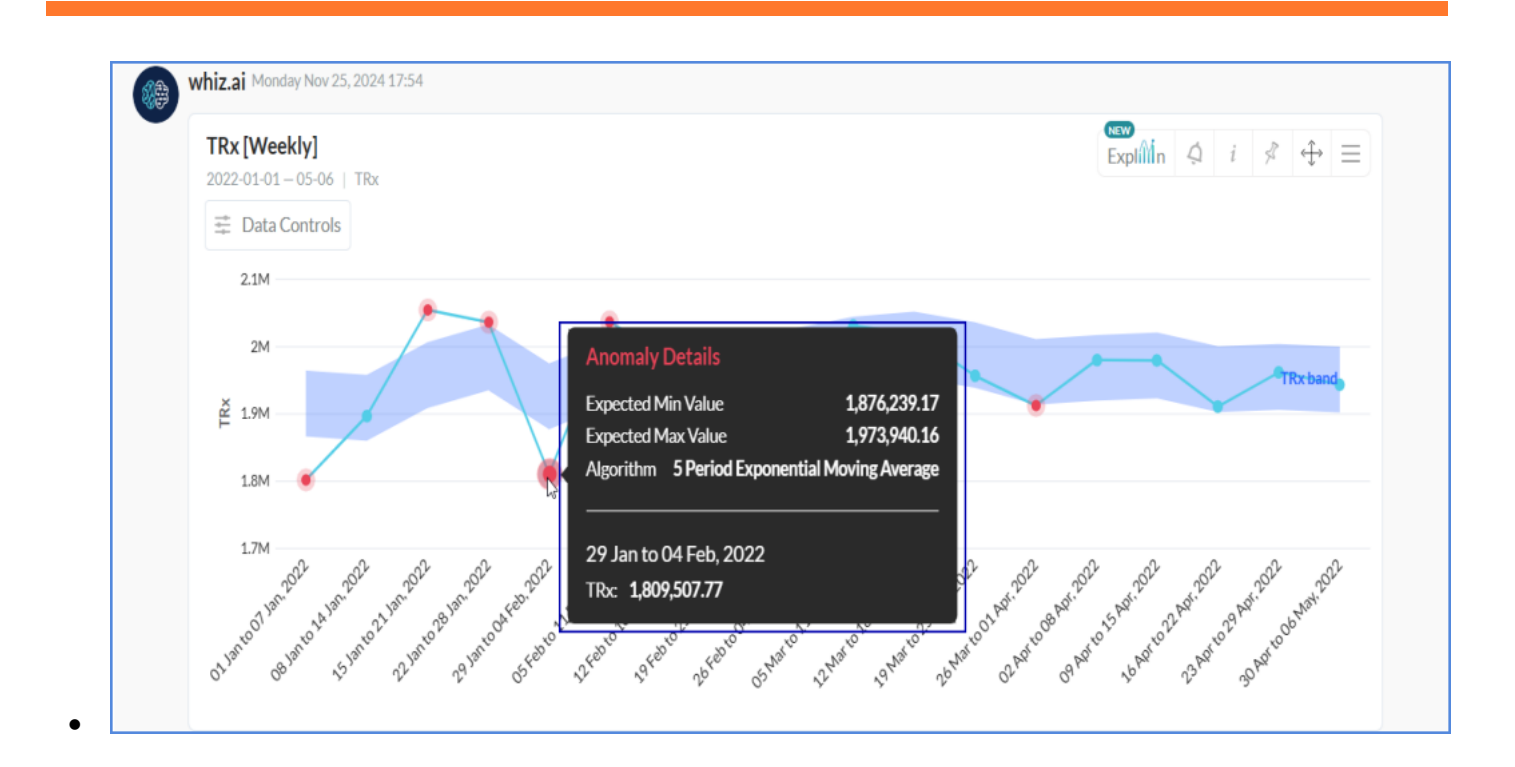

Note! You have to create a template for anomaly detection. This template is used to automate the anomaly detection for various metrics.

## **Viewing Additional Information About Anomalous Data Points**

With WhizAI, you can view the following additional information about anomalous data points:

- Confidence Band
- Anomaly Details

#### **Confidence Band**

As shown in the figure below, the green shadow-like band is referred to as the confidence band. For each of the data points, this band represents the expected minimum and maximum value determined by the underlying algorithm.

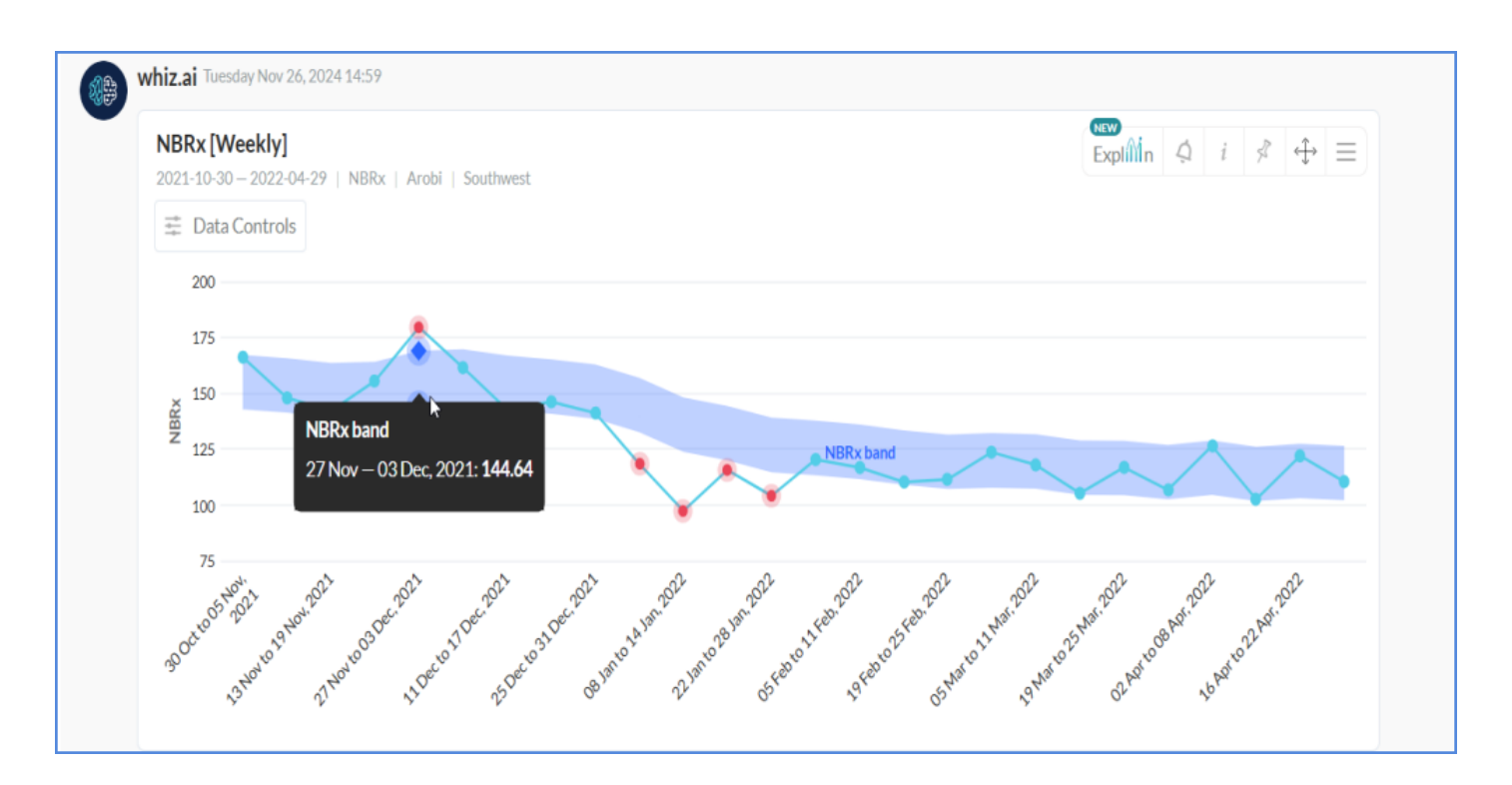

#### **Anomaly Details**

Anomalous data points are highlighted in red color on a trend line response. If you hover the cursor over any anomalous data point, WhizAI shows you more details about the point, as shown in the following figure:

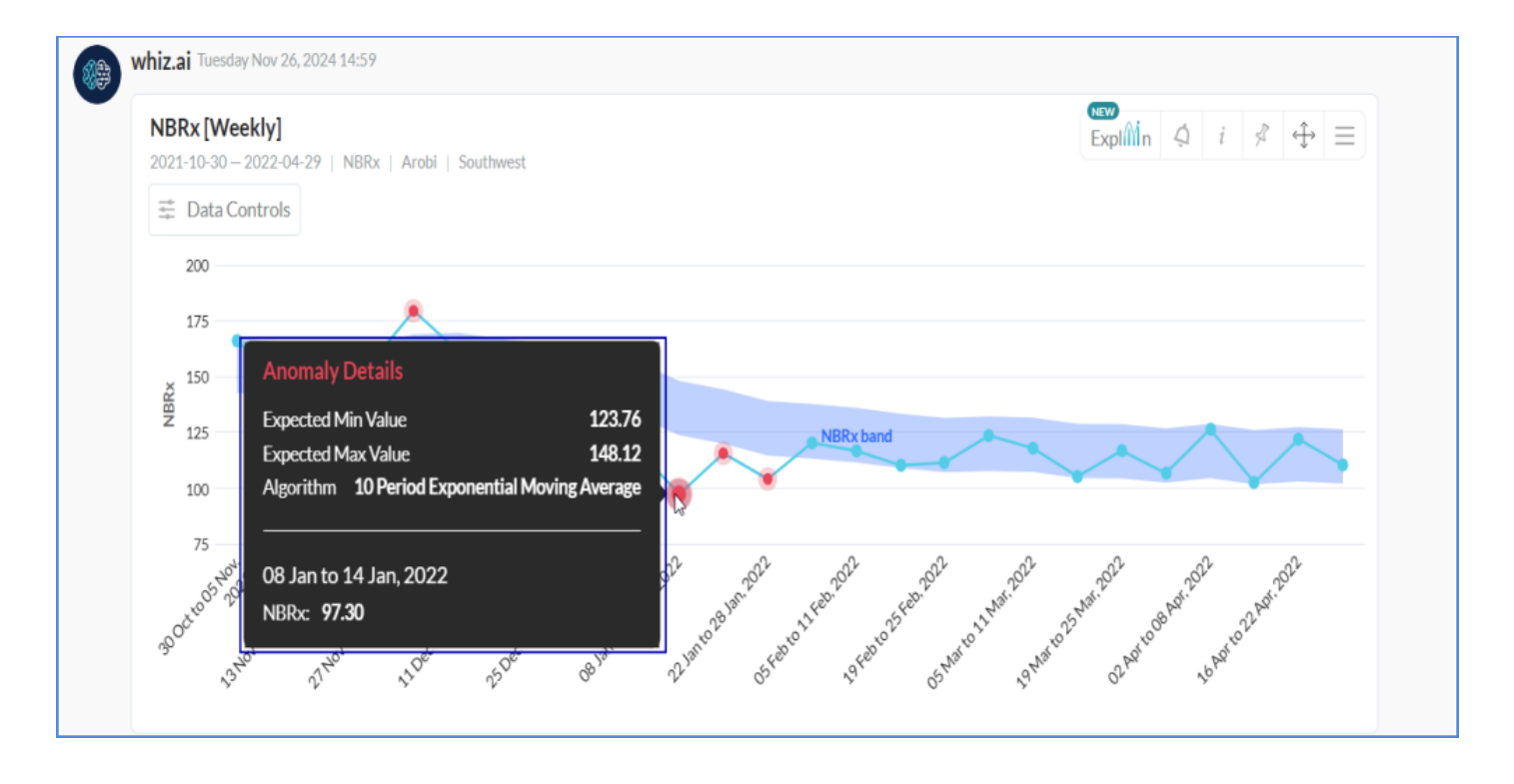

The following table shows the details you see when you hover the cursor over any anomalous data point:

| Anomaly Details       | Description                                                                                               |
|-----------------------|----------------------------------------------------------------------------------------------------|
| Expected Min<br>Value | The minimum value of the expected range is calculated by the anomaly algorithm for the given data points. |
| Expected Max<br>Value | The maximum value of the expected range is calculated by the anomaly algorithm for the given data points. |
| Algorithm Name        | Name of the algorithm mentioned in the corresponding template.                                            |

## **Automating Anomaly Detection on Pinboard**

When you pin a response from the workspace with anomaly detection enabled, the response will automate the anomaly detection. Whenever the corresponding response refreshes with or without the latest content, the system will automatically run the anomaly detection and display the result.

For example, if you ask 'Show me TRx weekly' then you get a response as shown in the following figure:

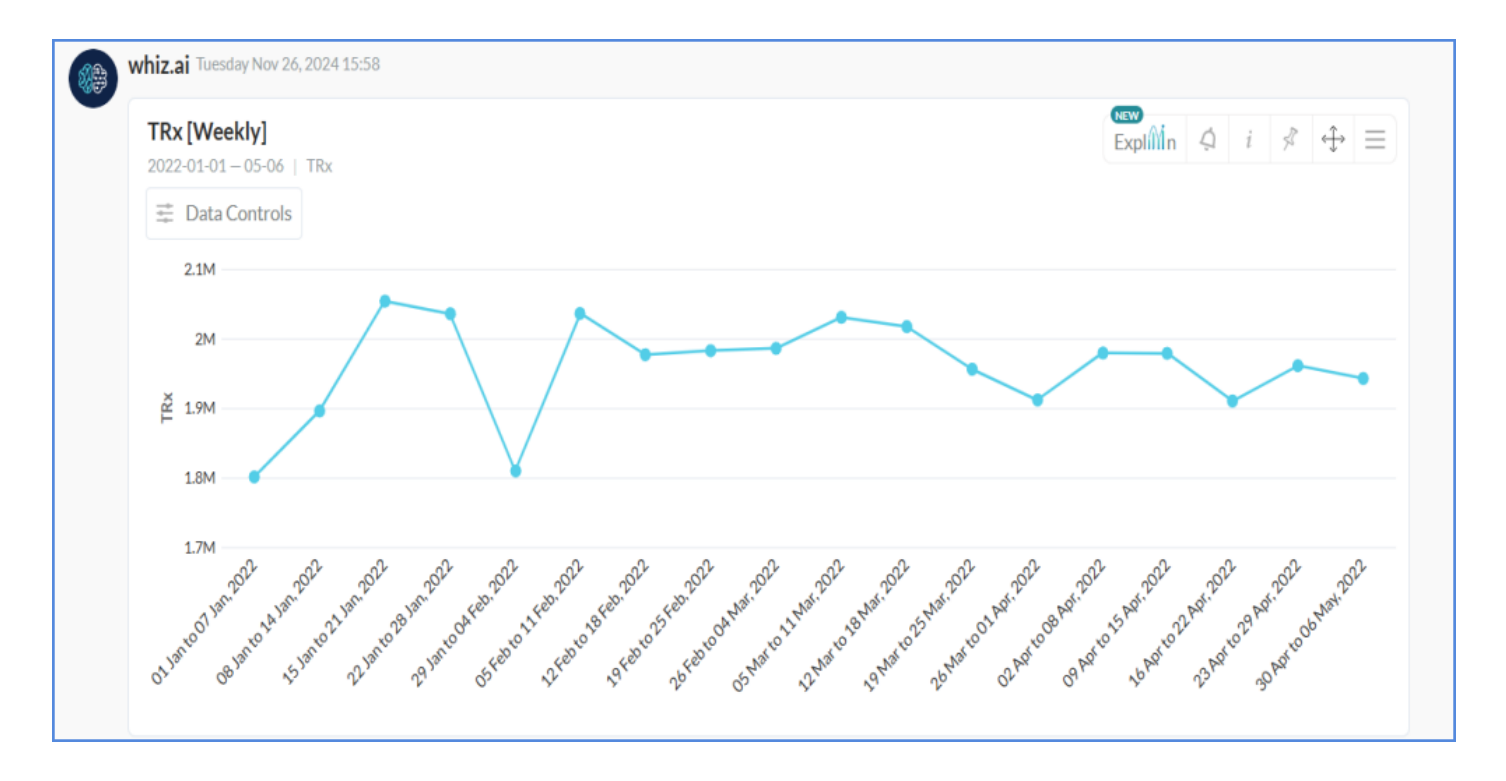

1. To detect anomalies, click the ExplAIn **Explain** icon , enable the Anomalies toggle and then click Apply.

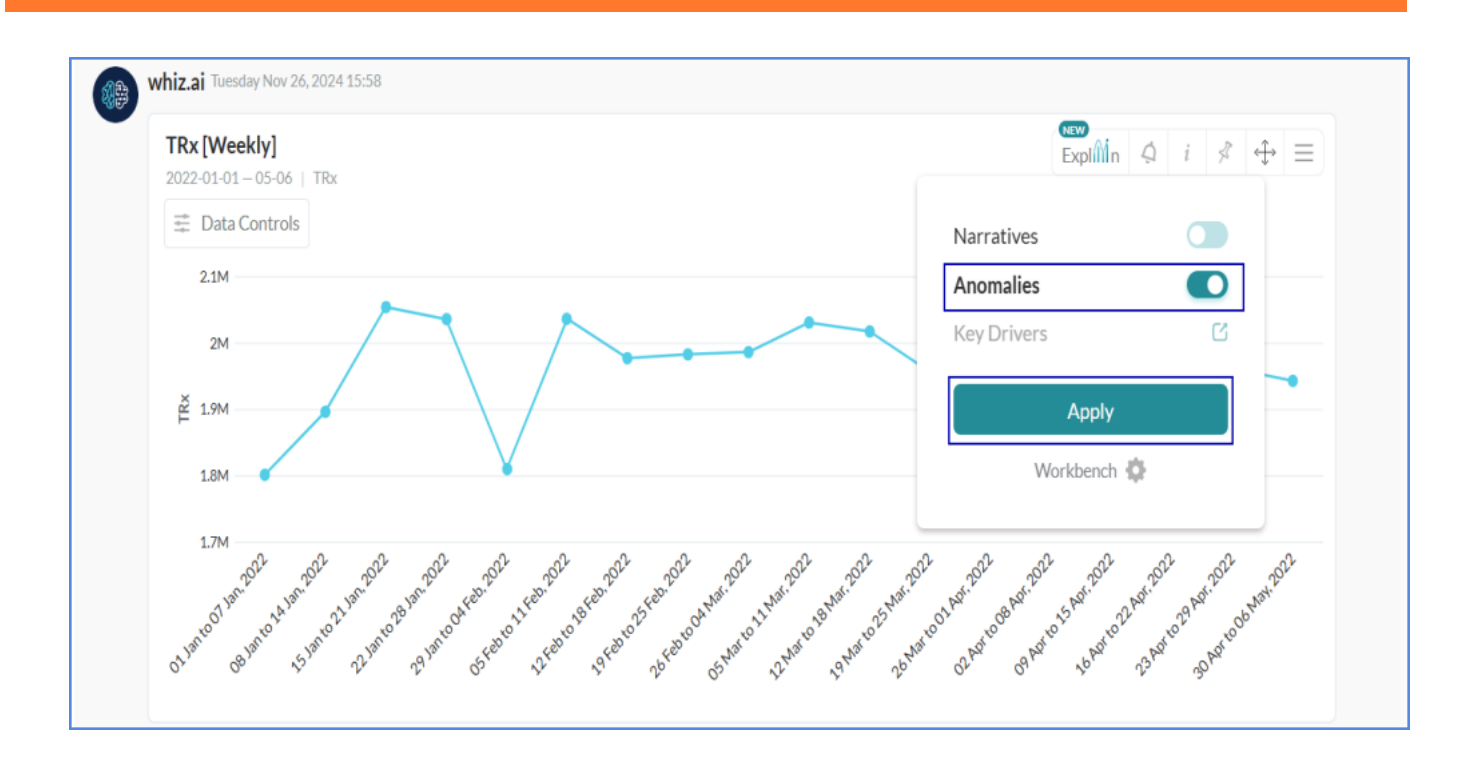

When any of the data points on the trendline are outlying from the usual range, then it gets highlighted by the algorithm as shown in the following figure:

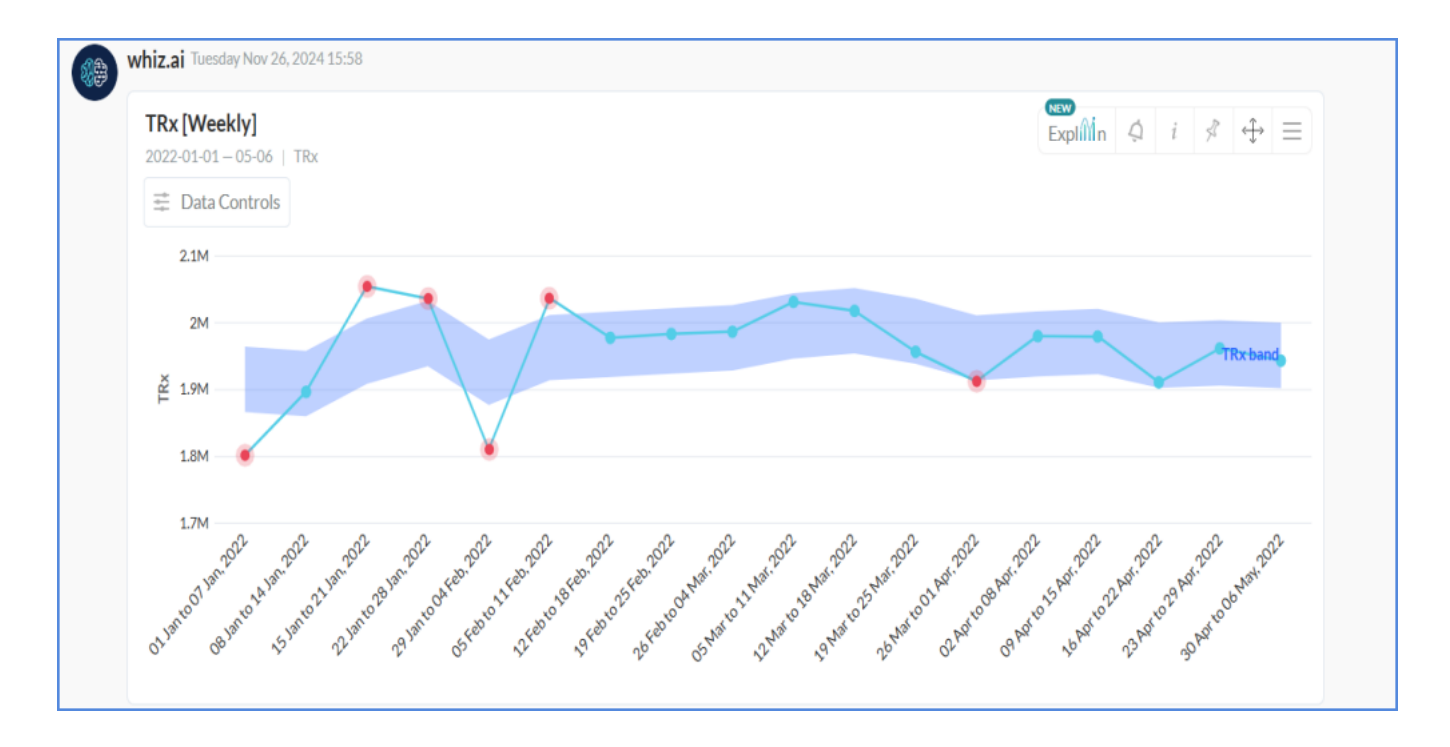

2. Click the pin icon > Pinboard Navigator > click the Pinboard you desire to pin the card to. The card gets pinned to that board.

Since anomaly detection is enabled on this card from the response, even after this card is pinned to the board, the card will auto-detect anomalies on changes in filters or refresh.

#### **Disabling automatic anomaly detection on Pinboards**

- 1. Go to the same card on the pinboard.
- 2. From the card, click the ExplAin Explain icon > disable the Anomalies toggle > click Apply. The highlighted outliers from the trendlines are now hidden.
- 3. To save these changes click Save.

# **Managing Alerts on Anomalies**

The alert system offered by WhizAI has advanced functionality for detecting unexpected trends in your data on a single trendline response. You can create alerts in WhizAI and manage these alerts so that if the system detects an anomaly, the alert is triggered automatically, ensuring you stay informed about any significant changes in your data.

To set up alerts for anomalies in your data, you can simply enable the automatic triggering feature from WhizAI Explorer top navigation > Alerts > Alerts Manager. When you click the alert, it displays a trend line along with the previously triggered anomaly highlighted as anomalous.

Additionally, you can view alert notifications directly on Explorer when an alert is triggered. For example, if you ask the query: Show me the TRx trend for southwest, WhizAI shows the following response.

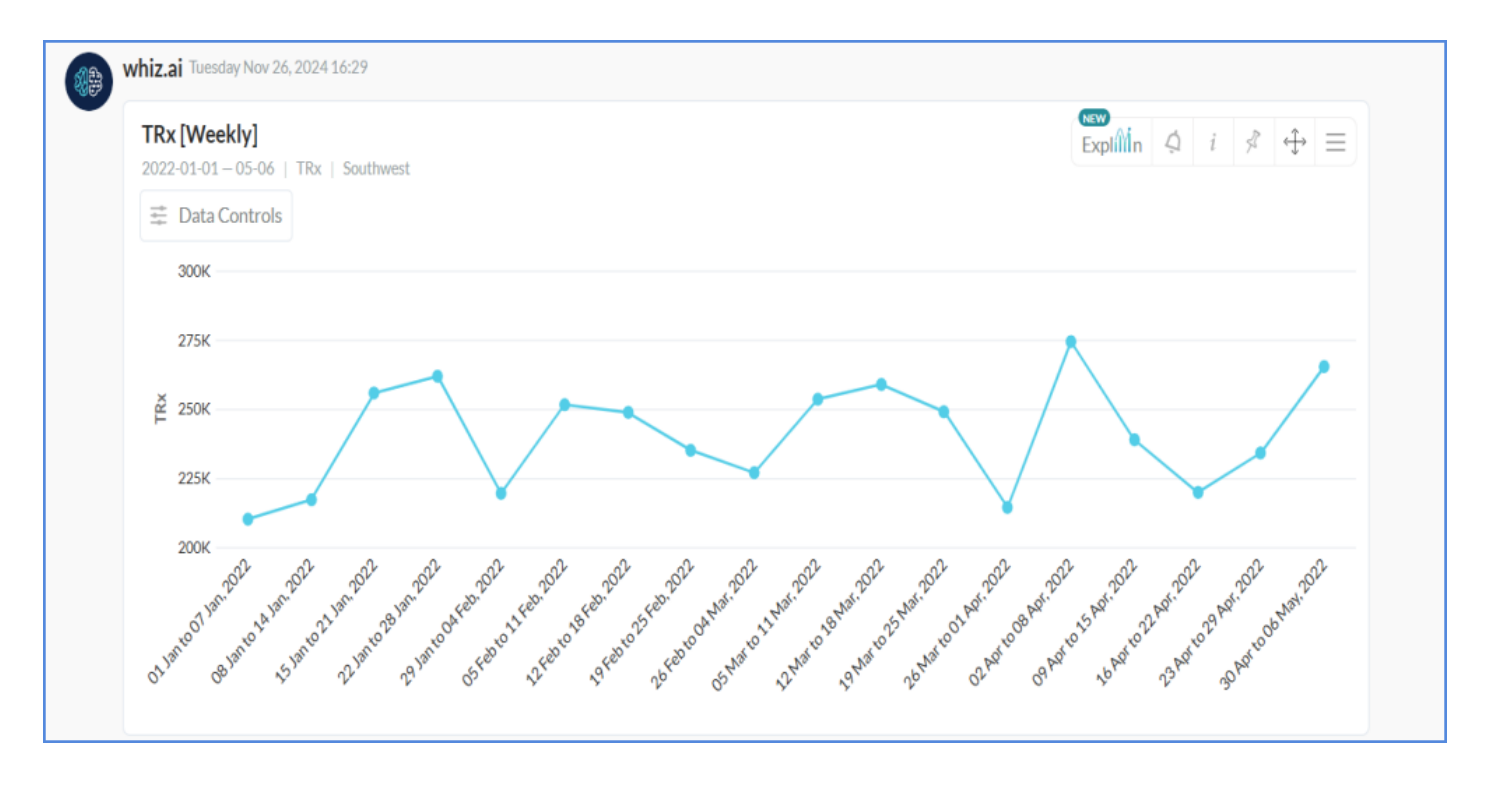

Create the alert to detect an anomaly:

1. From the response, click ExplAIn > enable Anomalies > Apply.
| <b>TRx [Weekly]</b><br>2022-01-01-05-06   TRx | Southwest                                                                                                    | Explitin 🧔 i 🕫 🕂 🗄                                                                                                    |
|-----------------------------------------------|----------------------------------------------------------------------------------------------------|----------------------------------------------------------------------------------------------------|
| 🟥 Data Controls                               |                                                                                                    | Narratives                                                                                                    |
| 300K                                          |                                                                                                    | Anomalies O                                                                                                    |
| 275К                                          |                                                                                                    | Key Drivers                                                                                                    |
| Ž 250К<br>225К                                |                                                                                                    | Apply<br>Workbench 🏠                                                                                                    |
| 200K                                          | 1.10°, 2022 100, 2022 100, 2022 1100, 2022 100, 2022 100 | 1.222 100 100, 2020 100, 2021 100, 2021 100, 2 |

2. Hover the cursor on the anomalous data point for the latest period and click Create Alert.

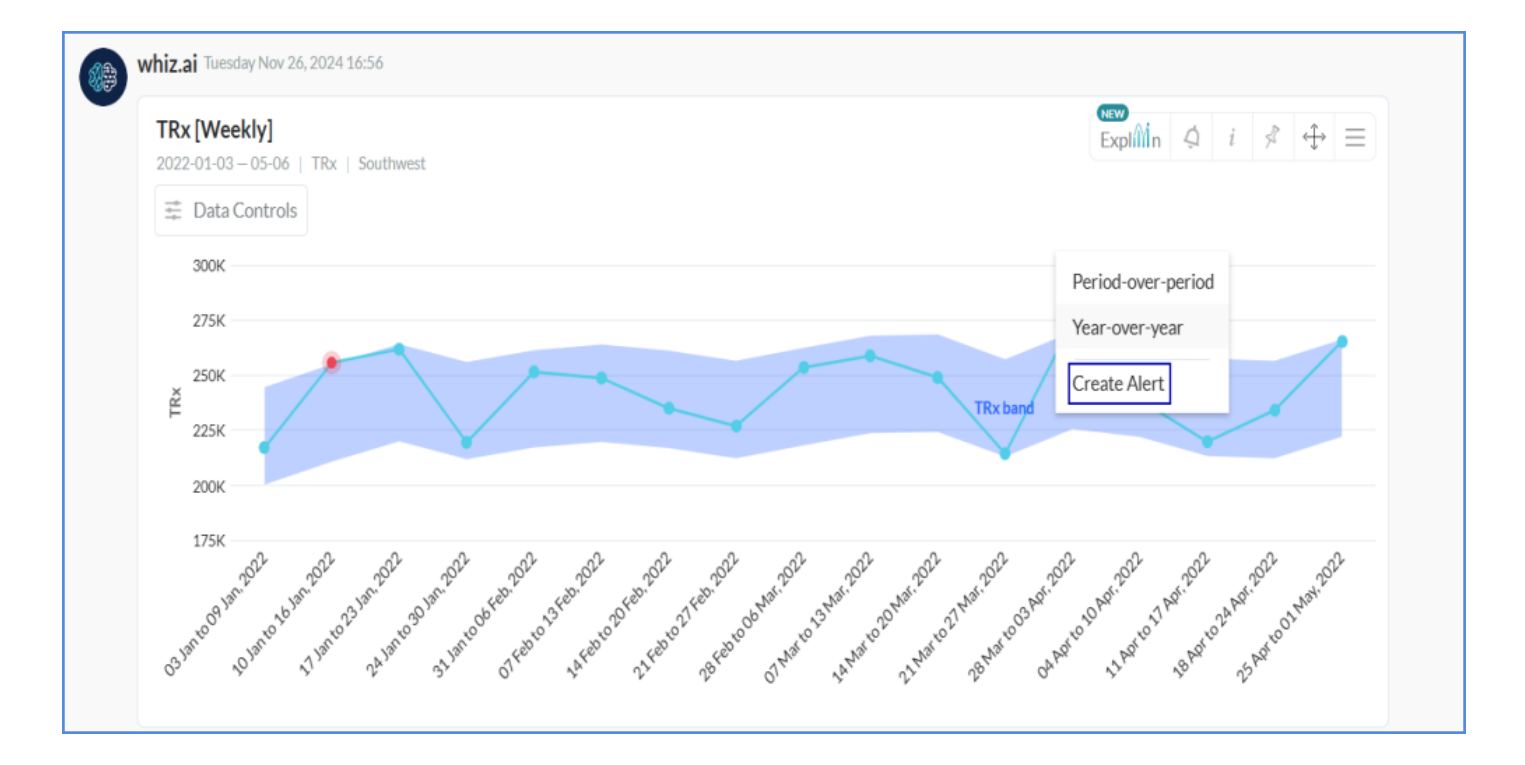

3. From the new alert creation dialog, add the Scope and the Condition(s) and click Next.

| Add Conditions                                            |        |                                                       | Delivery Method |                                                                              |   |   | Recipier        |
|-----------------------------------------------------------|--------|-------------------------------------------------------|-----------------|------------------------------------------------------------------------------|---|---|-----------------|
| Scope                                                     |        |                                                       |                 |                                                                              |   |   |                 |
| For Metric                                                |        | For Period                                            |                 |                                                                              |   |   |                 |
| TRx                                                       | ~      | Last 1 weeks                                          | $\sim$          |                                                                              |   |   |                 |
| Filter Bv                                                 |        |                                                       |                 |                                                                              |   |   |                 |
| Pagion                                                    |        |                                                       |                 |                                                                              |   |   |                 |
| rogion                                                    |        |                                                       |                 |                                                                              |   |   |                 |
| Southwest                                                 |        | ÷                                                     |                 |                                                                              |   |   |                 |
| Southwest Condition Scrip AND OR Metric                   | ~<br>t | Coperator                                             |                 | Value Metric                                                                 |   |   | + Add Condition |
| Southwest Condition Scrip AND OR Metric TRx               | v t    | Operator     Lower than                               | Ť               | Value Metric<br>TRx (Expected Range)                                         | v | Ē | + Add Condition |
| Southwest Condition Scrip AND OR Metric TRx Metric Metric | v t    | Operator     Lower than     Operator                  | Ţ               | Value Metric<br>TRx (Expected Range)<br>Value Metric                         | Ţ | Ē | + Add Condition |
| Southwest Condition Scrip AND OR Metric TRx Metric TRx    | v t    | Operator     Lower than     Operator     Greater than | ~               | Value Metric<br>TRx (Expected Range)<br>Value Metric<br>TRx (Expected Range) | Ť |   | + Add Condition |

4. In the Delivery Method, select the Alert Channel (Web or Email) and then create the Message.

Important! Tags have to be added in the Message textbox, these tags are described in the table.

| Southwest trend alert                                                                                                    |                                                                                                    | FAS - Automatio                                      |
|----------------------------------------------------------------------------------------------------|----------------------------------------------------------------------------------------------------|------------------------------------------------------|
|                                                                                                    |                                                                                                    |                                                      |
| Add Conditions                                                                                                    | Delivery Method                                                                                        | Recipien                                             |
| Alert Channel                                                                                                    |                                                                                                    |                                                      |
| 🗸 Web 🛛 🖌 Email                                                                                                    |                                                                                                    |                                                      |
|                                                                                                    |                                                                                                    |                                                      |
| Action                                                                                                    |                                                                                                    |                                                      |
| Explorer                                                                                                    |                                                                                                    |                                                      |
| Natural Language Query                                                                                                    |                                                                                                    |                                                      |
| Show me the TRx trend for southwest                                                                                                    |                                                                                                    |                                                      |
| Message                                                                                                    |                                                                                                    |                                                      |
| Anomaly Detected : < Metrics.name > for <d< td=""><td>)<br/>imensions.Name Dimensions.Values&gt; for <cohort.name> for <timeperiod> i</timeperiod></cohort.name></td><td>s <changes> <expected range=""></expected></changes></td></d<> | )<br>imensions.Name Dimensions.Values> for <cohort.name> for <timeperiod> i</timeperiod></cohort.name> | s <changes> <expected range=""></expected></changes> |
|                                                                                                    |                                                                                                    |                                                      |
|                                                                                                    |                                                                                                    |                                                      |
|                                                                                                    |                                                                                                    |                                                      |
|                                                                                                    |                                                                                                    |                                                      |
|                                                                                                    |                                                                                                    |                                                      |
|                                                                                                    |                                                                                                    |                                                      |
|                                                                                                    |                                                                                                    |                                                      |
|                                                                                                    |                                                                                                    |                                                      |

You have the following two alert channels:

1. Web: You receive the alert notification on WhizAI Explorer. After you receive the alert, you can click the Alerts to check the alert notification.

|                              | Explorer Thibe | ards Alerts Explain  | Admin | 3 🦛 s              |
|------------------------------|----------------|----------------------|-------|--------------------|
| Data Model                   |                |                      | Apply | Alerts Manager     |
| Sort by: Newest First ~      | Hide Read 🛛 🚺  |                      |       | W Mark all as read |
| 🔋 whiz.ai                    | Explorer Pinbo | oards Alerts Explain | Admin | Ø 4 s              |
| Data Model                   |                |                      |       |                    |
| FAS - Automation             |                |                      | Apply | Alerts Manager     |
| Sort by: Newest First $\vee$ | Hide Read      |                      |       | Mark all as read   |
|                              |                |                      |       |                    |
|                              |                |                      |       |                    |
|                              |                |                      |       |                    |
|                              |                |                      |       |                    |

If you select the Web channel, you can choose the following three Actions from the Delivery Method window.

- None
- Explorer You are redirected to the workspace and NLQ is triggered, and the response is displayed on the explorer.
- Pinboard You are redirected to the pinboard that is chosen from the pinboards dropdown.
  2. Email: You receive an email with the alert notification.

Note! The email is the same email id that is configured for the user while user creation.

Description and example of tags in Messages text block:

An alert message is what the user receives in the notification menu once the alert is triggered.

Alert UI provides three default messages based on the alert type:

1. If the alert query is simple (that is, non-comparison and non-anomaly), then the default message will be.

<Metrics.code> for <Dimensions.Name Dimensions.Values> <Filter.Name Filter.Values> for <TimePeriod> is <Condition.Type Conditions.Value>

2. If the alert query is comparison (that is, time-comparison OR entity-comparison), then the default message will be.

<Metrics.code> for <Dimensions.Name Dimensions.Values> <Filter.Name Filter.Values> for <TimePeriod> for <Primary Inst> over <Secondary Inst> <changes> <Percent Change>

 If the alert query is an anomaly trend (for example, trx trend), then the default message will be. Anomaly Detected: <Metrics.code> for <Dimensions.Name Dimensions.Values> for <TimePeriod> is <changes> <Expected Range>

In all the alert messages, you can type anything out of tags (tags are covered in <>, i.e., <Metrics.code>)

Tip! All the tags will be resolved to actual values at runtime.

List of all possible tags in the Messages box:

| Tags                                                           | Description                                                                                       |
|----------------------------------------------------------------|---------------------------------------------------------------------------------------------------|
| <metrics.code></metrics.code>                                  | Code of a metric                                                                                  |
| <dimensions.name<br>Dimensions.Values&gt;</dimensions.name<br> | Name of a dimension and its value (for example Region West)                                       |
| <filter.name filter.values=""></filter.name>                   | Filter name and value (if applied on alert) (for example Region available<br>for TRx - Southwest) |
| <timeperiod></timeperiod>                                      | Time period for the alert                                                                         |
| <condition.type<br>Conditions.Value&gt;</condition.type<br>    | Condition type and its value (for example condition - Greater than and value - 50,0000)           |
| <primary inst=""></primary>                                    | Primary instance of comparison query (for example: Arobi)                                         |
| <secondary inst=""></secondary>                                | Secondary instance of comparison query (for example: Ofasan)                                      |
| <changes></changes>                                            | Changes in value (for example grown by, declined by)                                              |
| <percent change=""></percent>                                  | Percent change of value (for example: TRx (% Chg)                                                 |
| <expected range=""></expected>                                 | Expected range of anomaly metrics                                                                 |
| <primary val=""></primary>                                     | Primary value of comparison query                                                                 |
| <secondary val=""></secondary>                                 | Secondary value of comparison query                                                               |
| <absolute change=""></absolute>                                | Absolute change of comparison query (for example: TRx (Abs Chg)                                   |
| <metrics.name></metrics.name>                                  | Name of the metrics (for example: TRx)                                                            |

- 5. After defining the Alert Channel and Message, click Next. The Recipients section is displayed.
- 6. Select the User(s) and/or Group(s) with whom you want to share the alerts and click Update. You receive a message, 'Alert successfully updated.'

| Southwest tren             | d alert         |            |          | FAS - Automatic |
|----------------------------|-----------------|------------|----------|-----------------|
| Add Conditions             |                 | Delivery N | fethod   | Recipie         |
|                            | Users           |            | G        | roups           |
| <b>p</b> Search by na      |                 |            |          |                 |
| Select all                 |                 |            |          |                 |
| 9 300E                     |                 |            |          |                 |
| an AppP                    |                 |            |          | +               |
| at Alshay?                 | enver           |            |          | +               |
| <ul> <li>Almany</li> </ul> |                 |            |          | +               |
| <ul> <li>Altoi</li> </ul>  |                 |            |          | +               |
| Analysia                   | utomation test. |            |          | +               |
| All Art Teste              | 8               |            |          | +               |
|                            |                 | Canaal     | Draviaus | Lindata         |

| ۇ whiz.ai             | Explorer I | Pinboards A                | Alerts Explain       | Admin                       |                  |                        |             |         | ~               | Alert Southwe<br>successfully u | est trend alert<br>pdated | × |
|-----------------------|------------|----------------------------|----------------------|-----------------------------|------------------|------------------------|-------------|---------|-----------------|---------------------------------|---------------------------|---|
| ← Alerts Manage       | er         |                            |                      |                             |                  |                        |             |         | _               |                                 | _                         | _ |
|                       |            |                            |                      |                             |                  |                        |             |         |                 | I                               | Scheduler                 |   |
| Alert Name            | Delivery   | Created <sub>♥</sub><br>By | Last Triggered<br>At | Last<br>Triggered<br>Status | Data ⊽<br>Model  | Trigger on<br>Dataload | Schedule    | Trigger | Subscribe       | Enabled                         | Actions                   |   |
| s                     | 7 7        | (1) Scott 🛛 🎔              | dd-mm-yyyy 🗖 🏼 🎔     | 7                           | (1) FAS - At 🛛 🎗 | 7                      | dd-mm 🗖 🛛 🏹 |         | 5               | 7                               | 7                         |   |
| Southwest trend alert | Web Email  | Scott                      | 11/26/2024, 5:59 PM  | Succeeded                   | FAS - Automa     |                        | None        | Launch  |                 |                                 | 1                         |   |
|                       |            |                            |                      |                             |                  |                        |             |         |                 |                                 |                           |   |
|                       |            |                            |                      |                             |                  |                        |             |         |                 |                                 |                           |   |
|                       |            |                            |                      |                             |                  |                        |             |         |                 |                                 |                           |   |
|                       |            |                            |                      |                             |                  |                        |             |         |                 |                                 |                           |   |
|                       |            |                            |                      |                             |                  |                        |             |         |                 |                                 |                           |   |
|                       |            |                            |                      |                             |                  |                        |             |         | 1 To [\$ from 1 | IK 🤇 Pag                        | e1from1 > >I              | 4 |
|                       |            |                            |                      |                             |                  |                        |             |         |                 |                                 |                           |   |

7. From WhizAI Explorer, click Alerts. The Alerts page is displayed, where you can manage the alerts.

| 🅼 whiz.ai             | Explorer  | Pinboards A                | Alerts Explain       | Admin                       |                                        |                   |                     | 2 A 5              |
|-----------------------|-----------|----------------------------|----------------------|-----------------------------|----------------------------------------|-------------------|---------------------|--------------------|
| ← Alerts Manage       | er        |                            |                      |                             |                                        |                   |                     |                    |
|                       |           |                            |                      |                             |                                        |                   |                     | Scheduler          |
| Alert Name            | Delivery  | Created <sub>7</sub><br>By | Last Triggered<br>At | Last<br>Triggered<br>Status | Data $ abla Trigger of Model Dataload$ | n Schedule Trigge | Subscribe Enabled   | Actions            |
| 7                     | 7 7       | (1) Scott 🏼 🎖              | dd-mm-уууу 🗖 🛛 🏹     | Y                           | (1) FAS - Ai 🛛 💙                       | V dd-mm           | Ÿ                   | Ϋ                  |
| Southwest trend alert | Web Email | Scott                      | 11/26/2024, 5:59 PM  | Succeeded                   | FAS - Automa                           | None              |                     | 1                  |
|                       |           |                            |                      |                             |                                        |                   |                     |                    |
|                       |           |                            |                      |                             |                                        |                   |                     |                    |
|                       |           |                            |                      |                             |                                        | N                 |                     |                    |
|                       |           |                            |                      |                             |                                        | la'               |                     |                    |
|                       |           |                            |                      |                             |                                        |                   |                     |                    |
|                       |           |                            |                      |                             |                                        |                   |                     |                    |
|                       |           |                            |                      |                             |                                        |                   | 1 To 1 from 1 K 🔨 I | Page 1 from 1 > >I |

8. Select the Data Model from the drop-down list, go to the alert that you created, and from the Trigger column click Launch. 'Alert launched successfully' message is displayed at the top-right corner. Also, you can see the alert notification at the bottom-right side of the page.

| ۇ whiz.ai             | Explorer  | Pinboards                   | Alerts Explain       | Admin                       |                  |                        |             |         |                   | <ul> <li>Alert Southw<br/>launched suc</li> </ul> | est trend alert<br>cessfully | × |
|-----------------------|-----------|-----------------------------|----------------------|-----------------------------|------------------|------------------------|-------------|---------|-------------------|---------------------------------------------------|------------------------------|---|
| ← Alerts Manag        | ger       |                             |                      |                             |                  |                        |             |         | -                 |                                                   |                              |   |
|                       |           |                             |                      |                             |                  |                        |             |         |                   |                                                   | Scheduler                    |   |
| Alert Name            | Delivery  | Created <sub>77</sub><br>By | Last Triggered<br>At | Last<br>Triggered<br>Status | Data ⊽<br>Model  | Trigger on<br>Dataload | Schedule    | Trigger | Subscribe         | Enabled                                           | Actions                      |   |
|                       | γ γ       | (1) Scott 🛛 🏹               | dd-mm-yyyy           | 7                           | (1) FAS - Au 🛛 🎗 |                        | ∇ dd-mm 🗖 5 | 7       |                   | γ                                                 | 7                            |   |
| Southwest trend alert | Web Email | Scott                       | 11/26/2024, 6:26 PM  | Succeeded                   | FAS - Automa     |                        | None        | Launch  |                   |                                                   | 2 🗊                          |   |
|                       |           |                             |                      |                             |                  |                        |             |         |                   |                                                   |                              |   |
|                       |           |                             |                      |                             |                  |                        |             |         |                   |                                                   |                              |   |
|                       |           |                             |                      |                             |                  |                        |             |         |                   |                                                   |                              |   |
|                       |           |                             |                      |                             |                  |                        |             |         | Anoma             | alv Detected : TRx                                | for Last 1 weeks             | × |
|                       |           |                             |                      |                             |                  |                        |             |         | is great<br>Range | ter than Expected<br>(261146.69)<br>v seconds     |                              | ^ |
|                       |           |                             |                      |                             |                  |                        |             |         |                   |                                                   |                              | _ |

9. Click the alert notification. A trend line with anomalous data points is displayed on the explorer.

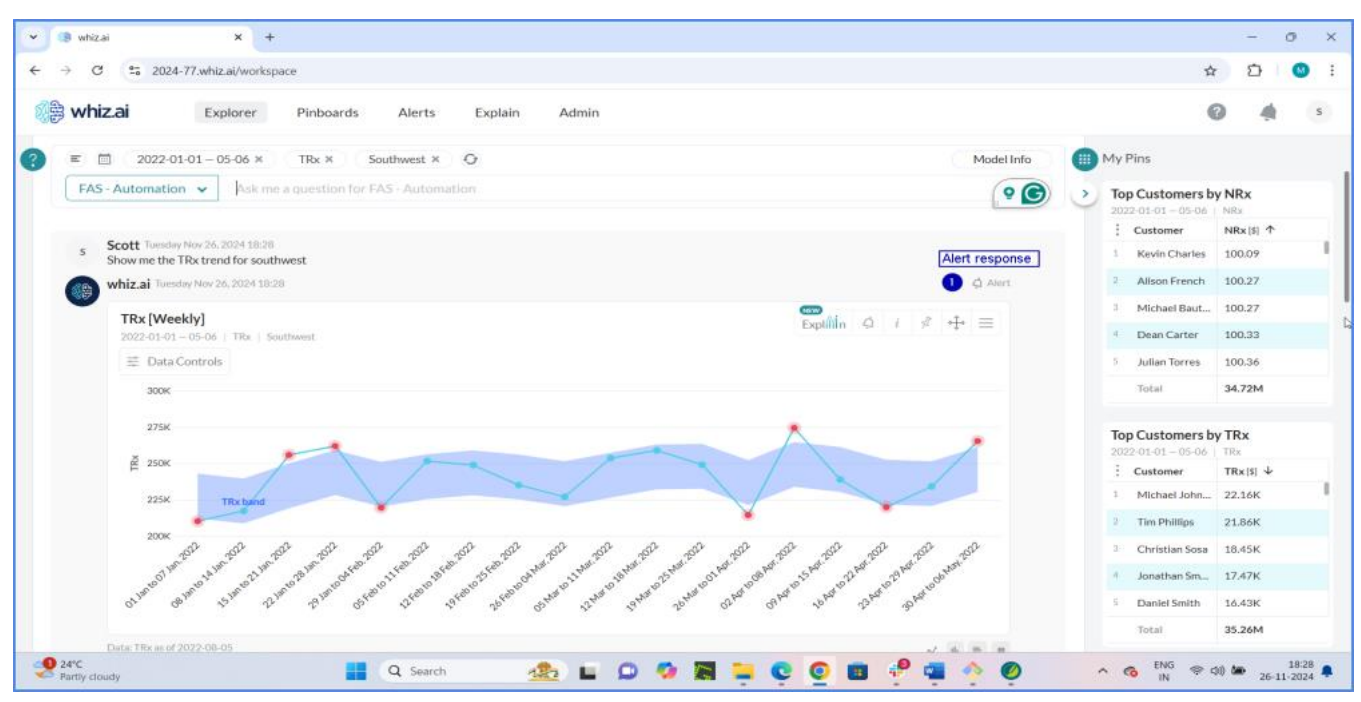

Below are a few more examples of Alerts:

- 8. TRX Trend for Arobi or TRX for Arobi (Alert on a metric with filter)
- 9. TRX by region for Plabenil (Alert on a metric affecting all regions)
- 10. Arobi vs Plabenil (Alert on comparison between two entities)
- 11. TRX Growth, NRX growth by region for Arobi (Alert comparing two different metrics of the same scope)
- 12. TRX PoP for Arobi (Alert comparing metrics across different periods)

# **Managing Narratives for Anomalies**

The system generates default narratives for each of the anomalous data points. The following is an example of a card showing the default narratives on the anomalies observed in the data.

| TRx [Weekly]<br>2022-01-01-05-06   TRx | Explinin 🧔 i 🖨 🕂 =            | Narratives<br>Powered by GPT                                                                                                    |
|----------------------------------------|-------------------------------|----------------------------------------------------------------------------------------------------|
| 🕂 Data Controls                        | Narratives 💽                  | 1. The <b>maximum</b> weekly total<br>prescriptions ( <b>TRx</b> ) recorded YTI                                                  |
| 2.2M                                   | Anomalies                     | was 2.05M during the week of 15<br>Jan to 21 Jan, 2022.                                                                          |
| 2.1M                                   | Key Drivers                   | <ol> <li>The minimum weekly total<br/>prescriptions (TRx) observed YT</li> </ol>                                                 |
| 2M<br>1.9M                             | Apply                         | was 1.80M during the week of 0<br>Jan to 07 Jan, 2022.<br>3. The total TRx for the YTD period<br>summed up to 35.26M, indicating |
| 1.8M                                   | Workbench 🔅                   | the overall volume of transaction<br>handled.<br>4. The <b>average</b> weekly TRx<br>throughout the VTD period was               |
| 1.7M                                   | . 15:202 15:202 55:202 55:202 | <b>1.96M</b> , providing a baseline for typical weekly performance.                                                              |

Also, as an administrative user, you can create custom narratives to change the content of the narrative according to your needs from the Narratives Workbench.

### **Creating Custom Narrative for Anomaly**

1. Go to Admin > NLP Workbench > Narrative Templates.

|     | 🌾 whiz.ai                                                                          | Received a construction of the construction of the construction of | Pinboards (①)                                                                                                    | Alerts & Admin       |          |           |                | (i)Help           | AB         |  |
|-----|------------------------------------------------------------------------------------|----------------------------------------------------------------------------------------------------|----------------------------------------------------------------------------------------------------|----------------------|----------|-----------|----------------|-------------------|------------|--|
|     | Dashboard<br>User Logs<br>Audit Logs                                               | Custom Narra<br>FAS - Field Analytics                                                                                                    | Custom Narrative Templates (2 Templates)           FAS - Field Analytics         Data         Image: Complate and Complate and Complete and Complete and Com |                      |          |           |                |                   |            |  |
| ÷   | Users & +<br>Security                                                              | Template Na                                                                                                    | Intent                                                                                                    | Scope                | Source   | Source ID | Last Updated   | Language          | Status     |  |
| .:. | Data Modeler +                                                                     | 7                                                                                                    | <b>7</b>                                                                                                    |                      | <b>v</b> | <b>v</b>  | dd-mm-yyyy 🗖 🛡 | Ÿ                 |            |  |
|     | Content                                                                            | 01-Data Point                                                                                                    | Data Point                                                                                                    | > 1 scope(s) applied | Model    |           | 04.10.2023     | English           |            |  |
| 1   | Manager +                                                                          | 02-TopN                                                                                                    | Top N                                                                                                    |                      | Model    |           | 04.10.2023     | English           |            |  |
| s¢  | NLP<br>Workbench -<br>Synonyms<br>Replacements<br>Business Actions<br>NLQ Analyzer |                                                                                                    |                                                                                                    |                      |          |           | 1 to 2 of 2    | K 〈 Page 1 of 1 〉 | <u>э</u> н |  |
| [   | FAQ Training<br>Narrative<br>Templates                                             | ₽ ∠ ΰ                                                                                                    |                                                                                                    |                      |          |           |                |                   |            |  |

- 2. Select narrative type Anomaly from the drop-down beside the data model.
- 3. Click New Template from the Custom Narrative Templates page.
- 4. Enter a name for the template.
- 5. Click Set Intent and select All from the Intent dropdown list. Click Set Intent.
- 6. Type the narratives in the context box.
- 7. Click Create.

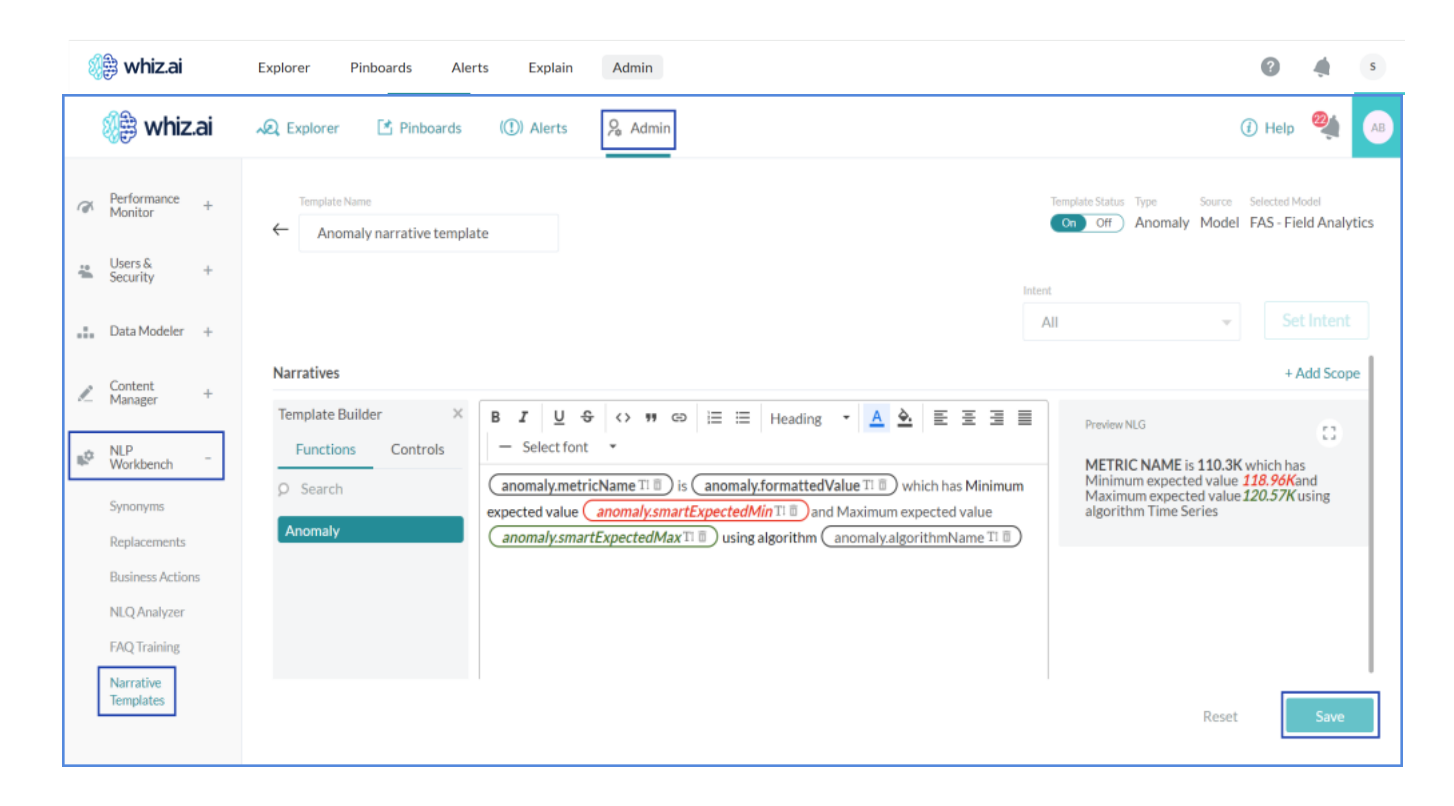

You can select the following options while creating a custom narrative template for anomalies.

- Functions
- 13. The following functions are available to build custom narratives on anomalies.
  - Deviation
  - Smart Deviation
  - Percent Deviation
  - Smart Percent Deviation
  - Algorithm
  - Smart Expected Min
  - Expected Min

- Smart Expected Max
- Expected Max
- Dimension name
- Entity name
- Period (period from card context (last year, 2021, last 4 weeks etc.))
- Entities (Entities from card context)
- Metric Smart Values (Formatted short metric value of 1st column in comparison table)
- Metric value (Actual metric value from 1<sup>st</sup> column in comparison table)
- Computation
- Metric name
- Controls
  - If
  - If-else

Note! To know more about how to create Narrative Templates, refer to the WhizAI Admin manual.

### **Viewing Narratives for Anomalies**

Narratives for anomalies are descriptions of these anomalies. You can view such descriptions on responses in WhizAI Explorer or cards in pinboards. These descriptions or narratives provide additional information about the anomalous data points.

For example, if you ask, 'Show me TRx weekly' and from the response, click on the ExplAin Explain icon > enable Anomalies and/or Narratives and click Apply. WhizAI detects anomalies in the response. WhizAI shows the narratives, that detail about the anomalies as shown in the figure below:

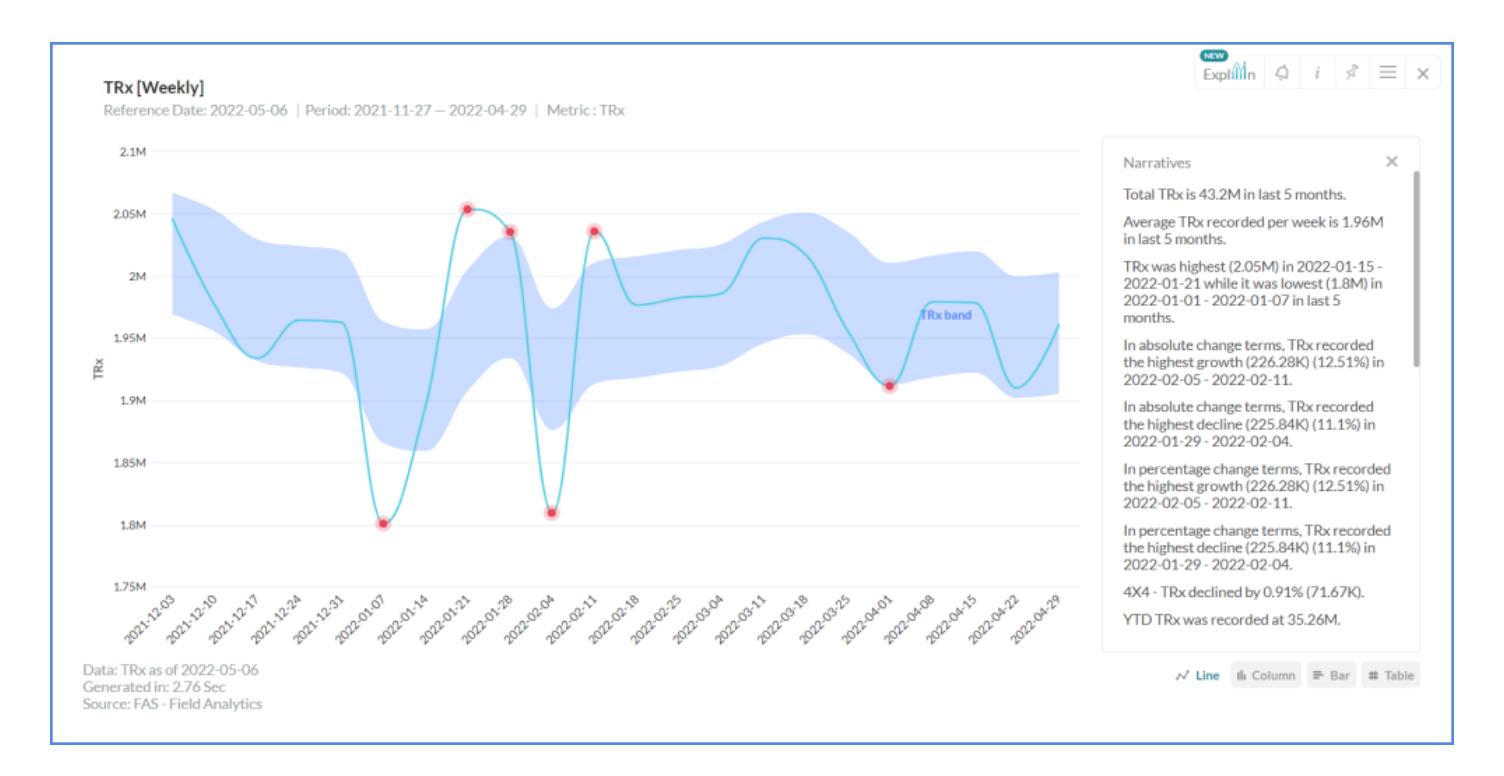

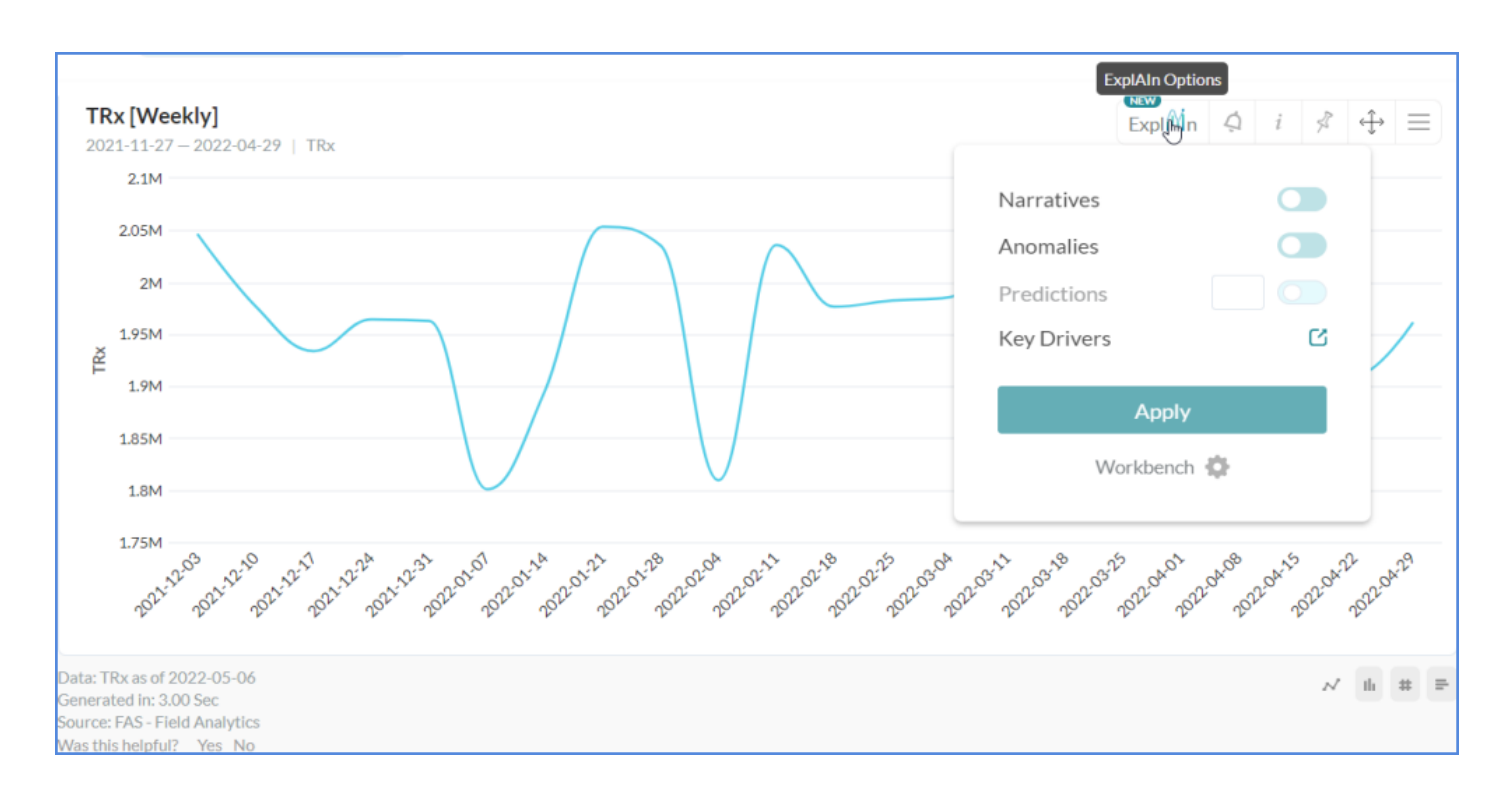

Note! If the Narrative option is disabled across the entire product, or for a given data model, the Narratives toggle from the Explain popup is also hidden.

Note! If all the other Explain features like Anomaly, Prediction, and KDA are disabled and only narrative is enabled then show the 'Explain' icon, and under that show only the narratives toggle. In this case, the 'Explain Workbench' option is also not available since all the related features are disabled.

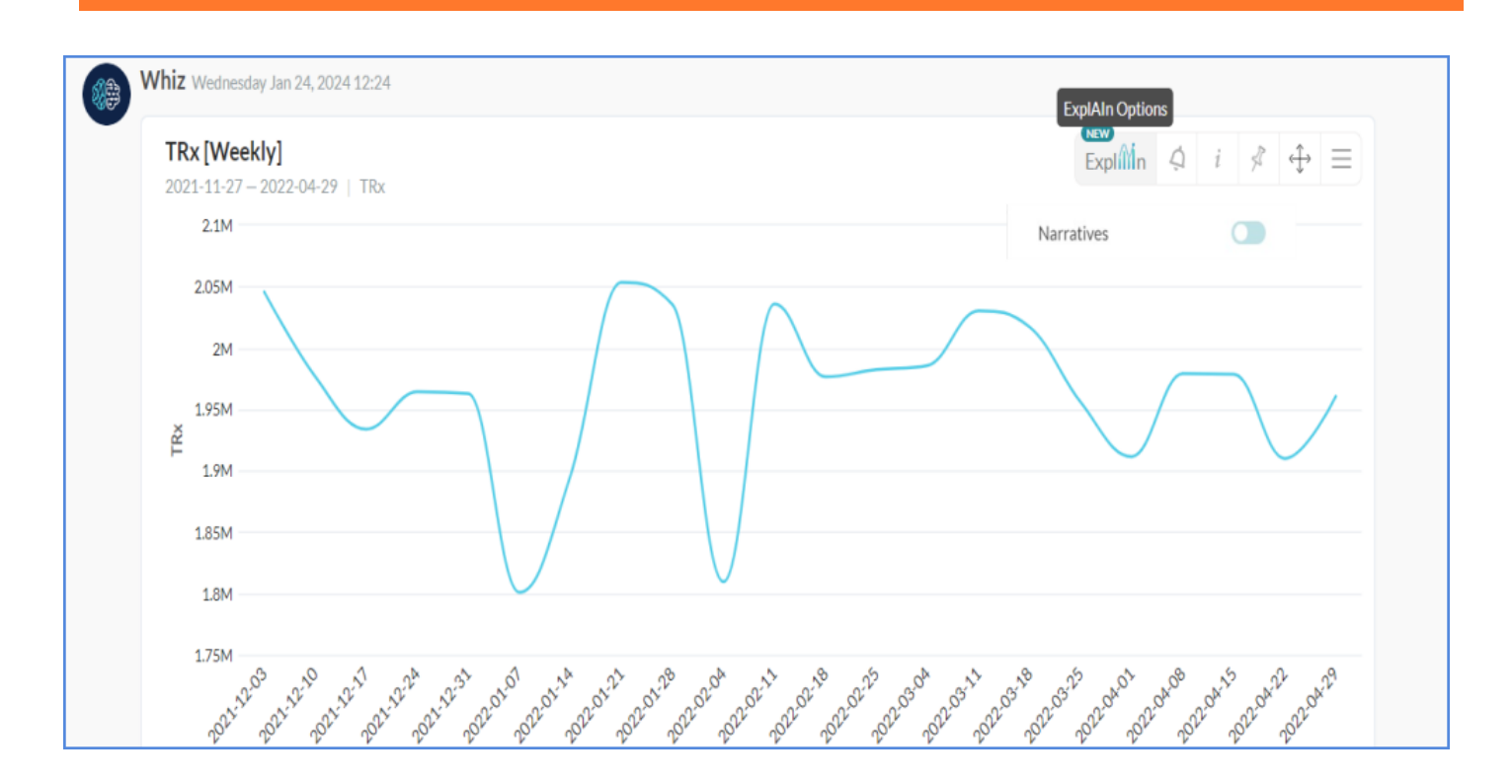

Also, the Apply button is required if you have enabled more than one option from the admin configuration settings:

- Narratives
- Anomalies
- Predictions
- Key Drivers

You can switch the Narratives toggle to be shown /hidden.

Consider the following example:

If you ask WhizAI, Show me Trx trend for last 5 months. WhizAI shows the following response:

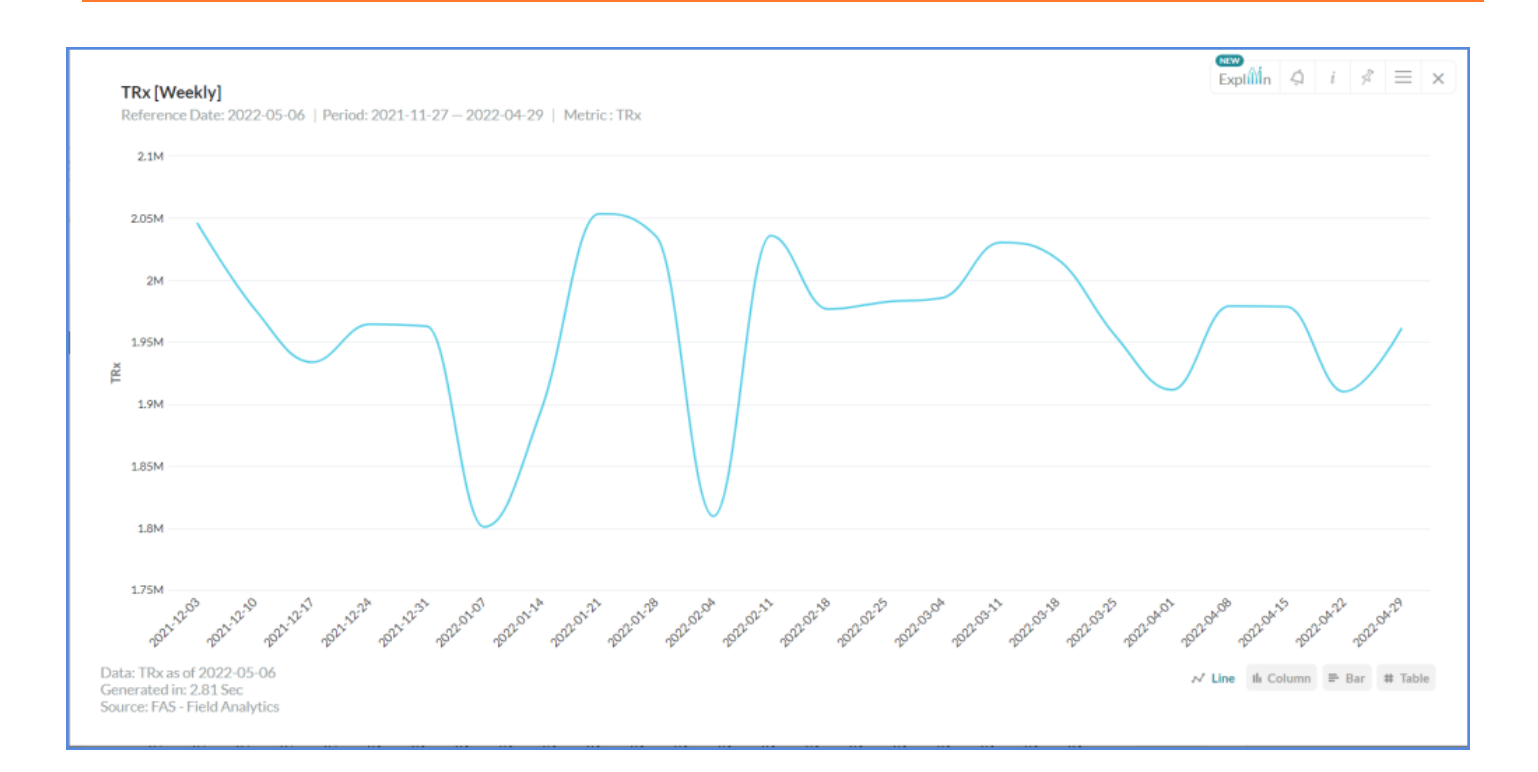

#### If you have enabled anomaly and enabled narrative, click Apply.

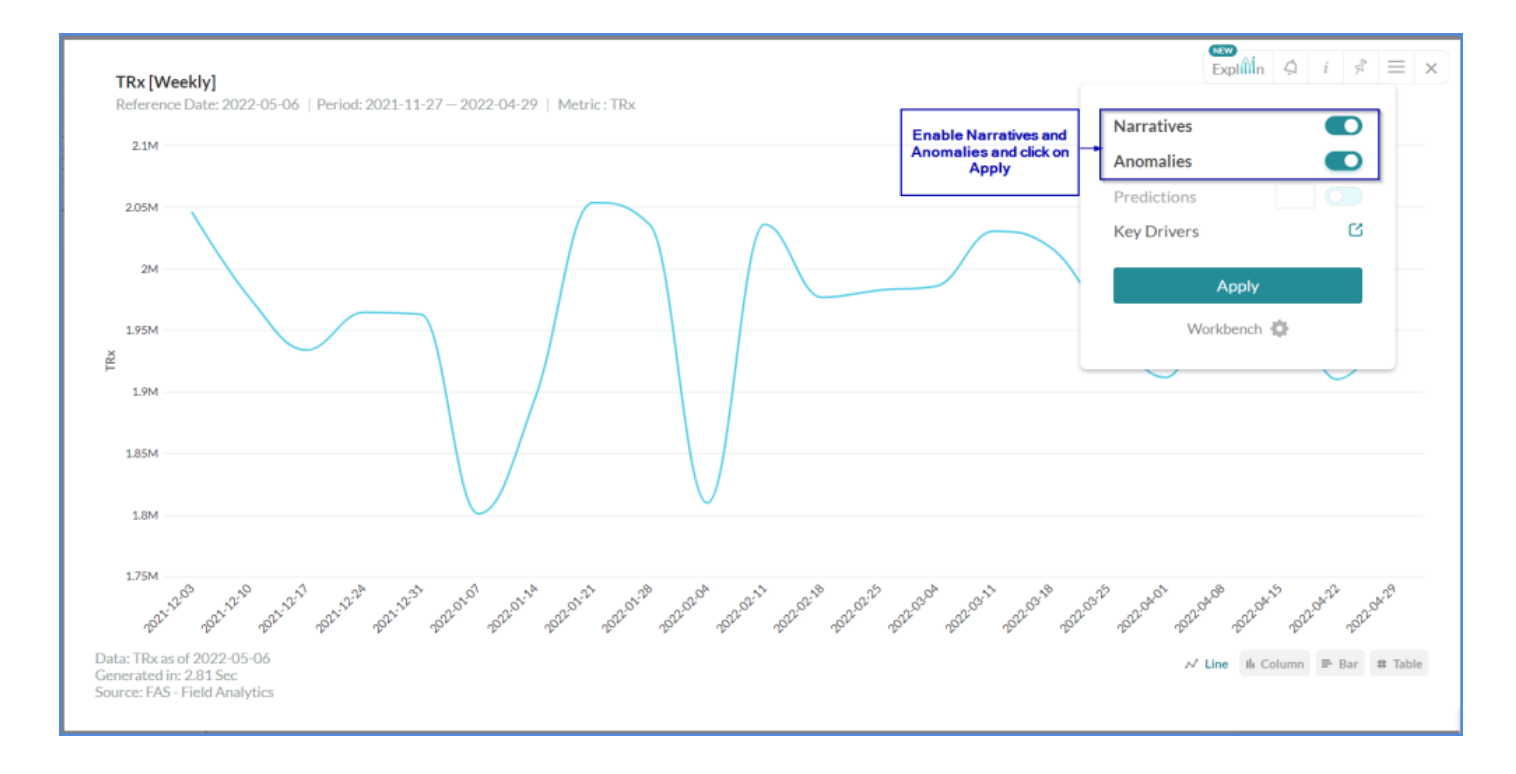

Then, you will see the anomaly and the narrative of the latest view.

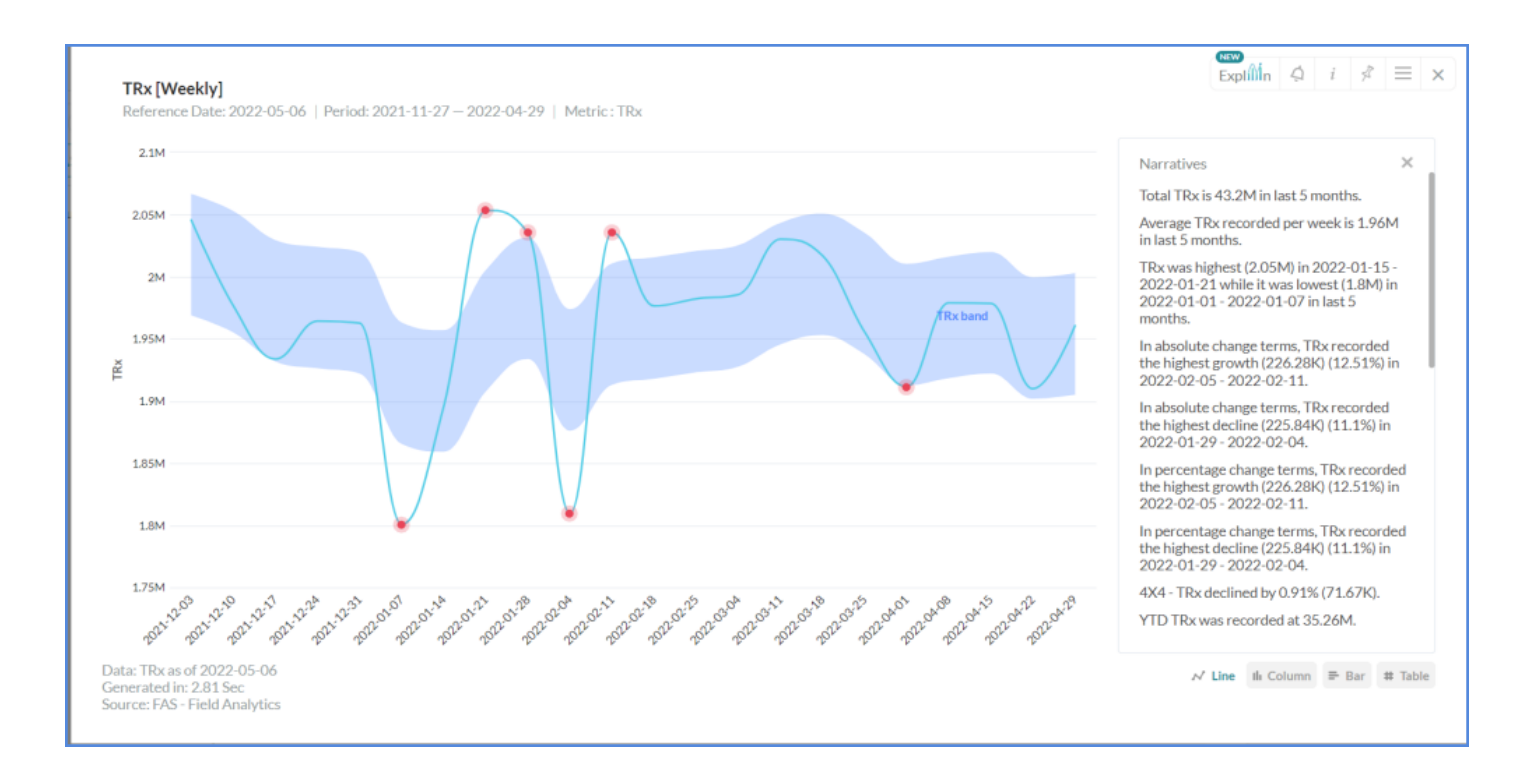

If Anomaly is enabled, and the narrative 'is disabled. Now if you enable narrative and click Apply.

### **Considerations and Limitations**

- Once the anomaly detection is enabled on a setup and templates are set for the required metric, it can be enabled only on cards showing trendline with a single metric (Time series intent). For example it is not supported on cards showing multiple metrics or trendlines.
- The option to enable anomaly detection on a card is available only on the fresh cards created after the anomaly detection is enabled and set up for a given metric. This means the options will not be available on the historic cards unless the card is refreshed.
- The Confidence band (expected minimum and maximum range) associated with the anomaly run will be visible only on the trend line visualization.
- Training period: The training period takes input in terms of reference period like the last 52 weeks, last 1 year, etc.
- The way the "last" keyword works is that it excludes the most recent period and starts from the previous period.
- For example, if the data is till week 23 of 2023 and if the training period is set as past 52 weeks, then it excludes week 23 and starts with week 22 and goes backward up to 52 weeks to create a training period. Then, users will not be able to see the anomalies for week 23.
- One of the critical scenarios is when the user sets the training period in terms of 'year' like 'last 2 years. Suppose the data is till June 2022 in the system then in this case, 'last 2 year' would mean the year 2021 and 2020.

Now, if there is any card showing the data for the year 2022 then you would not be able to run the anomaly detection on it.

Solution: Always use scope in the most granular data format. Example - In "weeks" term. So, for a 2year period, you can use "Last 104 weeks" as a training period. This will allow you to run anomalies on the most recent scope as well excluding the current week.

- Anomaly detection may throw errors or may generate incorrect responses in a scenario where the data set has many records with null values.
- Anomaly detection on the ExplAIn workbench may throw errors in scenarios where custom scripts or handlers are involved in processing the response for the given metric. In such cases, it is advised to proceed with template creation and use the workspace area to detect anomalies.

# **Getting Started with Key Drivers Analysis**

Key Driver Analysis (KDA) is a feature used to identify and understand the significant factors or categories that influence a particular event for a given business metric. It helps businesses to know the key driving factors like 'what is driving the performance of a particular brand in a particular region.'

In the below image, you can see that WhizAI ExplAIn has identified and highlighted the key driving factors. In the subsequent sections, we will study how to identify these factors and how to set the prerequisite steps.

| 🎊 whiz.ai                                         | Explorer Pinboards Alerts Explain Admin                                                                                                    |                                                                                                    | 🕜 🦺 s                                                                                         |
|---------------------------------------------------|----------------------------------------------------------------------------------------------------|----------------------------------------------------------------------------------------------------|-----------------------------------------------------------------------------------------------|
| Workbench – Anomalies Key Drivers Knowledge Graph | <ul> <li>Key Drivers Analyze</li> <li>Explicit n change in TRx in April 23 2022 to May 6 2022 as compared to April 9 2022 to A</li> <li>Key Insights -         <ul> <li>It was found that change in NRx contributes 64.96% of the TRx changes. This impact can be either contributes 23.32% of the TRx changes. This impact can be either positive or negative on TRx.</li> <li>The TRx for the Age 9652.0 is 77.33K for the period Apr 23 2022 - May 06 2022, it has grew by 10 in the TRx.</li> </ul> </li> </ul> | April 22 2022<br>r positive or negative on TRx. During the same period, It was foun<br>18.57K as compared to Apr 09 2022 - Apr 22 2022. contributing 1 | :<br>3.90M<br>(* 0.38% (14.42%)<br>ut that change in NBRx<br>27.06% to the total growth       |
|                                                   | Causal Factors Explanation<br>The impact percentage shows how each metric affects the outcome independently,<br>without considering the influence of higher-level factors.<br>NRx 64.96%<br>NBRx 23.32%<br>Others 11.74%                                                                                                    | n Key Contributors<br>All (3)  Cutperformers All<br>(3) Combination<br>Age: 9652<br>Age: 6732<br>Age: 7497                                             | Flat View         Abs Diff       % Diff         18.57K       31.61         17.57K       36.63 |
|                                                   | (d) (D) (d) (d) (d) (d) (d) (d) (d) (d) (d) (d                                                                                                    | )                                                                                                    | 1                                                                                             |

### **Understanding the KDA module**

WhizAI offers a Key Drivers module in the ExplAIn Workbench. With this module, you can create and manage metric-specific templates. These templates are a prerequisite to allow you to detect the Key drivers from the workspace and pinboard area.

Note! For information on how to add the KDA templates, refer to the Creating KDA Templates section.

Also, the KDA module can be used to perform ad-hoc analysis on a specific scope, if required.

Click on Key Drivers under Workbench to open the Key Drivers module. By default, it opens the Key Drivers: Templates screen:

Key Drivers: Analyze screen. two tabs:

• General

• Advanced

### **Understanding the General Tab**

| Edit 🖌 |
|--------|
| Edit Z |
|        |
|        |
|        |
|        |
|        |
|        |
|        |
|        |
|        |

The following table describes the columns in the General tab:

| Columns            | Description                                                                                                    |
|--------------------|----------------------------------------------------------------------------------------------------|
| Metric             |                                                                                                    |
| Data Model         | Contains a list of data models. You need to select the required data model which contains the business metric to be analyzed.                                                                                                    |
| Metric             | Contains a list of applicable metrics for the selected data model. You need to select the required business metric to be analyzed.                                                                                                 |
| Template           | Auto populates the enabled template from the Templates tab for the selected metric. You can choose a specific template from the drop-down list.                                                                                    |
| Context to analyze | <ul> <li>Contains the following two options:</li> <li>Selected period: runs an analysis to find out what are the top contributors who are contributing towards the decline/growth in the performance of the data point.</li> </ul> |

| Columns | Description                                                                                                    |
|---------|----------------------------------------------------------------------------------------------------|
|         | • Period over period/year over year runs an analysis to compare the two periods and find out what are the top contributors who are contributing towards the decline/growth in the performance of the data point.                                                       |
| Filters | Use this section to select the scope. This section is required to populate only when<br>you want to perform any ad-hoc analysis on the workbench. These filters are not<br>required to create a template. A template is created at a metric level for all the<br>scope |
| Factors | The list of factors which are analyzed for the key drivers. Based on the selected metric, a recommended list of factors is pre-populated. You can update the list in this section.                                                                                     |

### **Understanding the Advanced Tab**

| 🧶 whiz.ai                | Explorer Pinboards Alerts Explain Ad                                                                                           | dmin                                                                                               |                                                                                   |                                                            | (      | 2 |       | \$ |
|--------------------------|----------------------------------------------------------------------------------------------------|----------------------------------------------------------------------------------------------------|-----------------------------------------------------------------------------------|------------------------------------------------------------|--------|---|-------|----|
| Workbench –<br>Anomalies | Key Drivers Analyze General Advanced                                                                                           |                                                                                                    |                                                                                   |                                                            |        |   |       |    |
| Key Drivers              | Driver Analysis Agorithm OLS Amethod used to find the simple linear regression of a set of data. Level of Significance         | Contribution Analy<br>Maximum Number of<br>3<br>A value to restrict the<br>the specified level. De | sis<br>Members in a Columnation<br>analysis to find significa<br>fault value is 3 | int contributor only upto                                  |        |   |       |    |
|                          | 0.06 The probability of rejecting the null hypothesis when it is true.  Madmum Lag cycle 6                                     | Z-Score Threshold Cr<br>Cardinality Lower<br>Bound                                                 | Cardinality Upper<br>Bound                                                        | Z-Score Threshold                                          |        |   |       |    |
|                          | System detects lag for each of the metric set as factor. Maximum lag<br>restrains the system to go out of the practical range. | 31                                                                                                 | 250                                                                               | 2                                                          |        |   |       |    |
|                          |                                                                                                    | 501                                                                                                | 2 000                                                                             | 7                                                          |        |   |       |    |
|                          |                                                                                                    | 2001<br>Z-Score value is used<br>configuration allows t<br>set.                                    | eo<br>to detect significant con<br>o set different z-Score b                      | 10<br>tributors. Following<br>ased on the cardinality of a |        |   |       |    |
|                          |                                                                                                    |                                                                                                    |                                                                                   |                                                            | Cancel |   | Analy | ze |

The Advanced tab is used only by analysts or advanced users to set specific parameter values and algorithms to generate insights. The following table describes the columns in the Advanced tab:

| Column          | Description                                                                                                    |
|-----------------|----------------------------------------------------------------------------------------------------|
| Driver Analysis |                                                                                                    |
| Algorithm       | Contains the OLS algorithm. It is used to find the simple linear regression of a set<br>of data. Thus, it is a simplified way to understand and predict relationships<br>between dimensions. |

| Column                                           | Description                                                                                                    |
|--------------------------------------------------|----------------------------------------------------------------------------------------------------|
| Level of Significance                            | The probability of rejecting the null hypothesis when it is true.                                                                     |
| Maximum lag cycle                                | System detects a lag for each of the metric sets as a factor. Maximum lag restrains the system from going out of the practical range. |
| Contribution Analysis                            |                                                                                                    |
| Maximum Number of<br>Members in a<br>Combination | Restricts the analysis to find significant contributors to the level specified in this text box.                                      |
| Z-Score Threshold<br>Criteria                    | Allows you to change the upper bound of the cardinality. The lower bound is automatically updated based on your input.                |

## Type of Key Driver Analysis

WhizAI supports the following two types of key driver analysis:

- Period over Period/Year over year
- Selected Period

#### Period over Period/ Year over Year

When you run the key driver analysis for the 'Context to Analyze = Period over period change' (refer image below), the system performs the change analysis between the two periods and displays the significant members whose contribution has impacted the change (growth or decline).

Here, the system uses only the dimension factors and runs through each of these dimension members and applies statistical analysis to find significant contributors. WhizAI uses the Z-score technique with the assumption that the distribution of the data is a normal distribution. The Z-score threshold varies based on the cardinality of the dimension.

As a result, the system displays a list of all such members along with their contribution towards the total change between the two periods.

| 🏟 whiz.ai                                                                                        | Explorer Pinboards Alerts Explain Admin                                                                                                    |                                                                                                    | Ø 4 5                                                                             |
|--------------------------------------------------------------------------------------------------|----------------------------------------------------------------------------------------------------|----------------------------------------------------------------------------------------------------|-----------------------------------------------------------------------------------|
| <ul> <li>Workbench –</li> <li>Anomalies</li> <li>Key Drivers</li> <li>Knowledge Graph</li> </ul> | <ul> <li>Key Drivers Analyze</li> <li>Explim change in TRx in April 23 2022 to May 6 2022 as compared to April 9 2022 to April 22</li> <li>Key Insights -         <ul> <li>It was found that change in NRx contributes 66.17% of the TRx changes. This impact can be either positive contributes 26.11% of the TRx changes. This impact can be either positive or negative on TRx.</li> <li>The TRx for the Age 9652.0 is 77.33K for the period Apr 23 2022 - May 06 2022. It has grew by 18.57K as in the TRx.</li> </ul> </li> </ul>                                                                                                    | 2022<br>or negative on TRx. During the same period, It was found that<br>compared to Apr 09 2022 - Apr 22 2022, contributing <b>127.06</b>                                        | :<br>3.90M<br>(* 0.305 (14.42R)<br>change in NBRx<br>% to the total growth        |
|                                                                                                  | Causal Factors       Explanation         The impact percentage shows how each metric affects the outcome independently, without considering the influence of higher-level factors.       Image: Constraint of the image: Constraint of the image: Con | Key Contributors         All (3) • Outperformers • All •         (3) Combination       Abs         Age: 9652       18.5         Age: 6732       17.6         Age: 7497       17.5 | Statistics<br>Flat View +<br>Diff ↓ % Diff<br>37K 31.61<br>33K 28.87<br>37K 36.63 |
|                                                                                                  |                                                                                                    |                                                                                                    |                                                                                   |

### **Selected Period**

When you run the Key Driver Analysis for the 'Context to Analyze = Selected Period' (refer image below), the performance of your metrics is displayed for the entire selected period.

| 🎊 whiz.ai                                                  | Explorer Pinboards Alerts                                                                                                    | Explain Admin                                                                                                    | 0 🦛 s                                                                                                    |
|------------------------------------------------------------|----------------------------------------------------------------------------------------------------|----------------------------------------------------------------------------------------------------|----------------------------------------------------------------------------------------------------|
| Workbench -<br>Anomalies<br>Key Drivers<br>Knowledge Graph | Explorer       Pinboards       Alerts         Image: Constraint of the strate strate str | Explain Admin   Explain TRx drivers for 2022-02-26 - 2022-04-29 Key Insights - <ul> <li>The TRx for the Age 8349.0 is 343.63K for the period Feb 26 2022 - Apr 29 2022. contributing 1.94% to the total TRx.</li> </ul> Key Contributors <ul> <li>All (5) • Outperformers • All • Flat View •</li> <li>(5) Combination</li> <li>Age: 11752</li> <li>City: Miami</li> <li>City: Louisville</li> <li>City: Phoenix</li> </ul> | <ul> <li>(2) (4) (5)</li> <li>(3)</li> <li>(3)</li> <li>(4)</li> <li>(5)</li> <li>(5)</li> <li>(6)</li> <li>(7)</li> <li>(7)</li> <li>(7)</li> <li>(8)</li> <li>(9)</li> <li>(9</li></ul> |
|                                                            | Panalyze                                                                                                    |                                                                                                    |                                                                                                    |

### **Managing Templates**

You can create, view, edit, delete, and enable/ disable operations on a given template. You can also perform on-the-fly data analysis using these templates.

#### **Creating KDA Templates**

With WhizAI, you can manage KDA templates for various metrics using different algorithms. When you create a template for a metric and ask a query, WhizAI understands which algorithm to run for the metric that is asked in the query to show the correct response.

To create a template, follow the steps listed below:

1. From WhizAI Explorer, go to Explain on the main toolbar. Click the. To create the template, you have to fill in details in the columns of General and Advanced tab

| 🅼 whiz.ai       | Explorer Pinboards Alerts Ex             | plain Admin |       |          | 0           |       | 5     |
|-----------------|------------------------------------------|-------------|-------|----------|-------------|-------|-------|
| 🔄 Workbench –   | ← Key Drivers Analyze                    |             |       |          |             |       |       |
| Anomalies       | General Advanced                         |             |       |          |             |       |       |
| Key Drivers     | Metric ()                                | Factors 🤅   |       | Filter 🕡 |             |       |       |
| Knowledge Graph | Data model<br>FAS - Automation           | -           | Add + | Period   |             | Ec    | dit 🗶 |
|                 | Data model containing the target metric. |             |       |          |             |       |       |
|                 | Metric                                   |             |       |          |             |       |       |
|                 | Metric to be used for the analysis.      |             |       |          |             |       |       |
|                 | Template                                 |             |       |          |             |       |       |
|                 |                                          | Ť           |       |          |             |       |       |
|                 | Context to Analyze Selected period       | Ŧ           |       |          |             |       |       |
|                 |                                          |             |       |          |             |       |       |
|                 |                                          |             |       |          |             |       |       |
|                 |                                          |             |       |          |             |       |       |
|                 |                                          |             |       |          |             |       |       |
|                 |                                          |             |       |          |             |       |       |
|                 |                                          |             |       |          |             |       |       |
|                 |                                          |             |       |          |             |       |       |
|                 |                                          |             |       |          | Cancel      | Anabo | 70    |
|                 |                                          |             |       |          | and Parks I |       |       |

- 2. In the General tab, add the following details:
- 1. Metric: select the Data Model, Metric. For example, in the below image Field Analytics is selected as the Data Model, TRx is selected as Metric.

Note! Context to analyze is not required to create a template as this information is not stored.

2. Factors: In this column add the factors (Dimensions).

| 🍿 whiz.ai     | Explorer Pinboards Alerts Explain Adm                                                                                                    | in                                                                                       |       |                               | 0      | 4 5     |
|---------------|----------------------------------------------------------------------------------------------------|------------------------------------------------------------------------------------------|-------|-------------------------------|--------|---------|
| 🔄 Workbench – | Key Drivers Analyze                                                                                                    |                                                                                          |       |                               |        |         |
| Anomalies     | General Advanced                                                                                                    |                                                                                          |       |                               |        |         |
| Key Drivers   | Metric O Data model Data model  FAS - Automation Data model containing the target metric.  Metric TRx Wetric to be used for the analysis. | Factors ① Dimensions City X Customer X Customer Tier X Decile Group X Product X Region X | Add + | Filter ① Period Pick a period |        | Edit 🖍  |
|               | Template           TRx_Automation_Template           Context to Avalyze           Period over period change                               |                                                                                          |       |                               |        |         |
|               |                                                                                                    |                                                                                          |       |                               |        |         |
|               |                                                                                                    |                                                                                          |       |                               |        |         |
|               |                                                                                                    |                                                                                          |       |                               | Cancel | Analyze |

Note! The filter values applied on the scope are not saved in the template.

- 1. In the Advanced tab, add the following details:
- 1. Contribution Analysis: this is the value to restrict the analysis to find significant contributors only up to the specified level. The default value is 3.
- 2. Z-Score Threshold criteria: The Z-score value is used to detect significant contributors. The following configuration allows to set different Z-scores based on the cardinality of a set.

| 🎊 whiz.ai                      | Explorer Pinboards Alerts Explain Admin                                                                                        |                                                                           |                                          | @ 4 s                                    |
|--------------------------------|----------------------------------------------------------------------------------------------------|---------------------------------------------------------------------------|------------------------------------------|------------------------------------------|
| 🖾 Workbench –                  | Key Drivers Create New Template                                                                                                |                                                                           |                                          |                                          |
| Anomalies                      | General                                                                                                    |                                                                           |                                          |                                          |
| Key Drivers<br>Knowledge Graph | Driver Analysis                                                                                                    | Contribution Analysis                                                     | "amhlantian                              |                                          |
|                                | OLS   A method used to find the simple linear regression of a set of data.                                                     | 3<br>A value to restrict the analysis to t                                | find significant contributor only upto t | he specified level. Default value is 3   |
|                                | Level of Significance 0.06                                                                                                    | Z-Score Threshold Criteria                                                |                                          |                                          |
|                                | The probability of rejecting the null hypothesis when it is true.                                                              | Cardinality Lower Bound                                                   | Cardinality Upper Bound                  | Z-Score Threshold                        |
|                                | 6 Maximum Lag cycle                                                                                                    | 1                                                                         | 30                                       | 1                                        |
|                                | System detects lag for each of the metric set as factor. Maximum lag restrains the system to go out of the<br>practical range. | 31                                                                        | 250                                      | 2                                        |
|                                |                                                                                                    | 251                                                                       | 500                                      | 5                                        |
|                                |                                                                                                    | 501                                                                       | 2 000                                    | 7                                        |
|                                |                                                                                                    | 2001                                                                      | 90<br>0                                  | 10                                       |
|                                |                                                                                                    | Z-Score value is used to detect sig<br>based on the cardinality of a set. | nificant contributors. Following config  | juration allows to set different z-Score |
|                                |                                                                                                    |                                                                           |                                          |                                          |
|                                |                                                                                                    |                                                                           |                                          |                                          |
|                                |                                                                                                    |                                                                           |                                          | Cancel Create                            |

2. Click Save As Template. You see a dialog that shows the added details. In this dialog, enter a name for the template and click the Enabled toggle.

| Template Name       |                |           |            |  |
|---------------------|----------------|-----------|------------|--|
| TRX new template    |                |           |            |  |
| Enabled             | ]              |           |            |  |
| Metric 🗸            |                |           |            |  |
| Data model          |                |           |            |  |
| FAS - Automation    |                |           |            |  |
| Metric              |                |           |            |  |
| TRx                 |                |           |            |  |
| Factors 🗸           |                |           |            |  |
| Dimensions          |                |           |            |  |
| Customer Cust       | omer Tier Proc | luct Prod | uct Decile |  |
| Region Target S     | itatus         |           |            |  |
| Advanced settings 🗸 |                |           |            |  |
|                     |                |           |            |  |
|                     |                |           |            |  |

Note! You can create multiple templates for the same metric using different factors, however, only one template will be active for that metric after you click the Enabled button.

3. Verify the details and click Save. You receive a pop-up message that the template has been saved successfully.

The template for metric TRx is added to the Templates tab as shown in the following figure.

| 🍓 whiz.ai       | Explorer Pinboards                                 | Alerts Explain    | Admin                                                                                                    |                      |                                                                                                    |                               | 0               | 4      |
|-----------------|----------------------------------------------------|-------------------|----------------------------------------------------------------------------------------------------|----------------------|----------------------------------------------------------------------------------------------------|-------------------------------|-----------------|--------|
| Workbench -     | Key Drivers: Ten<br>Data Model<br>FAS - Automation | wetric TRx        | Ţ                                                                                                    |                      | (                                                                                                    | Analyze                       | + Creat         | te new |
| Knowledge Graph | Name                                               | Metric Name       | Created by                                                                                                    | Created At           | Last modified by                                                                                                    | Last modified at $\downarrow$ | Enabled         |        |
|                 | TRxTemplate (im                                    | TRx               | sekishirahdabehical                                                                                                    | 11/26/2024 11:19 AM  | sheets or and other hits i                                                                                                    | 11/27/2024 14:39 PM           |                 |        |
|                 | TRx new template                                   | TRx               | (hwttaatundethwhicai                                                                                                    | 11/27/2024 14:37 PM  | divertion and standing of the                                                                                                    | 11/27/2024 14:39 PM           |                 | ]      |
|                 | TRxGrowth_Auto                                     | TRx Growth        | aladamatin de Sijahiz                                                                                                    | 11/27/2024 11:52 AM  | stasteration kaligedra                                                                                                    | 11/27/2024 11:52 AM           |                 |        |
|                 | TRxTemplate (im                                    | TRx               | annangana                                                                                                    | 11/25/2024 16:34 PM  | and a constraint of the second                                                                                                    | 11/25/2024 16:34 PM           |                 | 1      |
|                 | TRxTemplate                                        | TRx               | sekshalishina                                                                                                    | 11/12/2024 11:28 AM  | and the second second                                                                                                    | 11/25/2024 16:19 PM           |                 |        |
|                 | TRx_Automation                                     | TRx               | shinhakawhisi                                                                                                    | 11/20/2024 13:03 PM  | anishhabahisal                                                                                                    | 11/25/2024 16:18 PM           |                 |        |
|                 | Average1                                           | TRx Average       | and the state of the state of t | 11/22/2024 14:59 PM  | analogical and a                                                                                                    | 11/22/2024 14:59 PM           |                 |        |
|                 | Copy1 (imported                                    | TRx               | and the ball of particul                                                                                                    | 11/20/2024 15:47 PM  | and the second second sec | 11/20/2024 15:47 PM           |                 |        |
|                 | Select all                                         | 🛎 Import 🏦 Export |                                                                                                    | 44/00/0004 45:47 044 | Page size:                                                                                                    | 14/00/2024 45:47 DM           | C Page 1 from 2 | : > >i |

Now, when you ask WhizAI 'Show me top regions by TRx' WhizAI shows the following response:

| <b>Top Regions by TRx</b><br>2022-01-01 – 05-06   TRx                             | Explinin 4 i 🕉 4 |      |
|-----------------------------------------------------------------------------------|------------------|------|
| 🚔 Data Controls                                                                   | Q                | Sear |
| Region                                                                            | TRx ↓            |      |
| 1 Mid-Atlantic                                                                    | 5.58M            |      |
| 2 Mid-Central                                                                     | 5.50M            |      |
| 3 West                                                                            | 5.00M            |      |
| 4 Midwest                                                                         | 4.96M            |      |
| 5 Southeast                                                                       | 4.73M            |      |
| 6 Southwest                                                                       | 4.33M            |      |
| 7 Northeast                                                                       | 3.93M            |      |
| 8 South Central                                                                   | 1.23M            |      |
| Total                                                                             | 35.26M           |      |
| Data: TRx as of 2022-08-05<br>Generated in: 24.79 sec<br>Source: FAS - Automation | # 🖲 🎞 III ~      | Ŧ    |

From this response, when you click message as shown in the following figure:

NEW

🕞 🎽 icon against Key Drivers, you can see a pop-up

| 🗉 🛅 2022-01-01 – 05-06 × 🕅 TRx ×                                                 | 0                                                 | Model Info III My Pins                                                                    |            |
|----------------------------------------------------------------------------------|---------------------------------------------------|-------------------------------------------------------------------------------------------|------------|
| FAS - Automation 🐱 Ask me a question                                             | for FAS - Automation                              |                                                                                           | Rx         |
|                                                                                  |                                                   | 2022-01-01-05-06   NI                                                                     | 25         |
| Coatt Mednerday New 27, 2024 15-08                                               |                                                   | Customer N                                                                                | Rx [\$] 🛧  |
| s show me top regions by TRx                                                     |                                                   | 1 Kevin Charles 10                                                                        | 90.09      |
| whiz.ai Wednesday Nov 27, 2024 15:08                                             |                                                   | 2 Alison French 10                                                                        | 0.27       |
| Top Perions by TPy                                                               |                                                   | 3 Michael B 10                                                                            | 0.27       |
| 2022-01-01 - 05-06   TRx                                                         | Explilin $Q$ $i \not\prec \Leftrightarrow \equiv$ | 4 Dean Cart 10                                                                            | 00.33      |
| 😳 Data Controls                                                                  | Ø Search                                          | 5 Julian Torr 10                                                                          | 0.36       |
| Region                                                                           | TR× ↓                                             | Total 34                                                                                  | 1.72M      |
| 1 Mid-Atlantic                                                                   | 5.58M                                             |                                                                                           |            |
| 2 Mid-Central                                                                    | 5.50M                                             | Top Customers by T<br>2022-01-01 05-06   TE                                               | Rx         |
| 3 West                                                                           | 5.00M                                             | Customer T                                                                                | ₹x [\$] ↓  |
| 4 Midwest                                                                        | 4.96M                                             | 1 Michael Jo 23                                                                           | 2.16K      |
| 5 Southeast                                                                      | 4.73M                                             | 2 Tim Phillips 2:                                                                         | L86K       |
| 6 Southwest                                                                      | 4.33M                                             | 3 Christian 11                                                                            | 3.45K      |
| 7 Northeast                                                                      | 3.93M                                             |                                                                                           |            |
| 8 South Central                                                                  | 1.23M                                             | Key Driver Analysis on TRx                                                                |            |
| Total                                                                            | 35.26M                                            | Scope: 2022-01-01 - 05-06                                                                 |            |
| Data: TRx as of 2022-08-05<br>Generated in: 0.63 sec<br>Source: FAS - Automation | 8 0 E 6 ~ F C                                     | Vesuits are available.<br>You can also access the<br>same from the<br>notifications area. | Open Analy |

When you click Open Report, WhizAI displays the significant contributors of the metric TRx as shown in the following figure:

| 8)<br>8 | whiz.ai Explorer Pinboards Alerts Explain Admin                                                                                                    | 6 🔺 5            |
|---------|----------------------------------------------------------------------------------------------------|------------------|
| ٠       | Explifin TRx drivers for Ytd         Key Insights -         • The TRx for the Product Decile Not Available is 33.67M for the period Jan 01 2022 - May 06 2022, contributing 95.5% to the total TRx. | :<br>35.26M<br>× |
|         | Top 10 *       Outperformers *       All *       Flat View *                                                                                                    | Statistics       |
|         | (10) Combination                                                                                                    | TRx              |
|         | Product Decile : Not Available                                                                                                    | 33.67M           |
|         | Product Decile : Not Available   Target Status : Target                                                                                                    | 18.01M           |
|         | Product Decile : Not Available   Target Status : Non-Target                                                                                                    | 15.66M           |
|         | Customer Tier: Tier 1                                                                                                    | 14.20M           |
|         | Product Decile : Not Available   Customer Tier : Tier 1                                                                                                    | 13.53M           |
|         | Product: Arobi                                                                                                    | 10.96M           |
|         | Product Decile : Not Available   Product : Arobi                                                                                                    | 10.44M           |
|         | Product Decile : Not Available   Customer Tier : Tier 2                                                                                                    | 10.12M           |
|         | Product Decile : Not Available   Product : Trexine                                                                                                    | 9.39M            |
|         |                                                                                                    | 0.0011           |

| ) whiz.ai                      | Explorer Pinboards | Alerts Explain | Admin                                                                                                    |                      |                              |                      | 0 4          |    |
|--------------------------------|--------------------|----------------|----------------------------------------------------------------------------------------------------|----------------------|------------------------------|----------------------|--------------|----|
| Workbench -                    | Key Drivers: Ten   | nplates        |                                                                                                    |                      |                              |                      |              |    |
| Anomalies                      | FAS - Automation   | *              |                                                                                                    |                      | (                            | Analyze              | + Create nev | N  |
| Key Drivers<br>Knowledge Graph | Name               | Metric Name    | Created by                                                                                                    | Created At           | Last modified by             | Last modified at     | Enabled      |    |
|                                | TRxTemplate (im    | TRx            | and concerning a                                                                                                    | 11/26/2024 11:19 AM  | structure and classic), al   | 11/27/2024 14:39 PM  |              |    |
|                                | TRx new template   | TRx            | their condeputing                                                                                                    | 11/27/2024 14:37 PM  | diversion and categories, al | 11/27/2024 14:39 PM  |              |    |
|                                | TRxGrowth_Auto     | TRx Growth     | dialected on the pair 2                                                                                                    | 11/27/2024 11:52 AM  | and ender the particular     | 11/27/2024 11:52 AM  |              |    |
|                                | TRxTemplate (im    | TRx            | with the second second se | 11/25/2024 16:34 PM  | and the balls high ships of  | 11/25/2024 16:34 PM  |              |    |
|                                | TRxTemplate        | TRx            | uniterationality at                                                                                                    | 11/12/2024 11:28 AM  | and the hostigization of     | 11/25/2024 16:19 PM  |              |    |
|                                | TRx_Automation     | TRx            | and constraints a                                                                                                    | 11/20/2024 13:03 PM  | schiel Automotical           | 11/25/2024 16:18 PM  |              |    |
|                                | Average1           | TRx Average    | and holesoft of                                                                                                    | 11/22/2024 14:59 PM  | anteriologiatical            | 11/22/2024 14:59 PM  | • /          | r. |
|                                | Copy1 (imported    | TRx            | and reference                                                                                                    | 11/20/2024 15:47 PM  | while hole parts of          | 11/20/2024 15:47 PM  |              |    |
|                                |                    | TD             |                                                                                                    | 44/00/0004 45:47 044 | and the local sector of      | 14/00/0004 45-47 014 |              |    |

## Viewing the list of KDA Templates

This way, whenever you want to view the templates for a given data model you can select the data model from the drop-down and the UI will populate the corresponding templates. Also, from this page, you can perform edit, delete, and enable/disable operations for a given template.

### **Enabling/Disabling KDA templates**

1. Go to the ExplAIn menu on the main toolbar. A list of templates is displayed.

| 🖗 whiz.ai                      | Explorer Pinboards                                 | Alerts Explain             | Admin                                                                                                    |                      |                                                                                                    |                     | 0               | 4     |
|--------------------------------|----------------------------------------------------|----------------------------|----------------------------------------------------------------------------------------------------|----------------------|----------------------------------------------------------------------------------------------------|---------------------|-----------------|-------|
| Workbench -                    | Key Drivers: Ten<br>Data Model<br>FAS - Automation | Metric                     | w                                                                                                    |                      | (                                                                                                    | Analyze             | + Creat         | e new |
| Key Drivers<br>Knowledge Graph | Name                                               | Metric Name                | Created by                                                                                                    | Created At           | Last modified by                                                                                                    | Last modified at 🗸  | Enabled         |       |
|                                | TRxTemplate (im                                    | TRx                        | and the second second s | 11/26/2024 11:19 AM  | storetase and sports at                                                                                                    | 11/27/2024 14:39 PM |                 |       |
|                                | TRx new template                                   | TRx                        | Parts confidential                                                                                                    | 11/27/2024 14:37 PM  | diversion and conversions                                                                                                    | 11/27/2024 14:39 PM |                 |       |
|                                | TRxGrowth_Auto                                     | TRx Growth                 | alahona te te testindiz                                                                                                    | 11/27/2024 11:52 AM  | and and an address of the Party of the Party | 11/27/2024 11:52 AM |                 |       |
|                                | TRxTemplate (im                                    | TRx                        | and the second second s | 11/25/2024 16:34 PM  | and the balls by points of                                                                                                    | 11/25/2024 16:34 PM |                 |       |
|                                | TRxTemplate                                        | TRx                        | ano contrato de la contrato de                                                                                                    | 11/12/2024 11:28 AM  | and the hole place of the                                                                                                    | 11/25/2024 16:19 PM |                 |       |
|                                | TRx_Automation                                     | TRx                        | annoananca.                                                                                                    | 11/20/2024 13:03 PM  | site to be a set of the                                                                                                    | 11/25/2024 16:18 PM |                 |       |
|                                | Average1                                           | TRx Average                | and distances of                                                                                                    | 11/22/2024 14:59 PM  | and comparison                                                                                                    | 11/22/2024 14:59 PM |                 | /     |
|                                | Copy1 (imported                                    | TRx                        | ANDIANOULA                                                                                                    | 11/20/2024 15:47 PM  | which includes the of                                                                                                    | 11/20/2024 15:47 PM | •               |       |
|                                | Select all                                         | the<br>de Immort de Export |                                                                                                    | 44/00/0004/45-47 064 | Page size: 💌                                                                                                    | 11/00/0004 15:47 PM | < Page 1 from 2 | > >   |

- 2. Click the Enable toggle for the template you wish to enable. WhizAI confirms the action and displays a confirmation message that says, 'Are you sure you want to enable this template.'
- 3. Click Confirm. A message is displayed at the top-right of the screen which reads 'The template is updated successfully.'

#### **Editing a KDA Template**

- 1. Go to ExplAIn menu on the main toolbar > Key Drivers. You can see a list of existing templates.
- 2. Select the template you want to modify and click the Edit icon as shown in the following figure.

| 🖗 whiz.ai                      | Explorer Pinboards                                 | Alerts Explain | Admin                       |                      |                           |                      | 0             |         |
|--------------------------------|----------------------------------------------------|----------------|-----------------------------|----------------------|---------------------------|----------------------|---------------|---------|
| Workbench -                    | Key Drivers: Ten<br>Data Model<br>FAS - Automation | mplates<br>*   | (w)                         |                      | (                         | Analyze              | + Crei        | ate new |
| Key Drivers<br>Knowledge Graph | Name                                               | Metric Name    | Created by                  | Created At           | Last modified by          | Last modified at     | Enabled       |         |
|                                | TRxTemplate (im                                    | TRx            | and the hadre beyond in all | 11/26/2024 11:19 AM  | stationalitication        | 11/27/2024 14:39 PM  |               |         |
|                                | TRx new template                                   | TRx            | shantastanlagishinal        | 11/27/2024 14:37 PM  | shortscendighting         | 11/27/2024 14:39 PM  |               | 1       |
|                                | TRxGrowth_Auto                                     | TRx Growth     | stademation/technology.     | 11/27/2024 11:52 AM  | stadorstoch/20040         | 11/27/2024 11:52 AM  |               |         |
|                                | TRxTemplate (im                                    | TRx            | and the hadre beyond as     | 11/25/2024 16:34 PM  | antials halo bijorito at  | 11/25/2024 16:34 PM  |               |         |
|                                | TRxTemplate                                        | TRx            | antik haloganta a           | 11/12/2024 11:28 AM  | which hadro (perfect of   | 11/25/2024 16:19 PM  |               |         |
|                                | TRx_Automation                                     | TRx            | KINA NANDURINI K            | 11/20/2024 13:03 PM  |                           | 11/25/2024 16:18 PM  |               |         |
|                                | Average1                                           | TRx Average    | unin helioperis d           | 11/22/2024 14:59 PM  | a hat fall gords at       | 11/22/2024 14:59 PM  |               |         |
|                                | Copy1 (imported                                    | TRx            | 10107-04-08-070-0           | 11/20/2024 15:47 PM  | and the ball of period of | 11/20/2024 15:47 PM  |               |         |
|                                | Thirteenslate //     Select all                    | the Seport     |                             | 44/00/0004 45-47 044 | Page size: •              | 14.00.0004.45.47.044 | < Page 1 from | 2 > >1  |

3. Edit the required parameters and then click Save.

| 約 whiz.ai       | Explorer Pinboards Alerts Explain Admin  |                                                   | 0      |        | 5     |
|-----------------|------------------------------------------|---------------------------------------------------|--------|--------|-------|
| Workbench -     | Key Drivers Edit Template                |                                                   |        |        |       |
| Anomalies       | General Advanced                         |                                                   |        |        |       |
| Key Drivers     | Metric ①                                 | Factors ()                                        |        |        |       |
| Knowledge Graph | Data model                               |                                                   |        |        | Add + |
|                 | FAS - Automation                         | Dimensions                                        | _      | _      |       |
|                 | Data model containing the target metric. | Customer X Customer Tier X Product X Product Deci | e X    | Region | ×     |
|                 | TRx ~                                    | Target Status ×                                   |        |        |       |
|                 | Metric to be used for the analysis.      |                                                   |        |        |       |
|                 | Template                                 |                                                   |        |        |       |
|                 | TRx new template                         |                                                   |        |        |       |
|                 |                                          |                                                   |        |        |       |
|                 |                                          |                                                   |        |        |       |
|                 |                                          |                                                   |        |        |       |
|                 |                                          |                                                   |        |        |       |
|                 |                                          |                                                   |        |        |       |
|                 |                                          | L <sub>2</sub>                                    |        |        |       |
|                 |                                          |                                                   |        |        |       |
|                 |                                          |                                                   |        |        |       |
|                 |                                          |                                                   |        |        |       |
|                 |                                          |                                                   |        |        |       |
|                 |                                          | Cancel Save As New Ten                            | nplate | Sav    | re    |
|                 |                                          |                                                   |        |        |       |

4. WhizAI confirms whether you want to save the changes.

Х

### Are you sure you want to save the changes?

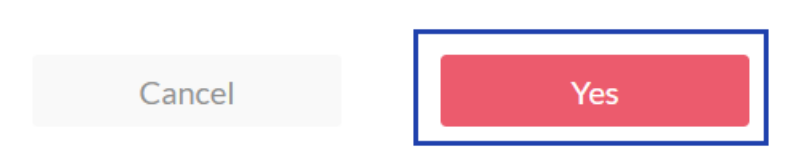

5. Click Yes to save the template.

### Save As New Template option

1. Click Save As New Template to open the Save As New Template pop-up window.

| <ul> <li>Key Drivers</li> <li>Key Drivers</li> <li>Key Driv</li></ul> | 🎉 whiz.ai                                  | Explorer Pinboards Alerts Explain Admin                                                                                                    | 0 |   | SE    |
|----------------------------------------------------------------------------------------------------|--------------------------------------------|----------------------------------------------------------------------------------------------------|---|---|-------|
| Automatics     Key Drivers     Knowledge Graph     Factors     Factors     Factors     Cata model containing the target metric.     Metric   Metric Tools     Metric to be used for the analysis.     Texcirowth_Automation_Template                                                                                                    | Workbench -                                | Key Drivers Edit Template                                                                                                    |   |   |       |
|                                                                                                    | Anomalies<br>KeyDrivers<br>Knowledge Graph | General Advanced       Metric O       Data model       FAS - Automation       Data model containing the target metric.       Metric Tax Growth       Metric to be used for the analysis.       Tendate       TaxGrowth_Automation_Template |   | D | Add + |

2. Enter the Template Name, change the Enabled flag settings (if required), and click Save to save the new template.

| 🥼 whiz.ai                                         | Explorer Pinboards Alerts Explai                                                                                                    | n Admin                                                                                                    |                                 | 0      | 4    | SE   |
|---------------------------------------------------|----------------------------------------------------------------------------------------------------|----------------------------------------------------------------------------------------------------|---------------------------------|--------|------|------|
| Workbench -                                       | ← Key Drivers Edit Template                                                                                                    | Save As New Template                                                                                                    | ×                               |        |      |      |
| Workbench – Anomalies Key Drivers Knowledge Graph | General Advanced         Metric ①         Data model         FAS - Automation         Data model containing the target metric.         Metric Data         Tax Growth         Metric too bused for the analysis.         TaxGrowth_Automation_Template | Save As New Template  Template Name  TRx Growth new template  Enabled  Metric  Growth  Factors   Igree Group City Decile Group District  Advanced settings | City X Decke Group X District X |        | ~~   | dd + |
|                                                   |                                                                                                    | Cancel Save                                                                                                    | Cancel Save As New Ter          | nplate | Save |      |

#### **Deleting a KDA Template**

- 1. Go to ExplAIn menu on the main toolbar > Key Drivers. You can see a list of existing templates.
- 2. Select the template you want to delete and click the delete icon as shown in the following figure. WhizAI confirms whether you want to delete the template.

| 🖗 whiz.ai                      | Explorer Pinboards                                 | Alerts Explain    | Admin                           |                      |                                        |                     | 0               |         |
|--------------------------------|----------------------------------------------------|-------------------|---------------------------------|----------------------|----------------------------------------|---------------------|-----------------|---------|
| Workbench -                    | Key Drivers: Ten<br>Data Model<br>FAS - Automation | mplates           | *                               |                      | (                                      | Analyze             | + Crea          | ate new |
| Key Drivers<br>Knowledge Graph | Name                                               | Metric Name       | Created by                      | Created At           | Last modified by                       | Last modified at    | Enabled         |         |
|                                | TRxTemplate (im                                    | TRx               | and talk hadly bijes his of     | 11/26/2024 11:19 AM  | desertane webs@white.al                | 11/27/2024 14:39 PM |                 |         |
|                                | TRx new template                                   | TRx               | domain and right in a           | 11/27/2024 14:37 PM  | singles with patient                   | 11/27/2024 14:39 PM |                 | 1       |
|                                | TRxGrowth_Auto                                     | TRx Growth        | Anderstein Aubentic.            | 11/27/2024 11:52 AM  | viantorration had specific             | 11/27/2024 11:52 AM |                 |         |
|                                | TRxTemplate (im                                    | TRx               | action hody bisected of         | 11/25/2024 16:34 PM  | annesses lanets a                      | 11/25/2024 16:34 PM |                 |         |
|                                | TRxTemplate                                        | TRx               | and the function of the last of | 11/12/2024 11:28 AM  | anhish-builte@subleut                  | 11/25/2024 16:19 PM |                 |         |
|                                | TRx_Automation                                     | TRx               | and the ball of particular      | 11/20/2024 13:03 PM  | while during shires                    | 11/25/2024 16:18 PM |                 |         |
|                                | Average1                                           | TRx Average       | antist holospatic of            | 11/22/2024 14:59 PM  | utilizationalical                      | 11/22/2024 14:59 PM |                 |         |
|                                | Copy1 (imported                                    | TRx               | action trademoches an           | 11/20/2024 15:47 PM  | whitehological                         | 11/20/2024 15:47 PM |                 |         |
|                                | TDuTasulata fim                                    | TR                | which had a first of the second | 44/00/0004 45-47 064 | California de California de California | 44/00/000446-87.084 |                 |         |
|                                | Select all                                         | 🕹 Import 🖾 Export |                                 |                      | Page size: 💌                           | 1 To 10 from 12 IC  | < Page 1 from : | 2 > >1  |

#### 3. Click Delete.

|                                | ×                            |
|--------------------------------|------------------------------|
| Are you                        | sure?                        |
| Do you want to delete the temp | late? This cannot be undone. |
| Cancel                         | Delete                       |
|                                |                              |

#### **Using KDA Templates**

The system allows only one template to be enabled per metric. This enabled template is used during key driver analysis (PoP/YoY/selected period) triggered by the user from a workspace response. In the case of computed metrics, if a specific template is not created then the system picks up the enabled template of the corresponding base metric.

These templates (enabled or disabled) are also utilized when you perform an ad-hoc analysis from the workbench. In this case, the system auto populates settings from the enabled template as soon as you select a metric from the drop-down.

Optionally, you can follow these steps to change the template to get the required settings: From the Explain on the main toolbar > Key Drivers: Templates, you can switch between different templates that are associated with a particular metric.

For example, if Template A and Template B are associated with the TRx metric, then from this field you can choose any of the above-mentioned templates.

The name column is auto populated with the name of the template associated with the selected metric which is enabled from the Key Drivers: Templates panel.

| Vorkbench -                    | Key Drivers: Ten               | nplates     |                         |                      |                                                                                                    |                               |             |
|--------------------------------|--------------------------------|-------------|-------------------------|----------------------|----------------------------------------------------------------------------------------------------|-------------------------------|-------------|
| riomalies                      | Data Model<br>FAS - Automation | w Metric    | w                       |                      | (                                                                                                    | Analyze                       | + Create ne |
| Key Drivers<br>Knowledge Graph | Name                           | Metric Name | Created by              | Created At           | Last modified by                                                                                                    | Last modified at $\downarrow$ | Enabled     |
|                                | TRxTemplate (im                | TRx         | 100.00000.0             | 11/26/2024 11:19 AM  | Particularity                                                                                                    | 11/27/2024 14:39 PM           |             |
|                                | TRx new template               | TRx         | the Constant of the A   | 11/27/2024 14:37 PM  | Prefactorial delication of the second desired of the second desired desired of the second desired desired desi | 11/27/2024 14:39 PM           |             |
|                                | TRxGrowth_Auto                 | TRx Growth  |                         | 11/27/2024 11:52 AM  | of adversive heighting,                                                                                                    | 11/27/2024 11:52 AM           |             |
|                                | TRxTemplate (im                | TRx         | antisk take (dowler, al | 11/25/2024 16:34 PM  | anonal coards                                                                                                    | 11/25/2024 16:34 PM           |             |
|                                | TRxTemplate                    | TRx         | which had country as    | 11/12/2024 11:28 AM  | and the second second s | 11/25/2024 16:19 PM           |             |
|                                | TRx_Automation                 | TRx         | -                       | 11/20/2024 13:03 PM  | an constant of                                                                                                    | 11/25/2024 16:18 PM           |             |
|                                | Average1                       | TRx Average | and desperad            | 11/22/2024 14:59 PM  | ammahiganca                                                                                                    | 11/22/2024 14:59 PM           |             |
|                                | Copy1 (imported                | TRx         | -                       | 11/20/2024 15:47 PM  | anteringencia                                                                                                    | 11/20/2024 15:47 PM           |             |
|                                | ThuTeenlate flat               | TD.,        |                         | 44/00/0004 45-47 044 |                                                                                                    | 44/00/0004 45-47 084          |             |

### **Identifying Key Drivers**

When it comes to tracking the impact of significant contributors, a crucial aspect is identifying the key drivers. This is where Key Driver Analysis (KDA) comes into play.

With WhizAI you can perform KDA from:

- ExplAIn Workbench
- Pinboards
- Explorer response card

WhizAI supports KDA for:

- Computed metrics
- Non-aggregable metrics

#### **KDA from ExplAIn Workbench**

- 1. From WhizAI Explorer, click on ExplAIn on the main toolbar. WhizAI opens the ExplAIn Workbench and by default, the Anomalies module opens.
- 2. Click Key Drivers module > Analyze button and fill in details in the General and Advanced tabs.
- Metric: select the data Model, Metric, and context to analyze. For example, in the below image, Field Analytics is selected as the Data Model, TRx is selected as Metric, and Period over period change is selected as context to analyze.
- Factors: add the factors to be used for potential key driver analysis
- Filter: Add period of analysis: For example, the last 2 months as shown in the figure below

Note! When a template is enabled, its factors are pre-populated. Although you have the option to modify these factors as needed.

| 🏟 whiz.ai                      | Explorer Pinboards Alerts Explain Admin                                                                                                    | Ø 4 5                                              |
|--------------------------------|----------------------------------------------------------------------------------------------------|----------------------------------------------------|
| 🔛 Workbench –                  | - Key Drivers Analyze                                                                                                    |                                                    |
| Anomalies                      | General Advanced                                                                                                    |                                                    |
| Key Drivers<br>Knowledge Graph | Metric ①   Data model   FAS - Automation   Data model containing the target metric.   Data model containing the target metric.   Metric   TRx   TRx   TRx new template   Context to Analyze   Period cover period change | Edit 🗸                                             |
|                                |                                                                                                    | Click here to analyze the key<br>factors<br>Cancel |

3. Click Analyze. You can see the top driving factors in your data.

| whiz.ai                        | Explorer Pinboards Alerts Explain Admin                                                                                                    |                                                                                    | 0 4 5                                                     |  |  |  |  |
|--------------------------------|----------------------------------------------------------------------------------------------------|------------------------------------------------------------------------------------|-----------------------------------------------------------|--|--|--|--|
| Workbench -                    | Key Drivers Analyze                                                                                                    |                                                                                    | 17 7214                                                   |  |  |  |  |
| Key Drivers<br>Knowledge Graph | Explifin change in TRx in February 26 2022 to April 29 2022 as compared to January 1 2022 to February 25 2022  Key Insights -  It was found that change in NRx contributes 97.02% of the TRx changes. This impact can be either positive or negative on TRx.  The TRx for the Customer Tier Tier 1 is 7.12M for the period Feb 26 2022 - Apr 29 2022, it has grew by 775.79K as compared to Jan 01 2022 - Feb 25 2022, contributing 36.2 growth in the TRx. |                                                                                    |                                                           |  |  |  |  |
|                                | Causal Factors Explanation                                                                                                    | Key Contributors                                                                   | Statistics                                                |  |  |  |  |
|                                | without considering the influence of higher-level factors.                                                                                                    | Top 10      Outperformers      All     (10) Combination     Customer Tier : Tier 1 | Flat View      Abs Diff      % Diff     775.79K     12.24 |  |  |  |  |
|                                | NRx 97.02%                                                                                                    | Target Status : Target   Customer Tier : Tier 1                                    | 457.10K 13.60                                             |  |  |  |  |
|                                | NBRx                                                                                                    | Region : Mid-Atlantic                                                              | 376.55K 15.28                                             |  |  |  |  |
|                                | Others                                                                                                    | Customer Tier : Tier 1   Product : Arobi                                           | 249.61K 12.80                                             |  |  |  |  |
|                                |                                                                                                    | Customer Tier : Tier 1   Product : Trexine                                         | 237.16K 13.34                                             |  |  |  |  |
|                                | Note: The percentages shown may not add up to 100% since the Impact of some drivers could not be<br>determined conclusively.                                                                                                    | Customer Tier : Tier 4 Customer Tier : Tier 1   Product : Plabenil                 | 224.49K 14.17 :<br>210.80K 12.20                          |  |  |  |  |

### **KDA from Pinboards**

WhizAI provides detailed and advanced analysis of the key contributors going down to specific intersections. You can right-click any data point in the generated response and perform period over period (PoP) and year over year (YoY) Key Driver Analysis (KDA). By doing so, you can analyze the combined impact of two or more dimensions that caused the observed change. Consider a few examples to understand the KDA of PoP and YoY via workspace cards:

Suppose you are a state manager for a particular state. The card on your product performance dashboard shows a significant decline in sales quarter over quarter. You want to find out the top contributors to the decline.
| whiz.ai Explorer Pinboard                                 | s Alerts Explain Admin                                    |                                                       |                 |            |                                       | 0                             |        | 5 |
|-----------------------------------------------------------|-----------------------------------------------------------|-------------------------------------------------------|-----------------|------------|---------------------------------------|-------------------------------|--------|---|
| My Product Dashboard ∽ ☆<br>Add Filters +                 |                                                           |                                                       |                 |            |                                       | Hide Filters                  | (i)    | : |
| Growth TRx<br>2022-01-01-05-06   TRx   Growth             | <b>TRx [PoP]</b><br>2022-01-0105-06/2021-01-0205-07   TRx | <b>Top Regions by TRx,</b><br>2022-01-01 - 05-06   TR | NRx<br>x, NRx   |            | Top Territories b<br>2022-01-01 05-06 | <b>y TRx, NRx</b><br>TRx, NRx |        |   |
|                                                           |                                                           | Region                                                | TRx ↓           | NRx        | Territory                             | TRx ↓                         | NRx    |   |
|                                                           |                                                           | 1 Mid-Atlantic                                        | 5.58M           | 5.47M      | 1 Springfield                         | 489.43K                       | 490.83 | к |
|                                                           |                                                           | 2 Mid-Central                                         | 5.50M           | 5.41M      | 2 Columbia                            | 453.56K                       | 459.37 | к |
|                                                           | 05 0 (1 4                                                 | 3 West                                                | 5.00M           | 4.92M      | 3 Charleston                          | 359.56K                       | 350.71 | к |
| -0.09%                                                    | <b>35.26M</b><br>-0.09% (-30.33K)                         | 4 Midwest                                             | 4.96M           | 4.88M      | 4 Red Bank                            | 313.79K                       | 314.17 | к |
|                                                           |                                                           | 5 Southeast                                           | 4.73M           | 4.66M      | 5 Albany                              | 292.21K                       | 293.58 | к |
|                                                           |                                                           | 6 Southwest                                           | 4.33M           | 4.25M      | 6 Oklahoma City                       | 268.76K                       | 265.38 | к |
|                                                           |                                                           | 7 Northeast                                           | 3.93M           | 3.90M      | 7 Rockford                            | 256.97K                       | 249.57 | к |
|                                                           |                                                           | Total                                                 | 35.26M          | 34.72M     | 8 Clermont                            | 255.82K                       | 247.24 | к |
|                                                           |                                                           |                                                       |                 |            | 9 St Louis Metro                      | East 251.77K                  | 241.91 | к |
| 2022-01-01 - 05-06   TRx                                  |                                                           |                                                       |                 |            | 10 Portland                           | 250.73K                       | 236.05 | к |
| 2.1M                                                      |                                                           |                                                       |                 |            | 11 New Orleans                        | 242.29K                       | 235.46 | к |
| 214                                                       |                                                           |                                                       | < >             |            | 12 Kalamazoo                          | 240.81K                       | 236.13 | к |
| ₫ 19M                                                     |                                                           |                                                       |                 |            | 13 Sarasota                           | 239.55K                       | 234.22 | к |
| 1.8M Declining tree                                       | nd                                                        |                                                       |                 |            | 14 Utah                               | 239.49K                       | 237.17 | к |
| 1.714                                                     |                                                           | to so so so                                           | 20 2            | a Sa       | 15 New Haven                          | 238.50K                       | 230.73 | к |
| Charlos, Brand, 20, 10, 10, 10, 10, 10, 10, 10, 10, 10, 1 | an are and a substantial and a substantial and a          | Dr. Butter Dr. Ortor Dr. Ortor Dr.                    | -bhat BL -Share | SO Hat Die | Total                                 | 35.26M                        | 34.72M | 4 |

Follow the steps to find the explanation for this decline:

1. On the trendline, right-click the data point. The Period Over Period and Year Over Year options are displayed.

| whiz.ai Explorer Pinb                           | oards Alerts Explain Admin                                 |                                                |                |           |                 |                                                  | 0                   |        |
|-------------------------------------------------|------------------------------------------------------------|------------------------------------------------|----------------|-----------|-----------------|--------------------------------------------------|---------------------|--------|
| My Product Dashboard ~                          | <u>۵</u>                                                   |                                                |                |           |                 |                                                  | Hide Filters        | ()     |
| Growth TRx<br>2022-01-01 – 05-06   TRx   Growth | TRx [PoP]<br>2022-01-01 - 05-06 / 2021-01-02 - 05-07   TRx | Top Regions by TRx,<br>2022-01-01 - 05-06   TR | NRx<br>bx, NRx |           | <b>Tc</b><br>20 | p Territories by TRx<br>22-01-01 - 05-06   TRx,1 | <b>, NRx</b><br>NRx |        |
|                                                 |                                                            | Region                                         | TRx $\psi$     | NRx       |                 | Territory                                        | TRx ↓               | NRx    |
|                                                 |                                                            | 1 Mid-Atlantic                                 | 5.58M          | 5.47M     | 1               | Springfield                                      | 489.43K             | 490.83 |
|                                                 |                                                            | 2 Mid-Central                                  | 5.50M          | 5.41M     | 2               | Columbia                                         | 453.56K             | 459.37 |
|                                                 | 25.2414                                                    | 3 West                                         | 5.00M          | 4.92M     | з               | Charleston                                       | 359.56K             | 350.71 |
| -0.09%                                          | 35.26M                                                     | 4 Midwest                                      | 4.96M          | 4.88M     | 4               | Red Bank                                         | 313.79K             | 314.17 |
|                                                 | a -0.09% (-30.33K)                                         | 5 Southeast                                    | 4.73M          | 4.66M     | 5               | Albany                                           | 292.21K             | 293.58 |
|                                                 |                                                            | 6 Southwest                                    | 4.33M          | 4.25M     | 6               | Oklahoma City                                    | 268.76K             | 265.38 |
|                                                 |                                                            | 7 Northeast                                    | 3.93M          | 3.90M     | 7               | Rockford                                         | 256.97K             | 249.57 |
|                                                 |                                                            | IOLAI                                          | 33.20M         | 34.72M    | 8               | Clermont                                         | 255.82K             | 247.24 |
| TRx [Weekly]                                    |                                                            |                                                |                |           | 9               | St Louis Metro East                              | 251.77K             | 241.91 |
| 2022-01-01-05-06   TRx                          |                                                            |                                                |                |           | 10              | Portland                                         | 250.73K             | 236.05 |
| 2.1M                                            | Period-over-period                                         |                                                |                |           | 11              | New Orleans                                      | 242.29K             | 235.46 |
| 24                                              | Year-over-year                                             |                                                |                |           | 12              | Kalamazoo                                        | 240.81K             | 236.13 |
| É 1944 Create Alert                             |                                                            |                                                |                |           | 13              | Sarasota                                         | 239.55K             | 234.22 |
| 184 💞 🚺 14 Utah                                 |                                                            |                                                |                |           |                 | Utah                                             | 239.49K             | 237.17 |
| 1.700                                           | we the we we we we we we we we we we we                    | or water water water                           | AND AND        | the state | 15              | New Haven                                        | 238.50K             | 230.73 |
| 10-1 10.1 1010 1010 100 P                       | - STAT STAT STATE STATE STATE STATES                       | F WAY WAY WAY                                  | 10 V 10 10     | WM TP     |                 |                                                  |                     |        |

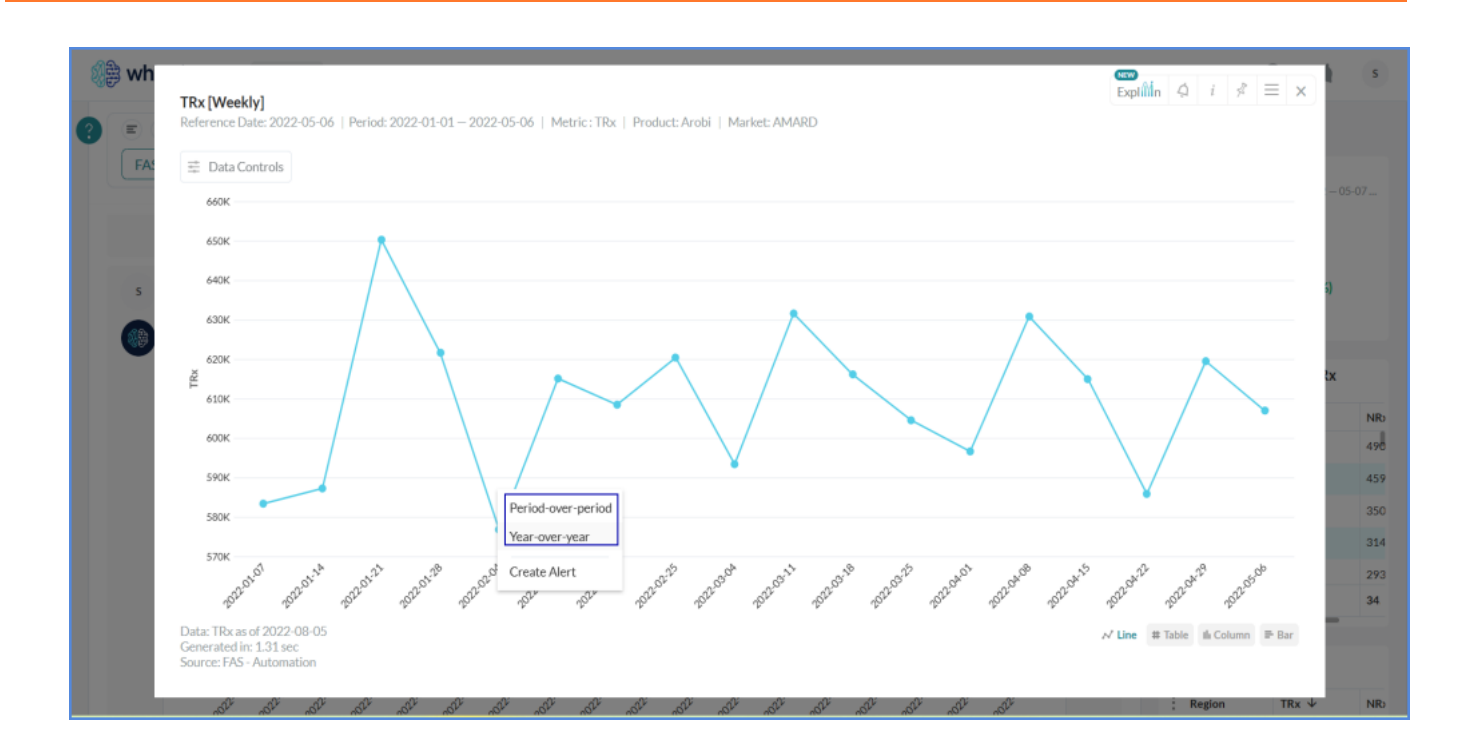

2. Click Period Over Period or Year Over Year options, as required. You see a pop-up at the bottom of the window.

| whiz.ai Explorer Pinboard                                               | Alerts Explain Admin                                     |                                                                                      |                                                          |             |                                                       | 0                       | <b>9</b> s |
|-------------------------------------------------------------------------|----------------------------------------------------------|--------------------------------------------------------------------------------------|----------------------------------------------------------|-------------|-------------------------------------------------------|-------------------------|------------|
| My Product Dashboard ∽ ☆<br>Recent Add Filters                          |                                                          |                                                                                      |                                                          |             |                                                       | Hide Filters            | i :        |
| Growth TRx<br>2022-01-01 – 05-06   TRx   Growth                         | TRx [PoP]<br>2022-01-01 - 05-06/2021-01-02 - 05-07   TRx | <b>Top Regions by TRx,</b><br>2022-01-01 - 05-06   TR                                | NRx<br>bx, NRx                                           |             | <b>Top Territories by TR</b><br>2022-01-01 05-06   TR | <b>x, NRx</b><br>c, NRx |            |
|                                                                         |                                                          | Region                                                                               | TRx ↓                                                    | NRx         | Territory                                             | TRx ↓                   | NRx        |
|                                                                         |                                                          | 1 Mid-Atlantic                                                                       | 5.58M                                                    | 5.47M       | 1 Springfield                                         | 489.43K                 | 490.83K    |
|                                                                         |                                                          |                                                                                      |                                                          | 5.41M       | 2 Columbia                                            | 453.56K                 | 459.37K    |
|                                                                         |                                                          | 3 West                                                                               | 5.00M                                                    | 4.92M       | 3 Charleston                                          | 359.56K                 | 350.71K    |
| -0.09%                                                                  | <b>35.26M</b><br>-0.09% (-30.33K)                        | 4 Midwest                                                                            | 4.96M                                                    | 4.88M       | 4 Red Bank                                            | 313.79K                 | 314.17K    |
|                                                                         |                                                          | 5 Southeast                                                                          | 4.73M                                                    | 4.66M       | 5 Albany                                              | 292.21K                 | 293.58K    |
|                                                                         |                                                          | 6 Southwest                                                                          | 4.33M                                                    | 4.25M       | 6 Oklahoma City                                       | 268.76K                 | 265.38K    |
|                                                                         |                                                          | 7 Northeast                                                                          | 3.93M                                                    | 3.90M       | 7 Rockford                                            | 256.97K                 | 249.57K    |
|                                                                         |                                                          | Total                                                                                | 35.26M                                                   | 34.72M      | 8 Clermont                                            | 255.82K                 | 247.24K    |
|                                                                         |                                                          |                                                                                      |                                                          |             | 9 St Louis Metro East                                 | 251.77K                 | 241.91K    |
| TRx [Weekly]<br>2022-01-01-05-06   TRx                                  |                                                          |                                                                                      |                                                          |             | 10 Portland                                           | 250.73K                 | 236.05K    |
| 21M<br>21M<br>21M<br>15M<br>15M<br>15M<br>15M<br>15M<br>15M<br>15M<br>1 | and Shart Shit                                           | Expline cham<br>Scope: 2022-01<br>Results are av<br>Sume from the<br>notifications a | ge in TRx<br>29 – 02-04<br>ailable.<br>ccess the<br>rea. | en Analysis |                                                       |                         |            |

3. Click the Open Analysis button. The result for the period-over-period analysis opens in a new tab. In this example, WhizAI compares the data from 19<sup>th</sup> February 2022 to February 25<sup>th</sup> 2022, as compared to data from 12<sup>th</sup> February 2022 to February 18<sup>th</sup> 2022 to figure out what is different. It looks at the impact of different dimensions combined to see what might be contributing to the change.

| whiz.ai Explorer Pinboards Alerts Explain Admin                                                                                                    |                                                                                                    | 0 4                          |
|----------------------------------------------------------------------------------------------------|----------------------------------------------------------------------------------------------------|------------------------------|
| Explitin change in TRx in January 29 2022 to February 4 2022 as compared to January 22 2022 to Janu                                                                                                    | ary 28 2022                                                                                                    | 1.81M                        |
| <ul> <li>It was found that change in NRx contributes 98.17% of the TRx changes. This impact can be either positive or negati</li> <li>The TRx for the Customer Tier Tier 2 is 510.86K for the period Jan 29 2022 - Feb 04 2022, it has declined by -102.89</li> </ul> | re on TRx.<br>( as compared to Jan 22 2022 - Jan 28 2022, contributing <b>45.52%</b> to t                                                                                                    | he total decline in the TRx. |
| Causal Factors                                                                                                    | Explanation Key Contributors                                                                                                    | Statistics                   |
| The impact percentage shows how each metric affects the outcome independently, without considering the influence<br>of higher-level factors.                                                                                                    | → Top 10 + Underperformers                                                                                                    | All * Flat View *            |
|                                                                                                    | < (10) Combination                                                                                                    | Abs Diff ↑ % Diff            |
|                                                                                                    | Region: Mid-Atlantic                                                                                                    | -102.80K -16.75              |
|                                                                                                    | Region : Mid-Atlantic                                                                                                    | -91.20K -25.98               |
| NRx 98.17% → (-225.84k)                                                                                                    | Product : Plabenil                                                                                                    | -89.87K -15.73               |
| NBRx                                                                                                    | Target Status : Target   Customer Tier : Tie                                                                                                    | r 2 -72.53K -21.27           |
|                                                                                                    | Target Status : Non-Target   Customer Tie                                                                                                    | r: Tier 1 -58.22K -14.73     |
| Others                                                                                                    | Target Status : Non-Target   Region : Mid-                                                                                                    | Atlantic -57.46K -32.74      |
|                                                                                                    | Customer Tier : Tier 1   Product : Plabenil                                                                                                    | -55.36K -22.01               |
|                                                                                                    | Product : Plabenil   Region : Mid-Atlantic                                                                                                    | -47.58K -46.47               |
| Note: The percentages shown may not add up to 100% since the impact of some drivers could not be determined conclusively.                                                                                                    | The second second | 45.498 -14.04                |

4. You can further drill down the combination types. For example, you can drill down Product: Arobi and Customer Type: Practitioner to know which customers and products contributed to the decline.

| TRx Change Contributors - Top 10 by Customer Tier, Product [PoP]         Image: Date: 2022-05-06   Period: 2022-01-29 - 2022-01-28   Metric: TRx |                                                                                                    |                         |            |          |                     |  |  |
|----------------------------------------------------------------------------------------------------|----------------------------------------------------------------------------------------------------|-------------------------|------------|----------|---------------------|--|--|
| The TRx for the Customer Tier <b>Tier 2</b> an decline in the TRx.                                                                               | The TRx for the Customer Tier Tier 2 and Product Plabenil is 140.99K for the period Jan 29 2022 - Feb 04 2022. it has declined by -30.79K as compared to Jan 22 2022 - Jan 28 2022. contributing 13.63% to the total decline in the TRx. |                         |            |          |                     |  |  |
| Customer Tier                                                                                                    | Product                                                                                                    | 2022-01-29 - 2022-02-04 | Prior Week | Abs Diff | % Diff              |  |  |
| Tier 1                                                                                                    | Plabenil                                                                                                    | 196.13K                 | 251.49K    | -55.36K  | -22.01              |  |  |
| Tier 2                                                                                                    | Plabenil                                                                                                    | 140.99K                 | 171.77K    | -30.79K  | -17.92              |  |  |
| Tier 2                                                                                                    | Trexine                                                                                                    | 133.17K                 | 158.97K    | -25.80K  | -16.23              |  |  |
| Tier 2                                                                                                    | Arobi                                                                                                    | 165.53K                 | 190.39K    | -24.86K  | -13.06              |  |  |
| Tier 3                                                                                                    | Emarun                                                                                                    | 24.03K                  | 25.52K     | -1.49К   | -5.84               |  |  |
| Tier 1                                                                                                    | Arobi                                                                                                    | 233.58K                 | 234.66K    | -1.08K   | -0.46               |  |  |
| Tier 4                                                                                                    | Trexine                                                                                                    | 61.40K                  | 61.64K     | -239.16  | -0.39               |  |  |
| Tier 1                                                                                                    | Ofasan                                                                                                    | 61.67K                  | 60.52K     | 1.15K    | 1.90                |  |  |
| Tier 1                                                                                                    | Emarun                                                                                                    | 54.65K                  | 52.24K     | 2.41K    | 4.61                |  |  |
| Tier 3                                                                                                    | Plabenil                                                                                                    | 99.75K                  | 95.94K     | 3.81K    | 3.97                |  |  |
| Total                                                                                                    | ÷                                                                                                    | 1.81M                   | 2.04M      | -225.84K | -11.10              |  |  |
|                                                                                                    |                                                                                                    |                         |            | 4        | 며 Bridge # Variance |  |  |

- 5. Click X to close the window. WhizAI navigates you back to the list of contributors.
- 6. From the top-right corner, click the Statistics icon (as shown in the following figure) to view the statistical information about the KDA analysis.

| Whiz.ai Explorer Pinboards Alerts Explain Admin                                                                                                    |                                             |                 | l)                   | 0 4               | s |
|----------------------------------------------------------------------------------------------------|---------------------------------------------|-----------------|----------------------|-------------------|---|
| Explinin change in TRx in January 29 2022 to February 4 2022 as compared to January 22 2022 to January 28 2022                                                                                                    |                                             |                 | e                    | 1.81M             | 1 |
| Key Insights -  It was found that change in NRx contributes 98.17% of the TRx changes. This impact can be either positive or negative on TRx.  The TRx for the Customer Tier Tier 2 is 510.86K for the period Jan 29 2022 - Feb 04 2022, it has declined by -102.8K as compared to Jan 22 2022 - Jac | n 28 2022. contributing 45.                 | 52% to the tota | al decline in the TR | x.                |   |
| Key Contributors                                                                                                    |                                             |                 |                      | Statistic         | 5 |
| All (34)      All      All      All      Flat View      (34) Combination     Customer (ke); (ke) (Product: An out [Region: Mile-Centum                                                                                                    | 2022-01-<br>29 - 2022-<br>02-04<br>3 L 23 D | Prior<br>Week   | Abs Diff &           | % Diff<br>~6.7.74 |   |
| Product: Ofasan                                                                                                    | 144.70K                                     | 158.08K         | -13.38K              | -8.46             |   |
| Customer Tier : Tier 1   Product : Plabenll   Region : Mid-Central                                                                                                    | 24.74K                                      | 38.47K          | -13.73K              | -35.69            |   |
| Customer Tier : Tier 3                                                                                                    | 362.41K                                     | 383.45K         | -21.04K              | -5.49             |   |
| Customer Tier : Tier 1   Product : Plabenil   Region : Mid-Atlantic                                                                                                    | 21.67K                                      | 45.91K          | -24.24K              | -52.80            | Ĩ |
| Customer Tier : Tier 2   Product : Trexine                                                                                                    | 133.17K                                     | 158.97K         | -25.80K              | -16.23            | l |
| Customer Tier : Tier 2   Product : Plabenil                                                                                                    | 140.99K                                     | 171.77K         | -30.79K              | -17.92            | 1 |
| Target Status : Target   Region : Mid-Atlantic                                                                                                    | 141.86K                                     | 175.60K         | -33.74K              | -19.21            |   |
| Customer Tier : Tier 2   Region : Mid-Atlantic                                                                                                    | 73.40K                                      | 108.41K         | -35.01K              | -32.29            |   |
| CALL TO TRACK AND AND CALL                                                                                                    | 07.0497                                     | 101.001         | 97.000               | 00.41             |   |

7. From the Statistics window, you can view the Z-score threshold criteria that are applied based on the cardinality. For each of the combinations, you can view the cardinality identified by the system and the Z-score calculated by the system along with the standard deviation and average contribution of the system.

|                                     | Sta                     | tistics     |                   |                   |       |
|-------------------------------------|-------------------------|-------------|-------------------|-------------------|-------|
| Z-Score Threshold Criteria          |                         |             |                   |                   |       |
| Cardinality Lower Bound             | Cardinality Upper Bound |             | Z-Score Threshold |                   |       |
| 1.00                                | 30.00                   |             | 1.00              |                   |       |
| 31.00                               | 250.00                  |             | 2.00              |                   |       |
| 251.00                              | 500.00                  |             | 5.00              |                   | ₽.    |
| 501.00                              | 2,000.00                |             | 7.00              |                   |       |
| 2,001.00                            |                         |             | 10.00             |                   |       |
| Algorithm Parameters                |                         |             |                   |                   |       |
| Dimension                           |                         | Cardinality |                   | Z-Score Threshold |       |
| Customer Tier                       |                         | 4.00        |                   | 1.00              |       |
| Customer Tier, Product Name         |                         | 20.00       |                   | 1.00              |       |
| Customer Tier, Product Name, Region |                         | 160.00      |                   | 2.00              |       |
| Customer Tier,Region                |                         | 32.00       |                   | 2.00              |       |
| Customer Tier,Target Status         |                         | 8.00        |                   | 1.00              |       |
| Product Name                        |                         | 5.00        |                   | 1.00              |       |
| Product Name, Region                |                         | 40.00       |                   | 2.00              |       |
| Product Name,Target Status          |                         | 10.00       |                   | 1.00              |       |
|                                     |                         |             |                   |                   | Close |

8. Click Close.

Note! You can create a template from the ExplAIn Workbench.

### **KDA from Response in Explorer**

From a response, you have the option to conduct period-over-period (POP) and year-over-year (YOY) analyses. Additionally, you can also perform selected period analysis (labeled as Key Drivers analysis) from the ExplAIn menu of the response view.

### Period Over Period (POP) and Year Over Year (YOY) analysis:

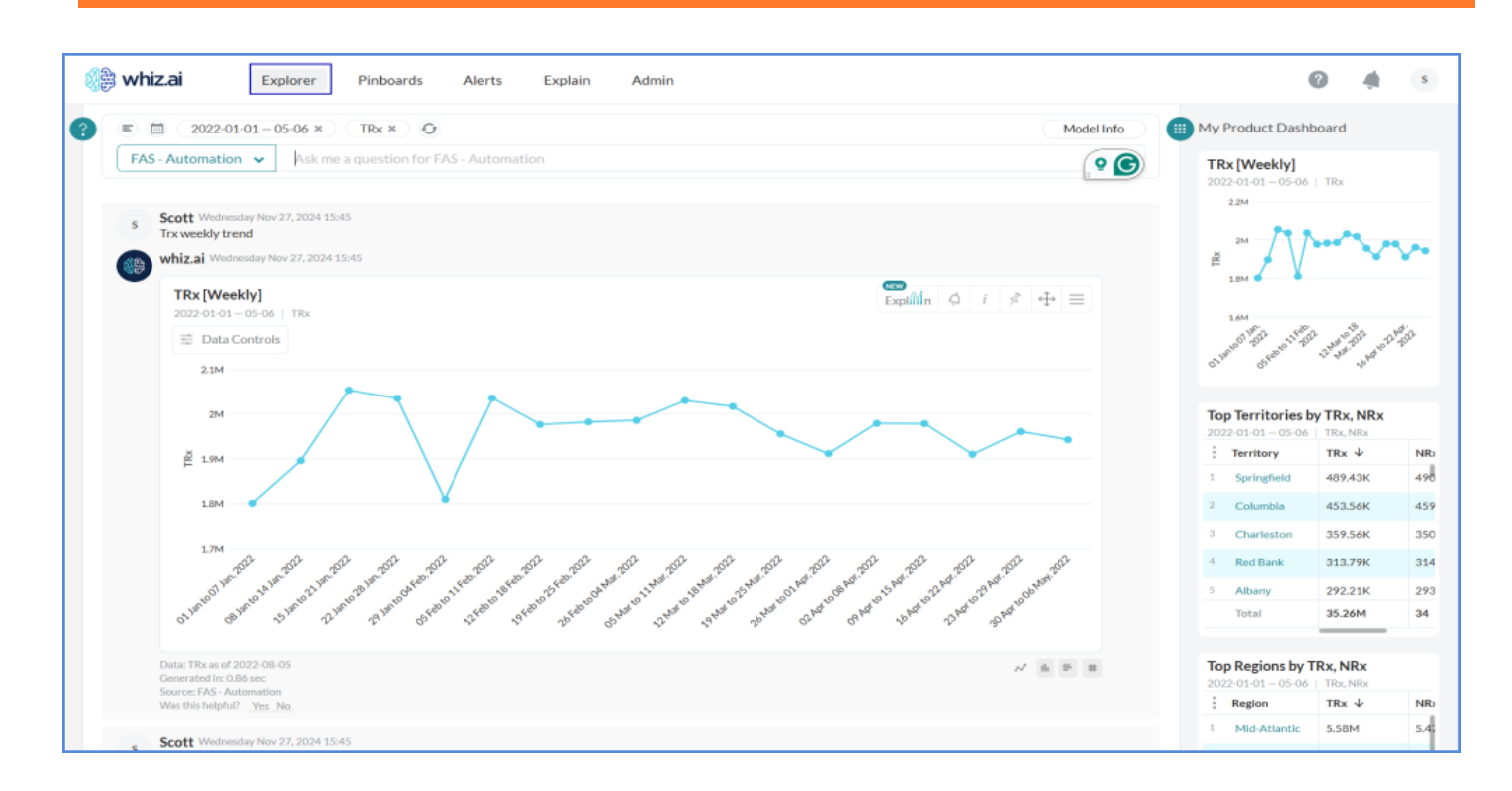

For example, when you ask, 'Show me TRx weekly trend,' then you receive a response as shown in the following figure:

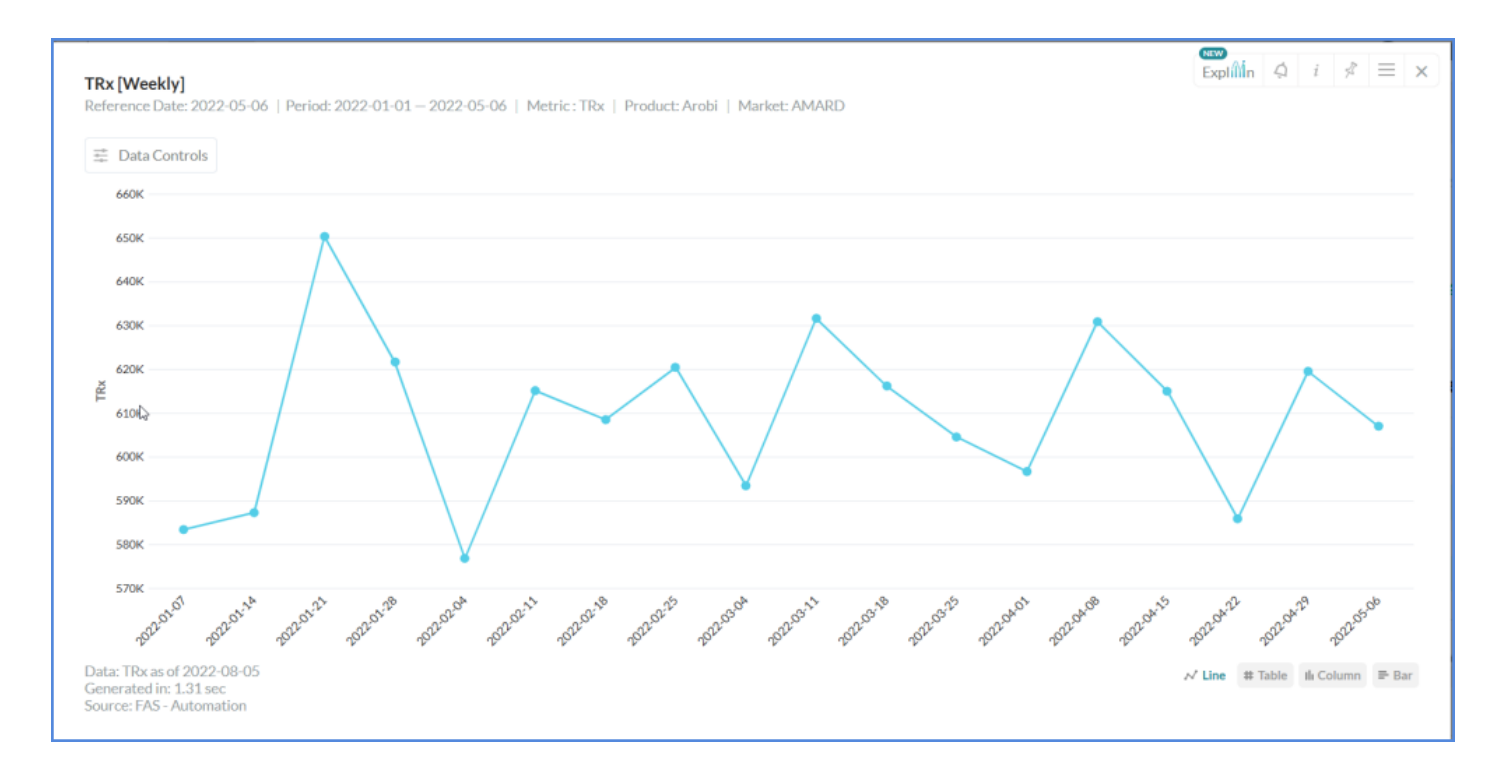

1. On the trendline, hover the cursor on any of the data points and right-click to select Period Over Period or Year Over Year options.

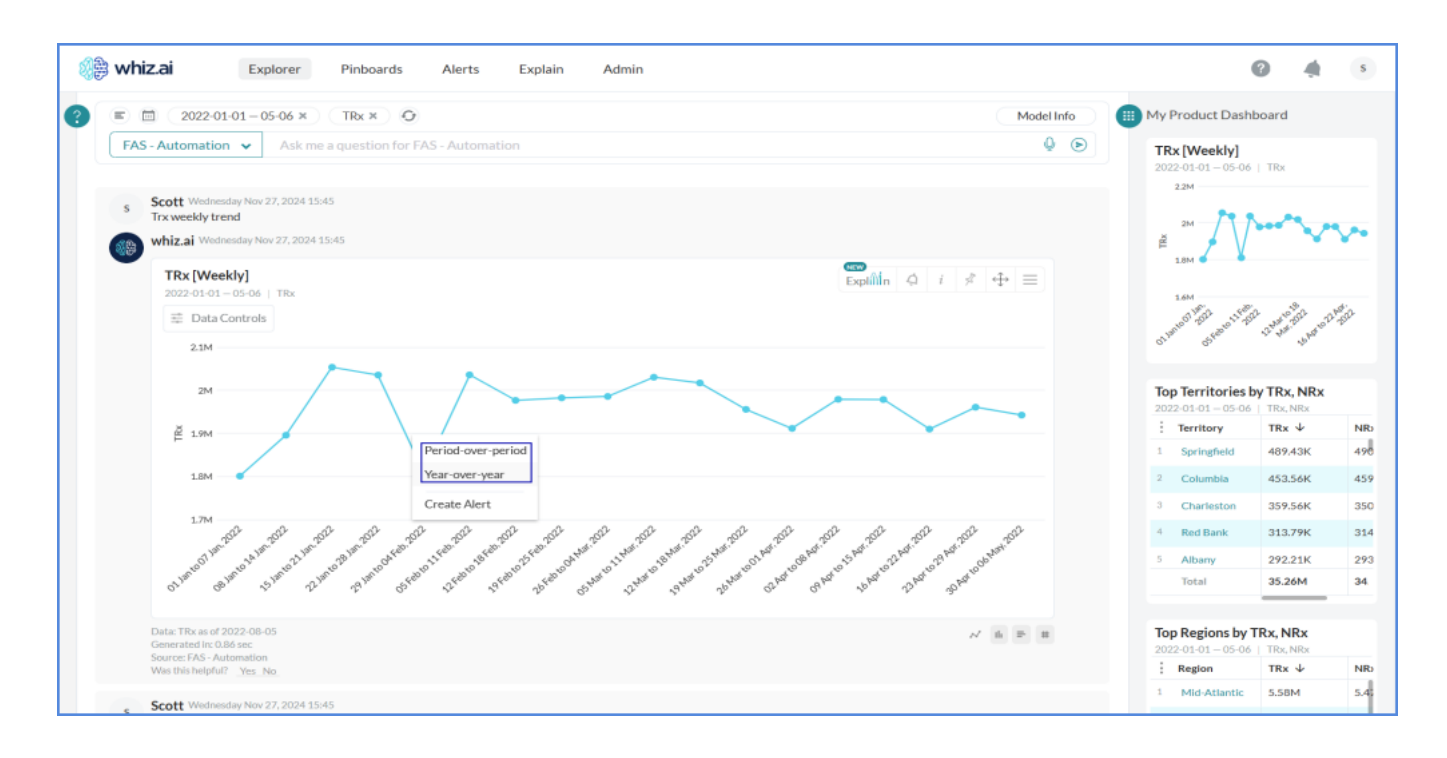

You can see a pop-up at the bottom right of the window as shown in the following figure:

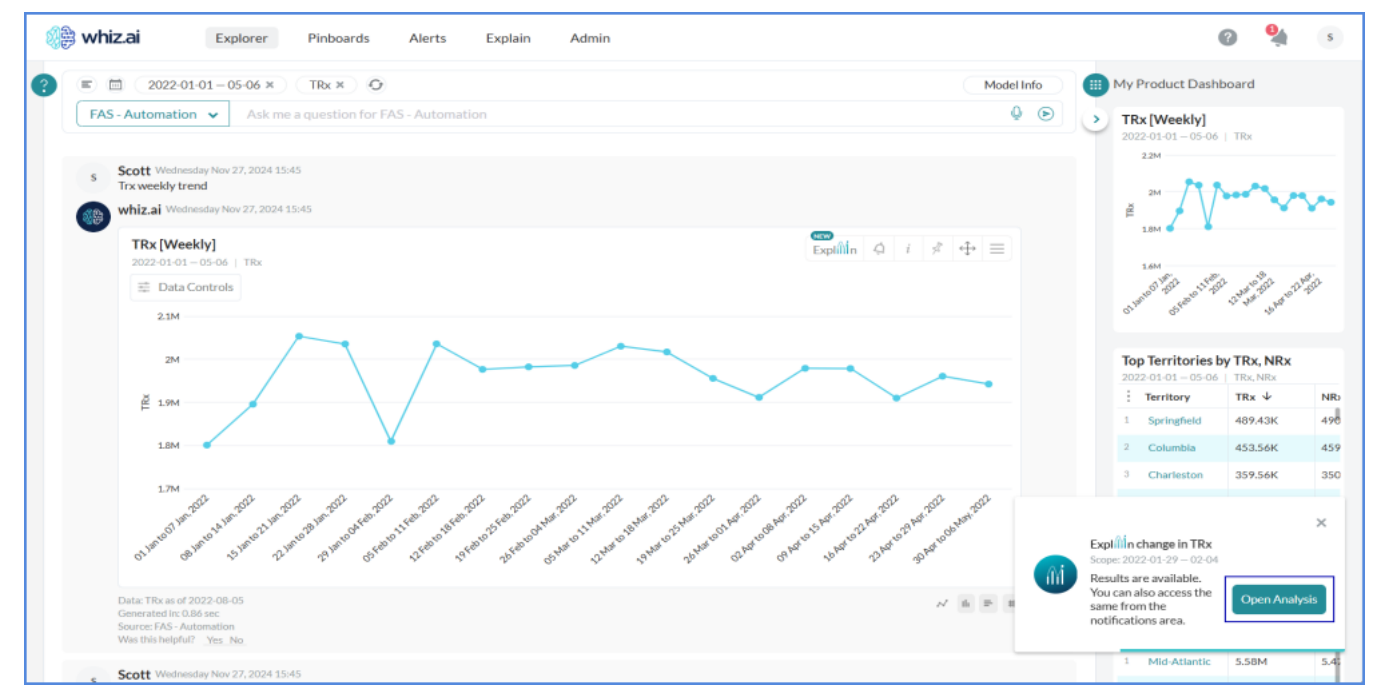

2. Click Open Analysis, the result for the Period over-period analysis opens in a new tab as shown in the following figure:

| whiz.ai Explorer Pinboards Alerts Explain Admin                                                                                                    | Ø 4                                                                                   |
|----------------------------------------------------------------------------------------------------|---------------------------------------------------------------------------------------|
| Explinin change in TRx in January 29 2022 to February 4 2022 as compared to January 22 2022 to January 28 2022<br>Key Insights -<br>• It was found that change in NRx contributes 98.21% of the TRx changes. This impact can be either positive or negative on TRx.                                                                                                    | 1.81M<br>4-11.100 (225.1418)<br>*                                                     |
| The TRx for the Customer Tier Tier 2 is 510.86K for the period Jan 29 2022 - Feb 04 2022, it has declined by -102.8K as compared to a second second sec | to Jan 22 2022 - Jan 28 2022, contributing $45.52\%$ to the total decline in the TRx. |
| Causal Factors Explanation                                                                                                    | Key Contributors Statistic                                                            |
| The impact percentage shows how each metric affects the outcome independently, without considering the influence<br>of higher-level factors.                                                                                                    | Top 10 * Underperformers * All * Flat View *                                          |
|                                                                                                    | < (10) Combination Abs Diff ↑ % Diff                                                  |
|                                                                                                    | Customer Tier : Tier 2 -102.80K -16.75                                                |
|                                                                                                    | Region : Mid-Atlantic -91.20K -25.98                                                  |
| NRx 9821%                                                                                                    | Product: Plabenil -89.87K -15.73                                                      |
| NBRx                                                                                                    | Target Status : Target   Customer Tier : Tier 2 -72.53K -21.27                        |
|                                                                                                    | Target Status : Non-Target   Customer Tier : Tier 1 -58.22K -14.73                    |
| Others                                                                                                    | Target Status : Non-Target   Region : Mid-Atlantic -57.46K -32.74                     |
|                                                                                                    | Customer Tier : Tier 1   Product : Plabenii -55.36K -22.01                            |
|                                                                                                    | Product: Plabenil   Region : Mid-Atlantic -47.58K -46.47                              |
| Note: The percentages shown may not add up to 100% since the impact of some drivers could not be determined conclusively.                                                                                                    |                                                                                       |

Also, you can access the result from the notification area.

| Results are available<br>a minute ago | Open Analysis                                                                                                    |
|---------------------------------------|----------------------------------------------------------------------------------------------------|
| a minute ago                          |                                                                                                    |
|                                       |                                                                                                    |
| Expl <sup>M</sup> n change in TRx     |                                                                                                    |
| scope: 2022-01-29 — 02-04             |                                                                                                    |
| Results are available                 | Open Analysis                                                                                                    |
| 17 minutes ago                        |                                                                                                    |
| Key Driver Analysis on TRx            |                                                                                                    |
| Scope: 2022-01-01 - 05-06             |                                                                                                    |
| Results are available                 | Open Analysis                                                                                                    |
| an hour ago                           |                                                                                                    |
|                                       | Explimn change in TRx<br>Scope: 2022-01-29 – 02-04<br>Results are available<br>17 minutes ago<br>Key Driver Analysis on TRx<br>Scope: 2022-01-01 – 05-06<br>Results are available<br>an hour ago |

If you want to add more factors or delete the existing key driving factors to be analyzed, you can do that from the ExplAIn Workbench.

Follow the steps below to navigate to ExplAIn Workbench for Key Driver Analysis (KDA) analysis through WhizAI response:

- 1. Ask a query to WhizAI. For example, if you ask, 'Show me what is the TRx trend in the southwest region for Plabenil product for past 6 months', then, you can see the ExplAIn option in the response.
- 2. Click the ExplAIn option, and the window opens, as shown in the following figure.

| C |
|---|
|   |
|   |
|   |

- 3. Click Workbench . You are navigated to the ExplAInWorkbench, by default, the Anomalies module opens.
- 4. Click the Key Drivers > Analyze button. For example, you can select the Metric TRx and select the Template new template.

Note! Based on the selected metric and template, a recommended list of factors is pre-populated in the Key Drivers module. You can update the list in this section if required.

| 🎎 whiz.ai       | Explorer Pinboards Alerts Explain Admin                                                     | 0      | <b>2</b> ∕s |
|-----------------|---------------------------------------------------------------------------------------------|--------|-------------|
| Workbench -     | Key Drivers Analyze                                                                         |        |             |
| Anomalies       | General Advanced                                                                            |        |             |
| Key Drivers     | Metric ① Factors ③ Click on + to add a factor Filter ④                                      |        |             |
| Knowledge Graph | Data model     Add +       FAS - Automation     Dimensions     Period                       |        | Edit 🗶      |
|                 | Data model containing the target metric. Customer X Customer Tier X Product X Last 6 months |        | $\sim$      |
|                 | TRX   Region X Target Status X  Click on x to delete a factor                               |        |             |
|                 | Metric to be used for the analysis. Template                                                |        |             |
|                 | TRx new template v                                                                          |        |             |
|                 | Context to Availyze Period over period change                                               |        |             |
|                 |                                                                                             |        |             |
|                 |                                                                                             |        |             |
|                 |                                                                                             |        |             |
|                 |                                                                                             | Cancel | Analyze     |
|                 |                                                                                             |        |             |

9. Click Analyze. You can see the top driving factors for the metric under **Causal Factors** and **Key Contributorss.** 

| 🕼 whiz.a | <b>a</b> Explorer Pinboards Alerts Explain Admin                                                                                                    | 3 🔮 s                                                                                                    |
|----------|----------------------------------------------------------------------------------------------------|----------------------------------------------------------------------------------------------------|
| Ð        | ← Key Drivers Analyze                                                                                                    |                                                                                                    |
|          | Explinin change in TRx in October 30 2021 to April 29 2022 as compared to May 1 2021 to October 2                                                                                                    | :<br>29 2021 51.23M<br>↓ a86%(454.290)                                                                              |
|          | Key Insights -<br>It was found that change in NRx contributes 86.93% of the TRx changes. This impact can be either positive or neg<br>The TRx for the Region Southwest is 6.25M for the period Oct 30 2021 - Apr 29 2022. It has declined by -274.660<br>TRx. | ative on TRx.<br>K as compared to May 01 2021 - Oct 29 2021. contributing <b>60.46%</b> to the total decline in the |
|          | Causal Factors Explanatio                                                                                                    | n Key Contributors Statistics                                                                                       |
|          | The impact percentage shows how each metric affects the outcome independently, without<br>considering the influence of higher-level factors.                                                                                                    | Top 10 • Underperformers • All • Flat View •                                                                        |
|          | NRx 86.93% ● TRx ↓ (454.29K)                                                                                                    | (10) Combination Abs Diff ↑ % Diff                                                                                  |
|          | NBRx                                                                                                    | Customer Tier : Tier 2 -230.15K -1.48                                                                               |
|          | Others 1120                                                                                                    | Target Status : Target       Product : Ofasan       ier : Tier 2       -158.65K       -2.16                         |
|          | Note: The percentages shown may not add up to 100% since the impact of some drivers could not be determined conclusively.                                                                                                    | Target Status : Target   Product : Ofasan : -157.64K -7.23                                                          |
|          |                                                                                                    | Target Status: Non-Target LRegion : Southwest -142.00K -4.59                                                        |

### From response having time comparison

You can perform key driver contribution analysis on absolute change and percentage (%) change values for time comparison queries. If there is an increase in the absolute change value or percentage change (%), the ExplAIn option shows Explain the Increase. Whereas, if there is a decrease in the absolute change or percentage (%) change, then the ExplAIn option shows Explain the Decrease.

| S    | Scot<br>Shov | t Wednesday Nov 27,<br>w me PoP of Trx by pr | 2024 16:13<br>roduct for July 2021 |             |           |                                      |
|------|--------------|----------------------------------------------|------------------------------------|-------------|-----------|--------------------------------------|
| Ø# \ | whia         | z.ai Wednesday Nov 2                         | 7,202416:13                        |             |           |                                      |
|      | Tc<br>Ju     | <b>Products by TR</b>                        | <b>2x</b>                          |             | Explíin 4 | $i \not\prec \Leftrightarrow \equiv$ |
|      | E            | 🛱 Data Controls                              |                                    |             |           | Ø Search                             |
|      | :            | Product                                      | Jul 2021 vs Prior Month            |             |           |                                      |
|      |              | Froduct                                      | Jul 2021                           | Prior Month | Abs Chg ↓ | % Chg [%]                            |
|      | 1            | Trexine                                      | 2.24M                              | 2.20M       | +36.59K   | +1.66%                               |
|      | 2            | Ofasan                                       | 583.29K                            | 551.85K     | +31.43K   | +5.70%                               |
|      | 3            | Emarun                                       | 546.65K                            | 573.08K     | -26.43K   | -4.61%                               |
|      | 4            | Plabenil                                     | 2.09M                              | 2.13M       | -36.99К   | -1.74%                               |
|      | 5            | Arobi                                        | 2.46M                              | 2.50M       | -37.50K   | -1.50%                               |
|      |              | Total                                        | 7.92M                              | 7.96M       | -32.90K   | -0.41%                               |

For more information refer to the following examples:

Example query 1: When you ask, "Show me PoP of Trx by product for July 2021", you see the TRx comparison between June 2021 and July 2021 for different products.

| Columns 👻 |              |              |                        | Ø Search  |
|-----------|--------------|--------------|------------------------|-----------|
| Product   | TRx          |              |                        |           |
| Floduct   | Curr         | Prev         | Abs Chg $ \downarrow $ | % Chg [%] |
| Ofasan    | 583,285.83   | 712,449.33   | -129,163.49            | -18.13%   |
| Emarun    | 546,654.14   | 725,055.49   | -178,401.36            | -24.61%   |
| Plabenil  | 2,093,239.11 | 2,639,158.90 | -545,919.79            | -20.69%   |
| Trexine   | 2,237,871.98 | 2,787,460.63 | -549,588.65            | -19.72%   |
| Arobi     | 2,461,984.01 | 3,111,221.12 | -649,237.10            | -20.87%   |
| Total     | 7,923,035.07 | 9,975,345.47 | -2,052,310.39          | -20,57%   |
|           |              |              |                        |           |

To perform the KDA on this response:

1. Right click the data point -545.92 K > click the  $\frac{1}{2}$  ellipse icon > Explain Decrease.

| Data Controls |                         |              |                            | © Sear    |
|---------------|-------------------------|--------------|----------------------------|-----------|
| Deadurat      | Jul 2021 vs Prior Month |              |                            |           |
| Product       | Jul 2021                | Prior Month  | Abs Chg 🕹                  | % Chg [%] |
| Trexine       | 2,237,871.98            | 2,201,284.08 | +36,587.90                 | +1.66%    |
| 2 Ofasan      | 583,285.83              | 551,854.29   | +31,431.54                 | +5.70%    |
| 3 Emarun      | 546,654.14              | 573,082.34   | -26,428.21                 | -4.61%    |
| Plabenil      | 2,093,239.11            | 2,130,231.56 | -36,992.45 Explain Decreas | ie -1.74% |
| Arobi         | 2,461,984.01            | 2,499,487.06 | -37,503.05 Create Alert    | -1.50%    |
| Total         | 7,923,035.07            | 7,955,939.34 | -32,904.27                 | -0.41%    |
|               |                         |              |                            |           |
|               |                         |              |                            |           |

2. When the analysis is complete, you see a notification at the bottom-right side of the screen.

| 5 |                            | Jul 2021 vs Prior Month | Jul 2021 vs Prior Month |            |                                                                              |             |  |  |  |  |
|---|----------------------------|-------------------------|-------------------------|------------|------------------------------------------------------------------------------|-------------|--|--|--|--|
| - | Product                    | Jul 2021                | Prior Month             | Abs Chg 🔸  | % Chg [%]                                                                    |             |  |  |  |  |
|   | 1. Trexine                 | 2,237,871.98            | 2,201,284.08            | +36,587.90 | +1,66%                                                                       |             |  |  |  |  |
|   | 9 Ofasan                   | 583,285.83              | 551,854.29              | +31,431.54 | +5.70%                                                                       |             |  |  |  |  |
|   | 9 Emarun                   | 546,654.14              | 573,082.34              | -26,428.21 | -4.61%                                                                       |             |  |  |  |  |
|   | 4 Plabenil                 | 2,093,239.11            | 2,130,231.56            | -36,992.45 | -1.74%                                                                       |             |  |  |  |  |
|   | 1 Arobi                    | 2,461,984.01            | 2,499,487.06            | -37,503.05 | -1.50%                                                                       |             |  |  |  |  |
|   | Total                      | 7,923,035.07            | 7,955,939.34            | -32,904,27 | -0.41%                                                                       |             |  |  |  |  |
|   | Data: TBy as of 2022-08-05 |                         |                         |            | Explifin change in TRx<br>Scope: 2021 07 01 – 07-0<br>Results are available. | ti   Emarun |  |  |  |  |

3. Click Open Analysis. The result for period-over-period analysis opens in a new tab. You see the significant contribution analysis for that data point.

| 👺 Whiz.ai Explorer Pinboards Alerts Explain Admin                                                                                                    |                                                                                      |                                                                                                    | 8                                                                                                    | 0 4                                                                                          | s          |
|----------------------------------------------------------------------------------------------------|--------------------------------------------------------------------------------------|----------------------------------------------------------------------------------------------------|----------------------------------------------------------------------------------------------------|----------------------------------------------------------------------------------------------|------------|
| Explifin change in TRx for the Emarun product in July 1 2021 to July 31 2021 as compared to June 1 20     Key Insights -     It was found that change in NRx contributes 58.01% of the TRx changes. This impact can be either positive or negation changes. This impact can be either positive or negation on TRx.     The TRx for the Region Southeast is 63.46K for the period Jul 2021. it has declined by -17.45K as compared to June | 021 to June 30 2021<br>ive on TRx. During the sar<br>2021, contributing <b>66.05</b> | ne period, It was found that change in NBRx contribute<br>& to the total decline in the TRx.                                                                                                    | s 10.93% of the                                                                                                    | 546.6                                                                                        | 5K<br>43K) |
| Causal Factors<br>The impact percentage shows how each metric affects the outcome independently, without considering the influence<br>of higher level factors.<br>NRx 58.013<br>NBRx 10.93%<br>Others 31.07%                                                                                                    | Explanation                                                                          | Key Contributors         All (7) *       Underperformers *       All         (7) Combination         Region : Southeast         Target Status : Non-Target   Customer Tier : Tier 3         Customer Tier : Tier 3         Target Status : Non-Target   Region : West         Target Status : Non-Target   Region : Southeast         Target Status : Non-Target   Region : Southeast         Target Status : Non-Target   Region : Southeast | <ul> <li>Fac Vi</li> <li>Abs Diff</li> <li>17.45K</li> <li>17.45K</li> <li>10.71K</li> <li>11.01K</li> <li>11.16K</li> <li>8.74K</li> </ul> | Star<br>* DHf<br>-21.57<br>-28.37<br>-13.41<br>-37.14<br>-37.14<br>-9.53<br>-21.35<br>-21.35 | tistics    |
| (4)                                                                                                    |                                                                                      |                                                                                                    |                                                                                                    |                                                                                              |            |

### **Support for Computed Metrics**

WhizAI supports the key driver analysis on selected period, period over period, and year over year on computed or derived metrics. If you right-click any data point from the visualization of computed metrics, you can perform the period over period (PoP) and year over year (YoY) Key Driver Analysis (KDA).

| My Product Dashboa                                   |                   |                                                                                                    | plain Adn            | nin                   |                                                      |                        | 0            |                 |         |        |   |
|------------------------------------------------------|-------------------|----------------------------------------------------------------------------------------------------|----------------------|-----------------------|------------------------------------------------------|------------------------|--------------|-----------------|---------|--------|---|
| Filters +                                            | ard ∽ ☆           |                                                                                                    |                      |                       |                                                      | Summarize This Board » | Hide Filters | i               |         |        |   |
| rowth TRx [PoP]                                      | X :               | <b>Top Regions by TRx</b> ,<br>2022-01-01 = 05-06   178                                                                                                    | NRx                  |                       | TRx [PoP]<br>2022-01-01-05-06 / 2021-01-02-05-02  Rx | Top Territories by T   | Rx, NRx      |                 |         |        |   |
|                                                      |                   | Region                                                                                                    | TRx ↓                | NRx                   |                                                      | Territory              | TRx ↓        | NRx             |         |        |   |
| Growth TRx<br>YTD: -0.09%                            |                   | 1 Mid-Atlantic                                                                                                    | 5.58M                | 5.47M                 |                                                      | 1 Springfield          | 489.43K      | 490.83          | к       |        |   |
| Prior YTD: -2.25%<br>Abs Chg: +2.17%                 |                   | 2 Mid-Central                                                                                                    | 5.50M                | 5.41M                 |                                                      | 2 Columbia             | 453.56K      | 459.37          | к       |        |   |
| 36 Crig: +30.1336                                    |                   | 3 West                                                                                                    | 5.00M                | 4.92M                 |                                                      | 3 Charleston           | 359.56K      | 350.71          | ĸ       |        |   |
| -0.09%                                               | Evalain Increase  | Explain Increase         4         Midwest         4.96M         4.88M         35.26M           5         Southeast         4.73M         4.66M         > -0.09% (-30.33K) | 4 Red Bank           | 313.79K               | 314.17                                               | ĸ                      |              |                 |         |        |   |
| ↗ +96.19% (+2.17%)                                   | Explain Increase  |                                                                                                    | ≥ -0.09% (-30.33K)   | 5 Albany              | 292.21K                                              | 293.58                 | ĸ            |                 |         |        |   |
|                                                      | Create Alert      | Create Alert                                                                                                    | Create Alert         | 6 Southwest           | 4.33M                                                | 4.25M                  | 1            | 6 Oklahoma City | 268.76K | 265.38 | к |
|                                                      |                   | 7 Northeast                                                                                                    | 3.93M                | 3.90M                 |                                                      | 7 Rockford             | 256.97K      | 249.57          | ĸ       |        |   |
|                                                      |                   | Total                                                                                                    | 35.26M               | 34.72M                |                                                      | 8 Clermont             | 255.82K      | 247.24          | ĸ       |        |   |
|                                                      |                   |                                                                                                    |                      |                       |                                                      | 9 St Louis Metro East  | 251.77K      | 241.91          | к       |        |   |
| tx [Weekly]<br>22-01-01 05-06   TRx                  |                   |                                                                                                    |                      |                       |                                                      | 10 Portland            | 250.73K      | 236.05          | к       |        |   |
| 2.1M                                                 |                   |                                                                                                    |                      |                       |                                                      | 11 New Orleans         | 242.29K      | 235.46          | ĸ       |        |   |
| 214                                                  |                   |                                                                                                    | -                    | -                     |                                                      | 12 Kalamazoo           | 240.81K      | 236.13          | ĸ       |        |   |
| 1.914                                                |                   |                                                                                                    |                      |                       |                                                      | 13 Sarasota            | 239.55K      | 234.22          | ĸ       |        |   |
| 1.8M                                                 | ¥                 |                                                                                                    |                      |                       |                                                      | 14 Utah                | 239.49K      | 237.17          | к       |        |   |
| 1.7M . In In .                                       | 9 a - 3 a - 3     | a da da                                                                                                    | 8 A 8 A              | 2 a 2 a               | So So So So So                                       | 15 New Haven           | 238.50K      | 230.73          | ĸ       |        |   |
| - Linton 201 - Linton 18 201 - Sinton 2 201 - Linton | Burner all of the | 2                                                                                                    | the Dir Strate Dir s | Land Die Berning Tole | ENTRATO STRATE STRATE STRATE                         | Total                  | 25 2454      | 24 724          |         |        |   |

For example, consider Growth TRx (PoP) visualization pinned to the dashboard.

Follow the steps to perform the KDA on this response as follows:

1. From the above figure if you hover on value 298.1% (-35.28), you see the ellipse icon. Click the ellipse icon and then click Explain Decrease. You will see a pop-up at the bottom right of the window.

| My                 | <b>To</b><br>Re | pp Regions by TRx, NRx<br>ference Date: 2022-05-06   Period: 2022-01-01 - 2022-05-06   Metrics : TRx, N | Rx            | Explifiln 4 i<br>Shov | C = ×<br>Filters                          | ī                          |
|--------------------|-----------------|----------------------------------------------------------------------------------------------------|---------------|-----------------------|-------------------------------------------|----------------------------|
| d Filter:          | -               | 🛱 Data Controls                                                                                         |               | Q                     | Search                                    |                            |
|                    |                 | Region                                                                                                  | TRx ↓         | NRx                   |                                           |                            |
| rowth <sup>*</sup> | 1               | Mid-Atlantic                                                                                            | 5,579,978.50  | 5,469,737.45800       |                                           |                            |
| 22-01-01           | 2               | Mid-Central                                                                                             | 5,502,699.06  | 5,414,233.99740       |                                           | JRx                        |
|                    | 3               | West                                                                                                    | 4,998,216.63  | 4,920,422.46640       |                                           | -90.83K                    |
|                    | 4               | Midwest                                                                                                 | 4,960,737.09  | 4,884,701.26250       |                                           | 59.37K                     |
|                    | 5               | Southeast                                                                                               | 4,726,744.04  | 4,662,036.96360       |                                           | 50.71K                     |
|                    | 6               | Southwest                                                                                               | 4,334,003.28  | 4,248,634.20990       | >                                         | 14.17K                     |
|                    | 7               | Northeast                                                                                               | 3,926,407.92  | 3,900,851.83100       |                                           | 93.58K                     |
|                    | 8               | South Central                                                                                           | 1,231,693.83  | 1,214,889.22590       |                                           | :65.38K                    |
|                    |                 | Total                                                                                                   | 35,260,480.34 | 34,715,50             |                                           |                            |
|                    |                 | Show notes                                                                                              |               | # Table & Column 25   | TRx<br>05-06   Mid-Att<br>le.<br>s the Op | )<br>Iantic<br>en Analysis |

2. Click Open Analysis. The result for the Period over period analysis opens in a new tab. In this example, WhizAI compares the data from Jan 1 2021 to 5th May 2021 as compared to February 1st 2021 to May 5th1 2022 to figure out what is different. It looks at the impact of different dimensions combined to see what might be contributing to the change. In this example, there are no significant contributors.

| 8)<br>2 | whiz.ai                                                   | Explorer                                     | Pinboards                                 | Alerts                    | Explain          | Admin                 |      |                                                                                                 | 6            |             | la la                  | 5 |
|---------|-----------------------------------------------------------|----------------------------------------------|-------------------------------------------|---------------------------|------------------|-----------------------|------|-------------------------------------------------------------------------------------------------|--------------|-------------|------------------------|---|
|         | Explíid n change                                          | n TRx in January :                           | 1 2022 to May ó                           | 5 2022 as con             | npared to Au     | gust 28 2021 to D     | Dec  | ember 31 2021                                                                                   | •            | <b>35.2</b> | 2 <b>6M</b><br>18.70K) | : |
|         | Key Insights -<br>• It was found that<br>changes. This im | change in NRx contr<br>pact can be either po | ributes 63.2% of ti<br>sitive or negative | he TRx change:<br>on TRx. | s. This impact c | an be either positive | veor | negative on TRs. During the same period, It was found that change in NBRx contributes $12.16\%$ | of the TR    | ×           | ×                      |   |
|         | We could not find a                                       | ny significant Contril                       | butor ×                                   |                           |                  |                       |      |                                                                                                 |              |             |                        |   |
|         |                                                           |                                              |                                           |                           |                  |                       |      |                                                                                                 |              |             |                        |   |
|         |                                                           |                                              |                                           |                           |                  |                       |      |                                                                                                 |              |             |                        |   |
|         |                                                           |                                              |                                           |                           |                  |                       |      |                                                                                                 |              |             |                        |   |
|         |                                                           |                                              |                                           |                           |                  |                       |      |                                                                                                 |              |             |                        |   |
|         |                                                           |                                              |                                           |                           |                  |                       |      |                                                                                                 |              |             |                        |   |
|         |                                                           |                                              |                                           |                           |                  |                       |      |                                                                                                 | -            | ₽)(         | •                      |   |
| 8       | 🕞 whiz.ai                                                 | Replorer                                     | 🖆 Pinbo                                   | ards 🤇                    | ) Alerts         | ∭ Explain             |      | & Admin                                                                                         | ( <b>i</b> ) | Help        | 1                      | 5 |

## Support for Non-aggregable Metric

WhizAl supports the Period over Period (PoP) or Year over Year (YoY) Key Driver Analysis (KDA) for multidimensional analysis on non-aggregable metrics like Market share, Growth etc. This functionality helps identify the key contributors that are driving significant changes in non-aggregable metrics.

Tip! Non-aggregable metric is a quantitative value that cannot be summed.

Note! To get the correct output, you must set aggregable = true, for non-aggregable metrics from the data modeler. For more information refer to the section Defining the metric type for the KDA contribution analysis.

By using the Z-Score method, the system aims to identify statistically significant market share changes, highlighting key contributors who have had a notable impact on the overall increase. This analysis provides valuable insights for decision-making and understanding the factors driving the market share growth without specifying individual contribution percentages.

Since the involved metrics are percentages and not aggregable, the system cannot calculate the '% contribution' of each significant contributor towards the total change. Consequently, the response will only display the PoP and YoY change information, omitting specific '% contribution' details.

Example query: TRx Market Share by Amard by Arobi

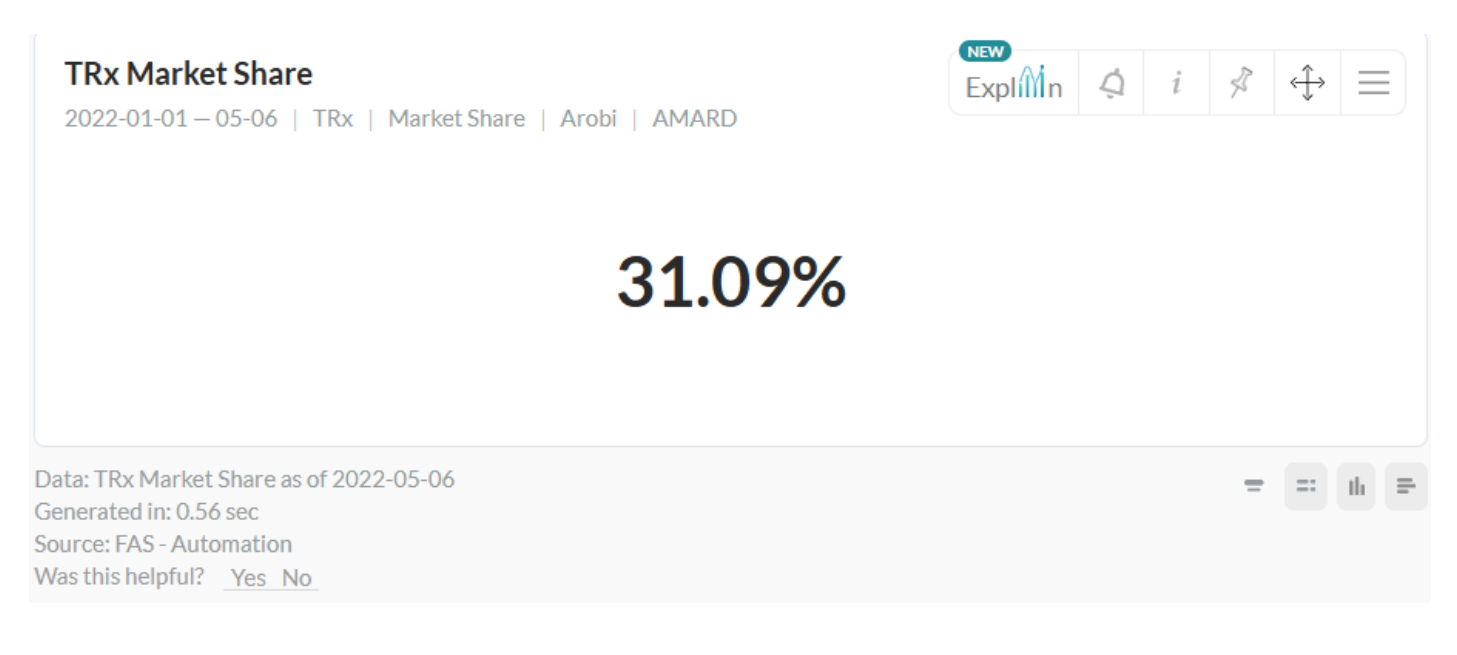

Follow the below steps for KDA PoP analysis:

1. As shown in the figure below, if you hover the cursor on the value against TRx Market Share, you see a vertical ellipses icon. Click the vertical ellipses icon and then click Period-over-period.

| TRx Market Share<br>2021-07-03 – 07-30   TRx   M | larket Share   AMARD   Arob | expli <sup>Mn</sup> | ¢ i | \$ € | Ξ    |
|--------------------------------------------------|-----------------------------|---------------------|-----|------|------|
| TRx Market Share                                 | 31.07%                      |                     | ì   |      |      |
|                                                  | Peri                        | iod-over-period     |     |      |      |
|                                                  | Yea                         | r-over-year         |     |      |      |
| Data: TRx Market Share as of 2022-05             | 5-06                        | ate Alert           |     | #    | th = |

- 2. When the analysis is complete, you see a notification at the bottom-right side of the page. Click Open Analysis. The result for the period-over-period analysis opens in a new tab.
- 3. The Key Driver Analysis has multi-combination contributors with Abs Chg and % Chg values are displayed in a separate window.

| Ex<br>So<br>Pe<br>2r | xplilin Period-over-period Change Analysis on TRx MarketShare :<br>ope: 2022-01-01 – 05-01/2021-01-02 – 05-02   AMARD   Arobi<br>eriod-over-period TRx MarketShare for the Arobi product and AMARD market declined by <b>-0.88%</b> in the<br>nd 2021 to May 2nd 2021. | period January 1st 2022 | to May 1st 2022 as | compared to Januai | ry<br>(1) -0 | <b>31.09</b>             |
|----------------------|----------------------------------------------------------------------------------------------------|-------------------------|--------------------|--------------------|--------------|--------------------------|
| -                    | CONTRIBUTORS ()                                                                                                    |                         |                    |                    |              | Lili                     |
| (                    | (10) Combination                                                                                                    | Current                 | Previous           | Abs Chg            | % Chg        |                          |
| S                    | itate: Iowa   Region: Mid-Atlantic :                                                                                                    | -                       | 100                | -100               | -100%        |                          |
| SI                   | itate: Iowa   Territory: Wilmington   Region: Mid-Atlantic   District: Raleigh                                                                                                    | -                       | 100                | -100               | -100%        | Since it<br>is a non-    |
| S                    | itate: Alabama   Region: Southeast   Customer Type: Pharmacist                                                                                                    | ors                     | 100                | -100               | -100%        | aggrega<br>ble<br>metric |
| S                    | itate: Indiana   Region: Mid-Central   Customer Type: Nurse                                                                                                    | -                       | 100                | -100               | -100%        | there is<br>no<br>impact |
| SI                   | itate: Iowa   Region: Mid-Atlantic   Customer Type: Mid-Level Practitioner :                                                                                                    | -                       | 100                | -100               | -100%        | column                   |
| SI                   | itate: Iowa   Region: Mid-Atlantic   District: Raleigh :                                                                                                    | -                       | 100                | -100               | -100%        |                          |

4. Click the Statistics icon. The Statistics page is displayed with Z-Score Threshold Criteria and Algorithm Parameters mentioned.

|                                      |                      | Statistics  |           |                   | × |
|--------------------------------------|----------------------|-------------|-----------|-------------------|---|
| Z-Score Threshold Criteria           |                      |             |           |                   |   |
| Cardinality Lower Bound              | Cardinality Upper Bo | und         | Z-Score T | hreshold          |   |
| 1.00                                 | 30.00                |             | 1.00      |                   |   |
| 31.00                                | 250.00               |             | 2.00      |                   |   |
| 251.00                               | 500.00               |             | 5.00      |                   |   |
| 501.00                               | 2,000.00             |             | 7.00      |                   |   |
| 2,001.00                             |                      |             | 10.00     |                   |   |
| Algorithm Parameters                 |                      |             |           |                   |   |
| Dimension                            |                      | Cardinality |           | Z-Score Threshold |   |
| Region,District,State                |                      | 202.00      |           | 2.00              |   |
| Region,District                      |                      | 80.00       |           | 2.00              |   |
| Region,District,State,Territory Name |                      | 464.00      |           | 5.00              |   |
| Region,Age Group,Customer Type       |                      | 224.00      |           | 2.00              |   |
| State,Market Decile Group            |                      | 150.00      |           | 2.00 Close        |   |

|                                                                 |               |               |         |          | 514    |         |         |         |                       |            |                                             |                                |
|-----------------------------------------------------------------|---------------|---------------|---------|----------|--------|---------|---------|---------|-----------------------|------------|---------------------------------------------|--------------------------------|
| 1.04                                                            |               |               |         |          |        | 14.29   |         |         |                       |            |                                             |                                |
| Contribution Analysis for Region And District And State Members |               |               |         |          |        |         |         |         |                       |            |                                             |                                |
| Region                                                          | District      | State         | Current | Previous | % Chg  | Abs Chg | Z-Score | X-Score | Normalise<br>d Weight | Rank Score | Positive<br>Contributo<br>r Toward<br>Delta | Significan<br>t Member<br>Flag |
| Mid-Central                                                     | Nashville     | Texas         | 100.00  |          | 0.00   | 100.00  | 6.93    | 95.80   | 9,380.80              | 64,964.74  | false                                       | true                           |
| Mid-Atlantic                                                    | Raleigh       | West Virginia | 100.00  |          | 0.00   | 100.00  | 6.93    | 95.80   | 9,380.80              | 64,964.74  | false                                       | true                           |
| West                                                            | Seattle       | Texas         | 60.96   | 0.00     | 0.00   | 60.96   | 4.19    | 58.40   | 3,438.94              | 14,419.68  | false                                       | true                           |
| West                                                            | Seattle       | Kansas        | 35.71   | 10.07    | 254.55 | 25.63   | 1.72    | 24.56   | 579.30                | 996.95     | false                                       | false                          |
| West                                                            | Seattle       | Louisiana     | 40.25   | 16.84    | 138.96 | 23.41   | 1.56    | 22.42   | 479.04                | 749.67     | false                                       | false                          |
| Mid-Atlantic                                                    | Raleigh       | Indiana       | 100.00  | 77.02    | 29.83  | 22.98   | 1.54    | 22.01   | 460.88                | 707.47     | false                                       | false                          |
| Northeast                                                       | Hudson Valley | Massachusetts | 60.25   | 39.27    | 53.40  | 20.97   | 1.39    | 20.09   | 380.41                | 530.51     | false                                       | false                          |
| Mid-Atlantic                                                    | Raleigh       | Louisiana     | 28.43   | 11.80    | 140.94 | 16.63   | 1.09    | 15.93   | 232.80                | 253.98     | false                                       | false                          |
| Mid-Atlantic                                                    | Baltimore     | New Jersey    | 49.93   | 33.98    | 46.93  | 15.95   | 1.04    | 15.28   | 212.74                | 221.87     | false                                       | false                          |
|                                                                 |               |               |         |          |        |         |         |         |                       |            |                                             | Close                          |

# **Trigger Key Driver Analysis (KDA) from an NLQ**

You can now use the natural language query interface to generate the output of KDA analysis.

#### For example, what is driving the TRx performance in the year 2021

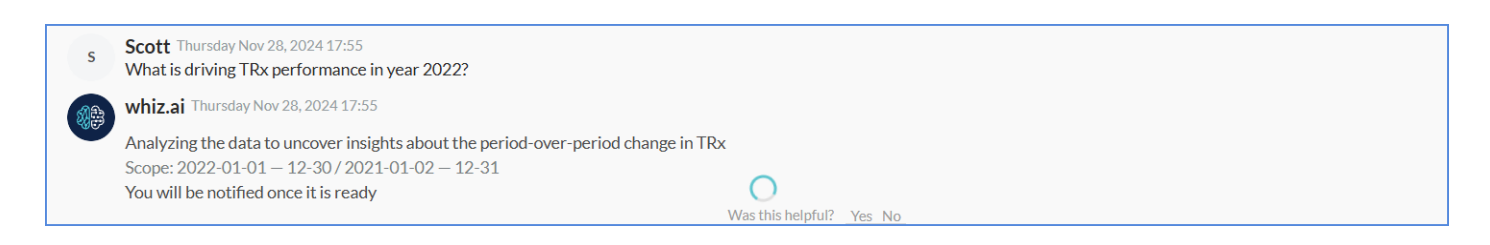

You will receive this message until KDA runs in the background for the given scope.

Once the analysis is complete and the results are ready, you will receive the message that the results are available to access.

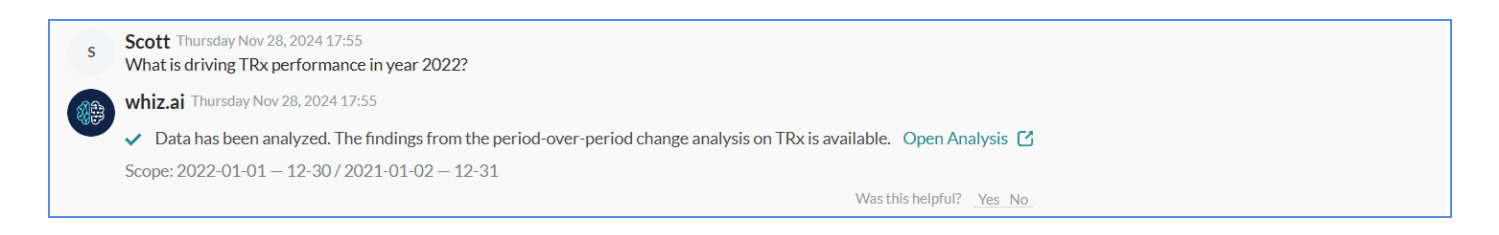

You can click Open Analysis from the response, notification pop-up at the bottom of the screen or from the bell notification area from the top-right corner of the window.

- Click Open Analysis to view the KDA report in a new tab.
- 14. Based on the intent, the system performs the following different types of analysis:
  - Selected period
  - Period over period
  - Year over year

Based on the intent of the query, the system performs Selected period analysis or PoP/YoY analysis.

Let us have a look at some additional scenarios:

• In case you have requested KDA using one of the below NLQs and if the required template is not available then you get an appropriate message in the workspace as a response to the question.

| AB | Monday Nov 27, 2023 10:50<br>KDA on TRX for the year 2021                                             |      |    |
|----|----------------------------------------------------------------------------------------------------|------|----|
|    | Whiz Monday Nov 27, 2023 10:50                                                                        |      |    |
|    | Sorry, this query can not be answered because the Key Drivers feature is not enabled for <sup>-</sup> | FRx. | ]  |
|    | Was this helpful?                                                                                     | Yes  | No |

"Sorry, this query cannot be answered because the Key Drivers feature is not enabled for <TRx>."

• In case you have requested KDA using one of the below NLQ and if KDA is not enabled on the model then you should get the following

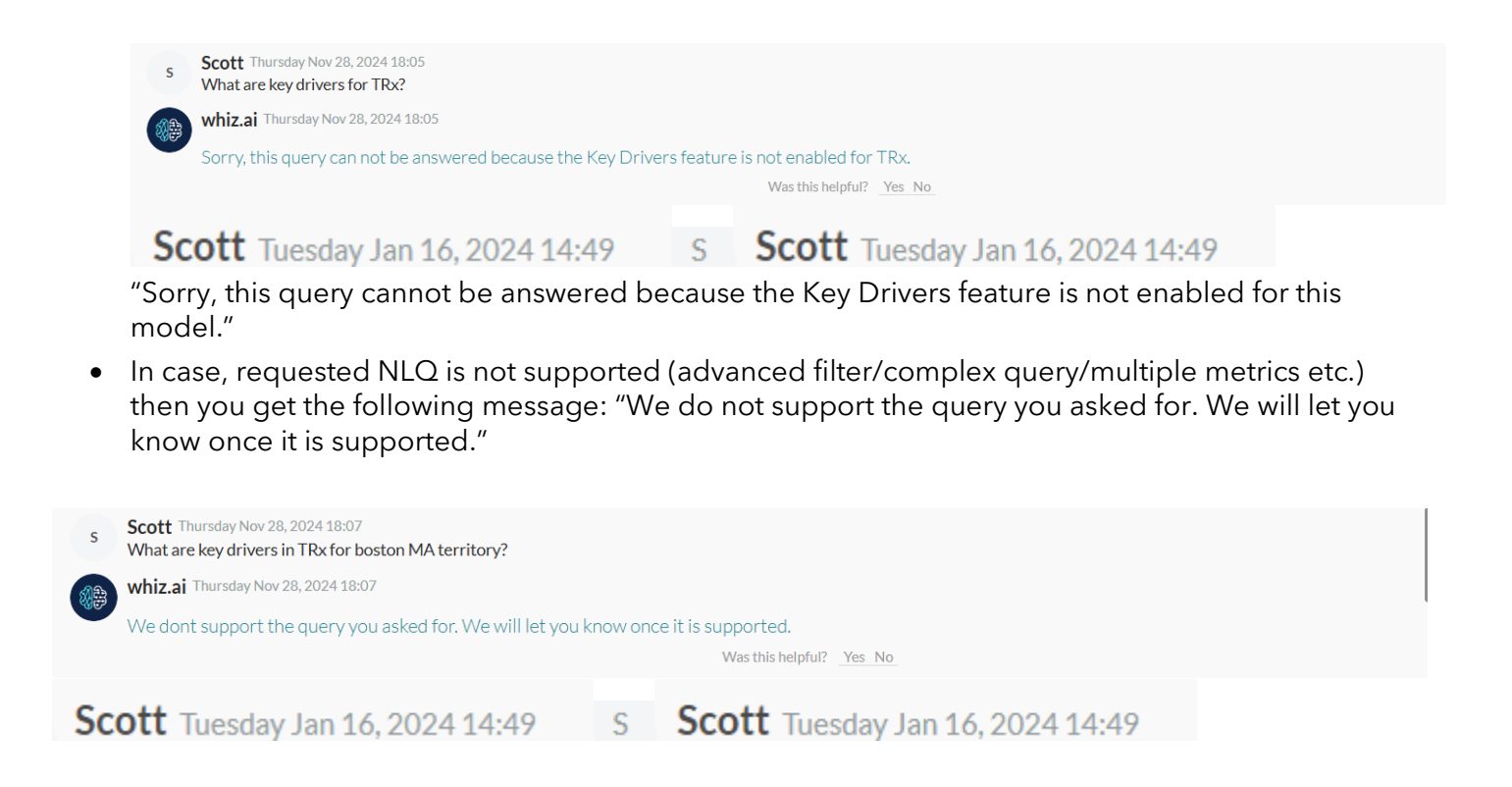

# Working with the KDA Result Screen

## Toggle the opening of KDA results within the same browser tab

WhizAI now allows you to configure how you want to view KDA results. To display the KDA results in the same browser tab, follow the steps below:

- Go to Admin -> Content Manager-> Configurations to display the Configurations page.
- Disable the Global Configuration setting 'Open ExplAIn result on the new browser tab.'

|    | whiz.ai                                    | Explorer Pinboards Alerts Explain Admin                                                                                                    | 0 | 4       | 5     |
|----|--------------------------------------------|----------------------------------------------------------------------------------------------------|---|---------|-------|
| (Å | Performance<br>Monitor<br>Dashboard        | Configurations                                                                                                    |   |         |       |
|    | User Logs<br>Audit Logs                    | Application Data Model Reset                                                                                                    |   | Save    |       |
| ÷  | User & Security                            | ₽ open                                                                                                    |   | Collaps | e all |
|    | Data Modeler                               | Explain V                                                                                                    |   |         |       |
| 1  | Content<br>Manager<br>Branding             | Open ExplAIn result on the new browser tab         Tick to open the period-over-period and other ExplAin analysis results always on the new browser tab. |   |         |       |
|    | Configurations<br>Service<br>Configuration |                                                                                                    |   |         |       |
|    | Utilities                                  |                                                                                                    |   |         |       |
| 8  | NLP<br>Workbench                           |                                                                                                    |   |         |       |

• Re-login and ask an analysis query on the explorer

| S | Scott Thursday Nov 28, 2024 17:55<br>What is driving TRx performance in year 2022?                                      |
|---|----------------------------------------------------------------------------------------------------|
|   | whiz.ai Thursday Nov 28, 2024 17:55                                                                                     |
|   | ✓ Data has been analyzed. The findings from the period-over-period change analysis on TRx is available. Open Analysis 🗹 |
|   | Scope: 2022-01-01 - 12-30 / 2021-01-02 - 12-31                                                                          |
|   | Was this helpful? Yes No                                                                                                |

• Click on Open Analysis. KDA results display the results in the same browser window.

| ()‡ | whiz.ai Explorer Pinboards Alerts Explain Admin                                                                                                    |                                          |                                                                               | 0      | 4                          | 5            |
|-----|----------------------------------------------------------------------------------------------------|------------------------------------------|-------------------------------------------------------------------------------|--------|----------------------------|--------------|
| •   | Explinin change in TRx for the Plabenil product and Southwest region in January 1 2022 to May 6 202                                                                                                    | 22 as compared to Jar                    | nuary 2 2021 to December 31 2021                                              | ¥ -6   | <b>1.10</b><br>6.72%(-2.21 | :<br>M<br>M) |
|     | Key Insights -<br>It was found that change in NRx contributes 72.05% of the TRx changes. This impact can be either positive or neg<br>The TRx for the Target Status Target is 595.53K for the period Jan 01 2022 - May 06 2022, it has declined by -1.1 | ative on TRx.<br>1M as compared to Jan ( | 02 2021 - Dec 31 2021. contributing <b>50.19%</b> to the total decline in the | TRx.   |                            | ×            |
|     | Causal Factors                                                                                                    | Explanation                              | Key Contributors                                                              |        | Statis                     | itics        |
|     | The impact percentage shows how each metric affects the outcome independently, without considering the influence of higher-level factors.                                                                                                    |                                          | All (7) • Underperformers • All • Fla                                         | t View | Ŧ                          |              |
|     |                                                                                                    |                                          | < (7) Combination Abs Diff 1                                                  | > %    | Diff                       |              |
|     | NRx 72.05%                                                                                                    |                                          | Target Status : Target -1.11M                                                 | 4      | 65.09                      |              |
|     | TRx ↓ (-2.21M)                                                                                                    |                                          | Customer Tier : Tier 1 -887.29K                                               | -      | 66.74                      |              |
|     | NBRx                                                                                                    |                                          | Target Status : Target   Customer Tier : Tier 1 -453.66K                      | 4      | 64.62                      |              |
|     |                                                                                                    |                                          | Target Status : Non-Target   Customer Tier : Tier 1 -433.64K                  | 4      | 69.12                      |              |
|     | Others 27.96%                                                                                                    |                                          | Customer Tier : Tier 4 -221.14K                                               | 4      | 66.96                      |              |
|     |                                                                                                    |                                          | Target Status : Non-Target   Customer Tier : Tier 4 -118.23K                  | -3     | 71.77                      |              |
|     |                                                                                                    | (₽) (₽)                                  |                                                                               |        |                            |              |

Tip! If the global configuration setting Open ExplAIn result on the new browser tab is enabled,' WhizAI opens the KDA results in the new browser tab.

# **Working with Cohorts - Anomalies and Key Driver Analysis**

You can perform anomaly detection and key driver analysis using previously created cohorts. You can run a query with the cohort name directly on the explorer.

Details about Explain support with cohorts are as below:

- You can set anomaly detection through cards generated using cohorts.
- You can set an alert on cohort result conditions for anomaly detection with cohorts
- You can select a cohort as a filter criteria in the workbench analysis and run the anomaly detection from the workbench

Explain Analysis (Selected period/ PoP/YoY/Custom)

You can trigger Explain analysis (PoP, YoY, selected period) from a card generated using Cohort as shown in the figure below.

Cohort name is included in the title of the analysis and narratives.

Cohort based explain analysis remains static and is saved with the timestamp. The analysis will not change even when cohort members or conditions change.

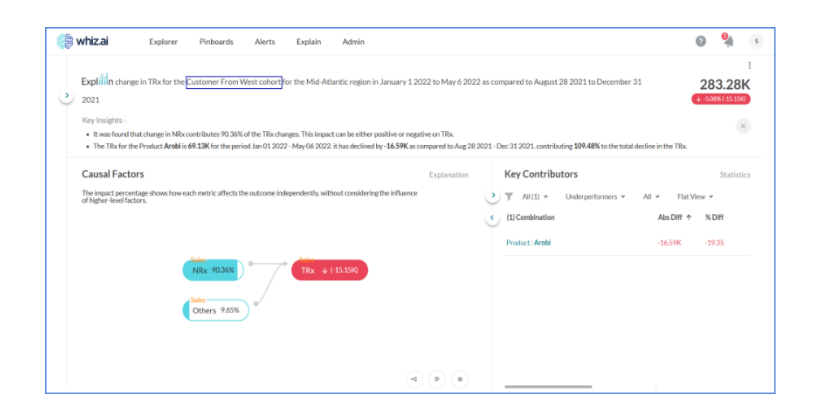

You can set alert on cohort result condition for anomaly detection with cohorts as shown below.

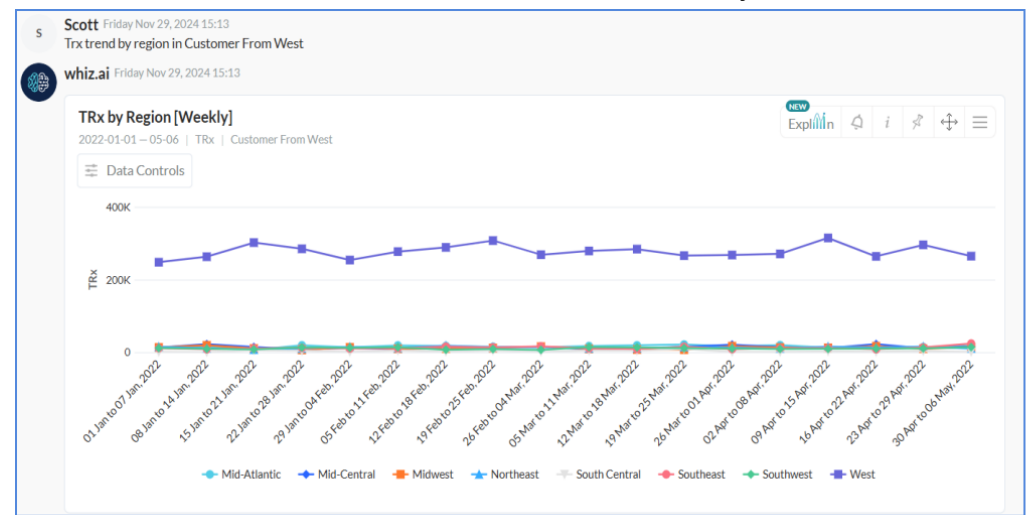

| Recipi        |   |                                       | Delivery Method |                          | dd Conditions |
|---------------|---|---------------------------------------|-----------------|--------------------------|---------------|
|               |   |                                       |                 |                          |               |
|               |   |                                       |                 |                          | cope          |
|               |   |                                       |                 | For Period               | or Metric     |
|               |   |                                       |                 | Current week             | TRx           |
|               |   |                                       |                 |                          | ilter By      |
|               |   |                                       |                 | Cohorts                  | egion         |
|               |   |                                       | ~ (+            | Customer From West       | West          |
| Add Condition | + | Value Metric                          |                 | Operator                 | Metric        |
|               | - | TRy (Experted Pange)                  | -               | - Lower than             | TPy           |
|               |   | Hot (Expected range)                  |                 | Edwei unan               | TRA .         |
|               |   |                                       |                 |                          |               |
|               |   |                                       |                 |                          |               |
| Add           | + | Value Metric.<br>TRx (Expected Range) | Ť               | Operator<br>V Lower than | Metric<br>TRx |

# Working with Cohorts - Anomalies and Key Driver Analysis

You can perform anomaly detection and key driver analysis using previously created cohorts. You can run a query with the cohort name directly on the explorer.

Details about Explain support with cohorts are as below:

- You can set anomaly detection through cards generated using cohorts.
- You can set an alert on cohort result conditions for anomaly detection with cohorts
- You can select a cohort as a filter criteria in the workbench analysis and run the anomaly detection from the workbench

Explain Analysis (Selected period/ PoP/YoY/Custom)

- 15. You can trigger Explain analysis (PoP, YoY, selected period) from a card generated using Cohort as shown in the figure below.
- 16. Cohort name is included in the title of the analysis and narratives.
- 17. Cohort based explain analysis remains static and is saved with the timestamp. The analysis will not change even when cohort members or conditions change.

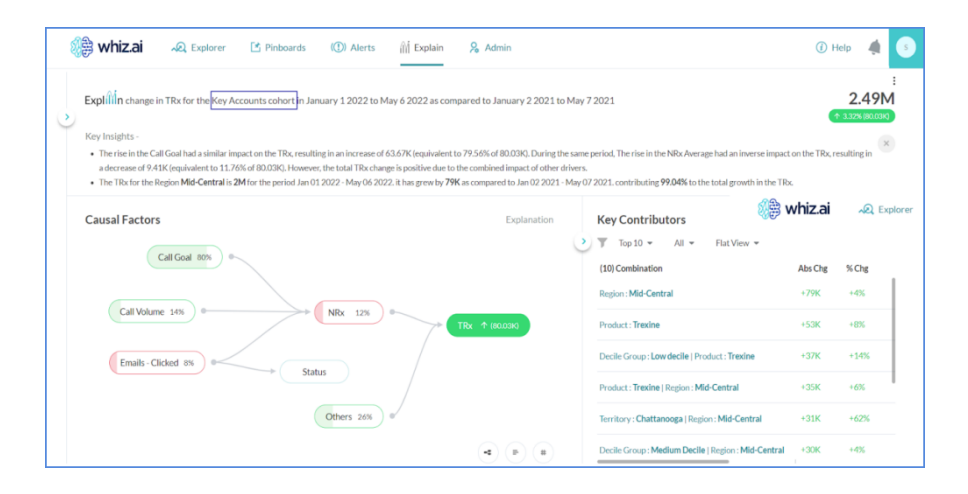

18. You can set alert on cohort result condition for anomaly detection with cohorts as shown below.

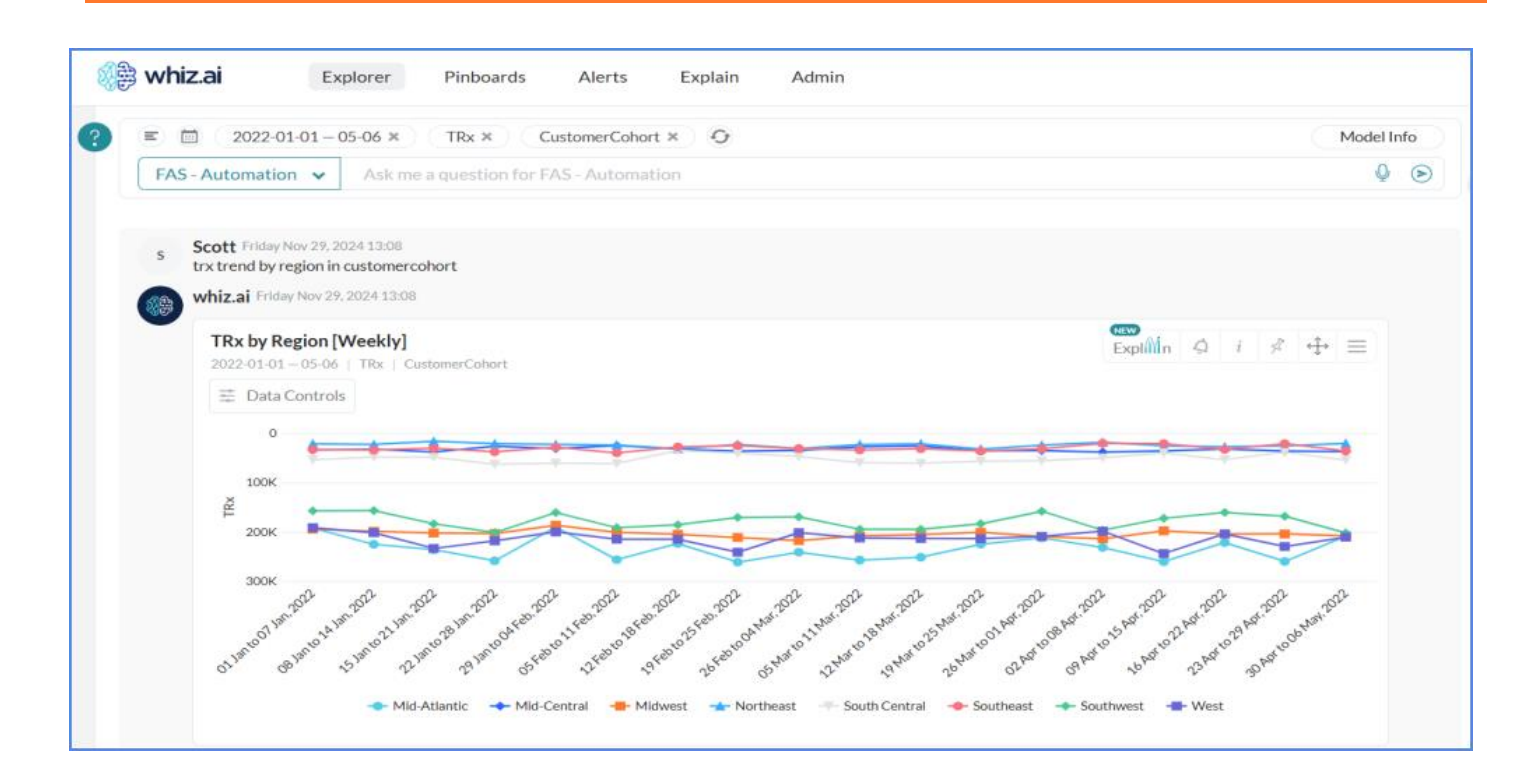

| AnomalyAlert_cohort |                                    |                                      | FAS - Automatio |
|---------------------|------------------------------------|--------------------------------------|-----------------|
| dd Conditions       |                                    | Delivery Method                      | Recipien        |
| cope                |                                    |                                      |                 |
| or Metric           | For Period                         |                                      |                 |
| TRx                 | - Current week                     | $\sim$                               |                 |
| ilter By            |                                    |                                      |                 |
| egion               | Cohorts                            |                                      |                 |
| Mid-Atlantic        | <ul> <li>CustomerCohort</li> </ul> | $\sim  $ (+)                         |                 |
| Condition OScript   |                                    |                                      |                 |
| Condition Script    | Operator                           | Value Metric                         | + Add Condition |
| Condition Script    | Operator<br>Cover than             | Value Metric<br>TRx (Expected Range) | + Add Condition |
| Condition Script    | Operator<br>Lower than             | Value Metric<br>TRx (Expected Range) | + Add Condition |
| Condition Script    | Operator                           | Value Metric<br>TRx (Expected Range) | + Add Condition |

# **Understanding ExplAIn Results screen**

ExplAIn results screen provides details about PoP, YoY, and selected period analysis. It includes below details:

Explain icon is displayed on title bar.

PoP and YoY analysis text is displayed as by change in <Metric name> for <scope> for the <period1> as compared to <period2>.

Selected period analysis text is displayed as <Metric name> drivers for the <scope> for the <period>.

Impact is displayed in number and percentage format and is aligned to the right.

Key insights from the analysis

The analysis is further drilled down to Causal Factors and Key Contributors

# **Causal Graph Interface - Key Drivers Analysis**

| A State State Pinb                                                                                                    | oards Alerts Explain Admin                                                                                                    |                                                                                                    | Ø 4 5                                          |
|----------------------------------------------------------------------------------------------------|----------------------------------------------------------------------------------------------------|----------------------------------------------------------------------------------------------------|------------------------------------------------|
| Expline change in TRx in January 1 202                                                                                                    | 22 to May 6 2022 as compared to August 28 2021 to December                                                                                                    | 31 2021                                                                                                    | :<br>35.26M<br>(+ -1.81%(-648.70K)             |
| It was found that change in Call Goal contr<br>TRx changes. This impact can be either por<br>The TRx for the Customer Tier <b>Tier 2</b> is <b>10</b>                                      | ibutes 7.87% of the TRx changes. This impact can be either positive or ne<br>sitive or negative on TRx.<br>.53M for the period Jan 01 2022 - May 06 2022. it has declined by -386.1 | gative on TRx. During the same period, It was found that change in Naive Volume<br>19K as compared to Aug 28 2021 - Dec 31 2021. contributing <b>59.53%</b> to the tota | e contributes 3.22% of the 🔍                   |
| Causal Factors           Naive Volume         44.96K           2021-12-04 - 2022-04-08/07-31         ↓ -17.54(-7.88K)                                                                      | affects the outcome independently, without considering the influence                                                                                                    | Explanation Key Contributors                                                                                                    | Statistics<br>Flat View +<br>Abs Diff + % Diff |
| It was found that change in Naive Volume<br>contributes 3.22% of the TRx changes. This impact<br>can be either positive or negative on TRx.<br>Lag : Naive Volume shifted back 28 days for | NRx 4.80%                                                                                                    | Target Status : Non-Target   Product : Ofasan<br>Target Status : Non-Target   Customer : William Sm                                                                     | -2.53K -0.22<br>ti -17.62K -73.70              |
| analysis<br>Find Top Contributors                                                                                                    | NBRx 758%                                                                                                    | Customer Tier : Tier 2   Product : Arobi   Region : S<br>Customer Tier : Tier 1   Product : Ofasan   Region :                                                           | or -50.00K -12.13<br>V -50.21K -29.60          |
| Naive Volume 3.22%                                                                                                    | Others 68,34%                                                                                                    | Customer Tier : Tier 1   Product : Trexine   Region :                                                                                                    | N-51.91K -11.14                                |
| Note: The percentages shown may not add up to 3                                                                                                    | UUD's since the impact of some drivers could not be determined conclusively.                                                                                                    | E Customer Tier : Tier 2   Product : Trexine   Region :                                                                                                    | 52.98K -11.72                                  |

Note! In causal analysis outcome, there may be instances where the total outcome percentages do not add up to 100% due to undetermined impacts from certain factors. When this happens, a note will be displayed to explain that the impact of some drivers cannot be determined conclusively.

## Lag adjustment in causal analysis

You can now improve the accuracy of causal analysis by adding a lag duration between a driver and its impacting metric. This feature helps define the right data scope for each impacted node and derives a more precise impact percentage. As a domain expert, you can set this lag information when building the knowledge graph. The results will be reflected in the causal analysis with a clear explanation.

For example, if Call Volume impacts your sales with a 4 week lag, you can specify this in the knowledge graph. During the analysis, the system will use calls made 4 weeks ago to analyze its effect on current period sales. The tooltips and narrative texts will be updated to include this lag information and the relevant period.

### Set lag duration in the knowledge graph:

1. Open an existing knowledge graph or create one by clicking on Explain->Knowledge Graph-> Select Data Model -> New Graph

| 🥡 whiz.ai                               | Explorer Pinboards                                                    | Alerts Explain    | Admin                   |                     |                        |                     | 0 4                  | 5 |
|-----------------------------------------|-----------------------------------------------------------------------|-------------------|-------------------------|---------------------|------------------------|---------------------|----------------------|---|
| Workbench –<br>Anomalies<br>Key Drivers | Knowledge Grap<br>Select Data Model<br>FAS - Automation<br>Data Model | ph<br>Name        | Created By              | Created At          | Last Modified By       | Last Modified At 🤳  | New Graph<br>Enabled |   |
| Knowledge Graph                         | FAS - Automation                                                      | new_test          | partments of            | 11/18/2024 12:14 PM | and comparison         | 11/29/2024 11:39 AM | •                    | Ō |
|                                         | FAS - Automation                                                      | 321               | #1011001(1111.1         | 11/28/2024 16:06 PM | gardarijstika          | 11/28/2024 16:06 PM |                      |   |
|                                         | FAS - Automation                                                      | Demo              | antenakontuk            | 11/28/2024 15:10 PM | and taken to a         | 11/28/2024 15:13 PM |                      |   |
|                                         | FAS - Automation                                                      | new_test_1        | statulation in a        | 11/28/2024 12:32 PM | winterwice             | 11/28/2024 12:32 PM |                      |   |
|                                         | FAS - Automation                                                      | TRx Average graph | double selected at      | 11/28/2024 11:52 AM | director policients of | 11/28/2024 11:52 AM |                      |   |
|                                         | FAS - Automation                                                      | IntrinsicTest_1   | and the balle (build as | 11/27/2024 17:26 PM | amenalogianus          | 11/27/2024 17:28 PM |                      |   |
|                                         | Select all                                                            | 🛎 Import 🏦 Export |                         |                     | Page size: 🔍           | 1 To 6 from 30 K    | Page 1 from 5 > 3    | ы |

2. In the knowledge graph, click on the connecting line between two nodes to open the lag entry dialog box.

| 🎊 whiz.ai                                         | Explorer Pinboards Alerts Explain Admin                                                                                    |   | ?        | 4    | 5 |
|---------------------------------------------------|----------------------------------------------------------------------------------------------------|---|----------|------|---|
| Workbench – Anomalies Key Drivers Knowledge Graph | Knowledge Graph Computation1                                                                                               | 8 | Auto arr | ange | ò |
|                                                   | Call Goal<br>Call Volume<br>TRx<br>NRx<br>TRx Average<br>TRx Contribution                                                  |   |          |      |   |
|                                                   | Click on the edge connecting the two nodes in order to input the lag.           E         Cancel         Save As New Graph | h |          | Save |   |

3. Add a lag value based on granularity of the data (daily, weekly, monthly) for one or more nodes and click Save.

| 🍿 whiz.ai       | Explorer Pinboards Alerts Explain Admin                               | 0 🦛 5              |
|-----------------|-----------------------------------------------------------------------|--------------------|
| 🔄 Workbench –   | Knowledge Graph Computation1                                          |                    |
| Anomalies       |                                                                       | 😣 Auto arrange 🛛 🔅 |
| Key Drivers     |                                                                       |                    |
| Knowledge Graph |                                                                       |                    |
|                 | Call Goal Set Lag Period:                                             |                    |
|                 | Call Volume 4 W                                                       |                    |
|                 | TRx                                                                   |                    |
|                 | NRx                                                                   |                    |
|                 | TRx Average                                                           |                    |
|                 | TRx Contribution                                                      |                    |
|                 |                                                                       |                    |
|                 | Click on the edge connecting the two nodes in order to input the lag. |                    |
|                 | E Cancel Save As New Graph                                            | Save               |

### **Check your entries - validation messages:**

Ensure Consistent Path Lag - The total lag value between two nodes must be the same across all possible paths. If there is a difference in lag, you get a validation error as shown below. You can correct the lag values and save the knowledge graph.

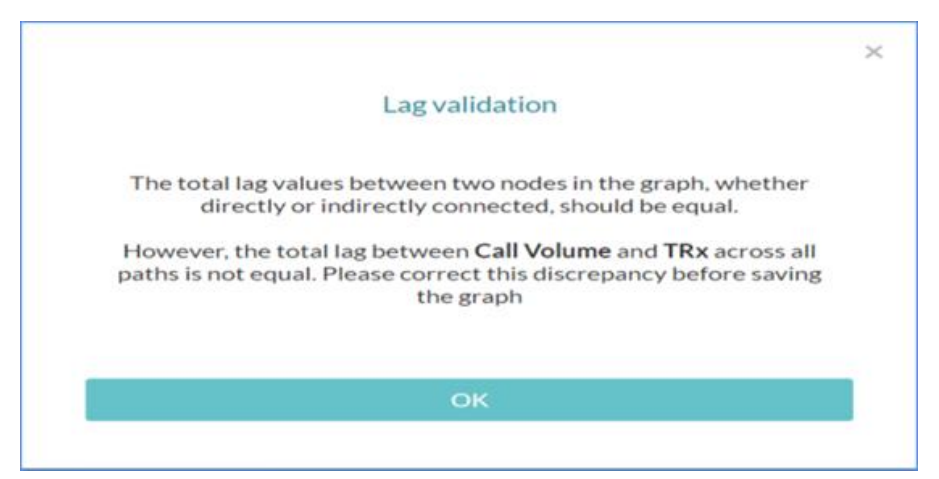

#### Analysis results (with lag setup)

When there's a lag between nodes in the knowledge graph, the system automatically adjusts and analyzes the data based on that lag. In causal analysis results, if you click on a node with a lag, you can see the corresponding time period along with a tooltip providing the lag details. For example, if there is a 6 week lag between Call Volume and Trx, you can see the lag details in the narratives as shown below:

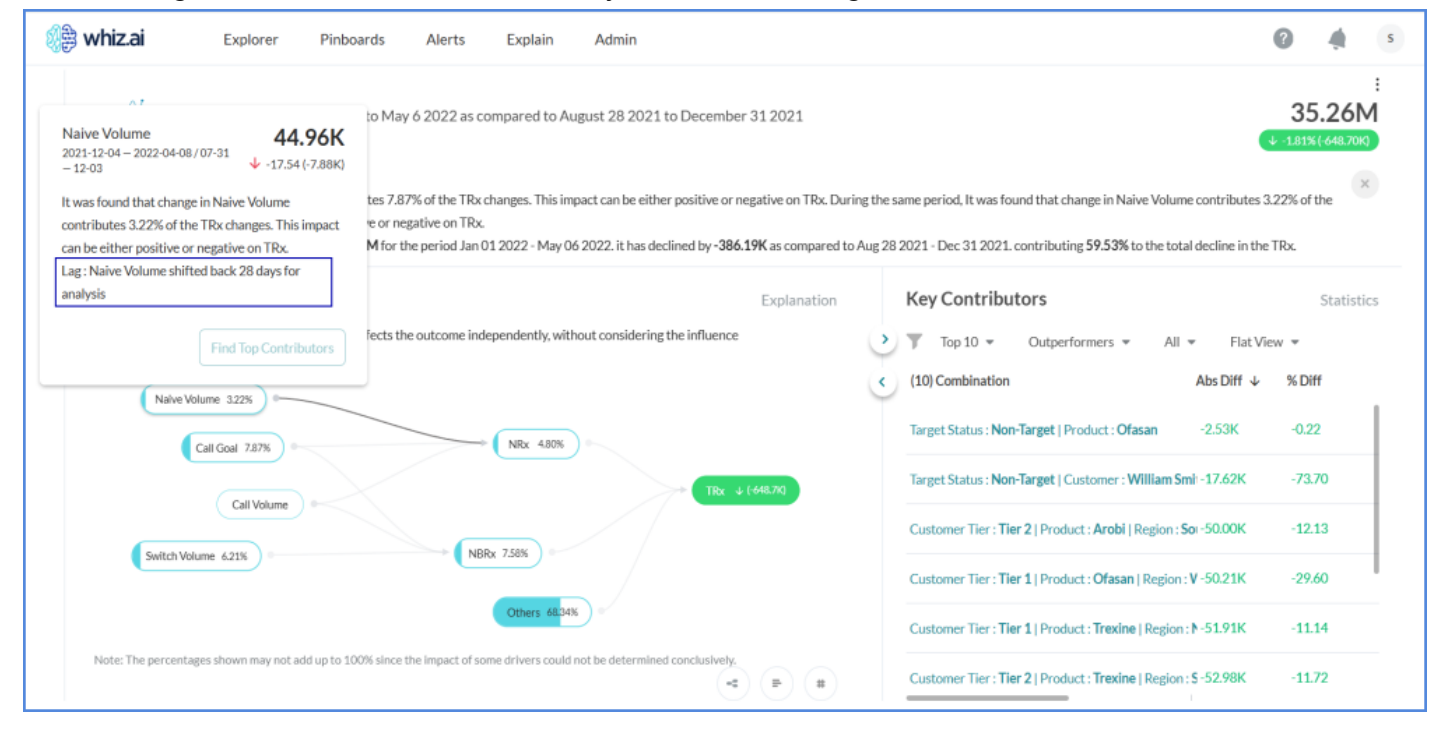

# Intrinsic causal analysis

WhizAI supports an alternative analysis method to generate the causal analysis. You can configure this method by selecting Intrinsic Analysis option in the knowledge graph. In the causal graph, you will see all impacted nodes in neutral color along with the impact%. You will also see updated narratives for root and non-root nodes. This new feature enables you to analyze the smallest impact and get actionable insights.

**Limitation!** The new algorithm can identify only the impact% on the drivers and will not identify whether the impact is positive or negative.

Refer to Understanding Knowledge Graph for information on setting up instrinic causal analysis method.

#### Causal analysis outcome for intrinsic causal analysis:

1. When you run causal analysis based on the intrinsic causal analysis method, your result shows the individual impact on each node in the parentage. All nodes will be displayed in a neutral color.

2. Click on each node to view narratives as shown in the examples below:

Non-root node - narrative example:

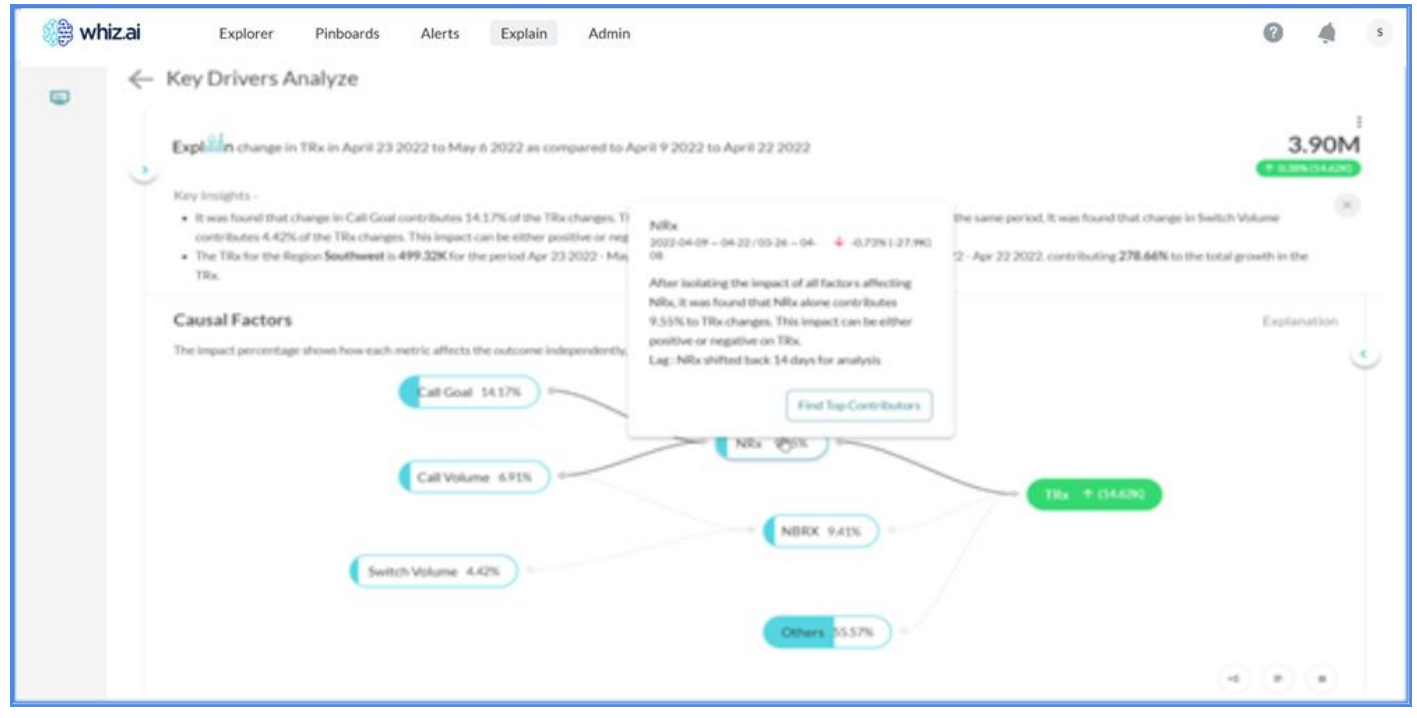

Root node - narrative example:

| 🅼 whiz.ai | Explorer Pinboards Alerts Explain                                                                                                    | Admin                                                                                                    | 0           | 4     | s |
|-----------|----------------------------------------------------------------------------------------------------|----------------------------------------------------------------------------------------------------|-------------|-------|---|
| € Key     | Drivers Analyze                                                                                                    | pared to April 9 2022 to April 22 2022<br>68.890<br>as impact can be either positive or negative on TRs. During the same period, it was found that change in Smi                                                                                    | 3.<br>Total | .90M  | 1 |
| Cau       | Reven found that change in Call Good control<br>is.<br>Is. Start the Rig<br>is.<br>Is. IF Factors<br>pact percentage<br>Call Volume 4.42% | ubes     06 2022. It has grew by 40.73K as compared to Apr 09 2022 - Apr 22 2022, contributing 278.46K to the to       nis     adbout considering the influence of higher level factors.       NBx 9.55K     TBx + (54.600)       Others     25.57K | Explan      | ution | ) |

## Inconclusive drivers in key drivers analysis

During key driver analysis, sometimes, the system is unable to generate a conclusive impact for one or more drivers. Such drivers are displayed in the disabled state in the causal graph and with no value in the Impact% column in the tabular view.

There can be multiple challenges in deriving the impact. Some of them are stated below:

- 1. Granularity mismatch
- 2. Low confidence
- 3. Limited or no data availability required for the analysis

In such cases, the system provides the reason behind why it is unable to derive the driver impact.

In the causal graph, if you hover on the inconclusive driver, you can see the reason. You can view information about the driver and run Find Top Contributors.

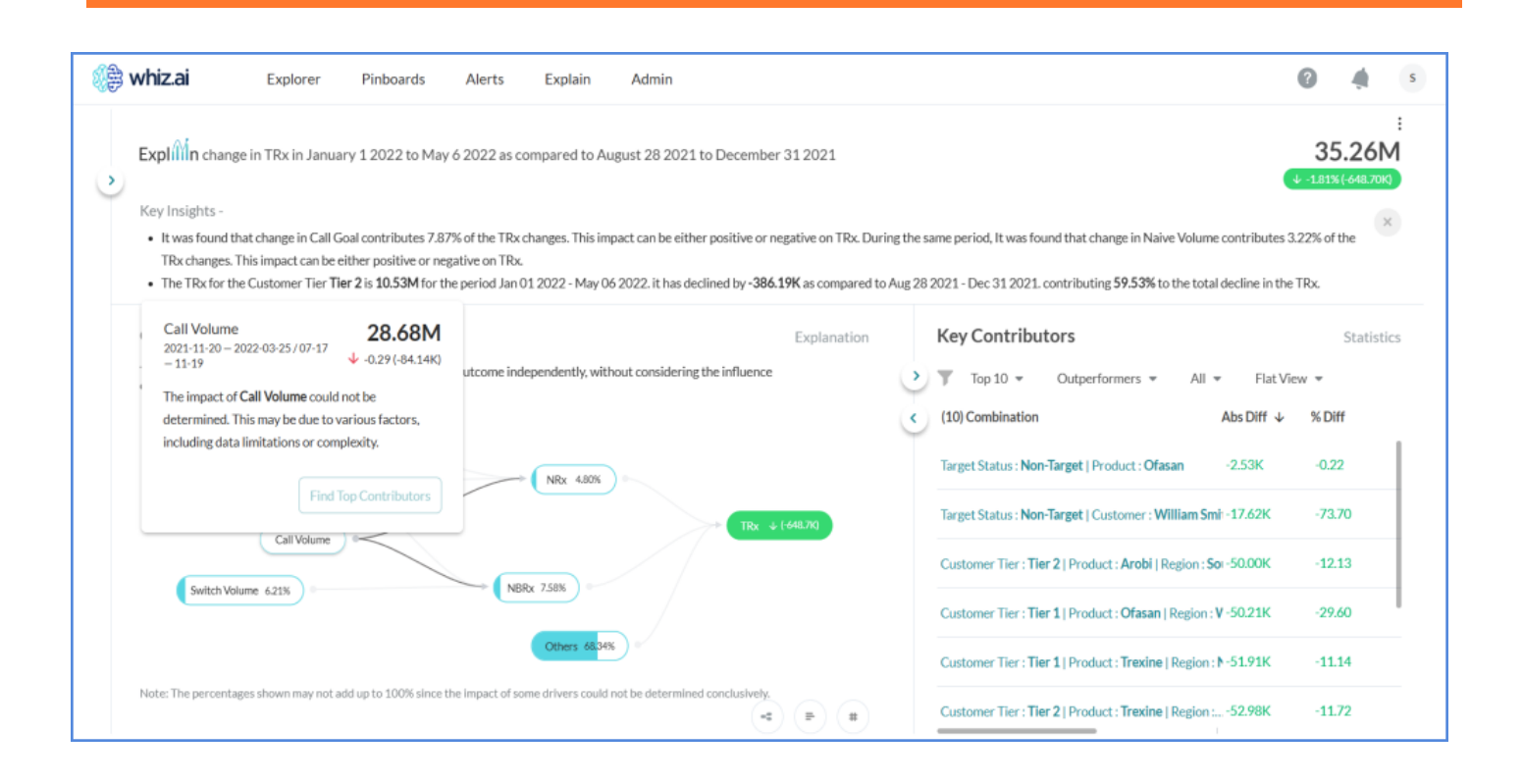

# Highlight edges of linked nodes

In a Causal graph, if you hover on any node, you can see highlighted edges to the linked connections. This helps in quickly identifying node connections.

For example, if you click the NBRx metric as shown below, edges for all impacted notes are highlighted.

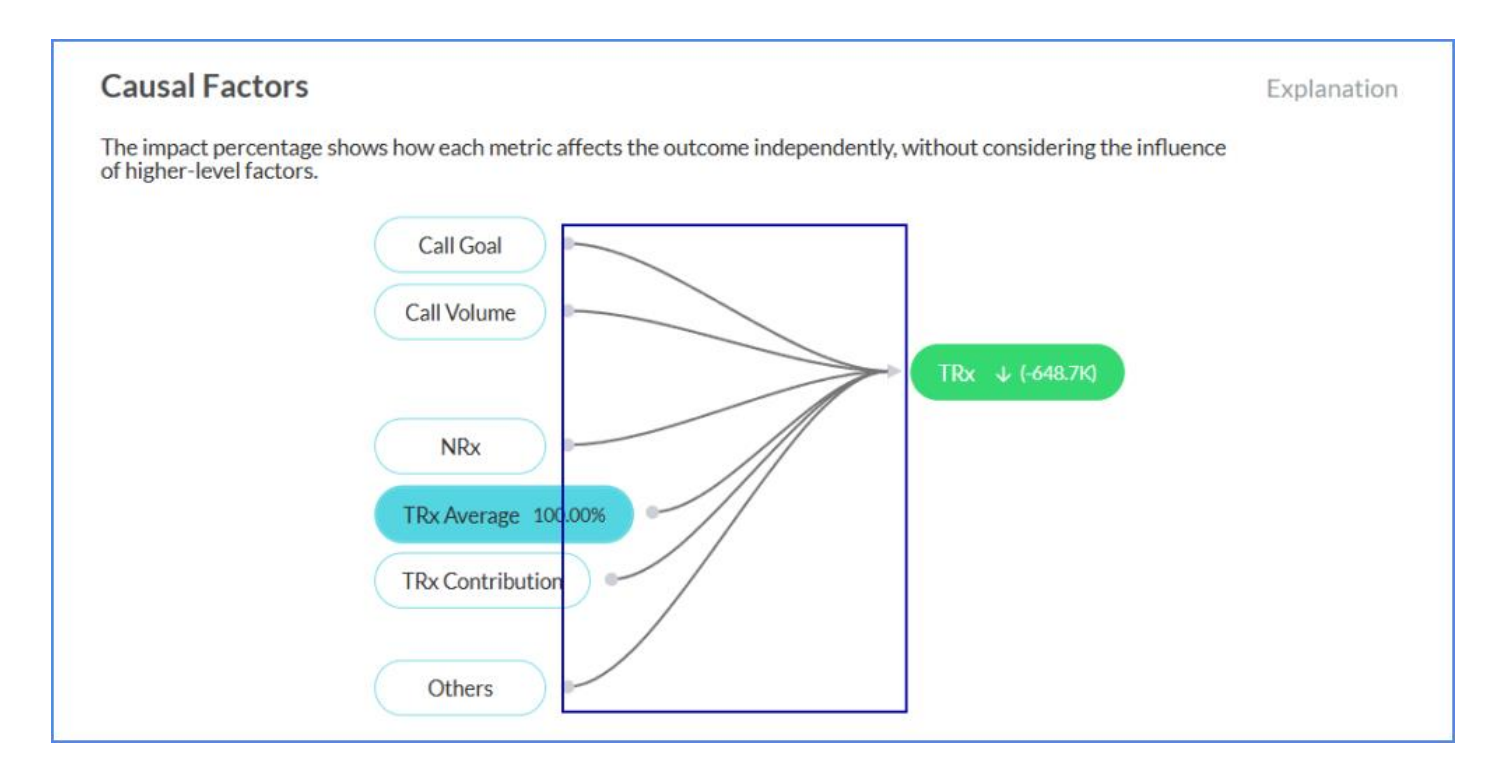

# **Performing Explain Increase or Decrease Analysis on Contributor Analysis**

WhizAI offers the ability to perform Explain Increase or Explain Decrease analysis on year-over-year (YoY) and period-over-period (PoP) results to further drill down into drivers and contributors for a specific result.

For example, if you enter a query 'Explain the change in Trx for last 2 weeks', WhizAI runs the analysis and shows the result as below:

| whiz.ai Explorer                                                                                                    | Pinboards Alerts Explain Ad                                                                                                    | min                                                                                                    | 0 4                                                                                |
|----------------------------------------------------------------------------------------------------|----------------------------------------------------------------------------------------------------|----------------------------------------------------------------------------------------------------|------------------------------------------------------------------------------------|
| Explift n change in TRx in Febru<br>Key Insights -                                                                                   | Jary 5 2022 to February 11 2022 as compared to Jar                                                                                                    | uary 29 2022 to February 4 2022                                                                                                    | 2.04M<br>12.51% (22628R)                                                           |
| <ul> <li>The rise in the TRx Growth had a resulting in a decrease of 105.83</li> <li>The TRx for the Product Plabeni TRx.</li> </ul> | similar impact on the TRx, resulting in an increase of 141.45<br>K (equivalent to 46.77% of 226.28K). However, the total TR<br>and Region <b>Mid-Atlantic</b> is <b>98K\$</b> for the period Feb 05 202 | K (equivalent to 62.53% of 226.28K). During the same period, The drop in the Call Volu<br>c change is positive due to the combined impact of other drivers. 2 - Feb 11 2022. It has grew by 43K\$ as compared to Jan 29 2022 - Feb 04 2022. contril | ne had a similar impact on the TRx, uting <b>19.02%</b> to the total growth in the |
| Causal Factors                                                                                                    |                                                                                                    | Explanation Key Contributors                                                                                                    | Statistics                                                                         |
|                                                                                                    |                                                                                                    | (10) Combination                                                                                                    | Abs Chg ↓ % Chg                                                                    |
| Call Goal 27%                                                                                                    | TRx Growth 63%                                                                                                    | Product : Plabenil   Region : Mid-At                                                                                                    | antic +43K : +79%                                                                  |
|                                                                                                    | > TRx Average 24% •                                                                                                    | TRx * (22628k) State : Texas   Region : Southwest                                                                                                    | +38K Explain Increase                                                              |
| Call Volume 47%                                                                                                    | NBRx 5%                                                                                                    | State : Texas                                                                                                    | +36K +32%                                                                          |
|                                                                                                    | NRx Growth PY                                                                                                    | Age Group : 51-60   Region : Mid-At                                                                                                    | lantic +35K +105%                                                                  |
|                                                                                                    | NRx Contribution                                                                                                    | Product : Plabenil   Age Group : 41-                                                                                                    | 50 +32K +45%                                                                       |
|                                                                                                    | Others 37%                                                                                                    | Product : Plabenil   Age Group : 60 a                                                                                                    | and above +32K +19%                                                                |
|                                                                                                    |                                                                                                    | State : Pennsylvania   Region : Mid-                                                                                                    | Atlantic +30K +29%                                                                 |
|                                                                                                    |                                                                                                    |                                                                                                    |                                                                                    |

Click Explain Increase to trigger PoP analysis, on absolute change (Abs Chg) or % change (% Chg) values for the Southwest region.

| whiz.ai Explorer Pinboards Alerts Explain Admin                                                                                                    | 0 4                                                                                                    |
|----------------------------------------------------------------------------------------------------|----------------------------------------------------------------------------------------------------|
| Period-over-period Change Analysis<br>2022-04-23 - 05-06/04-09 - 04-22   TRx TRx grew by 0.38% in the period April 23rd 2022 to May 6th 2022 as compared to April 9th 2022 to April 9th 2022 to April 9th                                                                                                    | pril 22nd 2022. 1.038% (14.62K)                                                                                                    |
| Switch Volume decreased by -2.73% (-59.68) between Apr 23 2022 to May 06 2022 and Apr 09 2022 to Apr 22 2022. This has caused 144.94K (991.57% of 14.62K) increase in the TRx.                                                                                                    | Top Contributors         The TRx for the Southwest Region is 499.32K for the period Apr 23 2022 to May 06 2022. It has grew by 40.73K as compared to Apr 09 2022 to Apr 22         Top 10        All          Impact |
| Bush-Cite. Jol Na<br>Name, Spec. +105300<br>Name Spec. +105300<br>Name S | (10) Combination     Abs Chg     % Chg     Impact ↓       Region : Southwest     +40.73K     +8.88%     278.66%                                                                                                    |
|                                                                                                    | State : Texas         +29.15K         +11.1%         199.41%           State : Texas  Region :         X                                                                                                    |
|                                                                                                    | State : Wisconsin         Period-over-period Change Analysis on TRx<br>Southwest           Product : Arobi         Analyzing data to find Insights.<br>You will be notified once it ready.                           |

After the analysis, WhizAI displays the Top Drivers and Contributors for TRx increase in the Southwest region as shown in the figure below:
|   | whiz.ai Explorer Pinboards Alerts Explain Admin                                                                                                    |                                                                                                    |                             |                                                                                                    | 6                      |          | \$ |
|---|----------------------------------------------------------------------------------------------------|----------------------------------------------------------------------------------------------------|-----------------------------|----------------------------------------------------------------------------------------------------|------------------------|----------|----|
| • | Explision change in TRx for the Plabenil product and Mid-Atlantic region in February 5 2022 to Fe         Key Insights -         • The drop in the Switch Volume had an inverse impact on the TRx, resulting in an increase of 59.12K (equivale in a decrease of 46K (equivalent to 106.74% of 43K). However, the total TRx change is positive due to the co         • The TRx for the Decile Group <b>High Decile</b> is <b>32K\$</b> for the period Feb 05 2022 - Feb 11 2022. It has grew by 2 | bruary 11 2022 as compa<br>ant to 137.36% of 43.04K). Du<br>mbined impact of other drive<br>2 <b>3K\$</b> as compared to Jan 29 2 | uring th<br>rs.<br>2022 - F | D January 29 2022 to February 4 2022<br>he same period, The drop in the NBRx had a similar impac<br>Feb 04 2022. contributing <b>54.21%</b> to the total growth in 1 | t on the TRx, the TRx, | 97.851   | K  |
|   | Causal Factors                                                                                                    | Explanation                                                                                                    | •                           | Key Contributors                                                                                                    | Flat View              | Statisti | C5 |
|   |                                                                                                    |                                                                                                    |                             | (10) Combination                                                                                                    | Abs Chg ↓              | % Chg    |    |
|   |                                                                                                    |                                                                                                    |                             | Decile Group : High Decile                                                                                                    | +23K                   | +281%    |    |
|   | Sample quantity                                                                                                    | Rx ↑ (43.04K)                                                                                                    |                             | Customer Tier : Tier 1                                                                                                    | +18K                   | +84%     | 1  |
|   | Naive Volume 10%                                                                                                    |                                                                                                    |                             | Decile Group : High Decile   Customer Tier : Tier 2                                                                                                    | +10K                   | +607%    |    |
|   | NRX 67%                                                                                                    |                                                                                                    |                             | Decile Group : Medium Decile   Customer Tier : Tier 1                                                                                                    | +10K                   | +137%    |    |
|   | Call Volume 16%                                                                                                    |                                                                                                    |                             | Decile Group : Low decile                                                                                                    | +6K                    | +20%     |    |
|   | Others 56%                                                                                                    |                                                                                                    |                             | City : Haysi                                                                                                    | +2K                    |          | 1  |
|   |                                                                                                    |                                                                                                    |                             | Decile Group : High Decile   City : Lancaster                                                                                                    | +2K                    |          |    |
|   |                                                                                                    |                                                                                                    |                             | Customer : Jose Smith                                                                                                    | +2K                    |          |    |
|   |                                                                                                    | -4                                                                                                    |                             |                                                                                                    |                        |          |    |

Tip! Similar behavior is visible for the Top 5 Contributor and follow-up cards.

### **Follow-up on Top KDA Contributors**

To enhance the KDA (Key Driver Analysis) contributors, WhizAI has implemented an additional follow-up feature. This allows you to delve deep into the analysis of the key contributors identified through KDA.

For each significant contributor, you can explore detailed information about the specific factors that contribute and their associated attributes or dimensions. Also, you can compare various groups within each contributor to gain insights into variances and patterns.

Let us see the contributors for KDA with the following example.

1. For significant contributors' combination: Product: Arobi | Region: Southwest, hover on the vertical ellipsis icon and click Other contributors.

| whiz.ai Explorer                             | Pinboards Alerts Explain Admin                                                                                                    | 8                                                                                                    | •                        |
|----------------------------------------------|----------------------------------------------------------------------------------------------------|----------------------------------------------------------------------------------------------------|--------------------------|
| eneral Advanced                              | Period-over-period Change Analysis 2022-01-01-05-06/2021-01-02-05-07   TRx TRy declined by -0.09% in the period January 1st 2022 to May 6th 2022 as compared to January 2nd 20                                                   | 35.                                                                                                    | 26M                      |
| Aetric 🛈 🔺                                   |                                                                                                    |                                                                                                    |                          |
| Cata model<br>AS - Field Analytics           | Top Drivers Top Con                                                                                                    | tributors                                                                                                 | 11.                      |
| ta model containing the target metric.       | Switch Volume decreased by -22.94% (-5.56K) between Jan 01 2022 to May 06 2022 and         The TRx for           Jan 02 2021 to May 07 2021. This has caused -899.49K (2965.59% of -30.33K) decline in the         06 2022. It I | the Northeast Region is 3.93M for the period Jan 01 2 has declined by -127.35K as compared to Jan 02 2021 | 1022 to May<br>to May 07 |
| 'Rx ~                                        | TRx. Top 10                                                                                                    | 0 = All = Impact =                                                                                        |                          |
| tric to be used for the analysis.            | Default 👻                                                                                                    | ination ↑ Abs Chg % Chg                                                                                   | Impact                   |
| Femplate                                     | Switch Volume +2.97K%                                                                                                    |                                                                                                    |                          |
| Kx template                                  | Call Volume +1.90K% Customer T                                                                                                    | Jype: Academic : -88.32K -6.41%                                                                           | 291.17%                  |
| Context to Analyze Period over period change | Average Total Presc +1.33% Customer 1<br>NBRx +789.31% Practitione                                                                                                    | Fype : Mid-Level : -125.05K -2.52%                                                                        | 412.27%                  |
| actors 🧿 🔺                                   | Unknown -141.76% d Product : A                                                                                                    | vrobi : -106.98K -0.97%                                                                                   | 352.71%                  |
| Add +                                        | Speaker Program Att350.75%                                                                                                    | rohil                                                                                                    |                          |
| ensions                                      | Call Frequency -1.328%                                                                                                    | Fype : Mid-Level -123.57K -7.63%                                                                          | 407.39%                  |
| Product X Region X                           | Sample quantity -1.49KK Product : A                                                                                                    | robi  Region : Northeast : -80.01K -6.03%                                                                 | 263.79%                  |
| erritory ×                                   | Naive Volume                                                                                                    | rexine ; -102.71K -1.04%                                                                                  | 338.62%                  |
| ave As Template Analyze                      | impact [%]                                                                                                    |                                                                                                    |                          |

2. WhizAI shows the top 10 contributors. The TRx for the Product Arobi and Region Southwest is 47K\$ for the period Feb 05 2022 - Feb 11 2022. it has grew by 14K\$ as compared to Jan 29 2022 - Feb 04 2022. contributing 40.27% to the total growth in the TRx.

| The TRx for the Product Ard<br>TRx. | bl and Region Southwest is 47K\$ for the | : period Feb 05 2022 - Feb 11 20 | 22. it has grew by 14K\$ as compared | i to Jan 29 2022 - Feb 04 2022. cont | ributing <b>40.27%</b> to the total growth in the |
|-------------------------------------|------------------------------------------|----------------------------------|--------------------------------------|--------------------------------------|---------------------------------------------------|
| Product                             | Region                                   | Current [5]                      | Previous [5]                         | Abs Chg [5]                          | % Chg [%]                                         |
| Arobi                               | Southwest                                | 46.96K                           | 32.63K                               | 14.32K                               | +44%                                              |
| Emarun                              | Southwest                                | 17.12K                           | 4.63K                                | 12.49K                               | +270%                                             |
| Ofasan                              | Southwest                                | 11.44K                           | 6.17K                                | 5.27K                                | +85%                                              |
| Plabenil                            | Southwest                                | 33.55K                           | 30.85K                               | 2.70K                                | +9%                                               |
| Plabenil                            | South Central                            | 201                              |                                      | 201                                  | -                                                 |
| Arobi                               | South Central                            | 914                              | 784                                  | 130                                  | +17%                                              |
| Emarun                              | South Central                            | 955                              | 856                                  | 99                                   | +12%                                              |
| Trexine                             | Mid-Atlantic                             |                                  | 284                                  | -284                                 | -100%                                             |
| Trexine                             | South Central                            |                                  | 974                                  | -974                                 | -100%                                             |
| Ofasan                              | Mid-Atlantic                             |                                  | 1.86K                                | -1.86K                               | -100%                                             |
| Total                               |                                          | 148.29K                          | 112.72K                              | 35.57K                               | +32%                                              |
|                                     |                                          |                                  |                                      |                                      | Pf Bridge # Variance                              |

3. Hover on the vertical ellipsis <sup>‡</sup> icon over the dimension you want to follow up and click Follow up. For example, if you follow up on the product Arobi, the significant contributors to the product Arobi are displayed.

| Top 8 Contributors by Product St<br>Reference Date: 2022-05-06   Period: 2022 | rength<br>2-02-05 – 2022-02-11/2022-01-29 – 2022-02- | 04   Metric:TRx   State:Texas   Product: | Arobi   Region: Southwest | ů           | Back       |
|-------------------------------------------------------------------------------|------------------------------------------------------|------------------------------------------|---------------------------|-------------|------------|
| 🗮 Data Controls                                                               |                                                      |                                          |                           | ρ           | Search     |
| Product Strength                                                              | Current [\$]                                         | Previous [\$]                            | Abs Chg [\$]              | % Chg [%]   |            |
| Arobi (20mg.)                                                                 | 9.80K                                                | 459                                      | 9.35K                     | +2.04K%     |            |
| Arobi (500mg.)                                                                | 7.11K                                                | 1.79K                                    | 5.32K                     | +298%       |            |
| Arobi (155mg.)                                                                | 7.30K                                                | 3.69K                                    | 3.60K                     | +98%        | it.        |
| Arobi (15mg/0.4mL)*                                                           | 4.99K                                                | 3.45K                                    | 1.54K                     | +45%        |            |
| Arobi (200mg.)                                                                | 3.11K                                                | 5.09K                                    | -1.98K                    | -39%        |            |
| Arobi (750mg.)                                                                | 7.49K                                                | 8.90K                                    | -1.40K                    | -16%        |            |
| Arobi (10mg/0.4mL)*                                                           | 2.85K                                                | 4.12K                                    | -1.28K                    | -31%        |            |
| Arobi (100mg.)                                                                | 4.31K                                                | 5.14K                                    | -824                      | -16%        |            |
| Total                                                                         | 46.96K                                               | 32.63K                                   | 14.32K                    | +44%        |            |
|                                                                               |                                                      |                                          |                           | r4 Bridge = | * Variance |

### **Identify performance influencers**

Key contributor analysis is improved with new features as below:

1. Ability to view contributor combinations as underperformers, outperformers, and All

When you perform key drivers analysis, you get top contributors that positively or negatively impact the result.

For positive results (inclined performance), contributors responsible for incline (Outperformers) are shown by default. Now, in addition, you can view contributors that impact the result negatively (Underperformers). This feature will help to drill down to the problem areas to improve overall performance.

Similarly, for negative results (declined performance), you can view contributors causing the decline (Underperformers) by default. You can also view contributors that impact the result positively (Outperformers). This provides insight into areas where you can expand your focus to enhance overall performance.

#### 2. Other contributors view

For any contributor combination, you can view other contributors in a pop-up window. This view includes both, the Underperformers and the Outperformers based on absolute change, in the form of a bridge chart. The Top 10 contributors are displayed as rising or falling bars while the remaining contributors are grouped in the Other category.

Underperformers

- In the case of PoP/YoY analysis, underperformer combinations are those with a negative PoP/YoY change in the result.
- For the selected period, underperformer combinations are those whose performance is significantly below average.

Outperformers

- In the case of PoP/YoY analysis, outperformer combinations are those with a positive PoP/YoY change in the result.
- For the selected period, outperformer combinations are those whose performance is significantly above average.

#### Refer to examples below:

Perform PoP analysis on Trx, you will get a response as shown below.

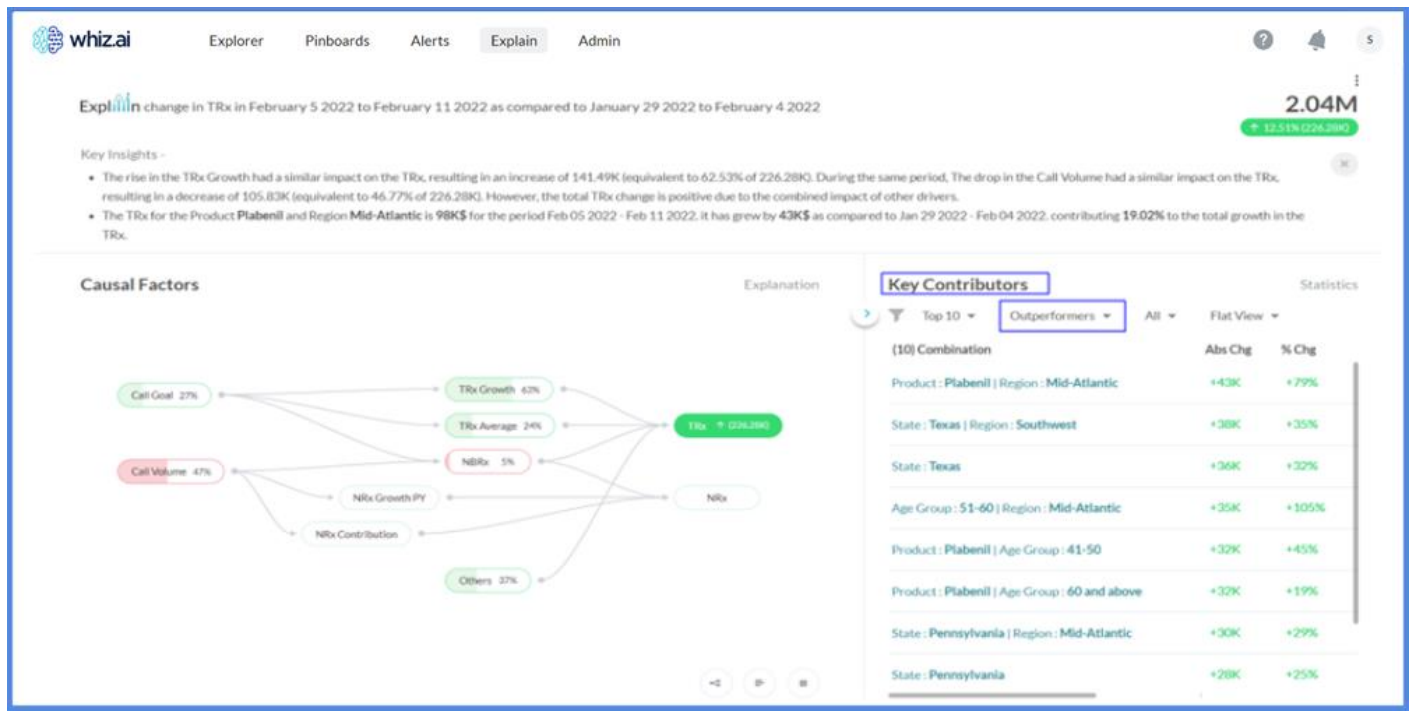

As the result is positive (inclined performance), key contributor analysis will display outperformers by default. Click the drop-down button and select Underperformers to display contributors impacting the performance negatively. Click All to display all contributors impacting the performance.

|                                                                                                    | Explorer                                                                                                    | Pinboards                                                                                                    | Alerts                                                                                                    | Explain                                                                                               | Admin                                                                                                    |                                                                                                    |                                                              |                                                                                                    |                                                                                                    |                                                                                                    |                                                                                               |                                                                                                    | G       |
|----------------------------------------------------------------------------------------------------|----------------------------------------------------------------------------------------------------|----------------------------------------------------------------------------------------------------|----------------------------------------------------------------------------------------------------|----------------------------------------------------------------------------------------------------|----------------------------------------------------------------------------------------------------|----------------------------------------------------------------------------------------------------|--------------------------------------------------------------|----------------------------------------------------------------------------------------------------|----------------------------------------------------------------------------------------------------|----------------------------------------------------------------------------------------------------|-----------------------------------------------------------------------------------------------|----------------------------------------------------------------------------------------------------|---------|
| Explin change                                                                                                    | in TRx in Februa                                                                                                    | ry 5 2022 to Febr                                                                                                    | uary 11 202                                                                                                    | 2 as compared                                                                                         | i to January 29                                                                                          | 2022 to February                                                                                                    | 4 2022                                                       |                                                                                                    |                                                                                                    |                                                                                                    |                                                                                               |                                                                                                    |         |
| Key Insights -<br>• The rise in the 1                                                                                                    | TRx Growth had a si                                                                                                    | milar impact on the                                                                                                    | TRoc resulting                                                                                                    | In an increase of                                                                                     | f 141.49K (equiva                                                                                        | ent to 62.53% of 22                                                                                                    | 6.28K). Dur                                                  | ing the same period.                                                                                                    | The drop in the                                                                                                    | Call Volume had                                                                                                    | a similar im                                                                                  | oact on the 1                                                                                                    | IR      |
| resulting in a de     The TRx for the     TRx.                                                                                                    | rcrease of 105.83K<br>Product <b>Plabenil</b> a                                                                                                    | (equivalent to 46.77<br>nd Region Mid-Atlar                                                                                                    | % of 226.28K)<br>ntic is 98K\$ fo                                                                                                    | . However, the t<br>r the period Feb                                                                  | otal TRx change is<br>05 2022 - Feb 11                                                                   | positive due to the<br>2022. It has grew by                                                                                    | combined in<br>43K\$ as co                                   | npact of other driver<br>mpared to Jan 29 20                                                                                                    | s.<br>22 - Feb 04 20                                                                                                    | 22. contributing 1                                                                                                    | 19.02% to th                                                                                  | e total grow                                                                                                    | th      |
| Causal Factor                                                                                                    | rs                                                                                                    |                                                                                                    |                                                                                                    |                                                                                                    |                                                                                                    | Expla                                                                                                    | anation                                                      | Key Co                                                                                                    | tributors                                                                                                    |                                                                                                    |                                                                                               |                                                                                                    |         |
|                                                                                                    |                                                                                                    |                                                                                                    |                                                                                                    |                                                                                                    |                                                                                                    |                                                                                                    |                                                              | (10) Comb                                                                                                    | 0 - Und<br>ination Und                                                                                                    | erperformers =                                                                                                    | All ¥                                                                                         | Flat Vi<br>Abs Chg                                                                                                    | iev     |
| Call Goal 27                                                                                                    | 76                                                                                                    |                                                                                                    | TRA                                                                                                    | Growth 62%                                                                                            | _                                                                                                    |                                                                                                    |                                                              | Product:                                                                                                    | Masan ( All                                                                                                    | performers                                                                                                    | 7                                                                                             | эк                                                                                                    |         |
|                                                                                                    |                                                                                                    |                                                                                                    | TRA                                                                                                    | Average 245                                                                                           | $\geq$                                                                                                   | TRA + GOLDAG                                                                                                    |                                                              | Product :                                                                                                    | tabenil   Age G                                                                                                    | roup:51-60                                                                                                    |                                                                                               | -4K                                                                                                    |         |
| Call Volume                                                                                                    | 47%                                                                                                    | ALC: Control                                                                                                    | NB                                                                                                    | kx 5%)↔<                                                                                              |                                                                                                    |                                                                                                    |                                                              | Product : 1                                                                                                    | rexine   Age Gr                                                                                                    | oup : 31-40   Reg                                                                                                    | jon : South.                                                                                  | -liK                                                                                                    |         |
|                                                                                                    | 1                                                                                                    | NRx Contribution                                                                                                    |                                                                                                    |                                                                                                    |                                                                                                    |                                                                                                    |                                                              | Product:                                                                                                    | <b>tabenil</b>   Age G                                                                                                    | roup : <b>51-60</b>   Re                                                                                                    | gion : West                                                                                   | -8K                                                                                                    |         |
|                                                                                                    |                                                                                                    |                                                                                                    | OBA                                                                                                    | m 17% -                                                                                               |                                                                                                    |                                                                                                    |                                                              | State : Mic                                                                                                    | Nigan   Age Gro                                                                                                    | up:19-30                                                                                                    |                                                                                               | -9K                                                                                                    |         |
|                                                                                                    |                                                                                                    |                                                                                                    |                                                                                                    |                                                                                                    |                                                                                                    |                                                                                                    |                                                              | State : New                                                                                                    | e sersey ( Produ                                                                                                    | ici : Arobi                                                                                                    |                                                                                               | 106                                                                                                    |         |
|                                                                                                    |                                                                                                    |                                                                                                    |                                                                                                    |                                                                                                    |                                                                                                    |                                                                                                    |                                                              | THE REAL PROPERTY AND A DESCRIPTION OF A DESCRIPTION OF A | SESSIODI   PTODU                                                                                                    | CL. Arodi                                                                                                    |                                                                                               | - 21,000                                                                                                    |         |
| < Other co                                                                                                    | ntributo                                                                                                    | rs on any                                                                                                    | comb                                                                                                    | ination                                                                                               | to view                                                                                                  | contribu                                                                                                    | tors (                                                       | outperfo                                                                                                    | rmers o                                                                                                    | or unde                                                                                                    | rperfo                                                                                        | ormei                                                                                                    | rs      |
| C Other co<br>whizai                                                                                                    | ntributor                                                                                                    | rs on any Pinboards Al                                                                                                    | comb                                                                                                    | ination                                                                                               | to view                                                                                                  | contribu                                                                                                    | tors (                                                       | outperfo                                                                                                    | rmers o                                                                                                    | or unde                                                                                                    | rperfo                                                                                        | ormer                                                                                                    | rs<br>N |
| C Other co<br>whizai<br>Explifin change in<br>Key Insights -<br>• The rise in the TR<br>resulting in a decr<br>• The TR for the P<br>TRc.                    | Explorer I<br>Explorer I<br>In TRx in February<br>or Growth had a simili-<br>rease of 105.83K (equi-<br>roduct Plabenili and I                                                                                                    | r'S ON ANY<br>Pinboards Al<br>5 2022 to February<br>ar impact on the TRo,<br>uivalent to 46.77% of<br>Region Mid-Atlantic i                                                       | comb<br>lerts Ex<br>y 11 2022 as o<br>resulting in an<br>226.28K3. How<br>s 98K\$ for the                                                                                                    | ination<br>plain Ad<br>compared to Ja<br>increase of 141.4<br>never, the total TT<br>period Feb 05 20 | to view<br>min<br>Inuary 29 2022 t<br>PSK (equivalent to 6<br>Sk change is positiv<br>22 - Feb 11 2022 i | contribu                                                                                                    | tors (<br>During the said<br>d impact of or<br>a compared to | outperfo<br>me period, The drop in<br>ther drivers.<br>o Jan 29 2022 - Feb 0                                                                                                    | the Call Volume                                                                                                    | or unde                                                                                                    |                                                                                               | 2.041                                                                                                    |         |
| C Other co<br>whiz.ai<br>Explifin change in<br>Key Insights -<br>• The rise in the TR<br>resulting in a decr<br>• The TR for the P<br>TR.<br>Causal Factors  | ntributor<br>Explorer<br>n TRx in February<br>c Growth had a simili<br>rease of 105.83K (eq<br>roduct Plabenil and l                                                                                                    | r'S ON ANY<br>Pinboards Al<br>5 2022 to February<br>ar impact on the TRx,<br>ulvalent to 46.77% of<br>Region Mid-Atlantic i                                                       | comb<br>erts Ex<br>/ 11 2022 as e<br>resulting in an<br>226.28KJ. How<br>\$ 98K\$ for the                                                                                                    | ination<br>plain Ad<br>compared to Ja<br>increase of 141.4<br>never, the total TF<br>period Feb 05 20 | to view<br>min<br>muary 29 2022 t<br>Rochange is positiv<br>22 - Feb 11 2022 i                           | contribu<br>o February 4 2022<br>e due to the combine<br>thes grew by 43K\$ as<br>Explanation                                  | tors (                                                       | outperfo<br>me period, The drop in<br>ther drivers.<br>o Jan 29 2022 - Feb 0<br>Key Contributo                                                                                                    | the Call Volume                                                                                                    | or unde                                                                                                    | rperfo                                                                                        | 2.04l                                                                                                    |         |
| C Other co<br>whizai<br>Explifin change in<br>Key Insights -<br>• The rise in the TR<br>resulting in a deor<br>• The TR of or the P<br>TR.<br>Causal Factors | Explorer I<br>Explorer I<br>In TRX in February<br>In TRX in February<br>In TrX in February<br>In TrX in February<br>In TrX in | r'S ON ANY<br>Pinboards Al<br>5 2022 to February<br>ar impact on the TRx,<br>uivalent to 46.77% of<br>Region Mid-Atlantic i                                                       | comb<br>erts Ex<br>v 11 2022 as o<br>resulting in an<br>226.28KJ. How<br>s 98K\$ for the j                                                                                                    | ination<br>plain Ad<br>compared to Ja<br>increase of 1414<br>wever, the total TF<br>period Feb 05 20  | to view<br>min<br>nuary 29 2022 t<br>PRC (equivalent to d<br>Rx change is positiv<br>22 - Feb 11 2022 i  | contribu<br>o February 4 2022<br>62.53% of 226.2810, D<br>e due to the combine<br>thas grew by <b>43K\$</b> as<br>Explanation  | buring the sast<br>dimpact of of<br>a compared to            | outperfo<br>me period. The drop in<br>ther drivers.<br>o Jan 29 2022 - Feb 0<br>Key Contributo<br>Top 10 *                                                                                                    | the Call Volume<br>2022. contribu                                                                                                    | e had a similar imp<br>ting 19.02% to the                                                                                                    | rperfe<br>enter on the TR<br>e total growth<br>Flat View<br>Abs Ore                           | 2.04l                                                                                                    |         |
| Causal Factors                                                                                                    | Explorer I<br>Explorer I<br>In TRX in February<br>Concernment of 105.83K (equip<br>roduct Plabenil and 1                                                                                                    | rs on any<br>Pinboards Al<br>5 2022 to February<br>ar impact on the TRo,<br>uivalent to 46.77% of<br>Region Mid-Atlantic I                                                        | COMD<br>erts Ex<br>(112022 as of<br>resulting in an<br>226.28KJ. How<br>98K\$ for the<br>(<br>98K\$ for the<br>)                                                                                                    | plain Ad<br>compared to Ja<br>increase of 141.4<br>wever, the total Ti<br>period Feb 05 20            | to view<br>min<br>nuary 29 2022 t<br>PRC (equivalent to d<br>Rx Change is positiv<br>22 - Feb 11 2022 i  | contribu<br>o February 4 2022<br>2.53% of 226.28K). D<br>e due to the combined<br>thas grew by <b>43K\$</b> as<br>Explanation  | buring the sas<br>d impact of of<br>compared to              | outperfo<br>me period, The drop i<br>ther drivers.<br>o Jan 29 2022 - Feb 0<br>Key Contributo<br>Top 10 *<br>(10) Combination<br>Product : Plabenil   R                                                                                                    | rmers of<br>a the Call Volume<br>1 2022. contribu<br>12 2022. contribu                                                                                                    | e had a similar imp<br>ting 19.02% to the<br>* All *                                                                                                    | rperfo<br>esct on the TR<br>e total growth<br>Plat View<br>Abs Chg<br>+43K                    | 2.04l<br>2.04l<br>Statist<br>Statist                                                                                                    |         |
| Contour 200<br>Contour 200<br>Contour 200<br>Contour 200<br>Contour 200                                                                                      | ntributor<br>Explorer<br>n TRx in February<br>cx Growth had a simili<br>rease of 105.83K (eq<br>roduct Plabenil and l                                                                                                    | rs on any<br>Pinboards Al<br>5 2022 to February<br>ar impact on the TRx,<br>uivalent to 46.77% of<br>Region Mid-Atlantic i                                                        | Comb<br>erts Ex<br>/ 11 2022 as e<br>/ 11 2022 as e<br>resulting in an<br>226.28KJ. How<br>s 98KS for the<br>/<br>TRx Groet<br>- TRx Groet                                                                                                    | ination<br>plain Ad<br>compared to Ja<br>increase of 141.4<br>wever, the total TI<br>period Feb 05 20 | to view<br>min<br>muary 29 2022 t<br>Ro (equivalent to 4<br>Ro Change is positiv<br>22 - Feb 11 2022 t   | contribu<br>o February 4 2022<br>i2.53% of 226.2810, D<br>e due to the combined<br>thas grew by <b>43K\$</b> as<br>Explanation | tors (                                                       | outperfo<br>me period, The drop in<br>ther drivers.<br>o Jan 29 2022 - Feb 0<br>Key Contributo<br>Top 10 ~<br>(10) Combination<br>Product : Plabenli   R<br>State : Texas   Region                                                                                                    | the Call Volum<br>2022. contribu<br>12022. contribu<br>12025. contribu<br>12025. contribu<br>12025. contribu<br>12025. contribu<br>12025. contribu                                                                                                    | e had a similar imp<br>ting 19.02% to the<br>All =<br>attic                                                                                                    | rperfo                                                                                        | 2.04l<br>x.<br>in the<br>Statist<br>*SChg<br>*77%                                                                                                    | rs<br>× |
| Carl Goal 275<br>Carl Goal 275<br>Carl Goal 275<br>Carl Goal 275<br>Carl Goal 275                                                                            | ntributor<br>Explorer<br>n TRx in February<br>cx Growth had a simil<br>rease of 105.83K (eq<br>roduct Plabenil and I                                                                                                    | r'S ON ANY<br>Pinboards Al<br>5 2022 to February<br>ar impact on the TRo,<br>uivalent to 46.77% of<br>Region Mid-Atlantic i                                                       | COMD<br>erts Ex<br>/ 11 2022 as o<br>/ 11 2022 as o<br>/ 11 2023 as o<br>/ 11 2023 as o<br>/ 11 202 | ination<br>plain Ad<br>compared to Ja<br>increase of 141.4<br>never, the total TI<br>period Feb 05 20 | to view<br>min<br>nuary 29 2022 t<br>Por Change is positiv<br>22 - Feb 11 2022 t                         | contribu<br>o February 4 2022<br>2.53% of 226.2810, D<br>e due to the combined<br>thes grew by 43K\$ as<br>Explanation         | Auring the said<br>dimpact of of<br>a compared to            | outperfo<br>me period, The drop in<br>ther drivers.<br>o Jan 29 2022 - Feb O<br>Key Contributo<br>Top 10 *<br>(10) Combination<br>Product : Plabenil   R<br>State : Texas   Region<br>State : Texas                                                                                                    | the Call Volum<br>2022. contribu<br>9<br>Outperformers<br>2<br>Southwest                                                                                                    | <ul> <li>a similar implementaria</li> <li>a similar implementaria</li> <l< td=""><td>rperfo<br/>exact on the TR<br/>exact on the TR<br/>Flat View<br/>Abs Ong<br/>+43K<br/>exact<br/>+36K</td><td>2.04l</td><td></td></l<></ul> | rperfo<br>exact on the TR<br>exact on the TR<br>Flat View<br>Abs Ong<br>+43K<br>exact<br>+36K | 2.04l                                                                                                    |         |
| Cell Ceel 27%                                                                                                    | ntributor<br>Explorer I<br>n TRx in February<br>cx Growth had a simil<br>rease of 105.83K (eq<br>roduct Plabenil and 1                                                                                                    | Pinboards Al<br>Pinboards Al<br>5 2022 to February<br>ar impact on the TRx,<br>uivalent to 46.77% of<br>Region Mid-Atlantic I<br>NRx Growth PY<br>NRx Contribution                | COMD<br>erts Ex<br>v 11 2022 as o<br>resulting in an<br>226.28KJ. How<br>s 98K\$ for the juice<br>TBo Group<br>TBo Group<br>TBo Amma<br>TBo Amma<br>S 000 (100 - 100 - 10                                                                                                    | ination<br>plain Ad<br>compared to Ja<br>increase of 1414<br>wever, the total TF<br>period Feb 05 20  | to view<br>min<br>nuary 29 2022 t<br>Rechange is positiv<br>22 - Feb 11 2022 i                           | Contribu<br>o February 4 2022<br>22.53% of 226.28K). D<br>e due to the combined<br>thas grew by 43K\$ as<br>Explanation        | tors (                                                       | outperfo<br>me period, The drop in<br>ther drivers.<br>o Jan 29 2022 - Feb 0<br>Key Contributo<br>Top 10 *<br>(10) Combination<br>Product : Plabenil   R<br>State : Texas<br>Age Group : 51-60   R                                                                                                    | rmers of<br>the Call Volum<br>2022. contribu<br>2022. contribu<br>32022. contribu<br>32022. c | e had a similar imp<br>ting 19.02% to the<br>* All *<br>vitic                                                                                                    | rperfo<br>eact on the TR<br>Flat View<br>Abs Chg<br>e43K<br>e35K                              | 2.04l<br>2.04l<br>311000550<br>x.<br>in the<br>Statist<br>* Statist<br>* Statist |         |
| Call Volume 4                                                                                                    | ntributor                                                                                                    | Pinboards Al<br>Pinboards Al<br>5 2022 to February<br>ar impact on the TRs,<br>ulyalent to 46.77% of<br>Region Mid-Atlantic I<br>Mid-Atlantic I                                   | Comb<br>erts Ex<br>v 11 2022 as of<br>v 11 2022 as of<br>v 11 202                                                                                                    | ination<br>plain Ad<br>compared to Ja<br>increase of 141.4<br>www.the total TI<br>period Feb 05 20    | to view<br>min<br>nuary 29 2022 t<br>PRC (equivalent to d<br>Rx change is positiv<br>22 - Feb 11 2022 i  | contribu<br>o February 4 2022<br>255% of 226.28K). D<br>e due to the combined<br>thas grew by 43K\$ as<br>Explanation          | buring the said impact of of a compared to                   | outperfo<br>outperfo<br>me period, The drop is<br>ther drivers.<br>o Jan 29 2022 - Feb 0<br>Key Contributo<br>Top 10 *<br>(10) Combination<br>Product: Plabenii   R<br>State : Texas<br>Age Group : 51-60   R<br>Product : Plabenii   A                                                                                                    | the Call Volume<br>the Call Volume<br>2022. contribu<br>rs<br>Outperformers<br>agion : Mid-Atla<br>southwest<br>egion : Mid-Atla<br>ge Group : 41-50                                                                                                    | e had a similar imp<br>ting 19.02% to the<br>a All a<br>ntic                                                                                                    | Flat View<br>Abs Chg<br>+35K<br>+35K<br>+22K                                                  | 2.04 <br>2.04 <br>x.<br>in the<br>Statist<br>*755<br>*355<br>*355<br>*1055<br>*1055                                                                                                    |         |
| Contractors<br>Contractors<br>Contractors<br>Contractors<br>Contractors<br>Contractors<br>Contractors                                                        | ntributor<br>Explorer<br>n TRx in February<br>cx Growth had a simil<br>rease of 105.83K (eq<br>roduct Plabenil and<br>a                                                                                                    | rs on any<br>Pinboards Al<br>5 2022 to February<br>ar impact on the TRx,<br>uivalent to 46.77% of<br>Region Mid-Atlantic i<br>Wid-Atlantic i<br>NRx Growth PY<br>NRx Contribution | Comb<br>erts Ex<br>/ 11 2022 as of<br>resulting in an<br>226.28KJ. How<br>s 98K\$ for the<br>s 98K\$ for the<br>TBx Growt<br>+ TBx Arena<br>+ Nilika 5<br>+                                                                                                    | ination<br>plain Ad<br>compared to Ja<br>increase of 141.4<br>merer, the total TF<br>period Feb 05 20 | to view<br>min<br>nuary 29 2022 t<br>Rc (equivalent to 6<br>Rc change is positiv<br>22 - Feb 11 2022 t   | Contribu<br>o February 4 2022<br>2.53% of 226,2810, D<br>e due to the combined<br>thas grew by 43K\$ as<br>Explanation         | tors (                                                       | outperfo<br>me period, The drop in<br>ther drivers.<br>o Jan 29 2022 - Feb 0<br>Key Contributo<br>Top 10 *<br>(10) Combination<br>Product : Plabenil   A<br>State : Texas<br>Age Group : 51-60   R<br>Product : Plabenil   A<br>Product : Plabenil   A                                                                                                    | the Call Volum<br>the Call Volum<br>2022. contribu<br>rs<br>Outperformers<br>gion : Mid-Atla<br>southwest<br>egion : Mid-Atla<br>te Group : 41-50<br>te Group : 41-50<br>te Group : 40 an<br>Resion : Mid-Atla                                                                                                    | e had a similar imp<br>ting 19.02% to the<br>attic :<br>Other count<br>attic :                                                                                                    | Plat View<br>Abs Chg<br>+33K<br>+35K<br>+32K<br>+32K<br>+30K                                  | 2.04 <br>2.04 <br>x.<br>in the<br>Statist<br>*795<br>*35%<br>*35%<br>*35%<br>*105%<br>*45%                                                                                                    | rs<br>x |

It is displayed in the form of a bridge chart visualization with the top 10 named contributors. The remaining contributors are grouped in the Other category.

# Explain Guide v2024.77

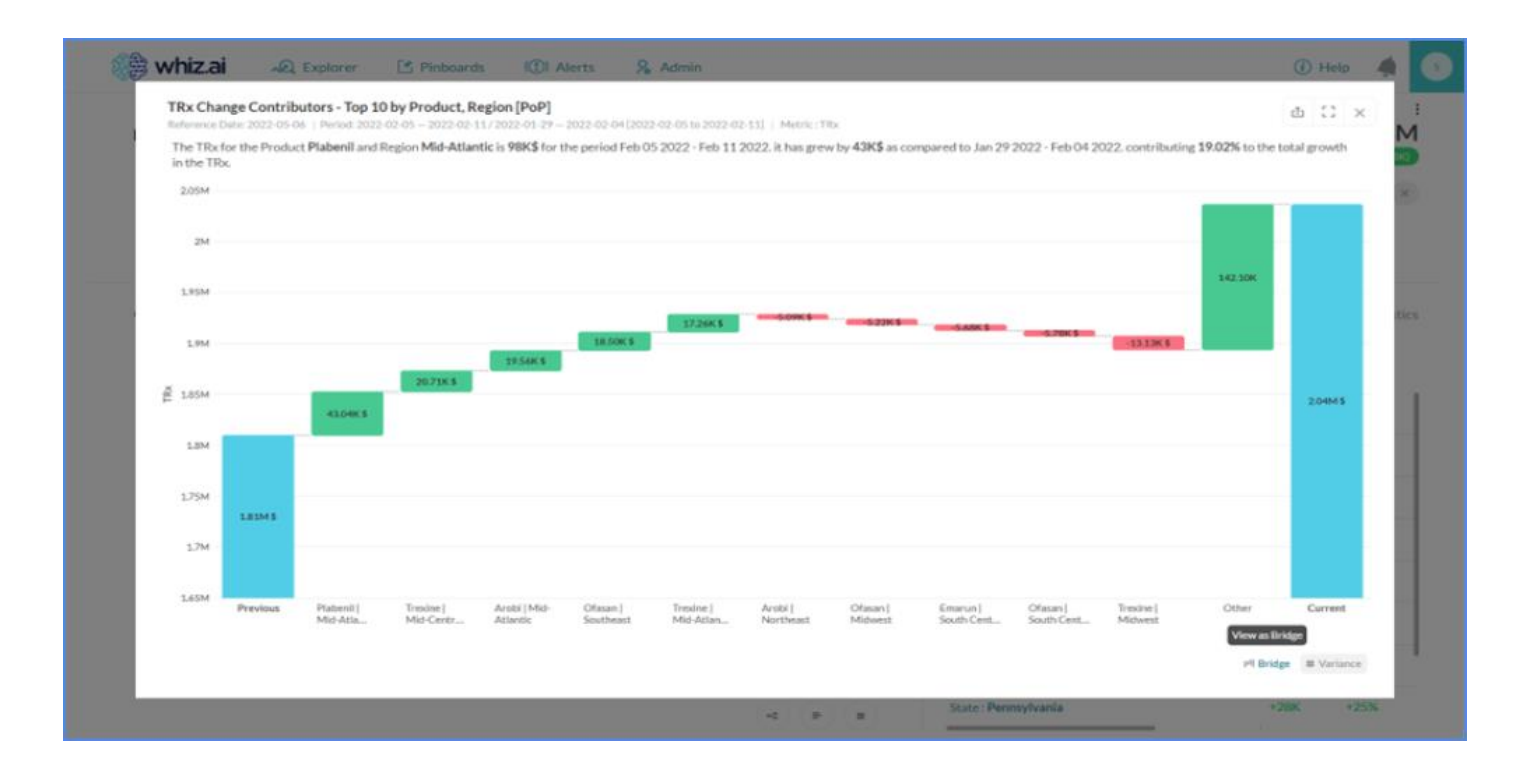

### **Understanding Filter and Sort Options for KDA Result**

You can see a filter panel under CONTRIBUTORS of the KDA result. This panel contains options to sort and filter the data. The panel contains four different options as follows:

- Filter
- Top
- View
- Sort by

#### **Filters**

Filters the contributors by the factors considered for the analysis.

| 🅼 wh | iz.ai Explorer Pinboards Alerts Explain Admin                                                                                                    |                      |                   |                   |                 | 0 4                       |  |
|------|----------------------------------------------------------------------------------------------------|----------------------|-------------------|-------------------|-----------------|---------------------------|--|
| > I  | Expli <mark>llin</mark> Period-over-period Change Analysis on TRx :<br>Scope: 2022-01-01 – 05-06/2021-08-28 – 12-31   Mid-Atiantic<br>Period-over-period TRx for the Mid-Atlantic region grew by <b>0.45%</b> in the period January 1st 2022 to<br>2021. | o May 6th 2022 as co | ompared to Augus  | t 28th 2021 to De | ecember 31st    | 5.58M<br>1 0.45% (25.08K) |  |
| F    | CONTRIBUTORS ()<br>Items<br>Top: 10 20 All View: Summary Detail All Sort by: Impact Hierarchy V                                                                                                    |                      |                   |                   |                 | <u>Lılı</u>               |  |
|      | (10) Combination Decile Group: Medium Decile                                                                                                    | Current<br>2.05M     | Previous<br>1.97M | Abs Chg<br>+84.4K | % Chg<br>+4.29% | Impact ↓<br>336.54        |  |
|      | Decile Group: Medium Decile   Product: Arobi                                                                                                    | 703.24K              | 630.14K           | +73.1K            | +11.6%          | 291.48                    |  |
|      | Decile Group: Medium Decile   Customer Tier: Tier 2                                                                                                    | 645.29K              | 583.28K           | +62.01K           | +10.63%         | 247.27                    |  |
|      | District: Delaware                                                                                                    | 323.09K              | 267.45K           | +55.64K           | +20.8%          | 221.87                    |  |
|      | Product: Arobi                                                                                                    | 1.74M                | 1.69M             | +54.62K           | +3.24%          | 217.81                    |  |
|      | Decile Group: Medium Decile   Customer Tier: Tier 3   Product: Arobi                                                                                                    | 146.7K               | 101.22K           | +45.48K           | +44.93%         | 181.33                    |  |

When you select factors as shown in the figure below, the system applies these selections to filter the list of contributors and shows the records containing any of the factors selected as the filter condition.

For example, if you select Product: Arobi and Product Strength: Arobi (750 mg) then the result shows all contributors that have Arobi and Arobi (750 mg) in their combinations.

Note! The filtering process considers all levels of the hierarchy to find matching combinations. This means considering not just the selected members but also their parent or child members if they are part of a combination.

| whiz.ai Explorer                            | Pinboards Alerts Explain Admin                                                                                                    |                 |               |               |         | 0 4                     |  |
|---------------------------------------------|----------------------------------------------------------------------------------------------------|-----------------|---------------|---------------|---------|-------------------------|--|
| Metric ()  Metric ()  Template TRx template | Explifin Period-over-period Change Analysis on TRx:<br>Scope: 2022-01-01 – 05-06 / 2021-08-28 – 12-31   Mid-Atlantic<br>Period-over-period TRx for the Mid-Atlantic region grew by <b>0.45%</b> in the period Janua<br>August 28th 2021 to December 31st 2021.<br>CONTRIBUTORS ① | ary 1st 2022 to | o May 6th 202 | 2 as compared | to      | 5.58M<br>0.45% (25.08K) |  |
| Context to Analyze                          | Top: 10 20 All View: Summary Detail All Sortby: Impact Hiera                                                                                                    | archy 🔻         |               |               |         | <u>lılı</u>             |  |
| eriod over period change 🔍                  | Decile Group                                                                                                    | Current         | Previous      | Abs Chg       | % Chg   | Impact ↓                |  |
| lter 🛈 👻                                    | Customer Tier > <b>trobi</b> :                                                                                                    | 703.24K         | 630.14K       | +73.1K        | +11.6%  | 291.48                  |  |
| ctors () Add +                              | Product >     Select All Selected (1)     Product Strength >     Archi                                                                                                    | 645.29K         | 583.28K       | +62.01K       | +10.63% | 247.27                  |  |
| ensions                                     | District > Ofasan                                                                                                    | 323.09K         | 267.45K       | +55.64K       | +20.8%  | 221.87                  |  |
| Decile Group × District ×                   | Plabenil Cancel Apply Tier: Tier 3   Product: Arobi                                                                                                    | 146.7K          | 101.22K       | +45.48K       | +44.93% | 181.33                  |  |
| Product X                                   | Product: Plabenil   Product Strength: Plabenil bs (1000mg.)                                                                                                    | 189.74K         | 146.91K       | +42.83K       | +29.16% | 170.8                   |  |
| Analyze                                     | Product Strength: Plabenil bs (1000mg.)                                                                                                    | 189.74K         | 146.91K       | +42.83K       | +29.16% | 170.8                   |  |

#### **Applying filters**

- 1. Click the filter icon on the left side of the screen below the CONTRIBUTORS tab.
- 2. Select the dimension filters you want to apply.
- 3. Select the cascaded values for the selected dimension filters.
- 4. Using the filters applied, you will be able to find the desired values within groups.

| Top: 10 20 All View: | Summary Detail All Sort by:        |
|----------------------|------------------------------------|
| Decile Group         | > Select All Selected (1)          |
| Product Decile       | Low decile                         |
| Product Decile Group | > Medium Decile                    |
| Age Group            | > Ie: Not Available                |
| Primary Specialty    | >                                  |
| Gender               | > Ie: Not Available   Gender: Male |
| Cancel Apply         | le: Not Available   Product Deci   |

#### **Resetting filters**

When a filter is applied, a tick mark icon appears beside the filter icon. If you hover the cursor over it, it turns into a cross icon with a tooltip Reset Filters. Click the cross icon to reset the filter.

| Reset Filters |           |         |            |          |        |             |
|---------------|-----------|---------|------------|----------|--------|-------------|
| Top: 10 20    | All View: | Summary | Detail All | Sort by: | Impact | Hierarchy 🔻 |

#### Тор

Use this option to view the top 10, top 20, or all the contributors.

- 10: By default, the system shows 10 contributors.
   If the system shows more than 10 contributors by the analysis, then you can see by clicking on 20 or all options.
- 20: To see the top 20 contributors, click on 20 and the system will show you those 20 contributors.
- All: To see all the contributors, click on all options and the system will show you all the contributors.

Note! This filter of top 10, 20, all is not going to make a fresh analysis of top 20 or 30 records. Based on the original analysis, it will only show the additional records if they are part of the main analysis.

Tip! Suppose the analysis has returned less than 11 records, in that case, 20 and all options will be disabled. Similarly, if the system returns less than 21 records then all options will be disabled. On mouse hover on the active option (for example, 10 option), will show you the tooltip with total records. (For example, 10 of 16 records)

#### View

You can filter the records, based on the number of members available in each combination. Use the below options for this:

- Summary: When you click on the summary view, WhizAI filters the records and shows only those records where only one dimension member is participating.
- Details: It shows all the combinations where there is more than one member.
- All: All records show you both the combinations, that is, single-dimensional and multi-dimensional. By default, the option is All.

#### Sort By

By default, the results are sorted based on the descending order of the Abs Chg. Alternatively, you can also sort this entire view hierarchically.

#### Sorting by Hierarchy

 Click Flat View drop-down and choose the specific hierarchy you wish to apply for sorting. For instance, if your result includes members from multiple hierarchical groups such as region, product, or customer, clicking the Flat View drop-down allows you to arrange the outcome either by region hierarchy, product hierarchy or customer hierarchy.

After you select the required option, the result is organized in a hierarchical manner where any combination forming part of the chosen hierarchy is displayed at the top, while other combinations are shown subsequently.

|   | 🗦 whiz.ai            | Explorer           | Pinboards | Alerts        | Explain      | Admin    |                                            |          |     |
|---|----------------------|--------------------|-----------|---------------|--------------|----------|--------------------------------------------|----------|-----|
| ? | E 2022-01-0          | 01-05-06 ×         | TRx × Ø   |               |              |          | P         Search for Region                | Model In | nfo |
|   | FAS - Field Analytic | cs 🗸 Floric        | Іа Тор    |               |              |          |                                            | Q        | ⊳   |
|   |                      |                    | Did you n | nean:         |              | ×        | This suggestion dynamically expanded       |          |     |
|   | s Scott Thursday I   | Dec 12, 2024 17:05 | Tops Sur  | gical Special | lty Hospital | Customer | autoexpansion box for the entity Flora Top |          |     |

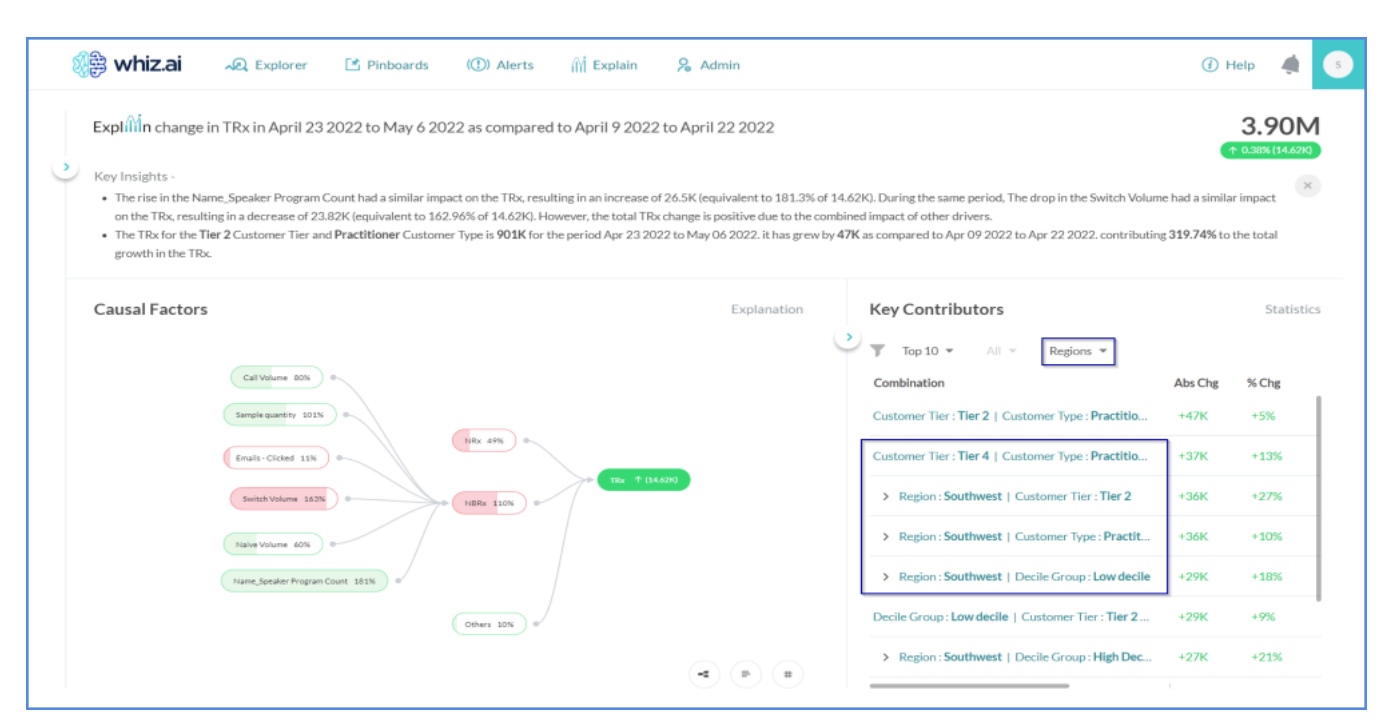

Note! The hierarchy structure should be present in the Info tab. (The hierarchy should be defined in the data model)

#### **Trigger Key Driver Analysis from different responses**

The ability to perform the Period-over-period or year-over-year key driver analysis is now extended to additional visualizations as follows:

- We support KDA for PoP and YoY comparisons for the following visualizations:
  - Single trend line
  - Multiple-trend line
  - Table visualization
  - Pie chart visualization
  - Bar graph

Note! Each of the data points on these visuals must represent a single metric and a single time period.

#### Support Causal graph view for PoP/YoY Key Driver Analysis

WhizAI displays PoP/YoY key driver analysis in a causal graph view. When you click on Open analysis, PoP change analysis opens in causal graph format. You can switch to a bar or tabular format if required.

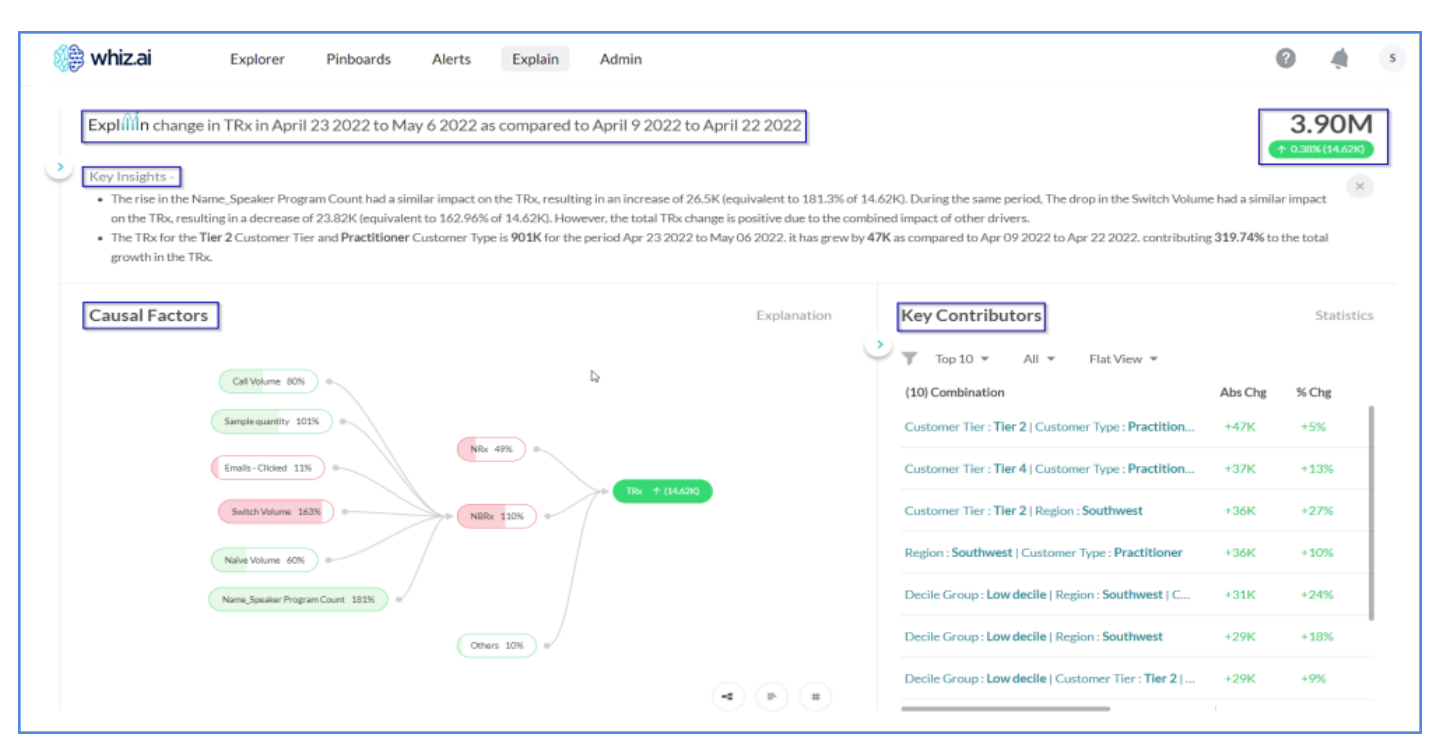

How to read causal graph

- Each node displays the name of the driver and % impact information.
- Green color depicts driver with positive impact and red color depicts driver with negative impact.
- Each node is filled with the respective color in proportion to their impact on the change in the target metric.
- When you hover or click on any node, the cause for incline or decline is displayed in a tooltip as shown below.
- Click the Find Top Contributors button to view the top contributors for the cause.

| 🎉 whiz.ai Exp                                                                                                    | olorer Pinboards                                                                                    | Alerts Explain                                                                                        | Admin                                                                                |                                                                                              |                                    |                                                                                                    | (                                     | 2 4          | 5    |
|----------------------------------------------------------------------------------------------------|----------------------------------------------------------------------------------------------------|----------------------------------------------------------------------------------------------------|--------------------------------------------------------------------------------------|----------------------------------------------------------------------------------------------|------------------------------------|----------------------------------------------------------------------------------------------------|---------------------------------------|--------------|------|
| Explinin change in TRx                                                                                                    | in April 23 2022 to Ma                                                                              | ay 6 2022 as compared                                                                                 | to April 9 2022 to A                                                                 | April 22 2022                                                                                |                                    |                                                                                                    | •                                     | 3.90         |      |
| <ul> <li>Key Insights -</li> <li>The rise in the Name_Speon the TRx, resulting in a</li> <li>The TRx for the Tier 2 Cu growth in the TRx.</li> </ul> | aker Program Count had a sin<br>decrease of 23.82K (equivale<br>stomer Tier and <b>Practitioner</b> | nilar impact on the TRx, resul<br>nt to 162.96% of 14.62K). He<br>Customer Type is <b>901K</b> for ti | ting in an increase of 26.5<br>wever, the total TRx char<br>ne period Apr 23 2022 to | 5K (equivalent to 181.3% of<br>ige is positive due to the cor<br>May 06 2022. it has grew by | 14.621<br>nbined<br>y <b>47K</b> : | Q. During the same period, The drop in the Switch Volum<br>l impact of other drivers.<br>as compared to Apr 09 2022 to Apr 22 2022. contributing | e had a simila<br>g <b>319.74%</b> to | r impact     | ×    |
| Causal Factors                                                                                                    |                                                                                                    |                                                                                                    |                                                                                      | Explanation                                                                                  |                                    | Key Contributors                                                                                                    |                                       | Statis       | tics |
| Naive Volume<br>2022-04-23 – 05-06 / 04-09<br>The drop in the Naive Vol                                                                              | <b>3.95K</b><br>= 04-22 ↓ -3% (-110.83)<br>ume had an inverse                                       |                                                                                                    |                                                                                      |                                                                                              |                                    | Top 10 * All * Flat View * (10) Combination Customer Tier : Tier 2   Customer Type : Practition                                                  | Abs Chg<br>+47K                       | % Chg<br>+5% |      |
| impact on the TRx, result<br>(equivalent to 60.09% of                                                                                                | ng in an increase of 8.78K<br>14.62K).<br>Find Top Contributors                                     | NBRx 110%                                                                                             | TRx 1 (14.6210)                                                                      |                                                                                              |                                    | Customer Tier : Tier 4   Customer Type : Practition<br>Customer Tier : Tier 2   Region : Southwest                                               | +37K<br>+36K                          | +13%<br>+27% |      |
| Nalve                                                                                                    | Wolume 60%                                                                                          |                                                                                                    |                                                                                      |                                                                                              |                                    | Region : Southwest   Customer Type : Practitioner                                                                                                | +36K                                  | +10%         |      |
| Name,                                                                                                    | Speaker Program Count 18136 🥚 🖉                                                                     | Others 10%                                                                                            |                                                                                      |                                                                                              |                                    | Decile Group : Low decile   Region : Southwest   C                                                                                               | +31K<br>+29K                          | +24%         |      |
|                                                                                                    |                                                                                                    |                                                                                                    |                                                                                      |                                                                                              |                                    | Decile Group : Low decile   Customer Tier : Tier 2                                                                                               | +29K                                  | +9%          |      |

#### Explanation of Causal Analysis Outcome

WhizAI now provides a statistical summary for the Top Drivers view similar to the statistical summary for the Top Contributors view. Click the Explanation link to display metrics-related statistics.

| )<br>B<br>N  | hiz.ai Explorer Pinboards Alerts Explain Adm                                                                                                    | lin                                                                                                    | 6                             | *         |
|--------------|----------------------------------------------------------------------------------------------------|----------------------------------------------------------------------------------------------------|-------------------------------|-----------|
| Ð            | xplរាំរ៉ាំn change in TRx for the West region and Ofasan product in April 23 2                                                                                                    | 2022 to May 6 2022 as compared to April 9 2022 to April 22 2022                                                                                                    | G                             | 54.73K    |
| ,<br>ка<br>т | ey Insights -<br>• The rise in the NRx had a similar impact on the TRx, resulting in an increase of 15K (equivalent<br>decrease of 6.98K (equivalent to 36.23% of 19.27K). However, the total TRx change is positive<br>• The TRx for the <b>Practitioner</b> Customer Type is <b>37.95K</b> for the period Apr 23 2022 to May 06.2 | t to 76.95% of 19K). During the same period, The rise in the Switch Volume had an inverse impact on the TR<br>edue to the combined impact of other drivers.<br>2022. It has grew by <b>10.09K</b> as compared to Apr 09 2022 to Apr 22 2022, contributing <b>52.35%</b> to the total j | x, resulting in growth in the | TRx.      |
| с            | ausal Factors                                                                                                    | Explanation Key Contributors                                                                                                    |                               | Statistic |
|              |                                                                                                    | (10) Combination                                                                                                    | Abs Chg                       | % Chg     |
|              | Name_Speaker Program Count 0                                                                                                    | Customer Type : Practitioner                                                                                                    | +10.09K                       | +36.21%   |
|              |                                                                                                    | Customer Tier : Tier 1                                                                                                    | +9.44K                        | (93,54%)  |
|              | Switch Volume 36.23% NRx 76.95%                                                                                                    | Decile Group : Low decile   Customer Type : Practi                                                                                                    | +8.22K                        | +67.99%   |
|              | Sample quantity                                                                                                    | TRx ↑ (19/27K) District : Rocky Mountain                                                                                                    | +6.85K                        | +94.79%   |
|              |                                                                                                    | Customer Tier : Tier 1   District : Rocky Mountain                                                                                                    | +5.76K                        | +406.01%  |
|              | Naive Volume 32.89%                                                                                                    | Decile Group : High Decile   Customer Type : Mid                                                                                                    | +4.89K                        | +380.33%  |
|              |                                                                                                    | Decile Group : Low decile   Customer Tier : Tier 3                                                                                                    | +4,78K                        | +320.68%  |
|              |                                                                                                    |                                                                                                    |                               |           |

Explanation includes:

4. Root Node, Non- root level 's Statistical Summary for start and end periods,

- 5. Causal Model Evaluation Summary
- 6. Confidence Interval Summary

Note ! Statistical summary is visible for PoP, YoY, and selected period analysis.

|                                                  |                                 |      | Explanation |      |                    |                    |       |  |
|--------------------------------------------------|---------------------------------|------|-------------|------|--------------------|--------------------|-------|--|
| Root Node's Statistic                            | cal Summary (Start Period)      |      |             |      |                    |                    |       |  |
| Root Node                                        |                                 | Mod  | fel Name    | Mea  | in .               | Standard Deviation |       |  |
| NRx                                              |                                 | Stoc | hasticModel | 4,40 | 01.41              | 2,830.40           |       |  |
| Naive Volume                                     |                                 | Stoc | hasticModel | 3.15 | 5                  | 1.76               |       |  |
| Switch Volume                                    |                                 | Stoc | hasticModel | 1.70 |                    | 0.95               |       |  |
| Non-root Node's Sta                              | tistical Summary (Start Period) |      |             |      | 4                  |                    |       |  |
| Non-root Node                                    | Algorithm name                  |      | R-Square    |      | Mean Squared Error | MAPE               |       |  |
| NBRX                                             | LinearRegression                |      | 1.00        |      | 0.01               | 0.01               |       |  |
| TRx                                              | LinearRegression                |      | 0.43        |      | 1,464,239.35       | 31.73              |       |  |
| Root Node's Statistic                            | cal Summary (End Period)        |      |             |      |                    |                    |       |  |
| Root Node                                        |                                 | Mod  | lel Name    | Mea  | in .               | Standard Deviation |       |  |
| NRx                                              |                                 | Stoc | hasticModel | 4,40 | 01.41              | 2,830.40           |       |  |
| Naive Volume                                     |                                 | Stoc | hasticModel | 3.15 | 5                  | 1.76               |       |  |
| Switch Volume                                    |                                 | Stoc | hasticModel | 1.70 |                    | 0.95               |       |  |
| Non-root Node's Statistical Summary (End Period) |                                 |      |             |      |                    |                    |       |  |
| Non-root Node                                    | Algorithm name                  |      | R-Square    |      | Mean Squared Error | MAPE               |       |  |
|                                                  |                                 |      |             |      |                    |                    | Close |  |

- We support KDA for PoP and YoY comparisons for the following intents:
  - Data Point "TRx for Jan 2021"
  - Time Series "TRx trend for past 6 months"
  - Top N "Show TRx by Districts for 2021"
  - Bottom N "Show TRx for worst Districts"
  - Top N TimeSeries "Show TRx trend by Districts"
  - Bottom N Time Series "Show bottom 10 Districts by past 6 months"
  - Multidimensional "Show Regions by products "
  - Multidimensional Time Series "Show Disticts by products by past 6 months"
  - Time Comparison "show PoP for Jan 2021 to Feb 2021"
  - Time Series Time Comparison "show sos last two years by NRx, NBRx"
  - Top N Time Comparison "pop for top 5 product strength for last three months"
  - Bottom N Time Comparison -"Show monthly trend of worst 100 customers for ytd"
  - Multidimensional Time Comparison "YoY for top products by regions by district for last 5 weeks"
  - MultiSeries Time Comparison "Show me sales trend for 2022 vs 2021 vs 2020 by months"
  - Trend Queries "Show TRx by months for last year"
  - Multidimensional Trend Queries "show Trx by brand by region by months"
  - Single dimensional trend queries "Show Trx by product by weeks"

# Sharing of ExplAIn analysis with other users

You can share the KDA analysis with other users who have access to the metrics and entities in the report. You can add your comments when sharing the report. Receivers can use the report to further analyze and make informed decisions.

Follow the steps as below to share the report.

Assumption: Explain Analysis is already generated and available.

Sender's interface

• Click Share menu link on results screen

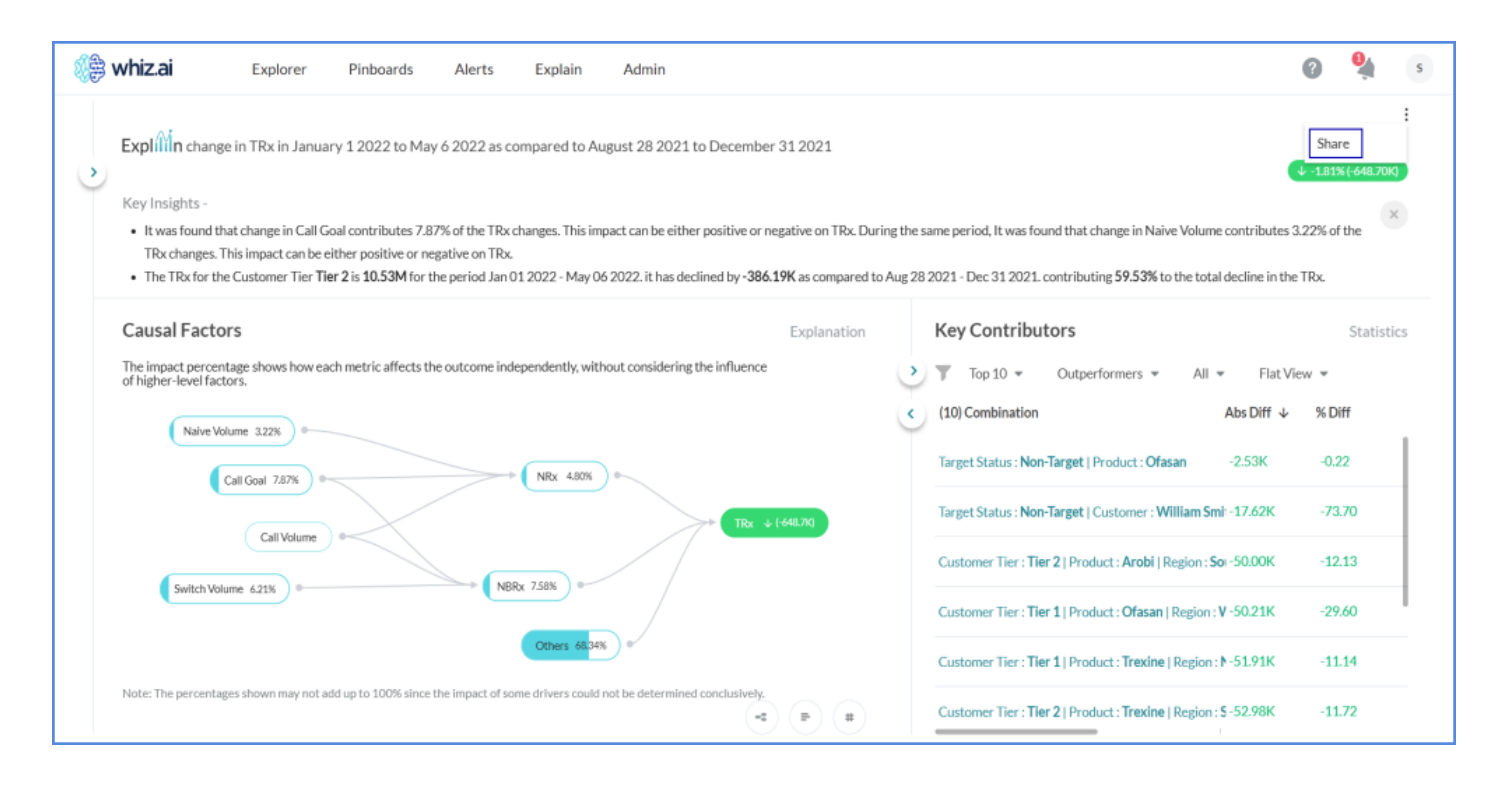

- Select user names from the list.
- Add comments, if required

| 🛞 whiz.ai 🕰 Explorer 🗈 Pinboards 🛙                                                                                                    | )) Alerts 🏢 Explain 🔗 Adr               | nin    | -                                                                                                    | () Help          | 4          |
|----------------------------------------------------------------------------------------------------|-----------------------------------------|--------|----------------------------------------------------------------------------------------------------|------------------|------------|
| Expliftin change in TRx in April 23 2022 to May 6 2022 as c                                                                                                    | Share response                          | e with |                                                                                                    |                  | 3.90M      |
| Key Insights -<br>• The rise in the Name, Speaker Program Count had a similar impo-<br>on the TRX, resulting in a decrease of 23,82% (equivalent to 162,<br>• The TRX for the <b>Tier 2</b> Customer Tier and <b>Practitioner</b> Customer | Users<br>Ø Search by name<br>Select all | Groups | ame period. The drop in the Switch Volume<br>or drivers.<br>• Apr 09 2022 to Apr 22 2022, contributing | had a similar im | pact x     |
| Causal Factors                                                                                                    | Au Analyst User                         | + 1    | ributors                                                                                               |                  |            |
| Californi III.                                                                                                    | Analyst Sagar                           | +      | ation or : Tier 2   Customer Type : Practitioner                                                       | Abs Chg St       | Chg<br>15% |
| Sergie santh, 1015                                                                                                    | AB Ankit Barsainya                      | •      | er : Tier 4   Customer Type : Practitioner                                                             | +37K             |            |
| (Notes Values 1975) +                                                                                                    | Anna<br>Add comment_                    | •      | Invest   Customer Type   Practitioner                                                                  | +36K             |            |
| New Speaker Proper Caset 1818                                                                                                    |                                         |        | Low decile   Region : Southwest   C.,     Low decile   Region : Southwest                              | +31K +           |            |
|                                                                                                    | Cancel                                  | Share  | : Low decile   Customer Tier : Tier 2   Cu                                                             | +29K             |            |

- Click Share
- If some user/users do not have access to the analysis, you will get a warning message as shown below:

| Share respor                                                             | ise with                             | × |
|--------------------------------------------------------------------------|--------------------------------------|---|
| Some or all of the data from the ana users listed below. Proceed without | lysis is not accessible to the them. |   |
| Reserves.)                                                               | limited access 🔒                     |   |
|                                                                          |                                      |   |
|                                                                          |                                      |   |
|                                                                          |                                      |   |
|                                                                          |                                      |   |
|                                                                          |                                      |   |
| Cancel                                                                   | Next                                 |   |

• If user/users have access, the KDA analysis is shared.

#### Receiver interface

Receiver gets a notification along with the comments (if available). Once you click on the shared report, it will open in the new window. You can see the name of the sender and all menu options as per your access level. You can view the shared report as long as you have required access.

|   | i Help 🌧                                                                                                    |
|---|----------------------------------------------------------------------------------------------------|
|   | Notifications                                                                                                    |
| Ν | NS has shared an analysis explaining change in TRx<br>Scope: 2022-01-01 – 05-06 / 2021-01-02 – 05-07<br>Open Analysis |
|   | 3 minutes ago                                                                                                    |

# Data security for Explain analysis

Key driver and contributor analysis is based on your access level in three categories as below:

- 1. Scope within the main context
- 2. Access to metrics participating in key driver analysis
- 3. Access to dimensions in contributor analysis
- For causal analysis, it is mandatory that you have access to all metrics participating in the analysis. If you do not have access to any one metric also, analysis is not performed.
- For contributor analysis, if you do not access the data for one of the dimensions(set as factors), those dimensions are excluded, and analysis is performed on the rest of the factors.

Key drivers and Contributor analysis are based on your access to scope, dimension, and metrics.

For causal analysis, it is mandatory that you have access to all metrics participating in the analysis. If you do not have access to any one metric also, analysis is not performed.

For contributor analysis, if you do not access the data for one of the dimensions(set as factors), those dimensions are excluded, and analysis is performed on the rest of the factors.

Some examples are as below:

1. If you are performing analysis for the entire scope but have access to only midwest and southeast regions, you will be able to view analysis for those two regions only. Furthermore, if you do not have access to view territory level analysis, you cannot see territory level numbers under those regions.

| 😫 whiz.ai                             | Explorer P                                                                                  | inboards Alerts                                                                                                | Explain                                            | Admin                                                        |                                                                                 |                                        |                                                                                                    |                       | (                              | 2       | 4         | s  |
|---------------------------------------|---------------------------------------------------------------------------------------------|----------------------------------------------------------------------------------------------------|----------------------------------------------------|--------------------------------------------------------------|---------------------------------------------------------------------------------|----------------------------------------|----------------------------------------------------------------------------------------------------|-----------------------|--------------------------------|---------|-----------|----|
| ← Key[                                | Drivers Analyze                                                                             | е                                                                                                    |                                                    |                                                              |                                                                                 |                                        |                                                                                                    |                       |                                |         |           |    |
| Expl                                  | n change in TRx in A                                                                        | spril 23 2022 to May 6 20                                                                                      | 22 as compar                                       | ed to April 9 20                                             | 022 to April 22 202                                                             | 22                                     |                                                                                                    |                       |                                | 1.      | 07N       | 1  |
| Key In                                | sights -                                                                                    |                                                                                                    |                                                    |                                                              |                                                                                 |                                        |                                                                                                    |                       |                                | 1 5.73% | (58.14K)  |    |
| <ul><li>The the</li><li>The</li></ul> | e rise in the NRx Average<br>TRx, resulting in a decrea<br>e TRx for the Product <b>Arc</b> | had a similar impact on the T<br>ase of 1.1BK (equivalent to 8,<br><b>bi</b> is <b>329K</b> for the period Apr | Rx, resulting in<br>08% of 14.62K<br>23 2022 - May | an increase of 10<br>). However, the to<br>06 2022, it has g | ).25K (equivalent to 7<br>otal TRx change is pos<br>grew by <b>29K</b> as compa | 0.09% of<br>sitive due t<br>ared to Ap | 14.62K). During the same period, The drop in the Call Vo<br>to the combined impact of other drivers.<br>r 09 2022 - Apr 22 2022, contributing <b>50.62%</b> to the tot | olume ha<br>tal growt | d a similar in<br>h in the TRx | npact o | n         |    |
| Caus                                  | al Factors                                                                                  |                                                                                                    |                                                    |                                                              | Explanation                                                                     |                                        | Key Contributors                                                                                                    |                       |                                | S       | Statistic | C5 |
|                                       | Call Goal 31%                                                                               | -                                                                                                    |                                                    |                                                              |                                                                                 | 0                                      | Top 10 • All • Flat View • (10) Combination                                                                                                    | Curr                  | Abs Chg                        | % CI    | hg        |    |
| (                                     | Call Volume and .                                                                           | NR0                                                                                                    | 70%                                                |                                                              | D-203.140                                                                       |                                        | Product : Arobi                                                                                                    | 329K                  | +29K                           | +10     | 3%        |    |
|                                       | Emails - Clicked 9%                                                                         |                                                                                                    |                                                    |                                                              | 1 Contraction                                                                   |                                        | Decile Group : Low decile   Region : Southwest                                                                                                    | 194K                  | +29K                           | +18     | 3%        | L  |
|                                       |                                                                                             | Status                                                                                                    |                                                    |                                                              |                                                                                 |                                        | Decile Group : High Decile   Region : Southwest                                                                                                    | 153K                  | +27K                           | +21     | 1%        | 1  |
|                                       |                                                                                             | Oth                                                                                                    | ers 2% %                                           |                                                              |                                                                                 |                                        | Decile Group : Low decile   Product : Arobi                                                                                                    | 131K                  | +18K                           | +16     | 5%        |    |
|                                       |                                                                                             |                                                                                                    |                                                    | -                                                            |                                                                                 |                                        | Decile Group : Low decile   Product : Arobi   Region :                                                                                                    | 65K                   | +17K                           | +35     | 5%        |    |

If you are performing PoP/YoY analysis on a metric, let us say TRx which is driven by multiple metrics. One of them is Sample Quantity for which you do not have access. In this case, key driver analysis (causal graph) and corresponding key insights will not be visible to you. You will get a notification as below:

| 🅞 whiz.ai | Explorer Pinboards Alerts Explain Admin                                                                                                    |                                 |                | 6              | 4      | s      |
|-----------|----------------------------------------------------------------------------------------------------|---------------------------------|----------------|----------------|--------|--------|
| , + I     | Key Drivers Analyze                                                                                                    |                                 |                |                |        |        |
|           | Explinin change in TRx in April 23 2022 to May 6 2022 as compared to April 9 2022 to April 22 2022                                                                |                                 |                |                | 3.90   | :<br>M |
| 0         | Key Insights -<br>• The TRx for the Customer Tier Tier 2 is 1M for the period Apr 23 2022 - May 06 2022. it has grew by 58K as compared to Apr 09 2022 - Apr 22 2 | 2022. contributing <b>395.2</b> | 9% to the tota | I growth in th | e TRx. | ×      |
|           | Top Drivers: Since you do not have access to the data pertaining to one or more drivers connected to the target metric, you are not permitted to car              | ry out the analysis. $	imes$    |                |                |        |        |
|           | Key Contributors                                                                                                    |                                 |                |                | Statis | stics  |
|           | Top 10 • All • Flat View •                                                                                                    |                                 |                |                |        |        |
|           | (10) Combination                                                                                                    | Current                         | Previous       | Abs Chg        | % Chg  |        |
|           | Customer Tier : Tier 2                                                                                                    | 1M                              | 1M             | +58K           | +5%    |        |
|           | Decile Group : Low decile   Customer Tier : Tier 2                                                                                                    | 459K                            | 423K           | +36K           | +9%    |        |
|           | Customer Tier : Tier 4   Product : Arobi                                                                                                    | 154K                            | 124K           | +30K           | +24%   | 1      |
|           | Customer Tier : Tier 2   Product : Plabenil                                                                                                    | 345K                            | 318K           | +28K           | +9%    |        |
|           | Customer Tier : Tier 2   Product : Arobi                                                                                                    | 379K                            | 353K           | +27K           | +8%    |        |

You can still view key contributor analysis as per your authorization level.

2. If you are performing PoP/YoY analysis on a metric, let us say TRx which is driven by multiple metrics and you have access to all metrics, you will be able to view causal analysis.

| ())) | whiz.ai                                                                         | Explorer                                                                 | Pinboards                                                             | Alerts                                                 | Explain                             | Admin                                                               |                                                       |                 |                                                                                                    | 6                      | ) (                      | \$                |
|------|---------------------------------------------------------------------------------|--------------------------------------------------------------------------|-----------------------------------------------------------------------|--------------------------------------------------------|-------------------------------------|---------------------------------------------------------------------|-------------------------------------------------------|-----------------|----------------------------------------------------------------------------------------------------|------------------------|--------------------------|-------------------|
| •    | Explinin change                                                                 | in TRx in April 23                                                       | 3 2022 to May 6                                                       | 6 2022 as comp                                         | pared to April                      | l 9 2022 to April 22 20                                             | 22                                                    |                 |                                                                                                    |                        | <b>3.9</b><br>↑ 0.38% (1 | :<br>0M<br>4.62K) |
|      | Key Insights -<br>• The rise in the Erresulting in an in<br>• The TRx for the C | mails - Clicked had<br>hcrease of 409.28 (e<br>Customer Tier <b>Tier</b> | a similar impact o<br>equivalent to 2.8%<br>2 is <b>1M</b> for the pr | n the TRx, result<br>6 of 14.62K).<br>eriod Apr 23 202 | ing in an increa<br>12 - May 06 202 | ise of 7.9K (equivalent to 5<br>22. it has grew by <b>58K</b> as co | i4.06% of 14.62K). During<br>ompared to Apr 09 2022 - | the sa<br>Apr 2 | rme period, The drop in the Call Volume had an inverse in 2 2022. contributing <b>395.29%</b> to the total growth in the | npact on the T<br>TRx. | Rx,                      | ×                 |
|      | Causal Factor                                                                   | s                                                                        |                                                                       |                                                        |                                     |                                                                     | Explanation                                           |                 | Key Contributors                                                                                                    |                        | Sta                      | tistics           |
|      |                                                                                 | Activity<br>Call Goal 16%                                                |                                                                       |                                                        |                                     |                                                                     |                                                       | •               | Top 10 • All • Flat View •<br>(10) Combination                                                                           | Abs Chg                | % Chg                    |                   |
|      | Activity                                                                        |                                                                          |                                                                       | Sale                                                   |                                     |                                                                     |                                                       |                 | Customer Tier : Tier 2                                                                                                   | +58K                   | +5%                      |                   |
|      | Call Volur                                                                      | me 3%                                                                    | /                                                                     | NF                                                     | 8x 36%                              |                                                                     | ↑ (14.62K)                                            |                 | Decile Group : Low decile   Customer Tier : Tier 2                                                                       | +36K                   | +9%                      |                   |
|      | Emails - C                                                                      | Clicked 54%                                                              | $\swarrow$                                                            | Status                                                 |                                     |                                                                     |                                                       |                 | Customer Tier : Tier 4   Product : Arobi                                                                                 | +30K                   | +24%                     |                   |
|      |                                                                                 |                                                                          |                                                                       | E al a                                                 |                                     |                                                                     |                                                       |                 | Customer Tier : Tier 2   Product : Plabenil                                                                              | +28K                   | +9%                      |                   |
|      |                                                                                 |                                                                          |                                                                       | Ot                                                     | hers 9%                             | o'                                                                  |                                                       |                 | Customer Tier : Tier 2   Product : Arobi                                                                                 | +27K                   | +8%                      |                   |
|      |                                                                                 |                                                                          |                                                                       |                                                        |                                     | (                                                                   | 4 P 8                                                 |                 | Product : Arobi                                                                                                    | +26K                   | +2%                      |                   |

# Understanding Knowledge Graph

# About Knowledge Graph

WhizAI now provides an intuitive interface to build and manage dynamic knowledge graphs. With a knowledge graph, you can define the relationship between various drivers and target metrics. This information is used during the causal analysis.

Click ExplAIn -> Knowledge Graph to create a new knowledge graph or edit the existing one.

|                | Knowledge Gran    | b                       |                                  |                     |                                                                                                    |                     |           |
|----------------|-------------------|-------------------------|----------------------------------|---------------------|----------------------------------------------------------------------------------------------------|---------------------|-----------|
| orkbench -     | Select Data Media |                         |                                  |                     |                                                                                                    |                     |           |
| omalies        | FAS - Automation  | ~                       |                                  |                     |                                                                                                    |                     | New Graph |
| ey Drivers     | Data Model        | Name                    | Created By                       | Created At          | Last Modified By                                                                                                    | Last Modified At    | Enabled   |
| nowledge Graph | FAS - Automation  | new_test                | ghandram@attical                 | 11/18/2024 12:14 PM | stratestica                                                                                                    | 11/27/2024 17:29 PM |           |
|                | FAS - Automation  | IntrinsicTest_1         | and the balls (period            | 11/27/2024 17:26 PM | announguro a                                                                                                    | 11/27/2024 17:28 PM |           |
|                | FAS - Automation  | ItrinsicTest            | schiel halosenhissi              | 11/27/2024 17:18 PM | annaligated                                                                                                    | 11/27/2024 17:18 PM |           |
|                | EAS - Automation  | Computation1            | antesh hakegantei ar             | 11/22/2024 15:00 PM | and the second second s | 11/22/2024 15:00 PM |           |
|                | FAS - Automation  | Test765                 | androide feadborighterings and   | 11/19/2024 16:51 PM | protocolici                                                                                                    | 11/22/2024 12:32 PM |           |
|                | FAS - Automation  | new_test (imported_1d83 | and shall be that the product of | 11/20/2024 15:47 PM | anto-separca                                                                                                    | 11/20/2024 15:47 PM |           |
|                | FAS - Automation  | 12345 (imported_1d83a1  | actual hadrometric of            | 11/20/2024 15:47 PM | annangana                                                                                                    | 11/20/2024 15:47 PM |           |
|                | FAS - Automation  | Test765 (imported_388b8 | achain haileige-hit ar           | 11/20/2024 12:58 PM | annalaparca                                                                                                    | 11/20/2024 12:58 PM |           |
|                |                   |                         |                                  |                     |                                                                                                    |                     |           |

Knowledge graph interface provides a list of functions given below:

- 1. Select metrics as nodes and connect them with edges. You can select metric or computation of metric. Selected metrics are marked with a checkmark in the metric selection panel. If you uncheck a metric in metric selection panel, it will be automatically removed from the knowledge graph.
- 2. Customize the layout by the positioning of nodes and edges. The layout can also be auto arranged.
- 3. Prevent circular references (e.g.,  $A \rightarrow B \rightarrow C \rightarrow A$ ) of nodes. Each node in the graph is connected to another node.
- 4. Multiple disjoint views are creatable within a graph. During analysis using the same graph, only the relevant graph connected to the target metric is displayed.
- 5. For managing created graphs, deletion operations function similarly to those in the workbench template module.
- 6. Only one graph per data model can be enabled at a time.
- 7. You can replace the existing node with the new node.
- 8. You can delete a node or edge.

9. Once the graph is built and enabled, the same layout and relationship information is used for the causal analysis.

| 🧶 whiz.ai                                                  | Explorer Pinboards Alerts Explain Admin                                                                                                    | Ø 4 5        |
|------------------------------------------------------------|----------------------------------------------------------------------------------------------------|--------------|
| Workbench –<br>Anomalies<br>Key Drivers<br>Knowledge Graph | Knowledge Graph TRx Average graph                                                                                                    | Auto arrange |
|                                                            | Select all   Sales (6)   NRx   Switch Volume   TRx   Average   Contribution   +   Growth   +   Market Share Growth   +   Market Volume Change   +   Market Volume Growth   +   Update Graph   to input the lag. |              |
|                                                            | Canc                                                                                                    | Save         |

Limitation! Currently, the knowledge graph supports aggregable metrics only.

# Setting advanced parameters in Knowledge Graph

You can set advanced-level parameters for your Knowledge Graph. This helps to finetune the outcome of causal analysis as per your requirements.

These parameters include,

- 1. Graph Display settings show business category, Unlinked drivers flag
- 2. Hyperparameters Causal models, Confidence Interval (%), Sample Size, Number of Iterations.

Knowledge graph is a prerequisite to run the causal analysis. The Domain expert creates the knowledge graph once, so that the system can use it to run analysis. You can now finetune key driver analysis by providing some advanced parameters. Those options we have added to the knowledge graph. Click settings

| 🖉 whiz.ai                                                  | Explorer Pinboards Alerts Explain Admin                                                                                                    | Ø 4 5        |
|------------------------------------------------------------|----------------------------------------------------------------------------------------------------|--------------|
| Workbench –<br>Anomalies<br>Key Drivers<br>Knowledge Graph | Knowledge Graph TRx Average graph          NRx Market Volume       NRx         TRx Market Volume       TRx                                                                                     | Auto arrange |
|                                                            | Click on the edge connecting the two nodes in order to input the lag.           Click on the edge connecting the two nodes in order to input the lag.         Cancel         Save As New Graph | Save         |

There are two categories in Advanced Parameters - Graph display option and Hyperparameters.

| 🧶 whiz.ai                                                                                               | Explorer Pinboards Alerts Explain Admin                               | 04.                                                                                                    |
|----------------------------------------------------------------------------------------------------|-----------------------------------------------------------------------|----------------------------------------------------------------------------------------------------|
| Workbench       -         Anomalies       -         Key Drivers       -         Knowledge Graph       - | Explore Pinboards Alerts Explain Admin                                | Advanced Parameters ×   Graph Display Options ×   Show Business Category •   Show Business Category •   Unilraked Drivers •   Show as disabled •   Analysis Method •   Intrinsic Causal Analysis •   Hyperparameter •   Causal Models •   Good •   You Solow •   You Solow •   On Solow •   Show Solow •   On Solow •   You Solow •   You Solow •   You Solow •   Causal Models •   On Solow •   You Solow •   You Solow <t< th=""></t<> |
|                                                                                                    | Click on the edge connecting the two nodes in order to input the log. | Sample Size (i)<br>100000                                                                                                    |
|                                                                                                    | E Cancel Save As New Graph Save                                       | Number of Iterations (i)                                                                                                    |

#### **Display level parameters**

- 1. Show Business Category
  - If you want business category names to be shown, enable the show business category option.

Note! To define a business category, go to Admin->Data Modeler-> Data Models.

Limitation! If the business category information in the data model is updated after the knowledge graph creation, the knowledge graph is not automatically refreshed. You must manually update the knowledge graph to ensure it reflects the latest business category information.

2. Unlinked Drivers

If you do not want non-participating drivers to be seen on the graph, choose the hide option from the dropdown. If you select Show as disabled option, those drivers are shown on the graph but will be disabled.

#### Hyperparameters

Hyperparameters are related to machine learning(ML) model settings.

1. Causal Models

You get 2 options in the dropdown: Good and Better.

• Good:

Compares a linear, polynomial, and gradient boost model on small test-training split of the data. The best performing model is then selected.

2. Model selection speed: Fast

- 3. Model training speed: Fast
- 4. Model inference speed: Fast
- 5. Model accuracy: Medium
  - Better:

Compares multiple model types and uses the one with the best Performance averaged over multiple splits of the training data. By default, the model with the smallest root mean squared error is selected for regression problems, and the model with the highest F1 score is selected for classification problems.

- 6. Model selection speed: Medium
- 7. Model training speed: Fast
- 8. Model inference speed: Fast
- 9. Model accuracy: Good
- 10. Confidence Interval(%)

Confidence Interval determines the level of certainty in the Causal Analysis Outcome. Higher Confidence Interval yields more Statistically Significant Results

11. Sample Size

Number of samples used for estimating Shapley values. This can have a significant influence on runtime and accuracy.

12. Number of Iterations

Number of samples generated by Estimation Function, i.e., number of times it is called. The higher the number, the more accurate the results and intervals, but the slower the Runtime.

# Save As New Knowledge Graph

1. You can change the existing template and click Save As New Graph to open a new graph pop-up window.

| 🍓 whiz.ai                                                  | Explorer Pinboards Alerts Explain Admin                                                       | 🕜 🦺 SE       |
|------------------------------------------------------------|-----------------------------------------------------------------------------------------------|--------------|
| Workbench –<br>Anomalies<br>Key Drivers<br>Knowledge Graph | ← Knowledge Graph Graph_1                                                                     | Auto arrange |
|                                                            | NRx<br>NBRx<br>Naive Volume                                                                   | 4            |
|                                                            | Click on the edge connecting the two nodes in order to input the lag. Cancel Save As New Grap | h Save       |

2. Enter Graph Name, change Enabled flag settings (if required), and click Save to save the new template.

| 🥡 whiz.ai                                                  | Explorer Pinboards Alerts Explain Admin                                                                                            | Ø 4 SE                           |
|------------------------------------------------------------|----------------------------------------------------------------------------------------------------|----------------------------------|
| Vorkbench -<br>Anomalies<br>Key Drivers<br>Knowledge Graph | Knowledge Graph Graph_1          Save As New Graph         Graph Name         NewTrx KnowledgeGraph         Enabled         Carcel | <ul> <li>Auto arrange</li> </ul> |
|                                                            | Click on the edge connecting the two nodes in order to input the lag.                                                              | ph Save                          |

# Template Import/Export: Anomalies, Key Drivers, and Knowledge Graphs

You can transfer templates for anomalies, key drivers, and knowledge graphs across various environments like Dev, QA, UAT, and Production. The below process explains how to export and import templates, making it easier to replicate your work across environments.

#### Requirements:

- Access: To use the import/export functionality, you must have access to the Explain Workbench.
- **Environment** Compatibility: Import actions are supported only between environments with the same data model.

#### Exporting Templates

Follow the steps below to export templates from the current environment.

- 1. Go to Explain Workbench and click Anomalies.
- 2. Select a Data Model to view the list of templates.
- 3. Select the template you want to export by clicking the checkboxes against the templates, as shown below.

Note! You can select multiple templates or all templates to export.

| 約 whiz.ai                      | Explorer Pinboards                               | Alerts Explain        | n Admin                                                                                                    |                     |                                                                                                    |                                 | Ø 4               | SE |
|--------------------------------|--------------------------------------------------|-----------------------|----------------------------------------------------------------------------------------------------|---------------------|----------------------------------------------------------------------------------------------------|---------------------------------|-------------------|----|
| Workbench -                    | Anomalies: Tem<br>Data Model<br>FAS - Automation | mplates               | *                                                                                                    |                     |                                                                                                    | Analyze                         | + Create new      | ~  |
| Key Drivers<br>Knowledge Graph | Name                                             | Metric Name           | Created by                                                                                                    | Created At          | Last modified by                                                                                                    | Last modified at $$\downarrow$$ | Enabled           |    |
|                                | Template_1                                       | TRx                   | winneducia                                                                                                    | 10/30/2024 12:19 PM | and the state of the state of t | 10/30/2024 12:19 PM             |                   |    |
|                                | Sample_quantity                                  | Sample quantity       | winterwine                                                                                                    | 10/30/2024 12:19 PM | and the second second second                                                                                                    | 10/30/2024 12:19 PM             |                   |    |
|                                | TRx_Test_Autom                                   | TRx                   | amounteganical                                                                                                    | 10/30/2024 12:19 PM | and an an an an an an an an an an an an an                                                                                                    | 10/30/2024 12:19 PM             |                   |    |
|                                | Call Volume_Test                                 | Call Volume           | announgania                                                                                                    | 10/30/2024 12:19 PM | attributed                                                                                                    | 10/30/2024 12:19 PM             |                   |    |
|                                | NBRx_Test_Auto                                   | NBRx                  | anonalapatical                                                                                                    | 10/30/2024 12:19 PM | unitabilitadire@units.al                                                                                                    | 10/30/2024 12:19 PM             |                   | D2 |
|                                | NRx_Test_Autom                                   | NRx                   | and the second second s | 10/30/2024 12:19 PM | which and which                                                                                                    | 10/30/2024 12:19 PM             |                   |    |
|                                |                                                  |                       |                                                                                                    |                     |                                                                                                    |                                 |                   |    |
|                                |                                                  |                       |                                                                                                    |                     |                                                                                                    |                                 |                   |    |
|                                | Select all                                       | 호 Import 초 Export (2) | ]                                                                                                    |                     | Page size:                                                                                                    | ▼ 1 To 6 from 6 K               | < Page 1 from 1 > | ы  |

4. Click Export to export the templates to your local drive. The templates are saved in the downloads folder in JSON format. , For example, Anomalies\_Templates\_Nov\_06\_2024\_113804.json

Note! Steps 2-4 also apply to exporting Key Driver and Knowledge Graph templates.

#### **Importing Templates**

Follow the steps below to import templates in the current environment.

- 1. Go to Explain Workbench and click Anomalies.
- 2. Select the data model for which you want to import a template or templates.
- 3. Click the Import link to open the Import pop-up window.

| 🦓 🛱 whiz.ai                    | Explorer Pinboards Alerts                         | Explain Admir   | 1                                                                                                    |                     |                         |                                      | 0               | SE SE |
|--------------------------------|---------------------------------------------------|-----------------|----------------------------------------------------------------------------------------------------|---------------------|-------------------------|--------------------------------------|-----------------|-------|
| Workbench -                    | Anomalies: Templates  Data Medel FAS - Automation | ic              |                                                                                                    |                     |                         | Analyze                              | + Create        | e new |
| Key Drivers<br>Knowledge Graph | Name                                              | Metric Name     | Created by                                                                                                    | Created At          | Last modified by        | Last modified at $\qquad \downarrow$ | Enabled         |       |
|                                | TRx_Test_Automation                               | TRx             | and the second second s | 10/30/2024 12:19 PM | and and and a           | 11/06/2024 12:40 PM                  |                 |       |
|                                | Call Volume_Test_Automation                       | Call Volume     | annoaloganica                                                                                                    | 10/30/2024 12:19 PM | white during which a    | 11/06/2024 12:40 PM                  |                 |       |
|                                | Template_1                                        | TRx             | stratoshawita.s                                                                                                    | 10/30/2024 12:19 PM | whitehologishical       | 10/30/2024 12:19 PM                  |                 |       |
|                                | Sample_quantity_Test_Automation                   | Sample quantity | wheth of the second second                                                                                                    | 10/30/2024 12:19 PM | shinhalapahisi          | 10/30/2024 12:19 PM                  |                 |       |
|                                | NBRx_Test_Automation                              | NBRx            | and the second second s | 10/30/2024 12:19 PM | which is a feature of   | 10/30/2024 12:19 PM                  |                 |       |
|                                | NRx_Test_Automation                               | NRx             | and the prove                                                                                                    | 10/30/2024 12:19 PM | and the dealer produced | 10/30/2024 12:19 PM                  |                 |       |
|                                |                                                   |                 |                                                                                                    |                     |                         |                                      |                 |       |
|                                | Select all                                        | 1 Export        |                                                                                                    |                     | Page size:              | 1 To 6 from 6 IC                     | V Page 1 from 1 | > >1  |

4. In the Import pop-up window, click the Browse Files button and select .JSON file to import. You can select multiple JSON files

| Workbench -              | Anomalies: Templ               | ates |                             |        |              |
|--------------------------|--------------------------------|------|-----------------------------|--------|--------------|
| Anomalies<br>Key Drivers | Data Muda<br>FAS - Aki<br>Name |      | Import Anomalies Templates  | ×      | + Create new |
|                          | Call                           |      | You can move ison file here | :10 PM |              |
|                          | trx:                           |      | -                           | :01 PM |              |
|                          | TRo                            |      | - C                         | -21 AM |              |
|                          | Cal.                           |      |                             | :21 AM |              |
|                          | 🔲 Теп                          |      | Browse files                | :04 PM |              |
|                          | Ten                            |      |                             | 103 PM |              |

5. Click the Import button to import the files in the current environment.

| Import Anomalies Templates                                             | ×      |
|------------------------------------------------------------------------|--------|
|                                                                        |        |
| Selected file:<br>Anomalies_Templates_Nov_06_2024_113804.json (3.55kB) |        |
|                                                                        | -      |
| Cancel                                                                 | Import |

#### Validations for the import feature are as below:

- 1. If your import file includes more than one template, none of the templates are created until all issues are fixed.
- 2. If you try to import a template with a name that already exists, a warning message will appear, as shown below.

| < |
|---|
|   |
|   |
|   |
|   |
|   |
|   |
|   |
|   |
|   |
|   |

You can ignore the warning and continue importing the template. In these cases, a new template with the same name is created with the suffix imported added to it, as shown below.

| ) whiz.ai                      | Explorer Pinboards Alerts Explain               | Admin       |                         |                                                                                                    |                   |                  | 0       | 4       |
|--------------------------------|-------------------------------------------------|-------------|-------------------------|----------------------------------------------------------------------------------------------------|-------------------|------------------|---------|---------|
| Workbench -                    | Anomalies: Templates                            |             |                         |                                                                                                    |                   |                  |         |         |
| Anomalies                      | FAS - Automation                                | ÷           |                         |                                                                                                    |                   | Analyze          | + Crea  | ite new |
| Key Drivers<br>Knowledge Graph | Name                                            | Metric Name | Created by              | Created At                                                                                                    | Last modified by  | Last modified at | Enabled |         |
|                                | Call Volume_Test_Automation (Imported_d2608e50) | Call Volume | domen adding            | 11/14/2014 (21/2)                                                                                                    | daturatija.       | 11/06/304 10:06  |         |         |
|                                | () and 20                                       | 204         | ghandham@ahlinal        | 11/1/200112/26                                                                                                    | sharia masin() u  | 111103041201.    | •       |         |
|                                | D Wa.Roz.Automation                             | 10          | inghactact.             | 11140040014.                                                                                                    | ingtuerte-h.      | 11/19/09/11:21.  |         |         |
|                                | Call Volume_Test_Automation                     | Call Volume | Indefinition (Spart).   | NAMES OF A DESCRIPTION OF A DESCRIPTION OF<br>A DESCRIPTION OF A DESCRIPTION OF A DESCRIPTION OF A DESCRIPTION OF A DESCRIPTION OF A DESCRIPTION OF A DESCRIPTION OF A DESCRIPTION OF A DESCRIPTION OF A DESCRIPTION OF A DESCRIPTION OF A DESCRIPTION OF A DESCRIPTION OF A DESCRIPTIONO | Internet Specie   | 11103041124      | 0.00    |         |
|                                | C Septer, Departe (258818                       | -           | (hereit and (hereit and | 1110-003-008-                                                                                                    | phankan (patrical | 11/10/02/11/16   |         |         |
|                                | C Templon, 1.Drawnat, Milerki Mi                | 34          | protocolorisa           | 10 W 2004 (2016                                                                                                    | protocolistical   | 31980-0000-00004 |         |         |
|                                |                                                 |             |                         |                                                                                                    |                   |                  | -       |         |

- 3. If an imported template is marked as enabled in the JSON file, it will remain enabled in the target environment after the import. Since only one template can be enabled for a specific metric at a time, any other template for the same metric will be disabled automatically.
- 4. If the data model in the imported file does not exist in the target environment, you will get the below warning message. You can select the target data model and import the template.

| ← → σ 12 2024.0                | 17.mhizai/workbe | nch/insights/anom              | alies                            |                                  |                                 |                           |                   |               |                              |         |         | A incognito | Relaunch | lo update |  |
|--------------------------------|------------------|--------------------------------|----------------------------------|----------------------------------|---------------------------------|---------------------------|-------------------|---------------|------------------------------|---------|---------|-------------|----------|-----------|--|
| 🎲 whiz.ai                      | Explorer         | Pinboards                      | Alerts                           | Explain                          | Admin                           |                           |                   |               |                              |         |         |             | 0 4      | A.H       |  |
| 💷 Warkbench -                  | Anoma            | lies: Templa                   | ates                             |                                  |                                 |                           |                   |               |                              |         |         |             |          |           |  |
| Anomalies                      | FAS - Au         |                                |                                  |                                  | Import A                        | allemon                   | s Templates       |               |                              | ×       |         |             | Create n | 104       |  |
| Key Drivers<br>Knowledge Graph | Name             | 🔺 Missi                        | ing Data N                       | Model                            | mportz                          | aromaire                  | stemplates        |               |                              |         | hedat   | ↓   Ended   |          |           |  |
|                                | PO PO            | The data mo<br>the target da   | del with the s<br>ata model from | pecified code<br>m the list to c | 'sales_automationtinue with the | ion1' mentic<br>r Import. | med in the templa | ate is not pr | esent in this system. Select |         | 24 12:1 | 0           | 2        |           |  |
|                                | i in             | Target Data Mor<br>Choose item | M                                |                                  |                                 |                           |                   |               |                              |         | 24 16 5 | • a         |          |           |  |
|                                | NR               | FAS - Auto<br>FAS - Auto       | mation<br>mation-LLM             |                                  |                                 |                           |                   |               |                              |         | 24 16 5 | <b>C</b>    | >        |           |  |
|                                | E Ton            | FAS - Field<br>FAS - Mult      | Analytics<br>ical                |                                  |                                 |                           |                   |               |                              |         | 24 16:1 | - 0         |          |           |  |
|                                | _ 1er            | Test MVD<br>Test Snow          | flake Live Hie                   | rarchy                           |                                 |                           |                   |               |                              |         | 24 15:3 | . a         |          |           |  |
|                                |                  | TestConn                       |                                  |                                  |                                 |                           | Cancel            |               | Continue Import              |         | 24 15 3 | 7           |          |           |  |
|                                |                  |                                |                                  |                                  |                                 |                           |                   |               |                              |         |         |             |          |           |  |
|                                | C) Seta          | ct all de                      | Import d                         | Export(4)                        |                                 |                           |                   |               | Page size: • 17              | 10 from | 30      | K K Page    | 1ton1 >  | 34        |  |

5. If any metric in the imported template file does not exist in the target environment, you will get the below error message as shown below and the file can not be imported.

| ← → α (\$ 884                    | 77.whit.al/workbench/Insights/anomalies                                                                             | \$     | ± (     | A 1100 | alo 🛛    | Relationsch htt | uptine |
|----------------------------------|----------------------------------------------------------------------------------------------------|--------|---------|--------|----------|-----------------|--------|
| 🕞 whizai                         | Explorer Pinboards Alerts Explain Admin                                                                             |        |         |        | 0        | -4              | (40    |
| 🗊 Workbench -                    | Anomalies: Templates                                                                                                |        |         |        |          |                 |        |
|                                  | FAS-Au<br>Import Anomalies Templates                                                                                | ×      |         | IC     | +0       | reate nev       | ,      |
| Kany Drivers<br>Kanwinsign Graph | New Missing Metric                                                                                                  |        | dfield  | 1 I BA | 044E (   |                 |        |
|                                  | Following metrics specified in the template are missing in the data model sales, automation, import is not allowed. |        | 1094 12 | 3.     |          |                 |        |
|                                  | Metric Name: TRx, Metric Code:TRx1<br>Metric Name: NRx, Metric Code:NRx1                                            |        | 1024 36 | ă.,    |          |                 |        |
|                                  |                                                                                                    |        | 1024 14 | a_     |          |                 |        |
|                                  |                                                                                                    |        | 1024 15 | a      |          |                 |        |
|                                  | <b>— 10-</b>                                                                                                    |        | 1024 15 | a.     |          |                 |        |
|                                  | Cancel                                                                                                    |        | 1024 11 | a.     |          |                 |        |
|                                  | Selectad & Inport & Louis                                                                                           | ) 1540 | ion B   | н с 1  | ape 1 10 | m1 2            | .ət    |

6. For Key Drivers templates, some dimension or metric factors may not exist in the target data model. To continue, you need to confirm whether these unavailable factors can be removed before the import, as shown below. Once confirmed, the template will be imported.

| + -> 0 5 2024-1                                            | TaeNizal/workbench/insight/key-drivers                                                                                                    | 🟠 🛓 🖨 Incognitis – Relearch to update 👔 |
|------------------------------------------------------------|----------------------------------------------------------------------------------------------------|-----------------------------------------|
| 🌐 whizai                                                   | Explorer Pinboards Alerts Explain Admin                                                                                                    | 04                                      |
| Workborch -<br>Aromalies<br>Key Drivers<br>Krowkadje Graph | Key Drivers: Templates         Province         PAS: Au         Import Key Drivers Templates         Missing Factors         Policy         Policy         Missing Factors         Policy         Policy <tr< th=""><th>×</th></tr<> | ×                                       |
|                                                            | Cancel Proceed                                                                                                    | Ahun 4 ii C Page1burn1 3 ii             |

7. For knowledge graphs, The system blocks the import of knowledge graphs if any metric in the graph is missing from the target system, as shown below.

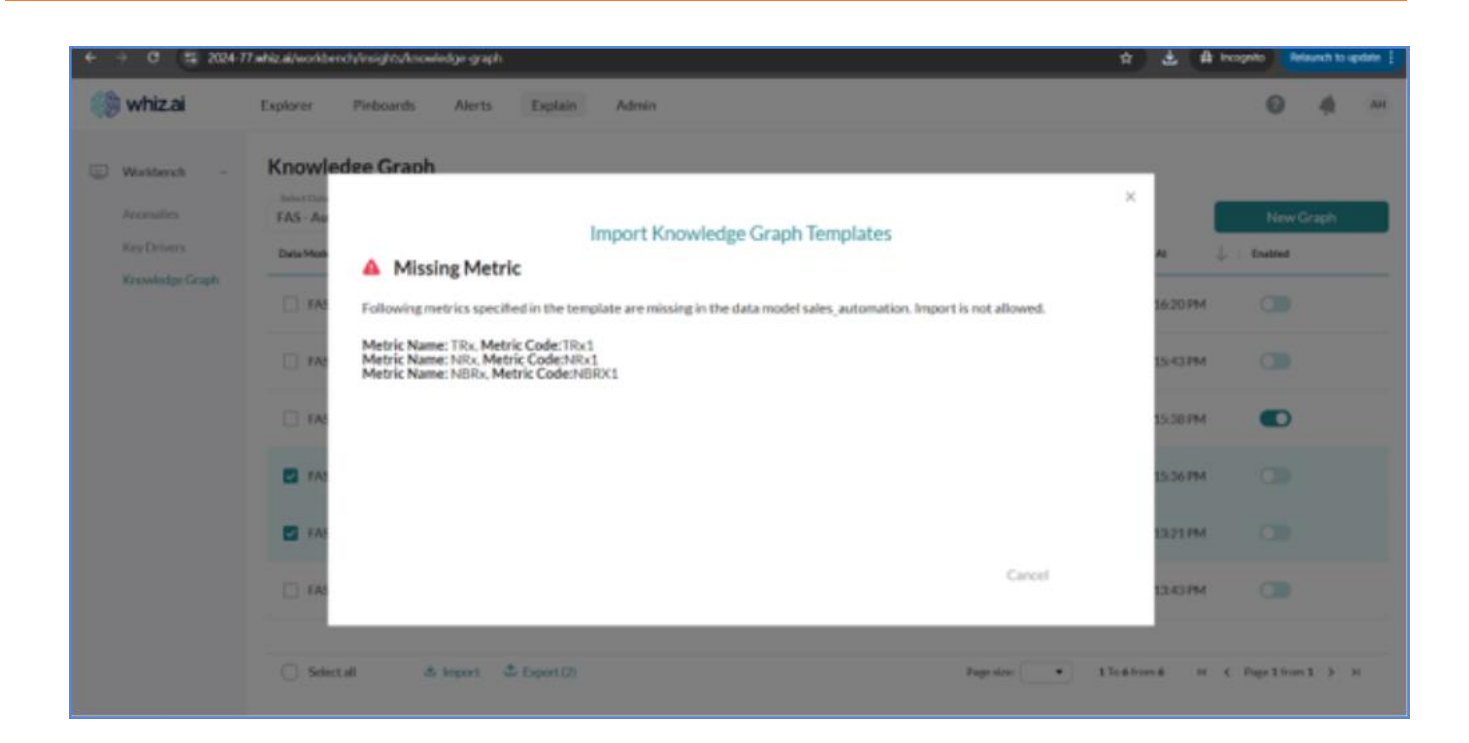

# **Capturing Audit Log for ExplAIn features**

WhizAI maintains an audit trail for ExplAIn feature usage. Each time you use the ExplAIn Workbench (Anomalies and KDA) and invoke anomalies or KDA from cards or pinboards, the system captures audit parameters. This feature is used to understand ExplAIn feature usage across the platform.

WhizAI captures audit logs for user activities on ExplAIn Workbench as well as the analysis from Explorer.

- 1. Audit log for ExplAIn Workbench activities: The audit log is captured for Anomalies, KDA and knowledge graph activities like create, edit, and delete. Template Information captured in the audit log is as below:
- Template id
- Template name
- Created by
- Last modified by
- Creation timestamp
- Last modified timestamp
- Type of operation (Create/Update/Delete)
- Algorithm name
- Training period
- Advance parameters
- Factors
- 2. Audit log for analysis from NLQs, workbench, and cards: The audit log is captured when you trigger a PoP or YOY analysis query from explorer or cards. Information captured in the audit log is as below:
- Request id

- NLQ (if applicable)
- User details
- Request timestamp
- Trigger point Workbench, Card, NLQ, Alert
- Response Success or failure
- Time taken to generate the response
- Algorithm name
- Training period
- Advance parameters
- Factors
- Request object with the scope details, analysis type, and template used

## **Considerations and Limitations**

- In the Data Model dropdown, all the data models can be seen in the dropdown list, even if insights are not configured for those models.
- The Key Driver Analysis Report cannot be exported or shared to other users.
- For non-aggregable metrics, it is mandatory to set them as non-aggregable via the metric configuration. In the absence of that the system may not generate accurate results.
- For non-aggregable metrics, the analysis will not show the '% impact' value.
- Key driver analysis is not supported when any of the data points are involved in the analysis as partial data.
- When you navigate to the Key Drivers Analysis (KDA) module from the Explorer's response, the visualization context does not auto-populate on the KDA screen.
- Computations such as CAGR, Contribution, Previous volume, and Average throw an 'Internal server error' for the Key Drivers Analysis (KDA) analysis.